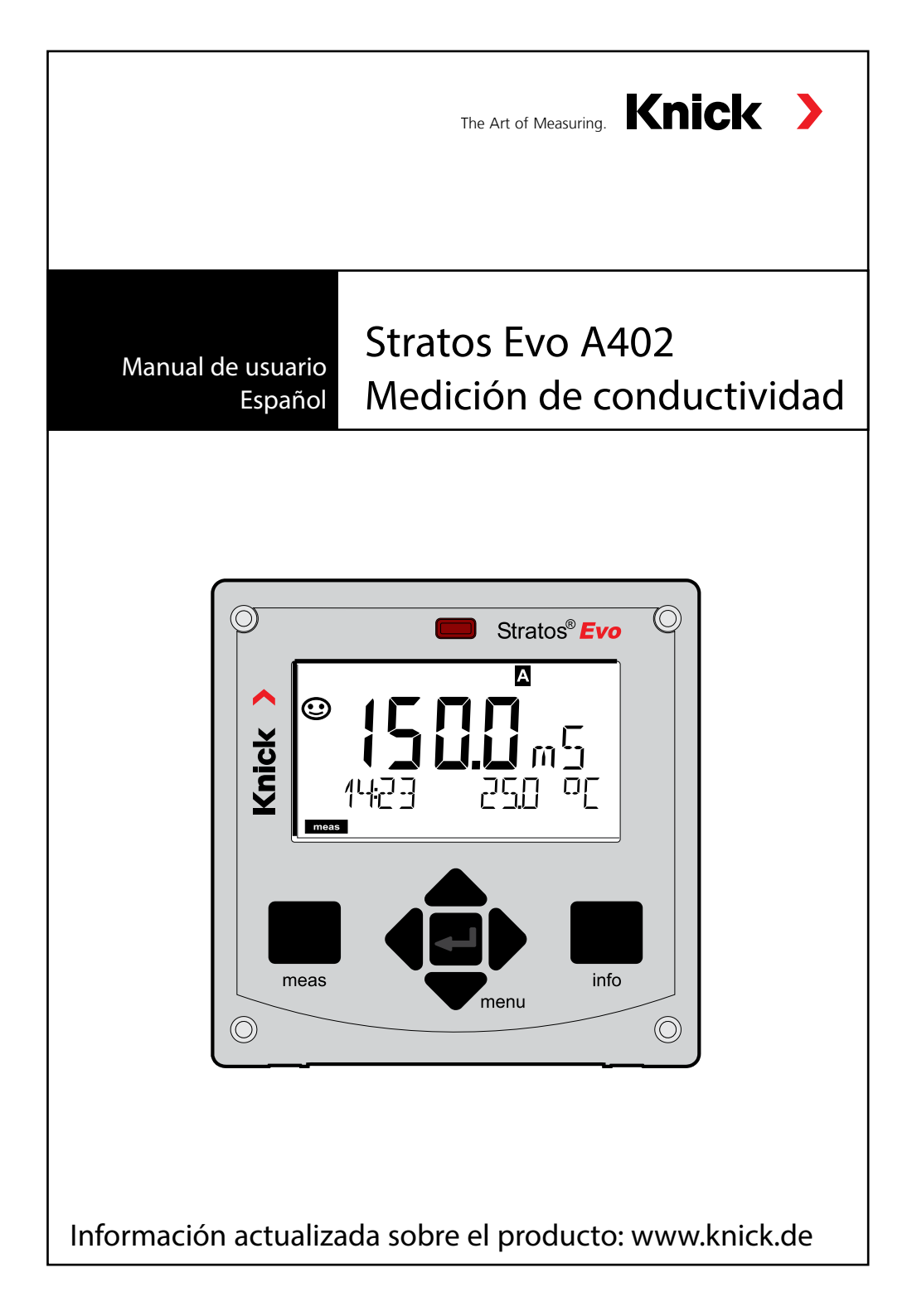

# Contenido

| Información básica                      | 5  |
|-----------------------------------------|----|
| Contenido de la documentación           | 6  |
| Introducción                            | 7  |
| Visión general de Stratos Evo           | 12 |
| Concepto modular                        | 16 |
| Rótulo y placas de características      | 17 |
| Instalación                             |    |
| Suministro de corriente, terminales     | 19 |
| Sensores digitales: Memosens            | 20 |
| Cambiar el método de medición           | 23 |
| Inserción del módulo de medición        | 23 |
| Módulo de medición Cond                 | 24 |
| Ejemplos de cableado Cond               | 25 |
| Módulo de medición Condl                |    |
| Preparación del cable SE 655/SE 656     |    |
| Ejemplos de cableado Condl              | 35 |
| Módulo de medición Cond-Cond            | 40 |
| Ejemplos de cableado Cond-Cond          | 41 |
| Manejo                                  | 44 |
| Teclas y sus funciones                  | 45 |
| Pantalla                                | 46 |
| Pantalla en el modo de medición         | 47 |
| Guía de usuario por colores             |    |
| Seleccionar modo/introducir valores     |    |
| Modos de funcionamiento                 |    |
| Visión general configuración            |    |
| Conmutación del juego de parámetros A/B |    |
| Senalizar Juego de parametros           |    |
| Conexion de sensores Memosens           |    |
| Configuración sensor Cond               | 59 |
| Función USP                             | 62 |
| Configuración sensor Condl              | 71 |

| Tipo de aparato: Cond-Cond                                 | 80         |
|------------------------------------------------------------|------------|
| Datos para calcular el consumo del intercambiador de iones |            |
| Visión general de la configuración                         |            |
| Configuración salida de corriente                          | 92         |
| Compensación de temperatura                                | 102        |
| Configuración entrada CONTROL                              | 104        |
| Configuración alarma                                       | 108        |
| Configuración contactos de conmutación                     | 112        |
| Circuito protector de los contactos                        |            |
| Regulador PID (no con Cond-Cond)                           |            |
| Configuración contacto WASH                                |            |
| Configuración fecha/nora                                   | 130        |
| Calibración                                                | 133        |
| Calibración con solución de calibración                    |            |
| Calibración del producto                                   | 136        |
| Calibración de sensores inductivos                         | 139<br>140 |
| Calibración del punto cero                                 | 140        |
| Medición                                                   | 143        |
| Diagnóstico                                                | 147        |
| Service                                                    | 152        |
| Atención error de uso                                      | 156        |
| Mensajes de error                                          | 158        |
| Sensocheck y Sensoface                                     | 162        |
| Modos de funcionamiento                                    | 163        |
| Volumen de suministro                                      | 164        |
| Datos técnicos                                             | 166        |
| Soluciones de calibración                                  | 176        |
| Medición de concentración                                  | 178        |
| Curvas de concentración                                    | 179        |
| Índice                                                     | 185        |

Sujeto a modificaciones sin previo aviso.

#### Devolución en caso de garantía

Póngase en contacto con nuestro servicio técnico.

Remita el aparato limpio a la dirección que le indiquen.

En caso de contacto con algún medio de proceso, el aparato debe descontaminarse/desinfectarse antes de su envío. En dicho caso debe adjuntar la información correspondiente para evitar posibles riesgos a los trabajadores del servicio técnico.

#### Eliminación

Se deben aplicar las prescripciones legales específicas de cada país para la eliminación de "Aparatos eléctricos/electrónicos".

#### Sobre este manual de instrucciones:

Este manual debe servirle como "Obra de consulta sobre el aparato". No tiene que leerlo de principio a fin.

Busque en el **Índice** o el **Contenido** la función que le interesa. Encontrará el tema en la doble página abierta, donde se muestra paso a paso cómo puede ajustar la función deseada. Los números de página y los títulos de columnas fácilmente legibles le ayudarán a acceder rápidamente a la información:

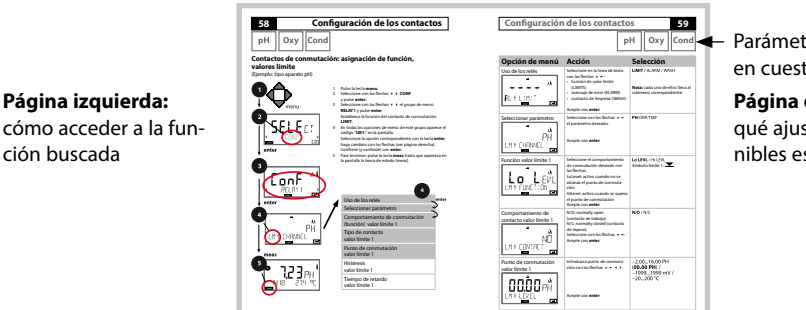

Parámetros de medición en cuestión

#### **Página derecha:** qué ajustes tiene disponibles esta función

## Avisos de seguridad

En los idiomas nacionales de la UE y otros

## Manuales breves de usuario

Instalación y primeros pasos:

- Manejo
- Estructura de menús
- Calibración
- Indicaciones sobre cómo proceder en caso de mensajes de error

## Certificado de control del fabricante

## Documentación electrónica

Manuales + software

Aparatos para áreas con peligro de explosión:

## **Control Drawings**

## Declaraciones de conformidad CE

Documentación actual en internet:

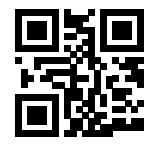

www.knick.de

## Introducción

**Stratos Evo** es un aparato de cuatro conductores para usar en técnica de medición de análisis.

El aparato se suministra en su versión básica para la medición con sensores digitales (Memosens, medición óptica de oxígeno, conductividad inductiva). Todos los tipos de medición se guardan en un registro interno. Al elegir un método de medición, el aparato se prepara para la tarea concreta de medición. Para tareas de medición con sensores analógicos también se pueden insertar módulos de medición. La versión A402B permite su uso en zona 2 de protección contra explosiones. Para la alimentación eléctrica sirve un suministro de red universal 80 ... 230 V CA, 45 ... 65 Hz/24 ... 60 V CC. En el lado de la salida, el aparato cuenta con dos salidas de corriente (0) 4 ... 20 mA para transmitir por ejemplo un valor de medición y la temperatura. Hay disponibles cuatro contactos de conmutación libres de potencial que permiten ser configurados. Se puede configurar un regulador PID y una función de limpieza programada en el tiempo. Hay disponibles dos juegos de parámetros que permiten ser conmutados por ejemplo de forma externa mediante la entrada Control. La entrada Hold permite iniciar de forma externa el modo Hold. El aparato también permite la alimentación y la edición de valores de medición de transductores de medida adicionales, por ejemplo, para la supervisión del caudal.

Se pueden ajustar los siguientes tipos de medición:

- pH
- Potencial redox
- Oxígeno
- Oxígeno, óptico
- · Medición de conductividad (conductiva/inductiva)
- · Medición de conductividad dual con dos sensores analógicos
- Medición dual pH/pH y pH/Oxy con dos sensores Memosens

#### Carcasa y opciones de montaje

- La robusta carcasa plástica está diseñada para el estándar de protección IP 67/ NEMA 4X outdoor, material del frente: PBT, subcarcasa: PC. Dimensiones: al 148 mm, an 148 mm, prof 117 mm. La carcasa cuenta con perforaciones para:
- montaje en cuadro (dimensiones 138 mm x 138 mm según DIN 43700)
- montaje mural (con tapones herméticos para la impermeabilización de la carcasa)
- montaje en poste (Ø 40 ... 60 mm, 🗆 30 ... 45 mm)

#### Conexión de los sensores, introducción de cables

Para la introducción de los cables, la carcasa dispone de

- 3 perforaciones para racores atornillados M20x1,5
- 2 perforaciones para NPT 1/2" o tubo-conducto rígido

### La pantalla

Las indicaciones en texto fácilmente legible que aparecen en la pantalla LC de gran tamaño con iluminación de fondo permiten un manejo intuitivo. El usuario puede determinar cuáles son los valores que se han de mostrar en el modo de medición estándar ("Main Display").

#### Guía de usuario por colores

Mediante los colores de la iluminación de fondo de la pantalla se señalizan diversos modos de funcionamiento (p. ej. alarma: rojo, modo HOLD: naranja).

#### Funciones de diagnóstico

Ofrecen funciones de diagnóstico tanto "Sensocheck" como supervisión automática de los sensores como "Sensoface" para la representación claramente dispuesta del estado del sensor.

#### Registrador

El diario de registro interno (función adicional, TAN SW-A002) puede gestionar hasta 100 entradas y Audit Trail (función adicional, TAN SW-A003) hasta 200.

#### 2 juegos de parámetros A, B

El aparato ofrece dos juegos de parámetros intercambiables mediante una entrada de control o manualmente para diferentes adaptaciones o estados de proceso. Para una visión general de los juegos de parámetros (plantilla para copias) consulte el CD o visite www.knick.de.

#### Protección con contraseña

Puede establecer un código de acceso (contraseña) para administrar los derechos de acceso al control.

# Introducción

#### Entradas de control

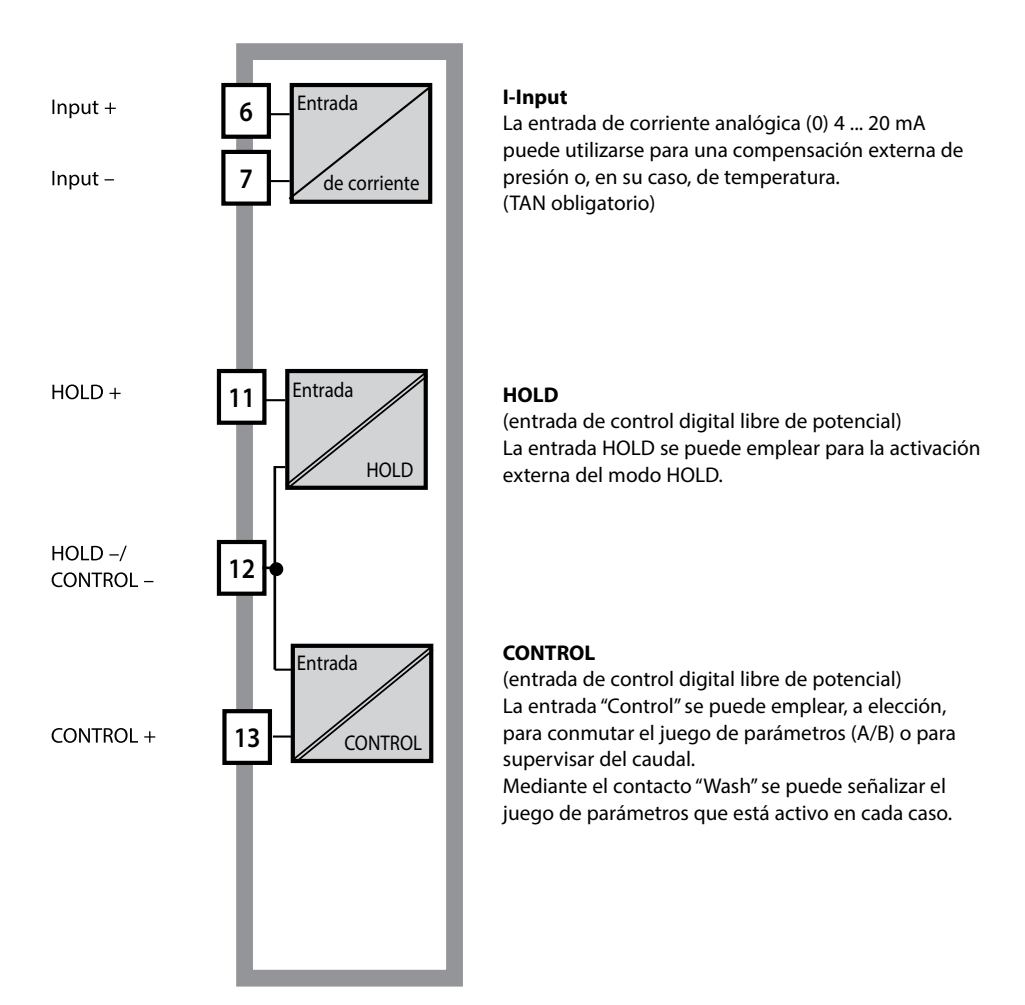

### Suministro de corriente

Para la alimentación eléctrica sirve un suministro de red universal 80 ... 230 V CA, 45 ... 65 Hz/24 ... 60 V CC.

#### Opciones

Se pueden habilitar funciones adicionales por medio de TAN.

#### Salidas de señal

En el lado de salida el aparato dispone de dos salidas de corriente (0) 4 ... 20 mA para la transmisión p. ej. de valores de medición y de temperatura.

#### Contactos de conmutación

Hay disponibles cuatro contactos de conmutación libres de potencial.

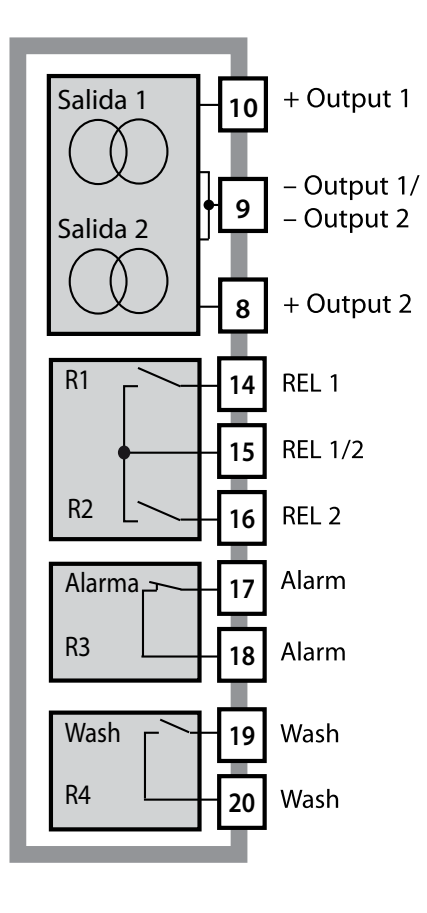

#### Salidas de corriente

Las salidas de corriente libres de potencial (0) 4 ... 20 mA sirven para transmitir los valores de medición. Se puede programar un filtro de salida y se puede especificar el valor de la corriente de falla.

#### Contactos de conmutación

2 contactos de relé para valores límite. Para el parámetro seleccionado se pueden ajustar la histéresis, el comportamiento de conmutación (valor límite MIN/MAX), el tipo de contacto (contacto de trabajo/ reposo) y el tiempo de retardo.

#### Alarma

Sensocheck, la supervisión del caudal o un fallo de corriente pueden emitir una alarma.

#### Wash (función de limpieza)

El contacto se puede utilizar tanto para manejar las sondas de limpieza como para señalizar el juego de parámetros activo en ese momento.

## **Regulador PID**

Configurable como regulador de duración o de frecuencia de impulsos.

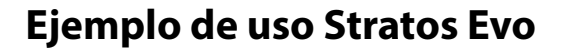

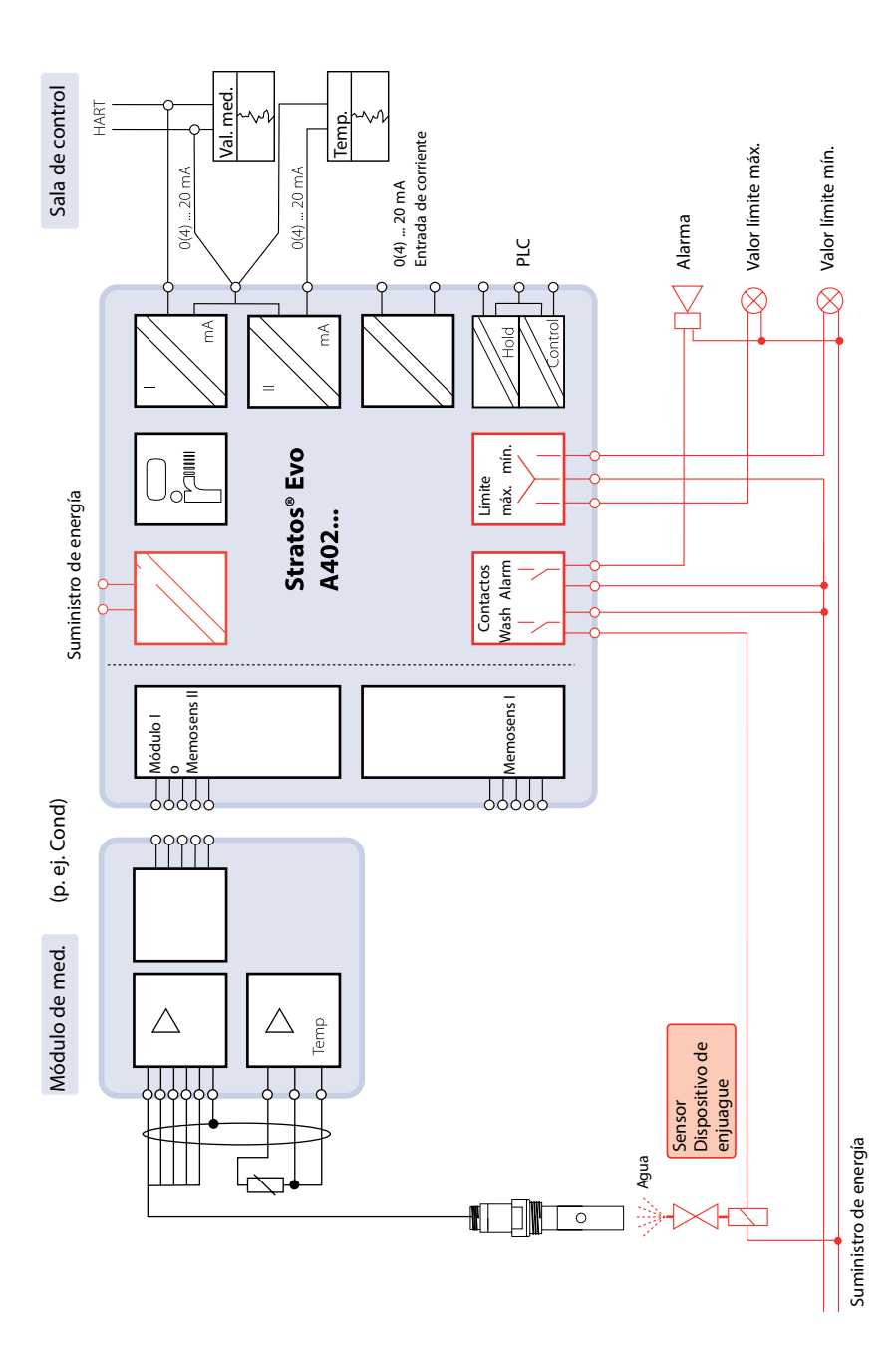

## Piezas suministradas

Compruebe que no falte ninguna pieza y que a su entrega no presenten daños de transporte.

### Las piezas que se suministran son:

Unidad frontal, subcarcasa, bolsa de piezas pequeñas Certificado de control del fabricante Documentación

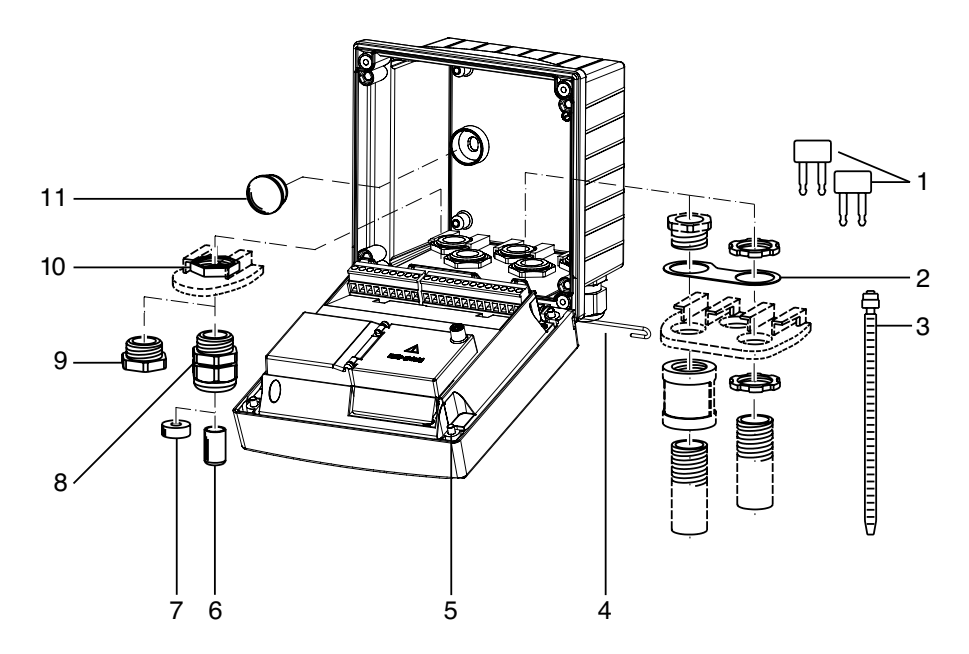

Fig.: montaje de los componentes de la carcasa

- 1) Puentes de cortocircuito (3 unidades)
- Placa (1 unidad) para montaje de conducto: placa entre la carcasa y la tuerca
- 3) Bridas para los cables (3 unidades)
- 4) Pasador para la bisagra (1 unidad), insertable por ambos lados
- 5) Tornillos para la carcasa (4 unidades)

- 6) Tapón de cierre (1 unidad)
- 7) Goma reductora (1 unidad)
- 8) Racores atornillados para cables M20x1,5 (3 unidades)
- 9) Tapones obturadores (3 unidades)
- 10) Tuercas hexagonales (5 unidades)
- 11) Tapones herméticos (2 unidades) para la impermeabilización en caso de montaje mural

## Esquema de montaje, dimensiones

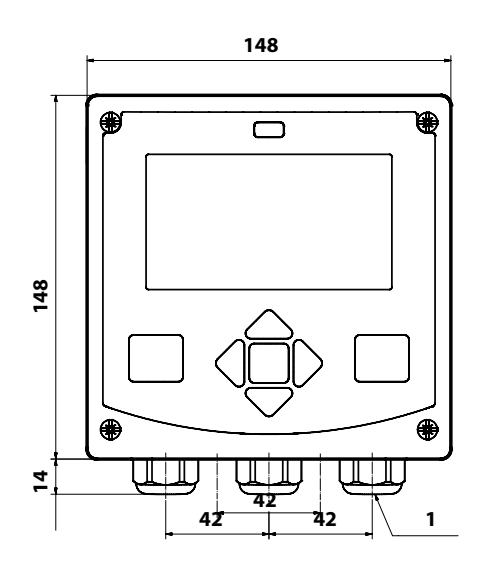

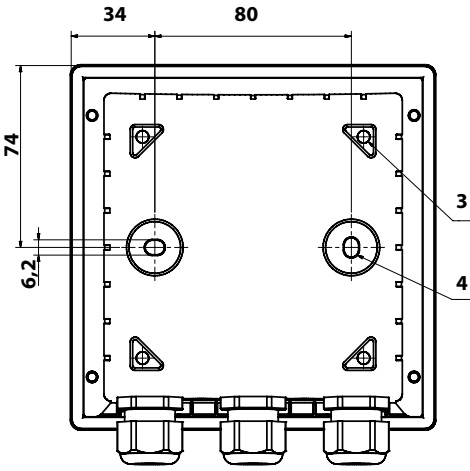

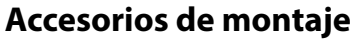

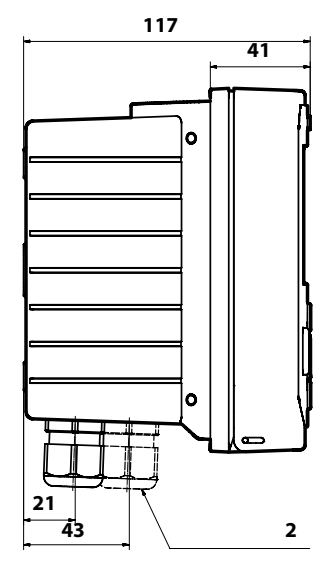

- Racor atornillado para cables (3 unidades)
- 2) Orificios para racores atornillados para cables o para tubo ½", ø 21,5 mm (2 orificios).

Entre las piezas suministradas no se incluyen los racores atornillados para el tubo.

- 3) Orificios para montaje en poste (4 orificios)
- 4) Orificios para montaje mural (2 orificios)

Kit de montaje en poste, accesorios ZU 0274 Cubierta protectora para montaje mural y en poste, accesorios ZU 0737 Juego para montaje en cuadro, accesorios ZU 0738

## Montaje en poste, tejadillo protector

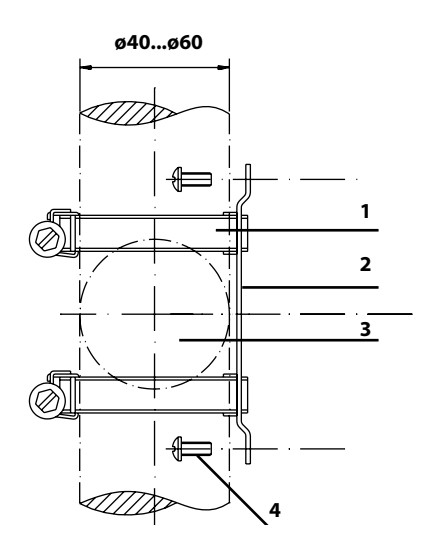

- 1) Abrazaderas con ajuste por tornillo sin fin según DIN 3017 (2 unidades)
- 2) Placa de montaje en poste (1 unidad)
- Colocación vertical u horizontal del poste opcional
- 4) Tornillos de rosca cortante (4 unidades)

Fig.: kit de montaje en poste, accesorio ZU 0274

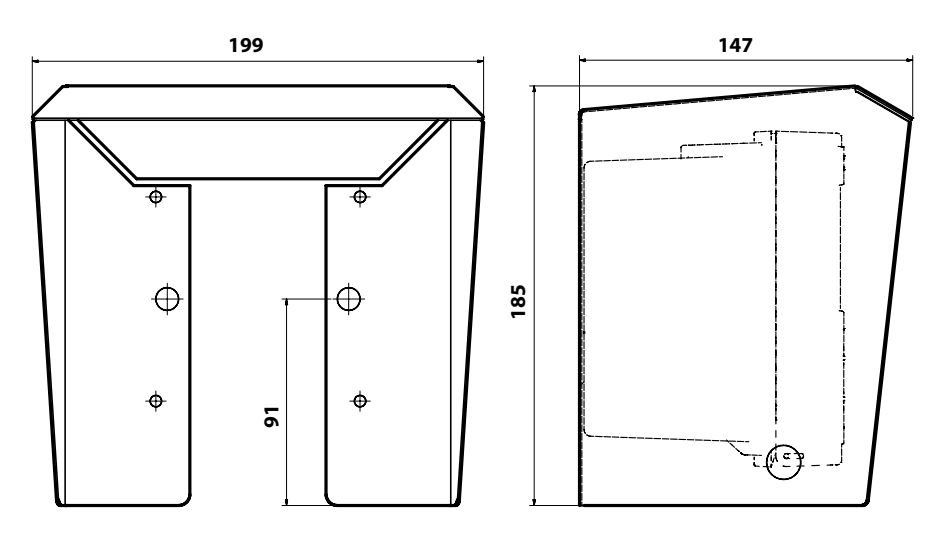

Fig.: tejadillo protector para montaje mural y en tubo, accesorio ZU 0737

## Montaje en cuadro

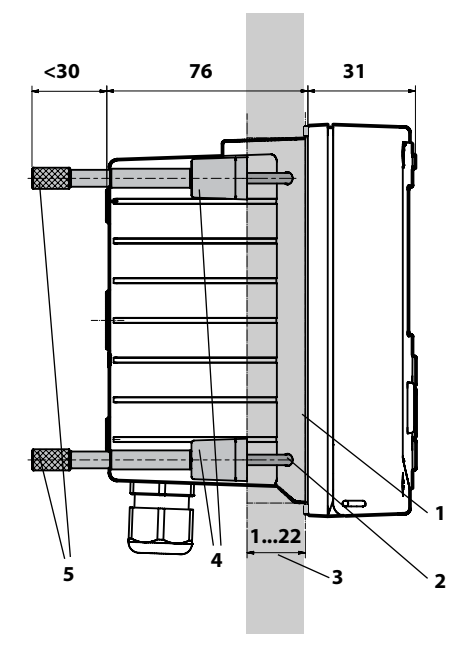

- 1) Junta integral (1 unidad)
- 2) Tornillos (4 unidades)
- 3) Posición del panel
- 4) Cerrojos (4 unidades)
- 5) Casquillo roscado (4 unidades)

Sección montaje en cuadro 138 x 138 mm (DIN 43700)

Fig.: kit de montaje en cuadro, accesorio ZU 0738

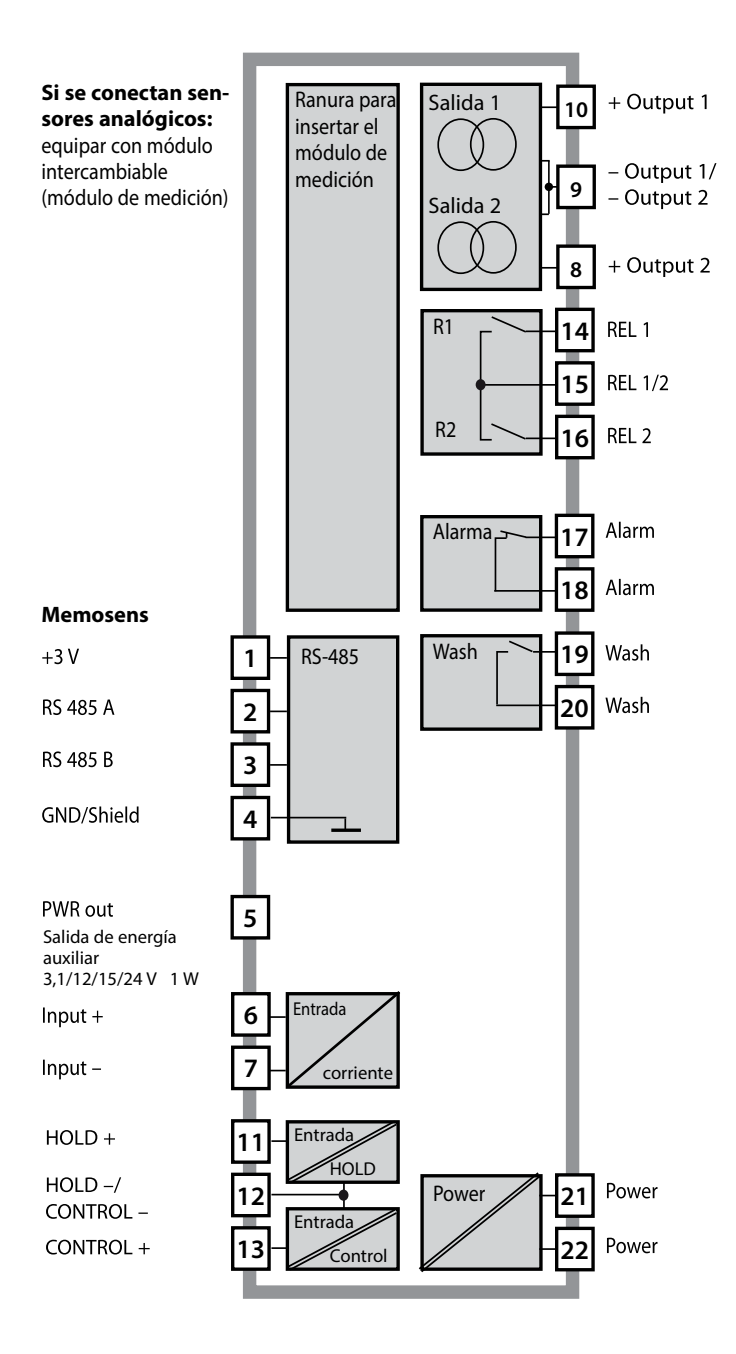

## Colocación de los bornes

Bornes de conexión adecuados para hilos únicos/cordones de hasta 2,5 mm<sup>2</sup>

| AC/DC 230 V 25       |              |          |        |    |     | CONTROL/ 5 |       | 10<br>+<br>50<br>(f)<br>50<br>HART | 20 mA = 0<br>20 mA = 0<br>20 mA = 0<br>4 = 0<br>4 = 0<br>4 = 0 | 20 mA<br>+ 9<br>+ 9<br>+ 9<br>+ 9<br>+ 9 | PWR out |      | 3<br>YE<br>M | 2<br>GN<br>4 | 1<br>BN 7 E |
|----------------------|--------------|----------|--------|----|-----|------------|-------|------------------------------------|----------------------------------------------------------------|------------------------------------------|---------|------|--------------|--------------|-------------|
| Power                |              | - Contac | is —   |    | - 0 | igital     |       | ·Out I                             | ·Out 2·                                                        | - I-III -                                |         |      | ĸэ           | 403 -        | _           |
| WARNING<br>DO NOT SE | :<br>EPARATE | WHEN EN  | ERGIZE | D! |     | D          | о и о | REMO                               | VE OR F                                                        | REPLACE                                  | USE     | WHEN | IEN          | ERGIZ        | ZED!        |

## Placa de características A402N

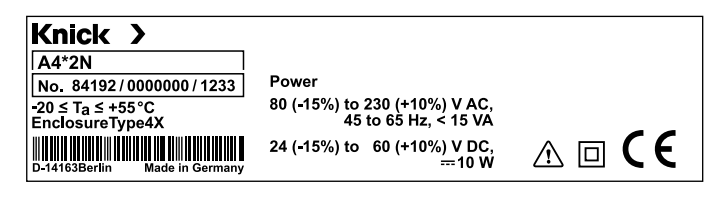

## Indicaciones para la instalación

- Solo personal formado puede llevar a cabo la instalación del aparato siguiendo las disposiciones pertinentes y el manual de instrucciones.
- Durante la instalación se deben tener en cuenta los datos técnicos y los valores de conexión.
- No se deben hacer muescas en los conductores al pelar los cables.
- Antes de conectar el aparato a la energía auxiliar debe asegurarse de que su tensión se halla en el rango 80 ... 230 V CA, 24 ... 60 V CC.
- Aquellas corrientes de señal que pasen por la entrada de corriente deben aislarse galvánicamente. De no ser así, se debe preconectar un elemento separador.
- Durante la puesta en marcha, el especialista del sistema debe realizar una configuración completa.

## Bornes de conexión

adecuados para hilos únicos/cordones de hasta 2,5 mm<sup>2</sup>

## Utilización en áreas con peligro de explosión

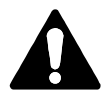

Para el uso en áreas con peligro de explosión deben respetarse los datos del Control Drawing.

## Suministro de corriente

Conexión del suministro de corriente en Stratos Evo a los bornes 21 y 22 (24 ... 230 V CA, 45 ... 65 Hz / 24 ... 80 V CC)

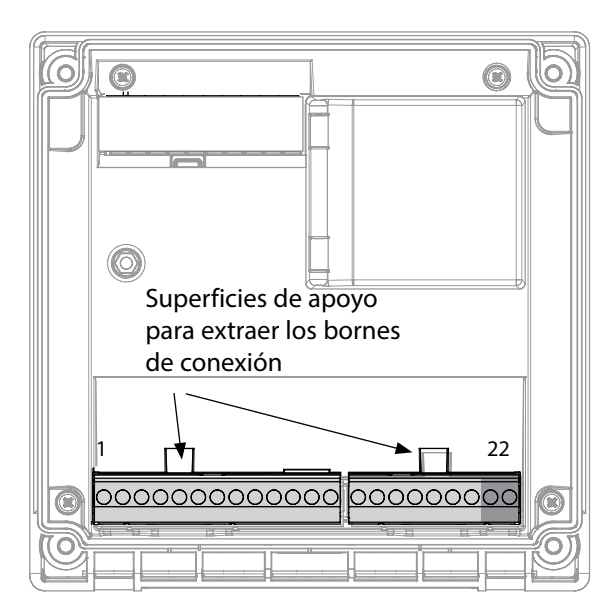

#### Figura:

bornes de conexión, aparato abierto, lado posterior de la unidad frontal

## Conexión del sensor Memosens

El sensor Memosens se conecta a la entrada RS-485 del aparato de medición. Después seleccione el método de medición (si más tarde cambia y conecta otro tipo de sensor, podrá cambiar el método de medición a través del menú "Service").

Al seleccionar el sensor en el menú Configuración se leen los datos de calibración de este aunque pueden modificarse a continuación mediante una calibración.

| Terminales                             |                                  |          |  |  |  |  |  |  |
|----------------------------------------|----------------------------------|----------|--|--|--|--|--|--|
| Conexión Memosens                      |                                  |          |  |  |  |  |  |  |
| 1 (BN)                                 | +3 V                             | marrón   |  |  |  |  |  |  |
| 2 (GN)                                 | RS 485 A verde                   |          |  |  |  |  |  |  |
| 3 (YE)                                 | RS 485 B amarillo                |          |  |  |  |  |  |  |
| 4 (WH)                                 | GND/shield blanco/<br>protección |          |  |  |  |  |  |  |
| 5                                      | Power Out                        |          |  |  |  |  |  |  |
| 6                                      | + input                          |          |  |  |  |  |  |  |
| 7                                      | – input                          |          |  |  |  |  |  |  |
| Salidas de                             | corriente OU                     | T1, OUT2 |  |  |  |  |  |  |
| 8                                      | + Out 2                          |          |  |  |  |  |  |  |
| 9                                      | – Out 2 / – Out 1 / HART         |          |  |  |  |  |  |  |
| 10                                     | + Out 1 / HART                   |          |  |  |  |  |  |  |
| 11                                     | HOLD                             |          |  |  |  |  |  |  |
| 12                                     | HOLD / Control                   |          |  |  |  |  |  |  |
| 13                                     | Control                          |          |  |  |  |  |  |  |
| Contactos de conmutación REL1,<br>REL2 |                                  |          |  |  |  |  |  |  |
| 14                                     | REL 1                            |          |  |  |  |  |  |  |
| 15                                     | REL 1/2                          |          |  |  |  |  |  |  |
| 16                                     | REL 2                            |          |  |  |  |  |  |  |
| 17                                     | alarm                            |          |  |  |  |  |  |  |
| 18                                     | alarm                            |          |  |  |  |  |  |  |
| 19                                     | wash                             |          |  |  |  |  |  |  |
| 20                                     | wash                             |          |  |  |  |  |  |  |
| Suministro de corriente                |                                  |          |  |  |  |  |  |  |
| 21                                     | power                            |          |  |  |  |  |  |  |
| 22                                     | power                            |          |  |  |  |  |  |  |

## Puesta en funcionamiento

La primera vez que enciende el aparato se le preguntará el método de medición deseado (el sensor Memosens conectado no se reconoce de forma automática).

## Cambiar el método de medición

El método de medición puede cambiarse en cualquier momento en el menú "Service".

## Calibración y operaciones de mantenimiento en el laboratorio

El software "MemoSuite" permite calibrar sensores Memosens en el PC en el laboratorio en condiciones susceptibles de ser reproducidas. Los parámetros del sensor se guardan en una base de datos. La documentación y el archivo siguen las exigencias de la FDA, Código de regulaciones federales 21 parte 11. Los protocolos detallados se pueden extraer en formato csv para exportar a Excel. MemoSuite se ofrece como accesorio en las versiones "Basic" y "Advanced": www.knick.de.

Ajustes y especificaciones Sensor conectado: modelo de sensor, fabricante, número de referencia y número de serie

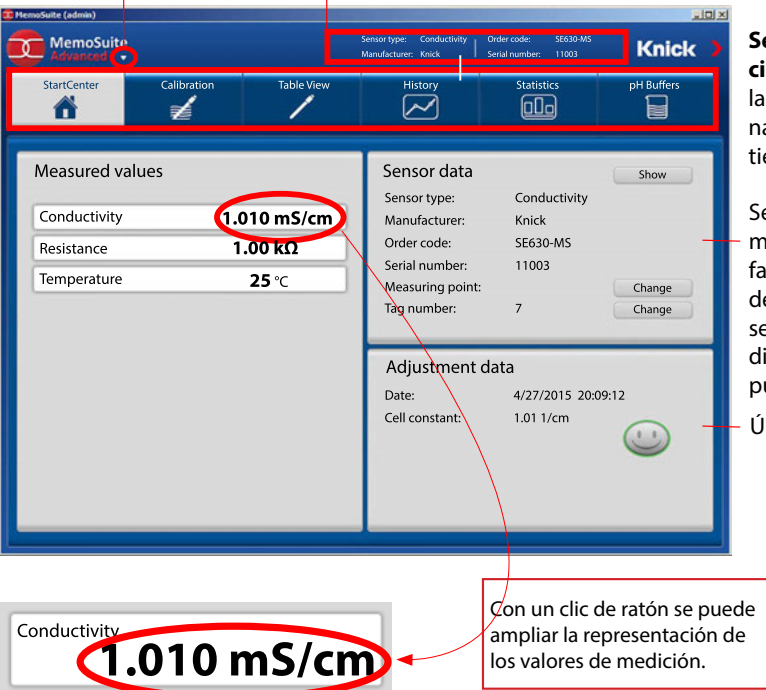

#### Selección de función:

la función seleccionada actualmente tiene un fondo claro.

Sensor conectado: modelo de sensor, fabricante, número de referencia y de serie, punto de medición y número de punto de medición

Último ajuste

## **Conectar sensores Memosens**

| Con | exión estánda                          | r (sensor A)                                            |  |                                      |                                                                                         |                                                           |
|-----|----------------------------------------|---------------------------------------------------------|--|--------------------------------------|-----------------------------------------------------------------------------------------|-----------------------------------------------------------|
| 1   | marrón                                 | +3 V                                                    |  |                                      |                                                                                         |                                                           |
| 2   | verde                                  | RS 485 A                                                |  |                                      |                                                                                         |                                                           |
| 3   | amarillo                               | RS 485 B                                                |  |                                      |                                                                                         |                                                           |
| 4   | blanco/transpa-<br>rente               | GND/shield                                              |  |                                      |                                                                                         |                                                           |
|     | C COCOCC<br>22 J<br>Sup<br>exti<br>con | perficies de apoyo para<br>raer los bornes de<br>nexión |  | En a<br>Cor<br>A<br>B<br>C<br>D<br>E | aparatos d<br>nexión sens<br>marrón<br>verde<br>amarillo<br>blanco<br>transpa-<br>rente | uales   sor B   +3 V   RS 485 A   RS 485 B   GND   SHIELD |

## **El cable Memosens**

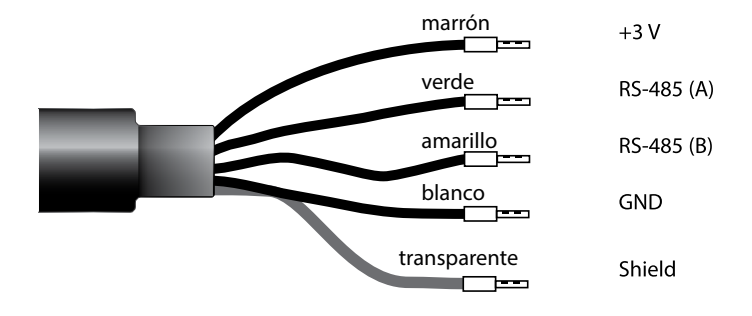

21

Cable de conexión para la transmisión sin contacto, inductiva y digital de señales de medición (Memosens).

El cable Memosens evita interferencias en la medición gracias al perfecto aislamiento galvánico entre el sensor y el aparato de medición analítica, lo que contrarresta cualquier efecto que pueda causar la humedad o la corrosión.

## **Datos técnicos**

| Material               | ТРЕ                         |
|------------------------|-----------------------------|
| Diámetro del cable     | 6,3 mm                      |
| Longitud               | hasta 100 m                 |
| Temperatura de proceso | −20 °C +135 °C / −4 +275 °F |
| Tipo de protección     | IP 68                       |

## Código de tipo

|     | Tipo de cable          | Longitud de cable                              | Número de referencia |
|-----|------------------------|------------------------------------------------|----------------------|
|     | Terminales tubulares   | 3 m                                            | CA/MS-003NAA         |
| ns  |                        | 5 m                                            | CA/MS-005NAA         |
| ose |                        | 10 m                                           | CA/MS-010NAA         |
| Ĩ   |                        | 20 m                                           | CA/MS-020NAA         |
| Š   | Enchufe M12 de 8 polos | 3 m                                            | CA/MS-003NCA         |
|     |                        | 5 m                                            | CA/MS-005NCA         |
| ۶.  | Terminales tubulares   | 3 m                                            | CA/MS-003XAA         |
| ñ   |                        | 5 m                                            | CA/MS-005XAA         |
| ens |                        | 10 m                                           | CA/MS-010XAA         |
| sou |                        | 20 m                                           | CA/MS-020XAA         |
| len | Enchufe M12 de 8 polos | 3 m                                            | CA/MS-003XCA         |
| 2   |                        | 5 m                                            | CA/MS-005XCA         |
|     |                        | <b>—</b> · · · · · · · · · · · · · · · · · · · |                      |

Bajo pedido hay más longitudes y tipos de cable diferentes.

\*) Certificación ATEX II 1G Ex ia IIC T3/T4/T6 Ga para su uso en áreas con peligro de explosión

22

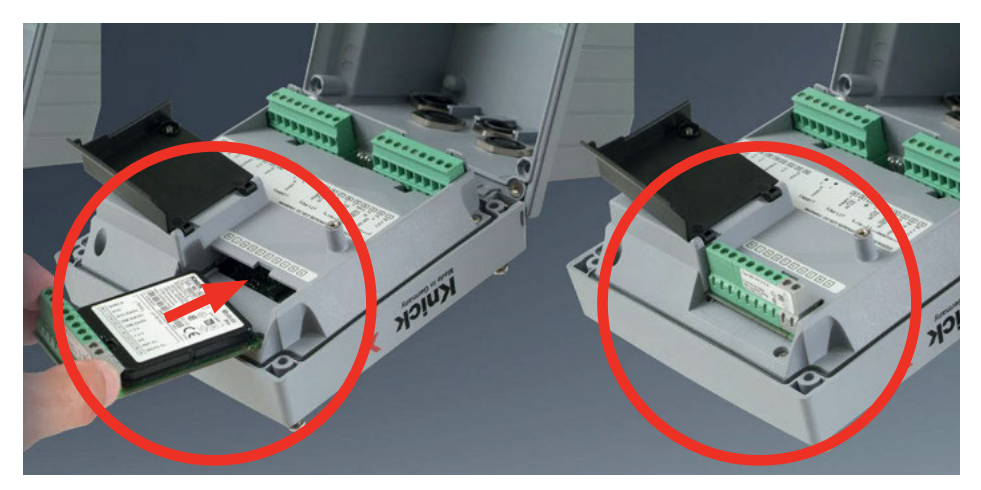

Módulos de medición para la conexión de sensores de conductividad analógicos:

Los módulos de medición para la conexión de sensores analógicos se insertan simplemente en la ranura para módulos. La primera vez que se enciende, el aparato de medición reconoce el módulo conectado de forma automática y el software se ajusta al parámetro determinado. Al cambiar el módulo de medición se debe seleccionar el método de medición en el menú "Service".

Esto no se aplica al módulo multicanal de medición de conductividad doble ni a la conexión de sensores Memosens: en estos casos, la primera vez que se enciende, el aparato solicita que se indique el tipo deseado de medición.

# Módulo de medición multicanal para la conexión de sensores analógicos: conductividad dual

Con este módulo es necesario elegir en la configuración el modo de funcionamiento ("Tipo de aparato").

## Cambiar el método de medición

El método de medición puede cambiarse en cualquier momento en el menú "Service".

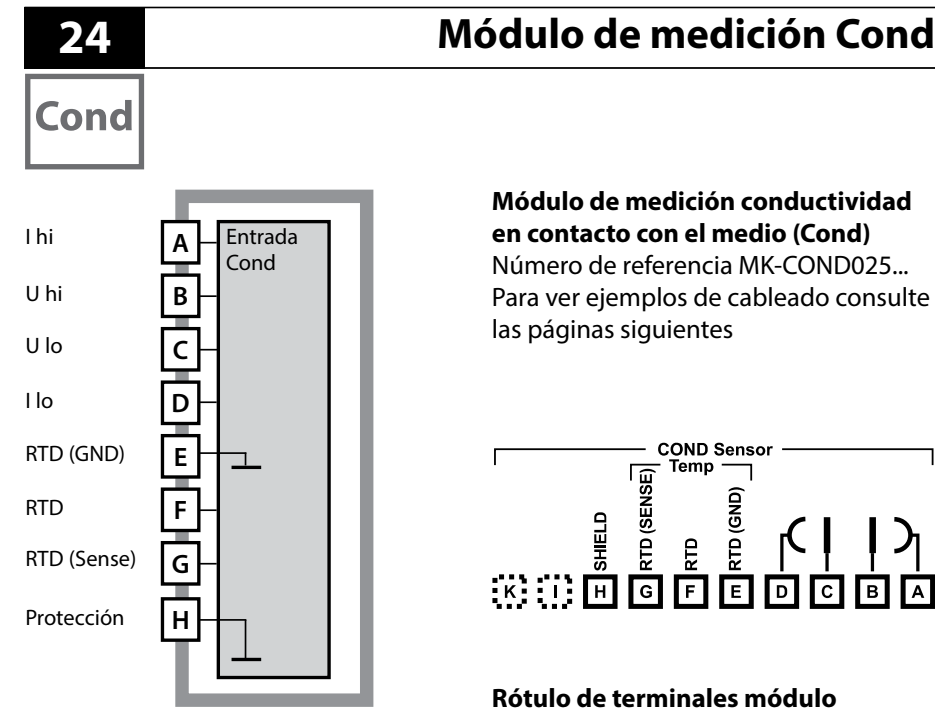

## de medición Cond

Bornes de conexión adecuados para hilos únicos/cordones de hasta 2,5 mm<sup>2</sup>

El módulo de medición lleva adjunta una etiqueta autoadhesiva. Coloque dicha etiqueta sobre la ranura para módulos en la parte frontal del aparato de modo que tenga la información sobre el cableado siempre a la vista.

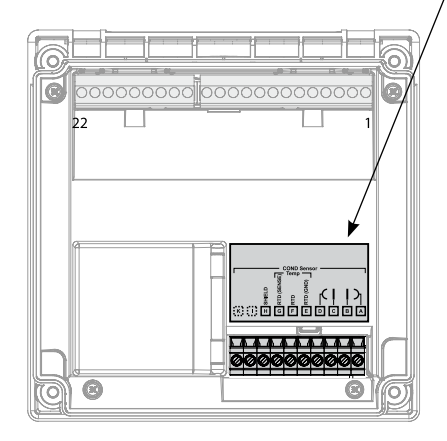

# Ejemplos de cableado Cond

Cond

25

### Ejemplo 1:

Tarea de medición: Sensores (principio): conductividad, temperatura cuatro electrodos

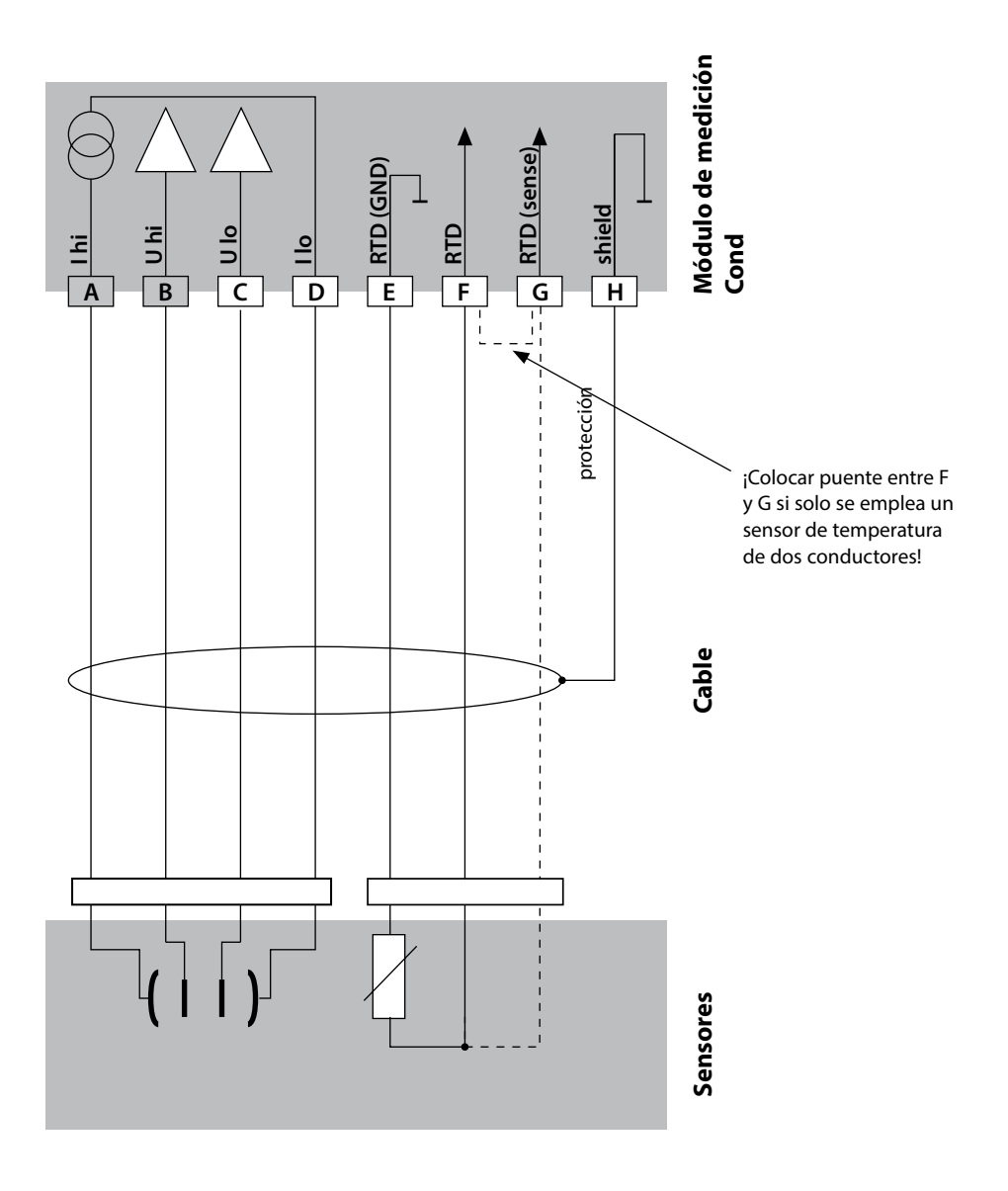

# 26

# Ejemplo 2:

Cond

Tarea de medición: Sensores (principio):

conductividad, temperatura dos electrodos, coaxial

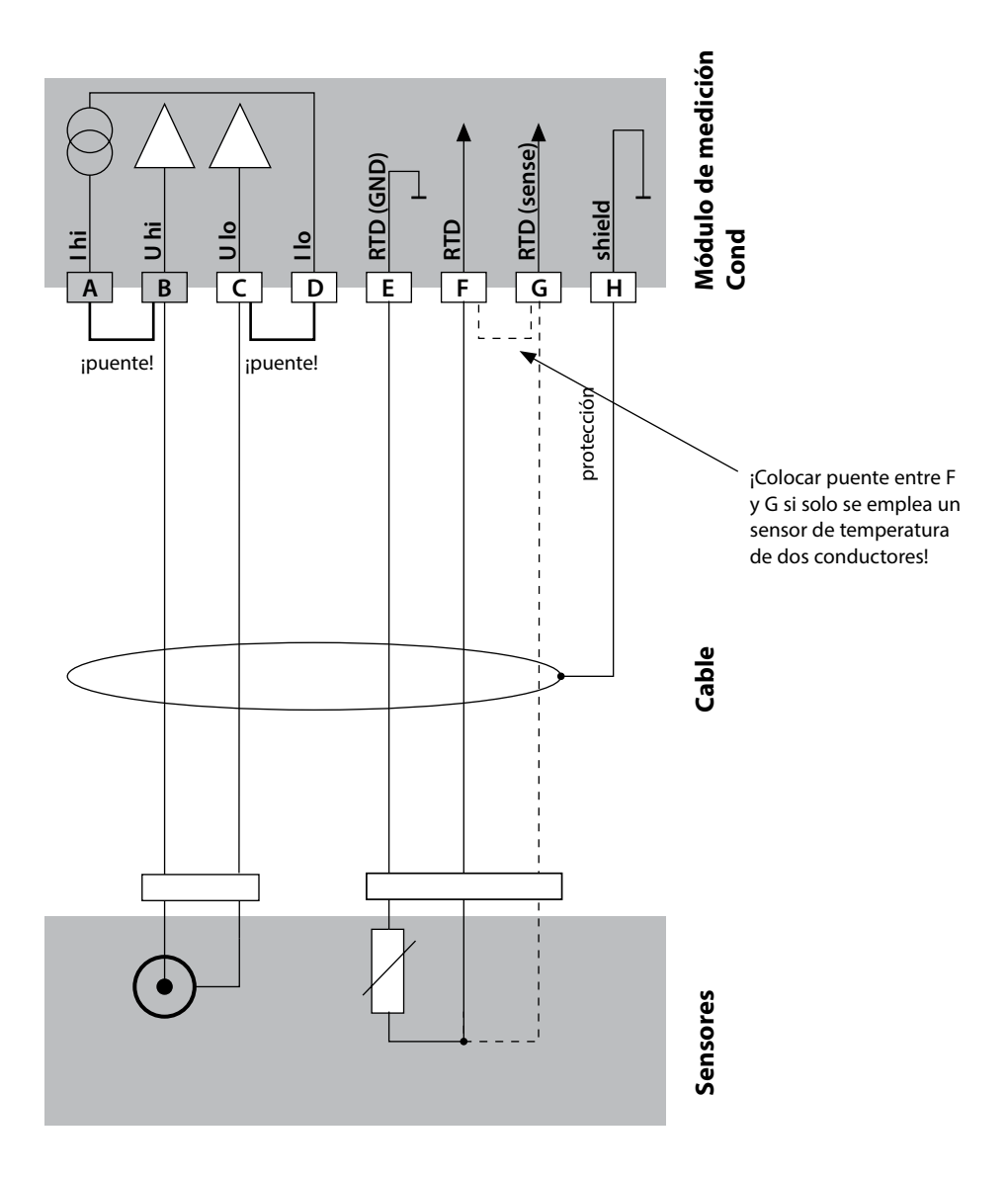

# Ejemplos de cableado Cond

27 Cond

### Ejemplo 3:

Tarea de medición: Sensores (ejemplo): conductividad, temperatura SE 604, cable ZU 0645

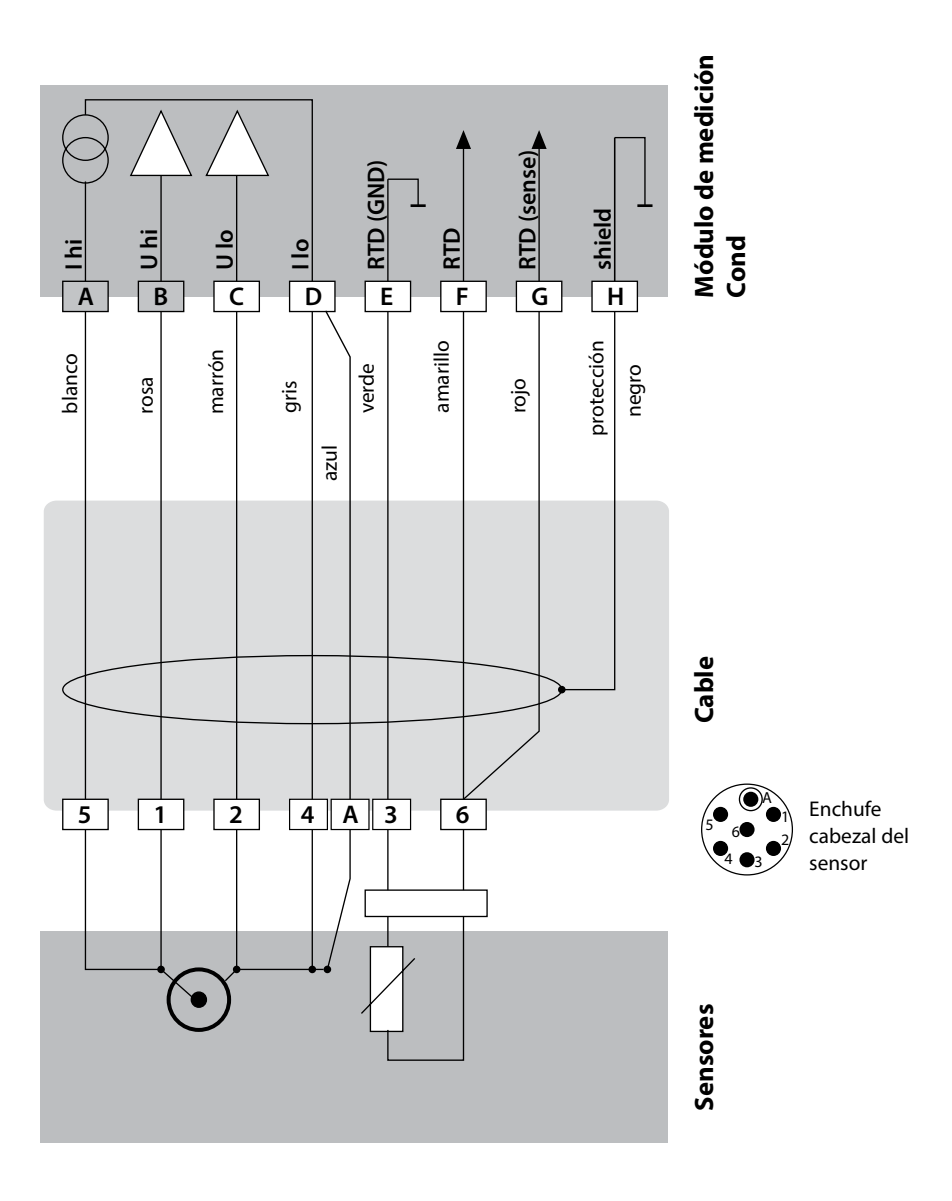

# 28

## Ejemplo 4:

Cond

Tarea de medición: Sensores (ejemplo):

conductividad, temperatura SE 610

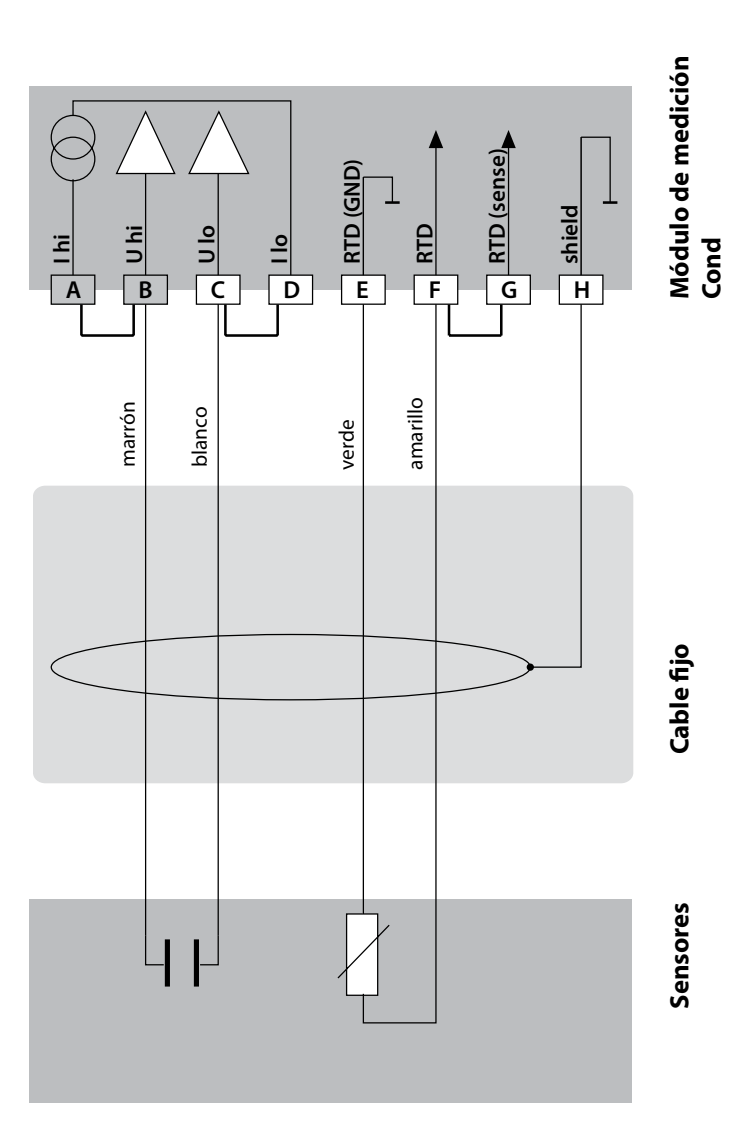

# Ejemplos de cableado Cond

Cond

29

### Ejemplo 5:

Tarea de medición: Sensores (ejemplo): Cable VP conductividad, temperatura SE 620 p. ej. CA/VP6ST-003A

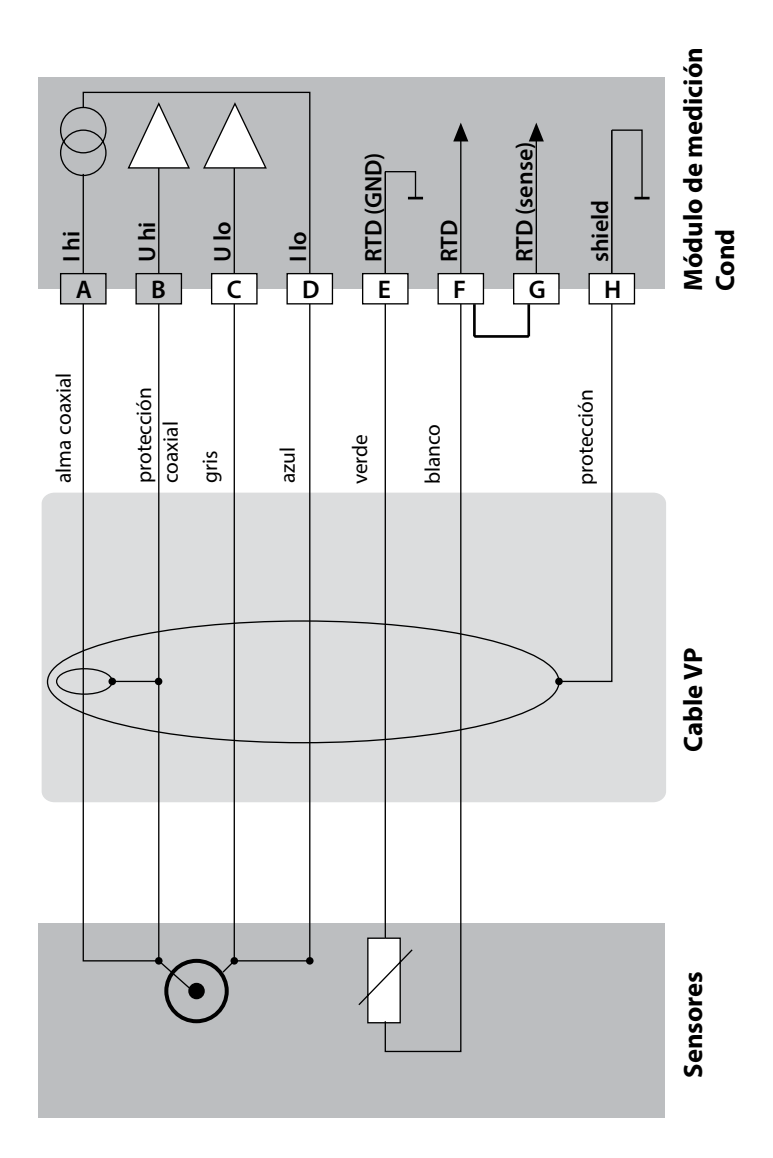

# 30

## Ejemplo 6:

Cond

Tarea de medición: Sensores (ejemplo): conductividad, temperatura SE 630

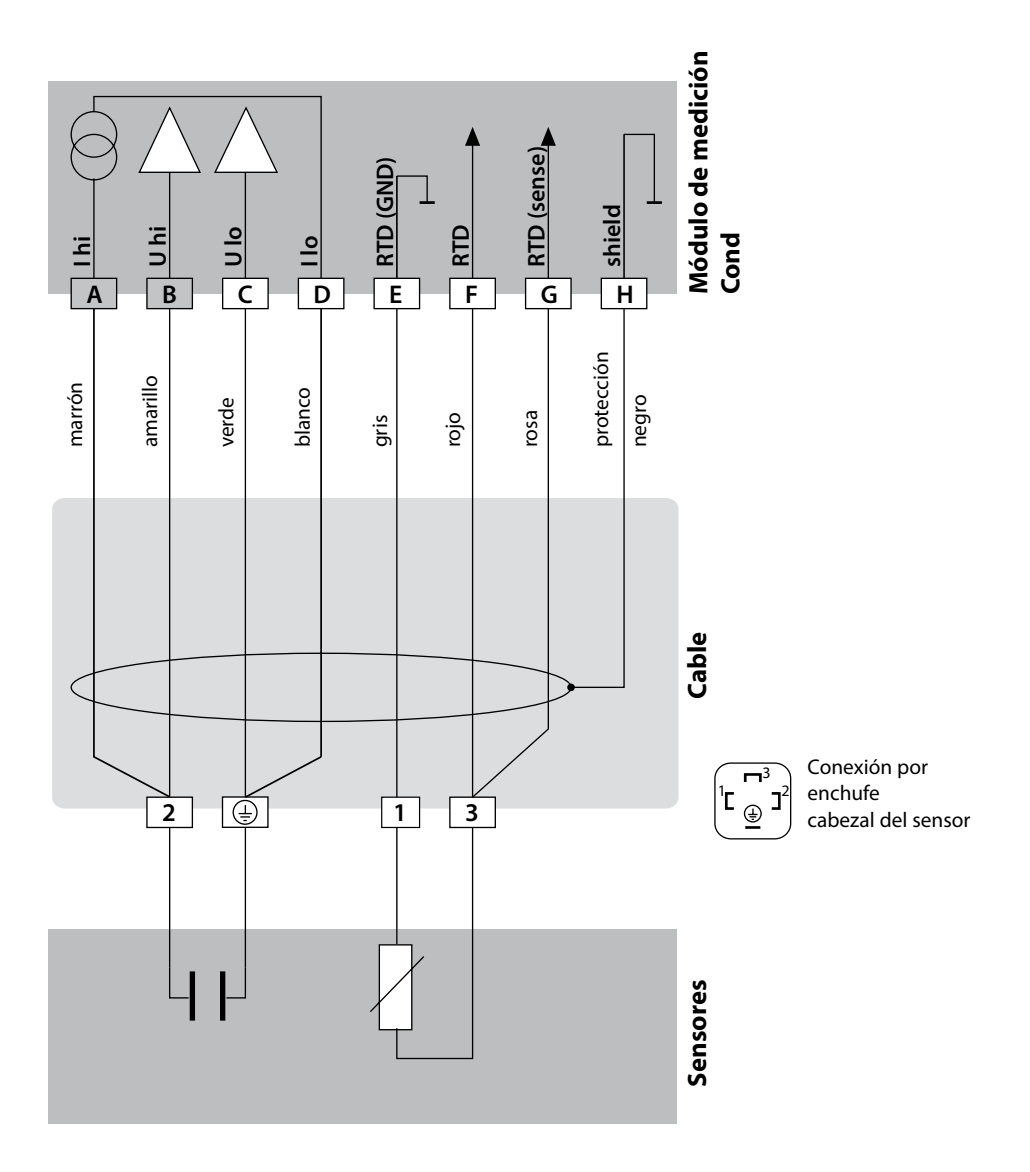

# Ejemplos de cableado Cond

Cond

31

### Ejemplo 7:

Tarea de medición: Sensores (ejemplo): conductividad, temperatura sensor de campo de dispersión de 4 electrodos SE 600/SE 603 (Knick)

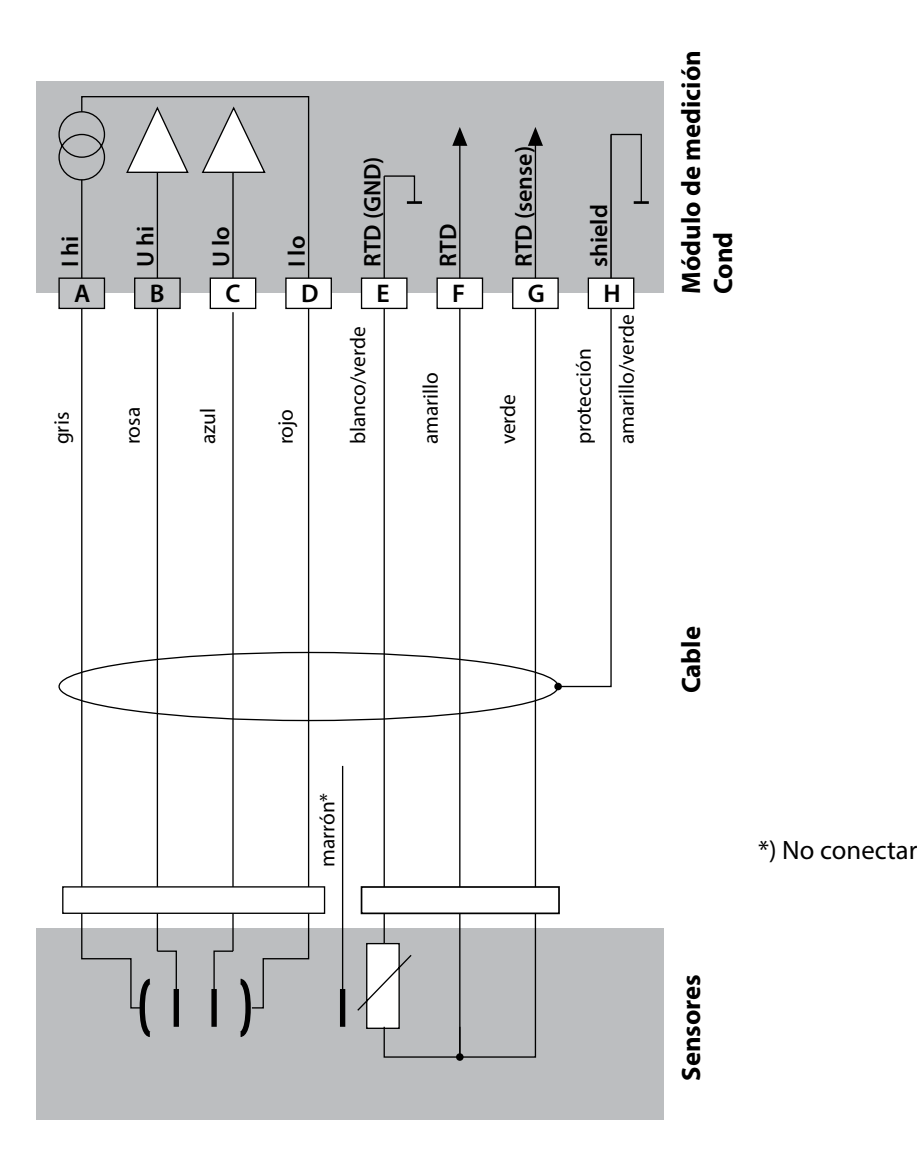

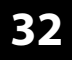

Cond

### Ejemplo 8:

Tarea de medición: Sensor: conductividad, temperatura Memosens

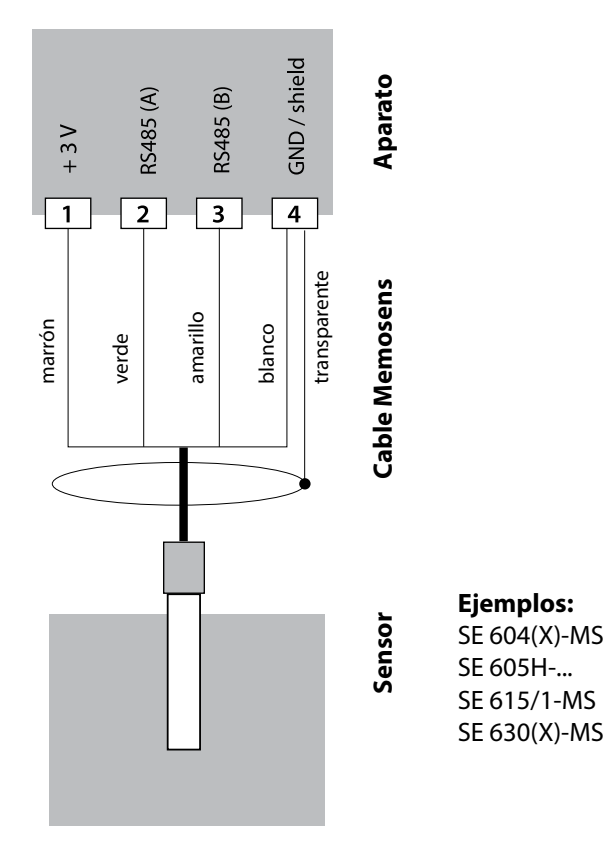

El sensor Memosens se conecta a la entrada RS-485 del aparato de medición.

# Módulo de medición Condl

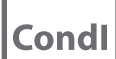

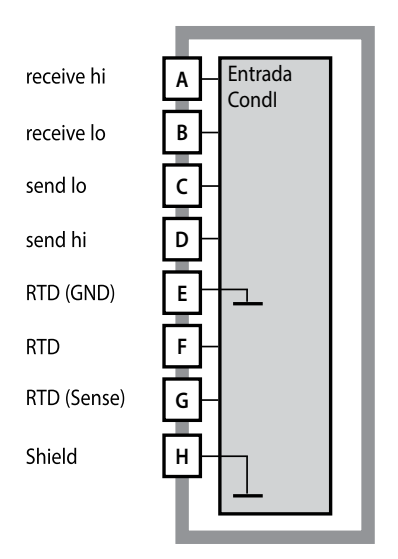

#### Módulo de medición de conductividad inductiva (Condl)

Número de referencia MK-CONDI035... Para ver ejemplos de cableado consulte las páginas siguientes

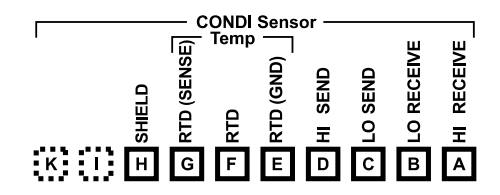

### Rótulo de terminales del módulo Condl

Bornes de conexión adecuados para hilos únicos/cordones de hasta 2,5 mm<sup>2</sup>

El módulo de medición lleva adjunta una etiqueta autoadhesiva. Coloque dicha etiqueta sobre la ranura para módulos en la parte frontal del aparato de modo que tenga la información sobre el cableado siempre a la vista.

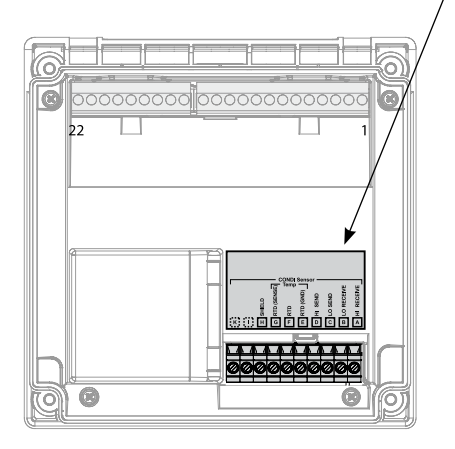

33

# Condl

## Preparación conexión de protección

Cable de medición especial prefabricado para sensores SE 655/SE 656

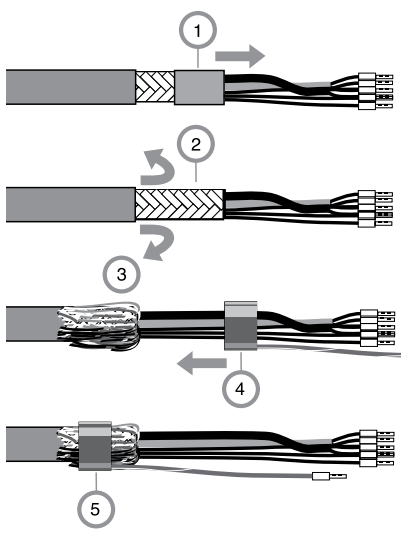

- Pase el cable de medición especial a través del pasamuros ubicado en el área de conexión.
- Retire la parte del aislamiento del cable (1) ya separada.
- Tire del trenzado de protección (2) hacia atrás hasta dejarlo sobre el aislamiento del cable (3).
- A continuación, introduzca el anillo de presión (4), colóquelo sobre el trenzado de protección y apriételo con unas tenazas (5).

El cable de medición especial preparado:

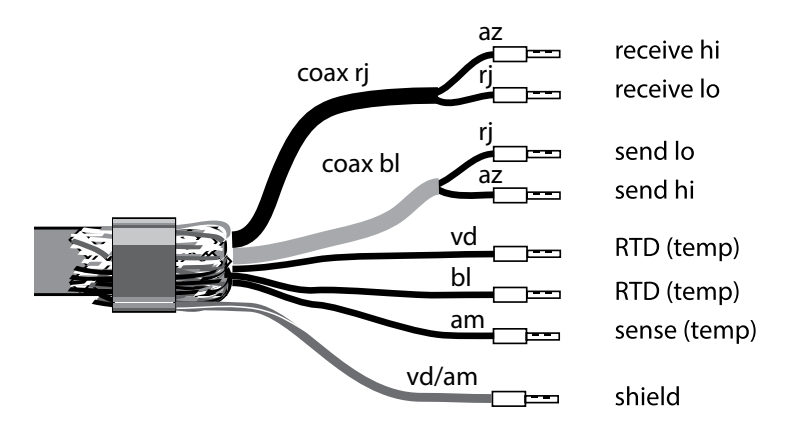

# Ejemplos de cableado Condl

Condl

35

#### Ejemplo 1:

Tarea de medición: Sensores: conductividad inductiva, temperatura SE 655 o SE 656

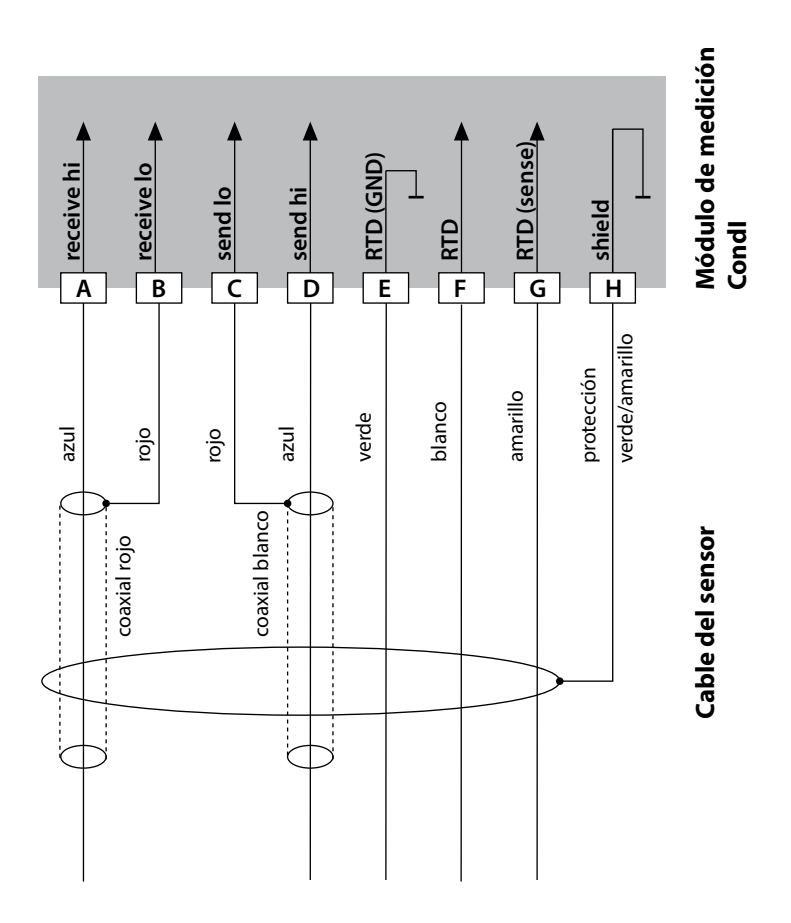

# 36

# Condl

## Ejemplo 2:

Tarea de medición: Sensor: conductividad, temperatura SE 660

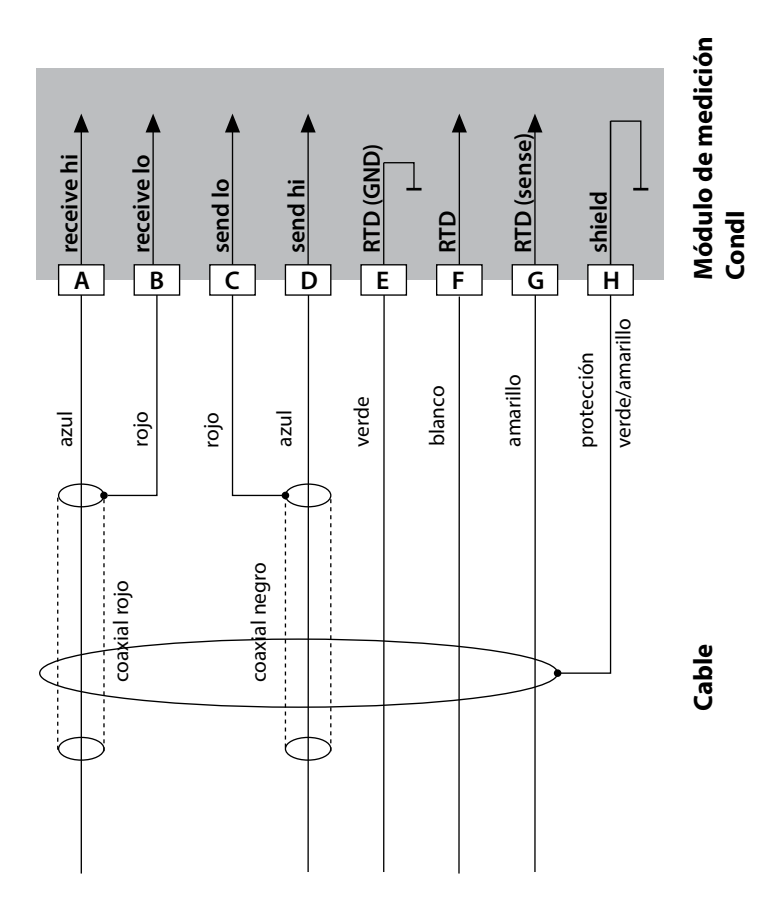
## Ejemplos de cableado Condl

Condl

37

#### Ejemplo 3:

Tarea de medición: Sensor: conductividad, temperatura Yokogawa ISC40 (Pt1000)

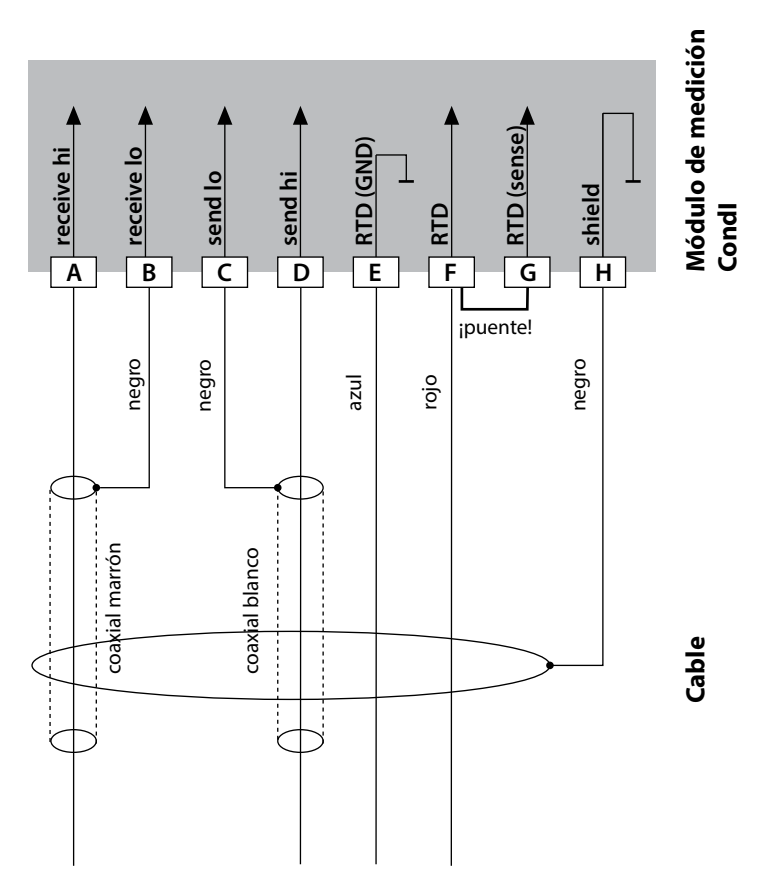

### Datos que es necesario introducir para la configuración de este sensor:

| Sensor:     | conductividad, temperatura |
|-------------|----------------------------|
| SENSOR      | OTHER                      |
| RTD TYPE    | 1000Pt                     |
| CELL FACTOR | 1,88                       |
| TRANS RATIO | 125                        |

# 38

# Condl

## Ejemplo 4:

Tarea de medición: Sensor: conductividad, temperatura Yokogawa IC40S (NTC 30k)

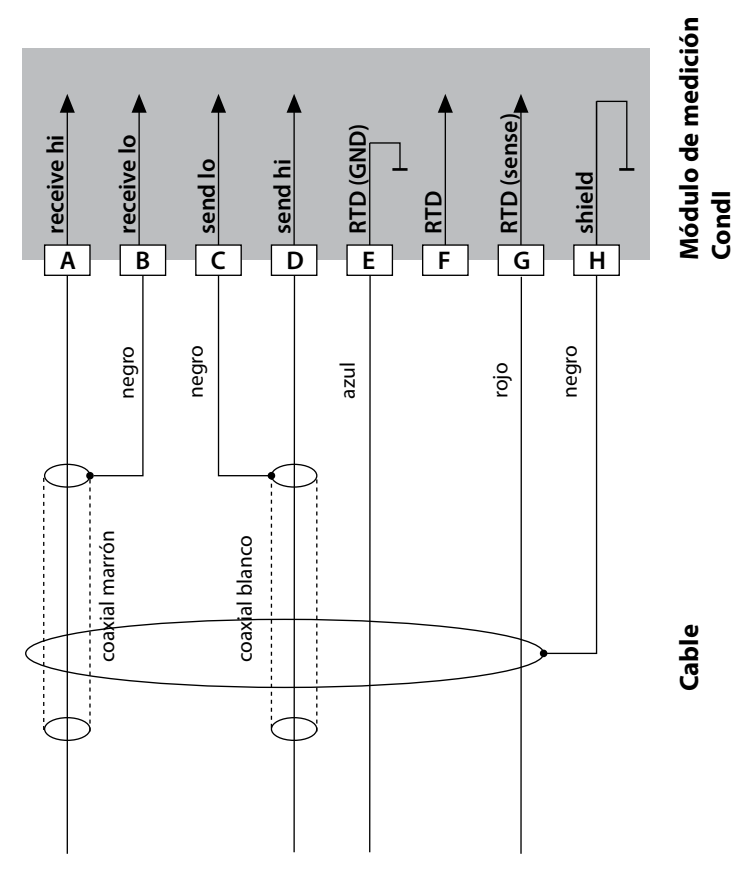

## Datos que es necesario introducir para la configuración de este sensor:

| Sensor:     | conductividad, temperatura |
|-------------|----------------------------|
| SENSOR      | OTHER                      |
| RTD TYPE    | 30 NTC                     |
| CELL FACTOR | Aprox. 1,7                 |
| TRANS RATIO | 125                        |

## **Ejemplos de cableado Condl**

# Condl

39

#### **Ejemplo 5:**

Sensor:

Cable:

Tarea de medición: conductividad inductiva, temperatura SE 670, SE 680 CA/M12-005NA

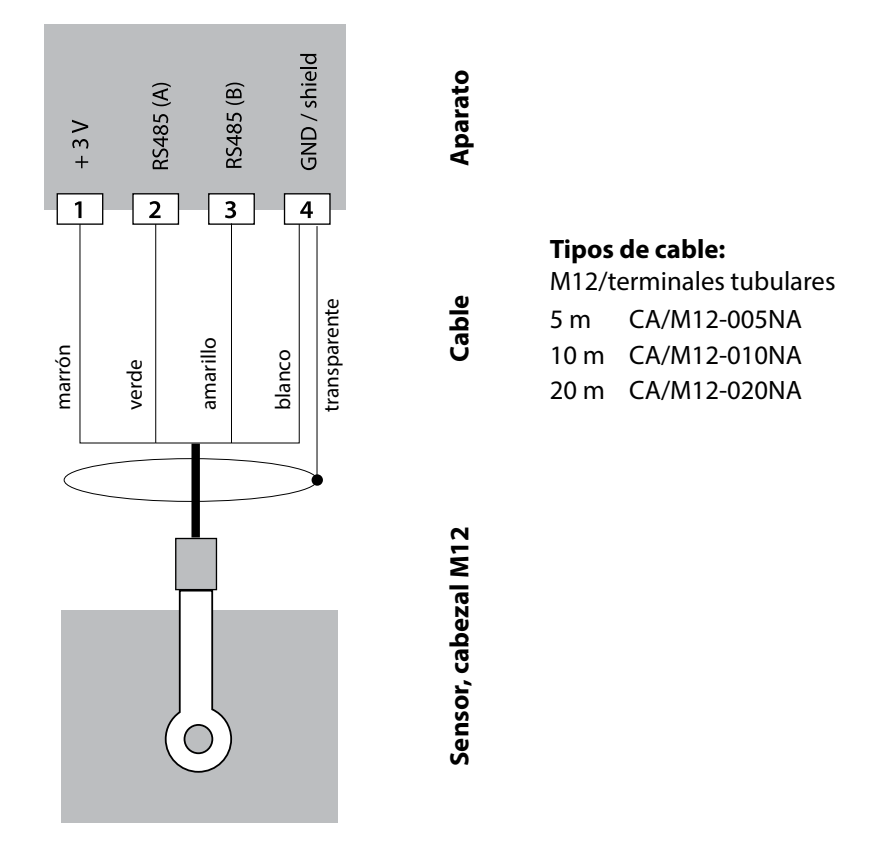

Los sensores SE 670/SE 680 se conectan a la interfaz RS-485 del aparato de medición. Al seleccionar el sensor SE 670/SE 680K en el menú Configuración se adoptan los valores por defecto como datos de calibración, los cuales puede modificarse seguidamente a través de una calibración.

En el sensor SE 680M con protocolo Memosens todos los datos de calibración están quardados en el sensor.

40

Cond

# Módulo de medición Cond-Cond

Entrada A CELL CC A CELL (GND) В A RTD A RTD (GND) D SHIELD Ε **B** CELL G B CELL (GND) **B** RTD Н B RTD (GND) L Κ SHIELD

Cond

### Módulo medición de conductividad dual

Número de referencia MK-CC065... Para ver ejemplos de cableado consulte las páginas siguientes

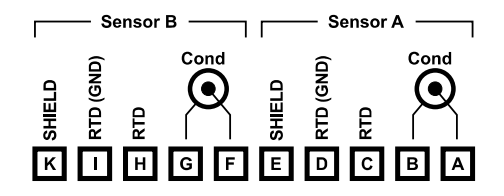

## Rótulo de terminales Medición de conductividad dual

Bornes de conexión adecuados para hilos únicos/cordones de hasta 2,5 mm<sup>2</sup>

El módulo de medición lleva adjunta una etiqueta autoadhesiva. Coloque dicha etiqueta sobre la ranura para módulos en la parte frontal del aparato de modo que tenga la información sobre el cableado siempre a la vista.

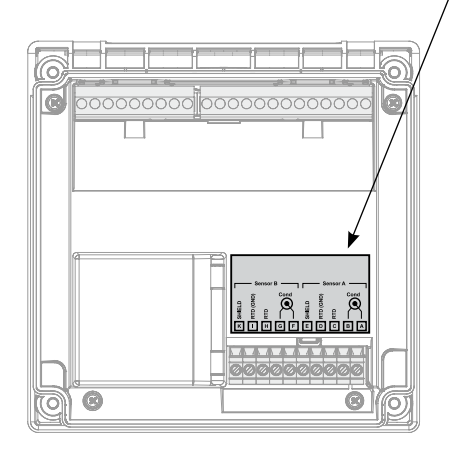

# Ejemplos de cableado Cond-Cond

41

Cond

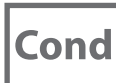

## Ejemplo 1:

Tarea de medición: Sensores (principio): conductividad doble, temperatura 2 sensores de 2 electrodos

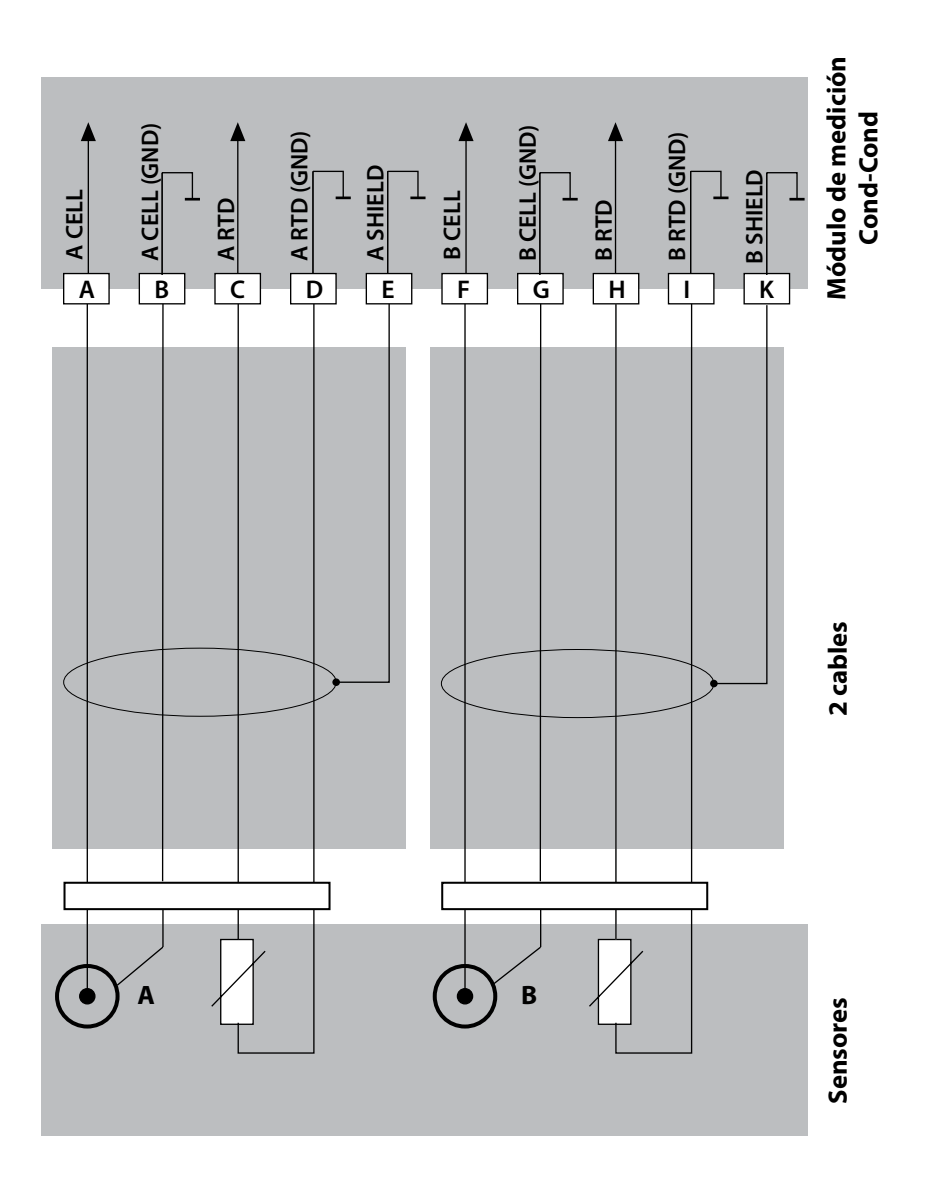

42

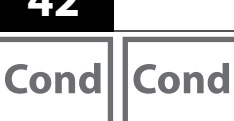

## Ejemplo 2:

Tarea de medición:

Sensores:

Cable:

conductividad dual, temperatura 2 x SE 604 2 x ZU 0645

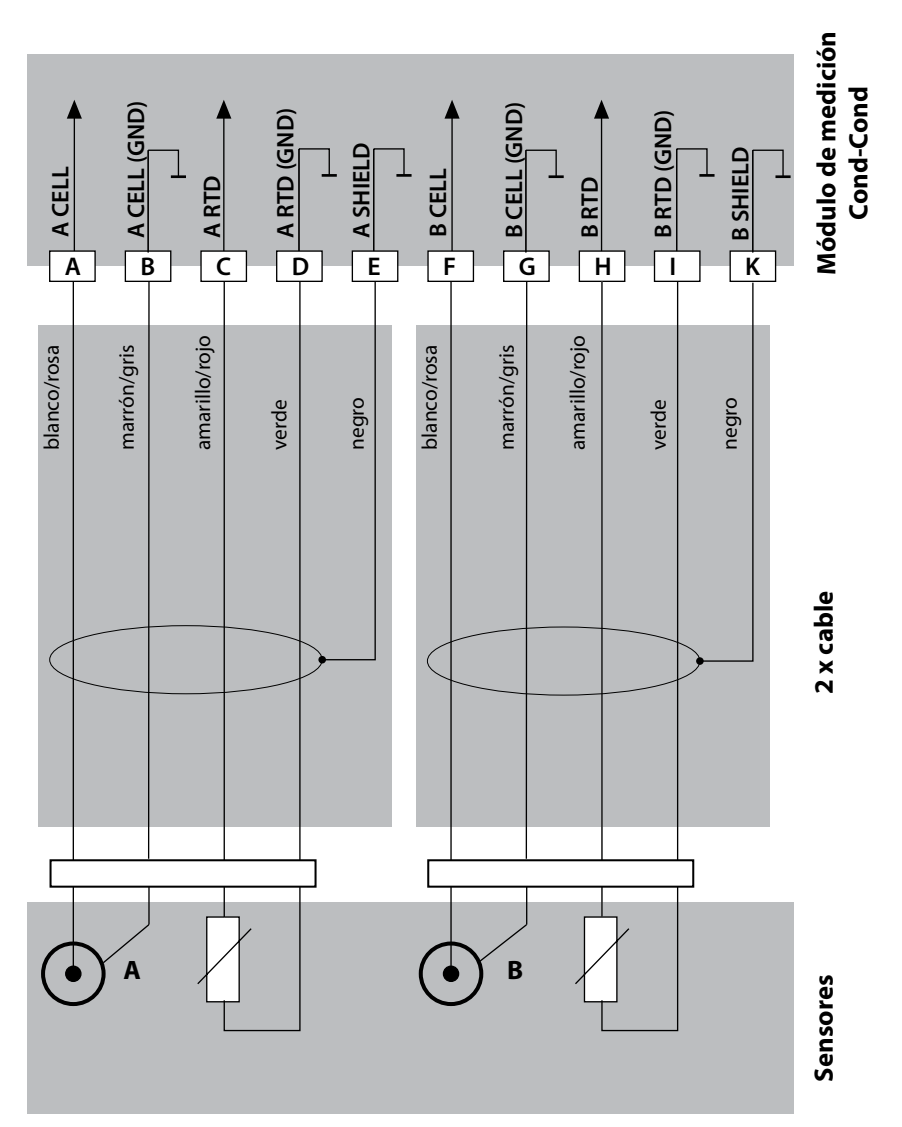

# Ejemplos de cableado Cond-Cond

43

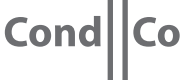

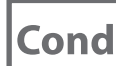

### Ejemplo 3:

Tarea de medición: Sensores: conductividad dual, temperatura 2 x SE 610

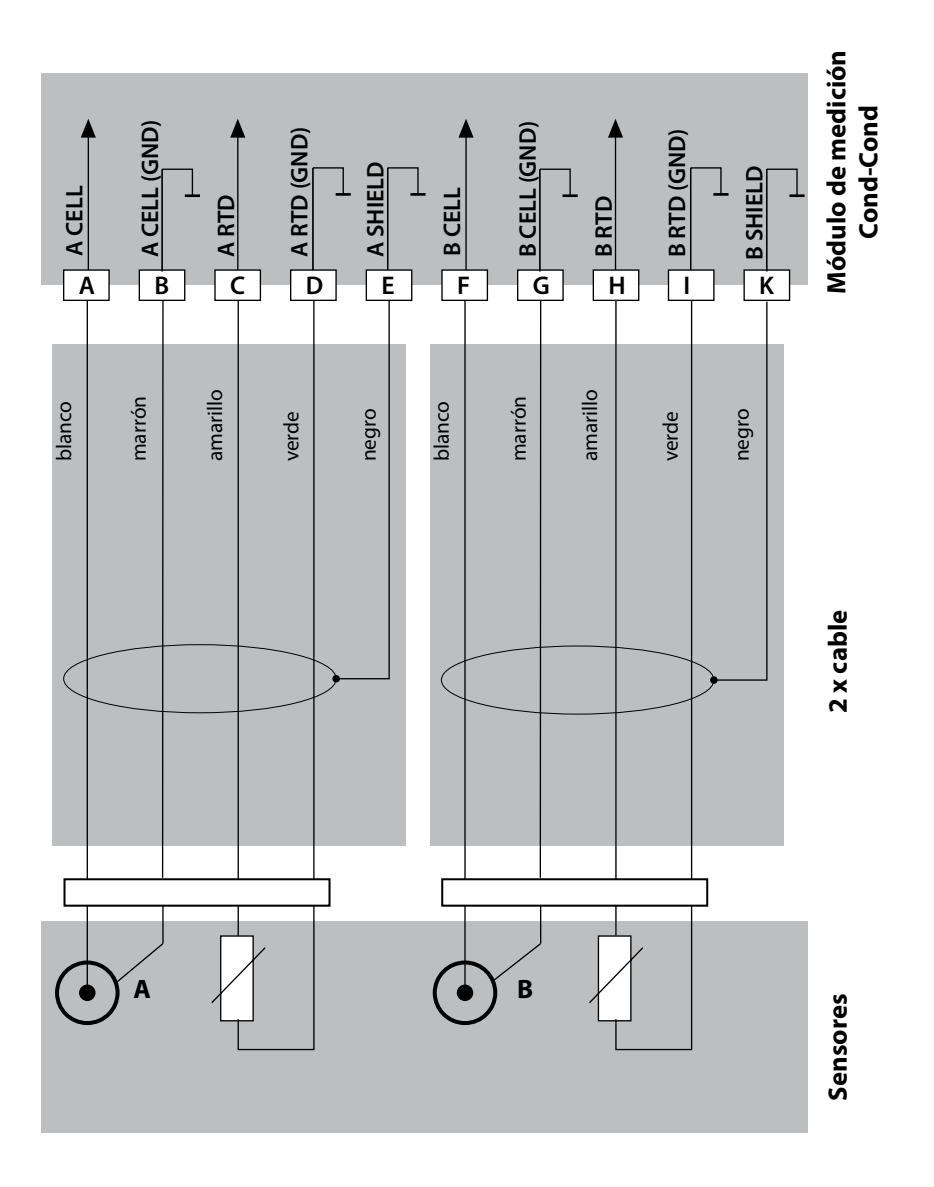

## Modo de medición

Requisito previo: debe estar conectado un sensor Memosens o, en su defecto, haberse insertado un módulo de medición con un sensor analógico conectado. El aparato pasa automáticamente al modo de funcionamiento "Medición" tras conectar la tensión de funcionamiento. Para acceder al modo de medición desde otro modo de funcionamiento (p. ej. Diagnóstico, Service): mantenga pulsada la tecla **meas** de forma prolongada (> 2 s).

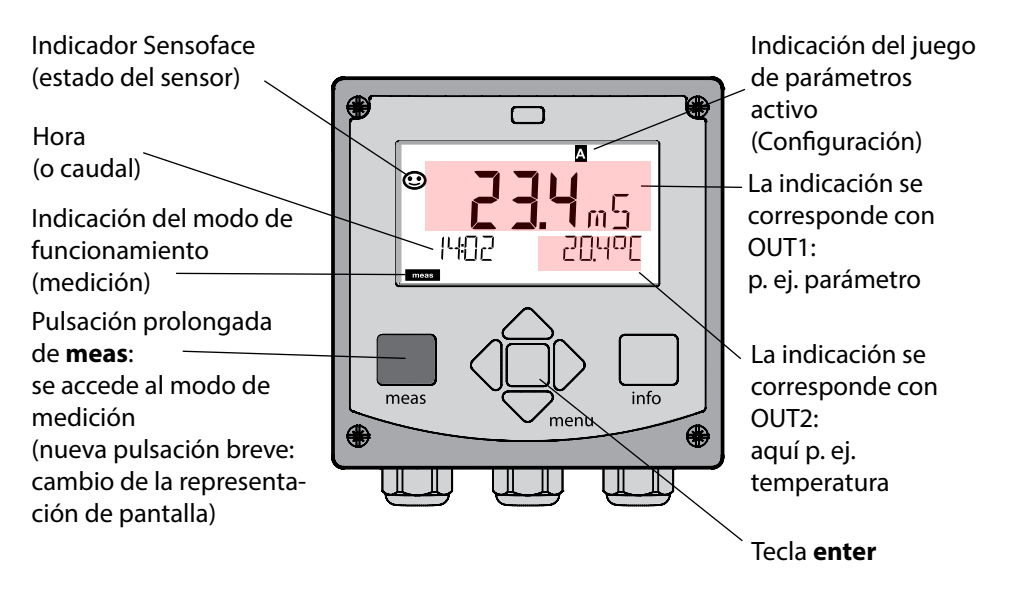

Según la configuración puede ajustar diversas visualizaciones como pantalla estándar para el modo de funcionamiento "Medición" (véase página 47).

**Nota:** Si se pulsa la tecla **meas** estando en el modo de medición en la pantalla se visualizan las indicaciones durante unos 60 s.

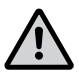

**Atención:** Se debe configurar el aparato para adaptarlo a la tarea de medición.

## **Teclas y sus funciones**

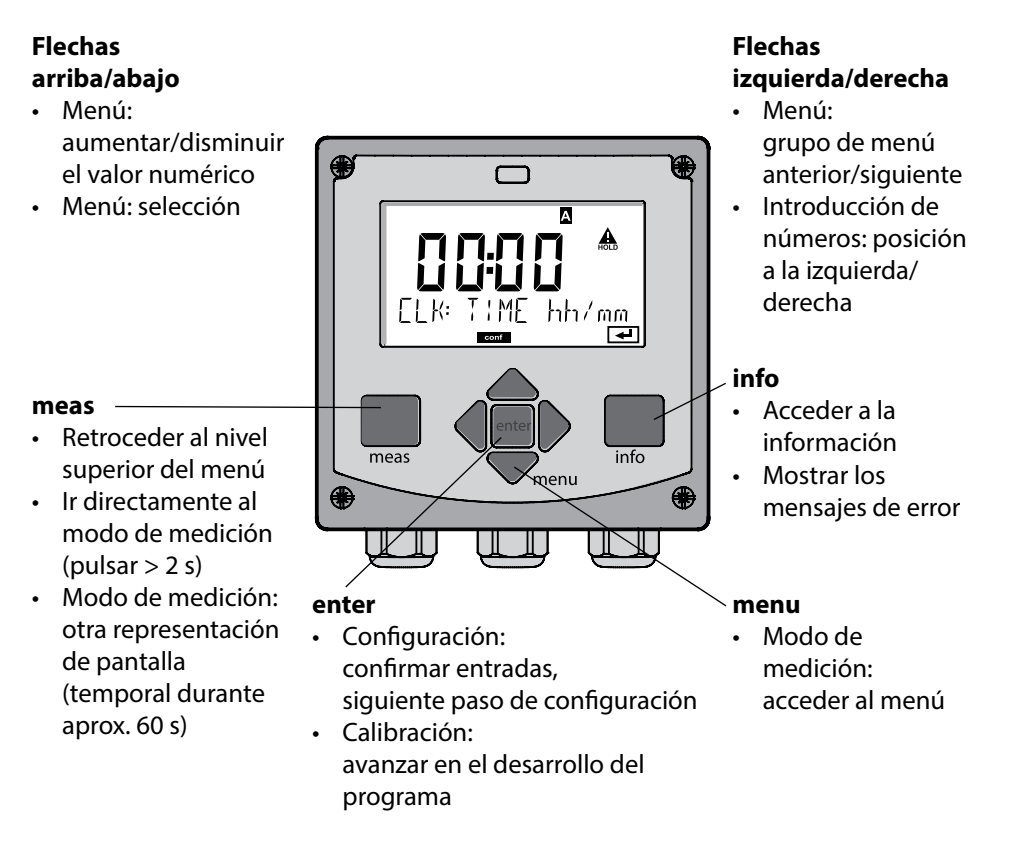

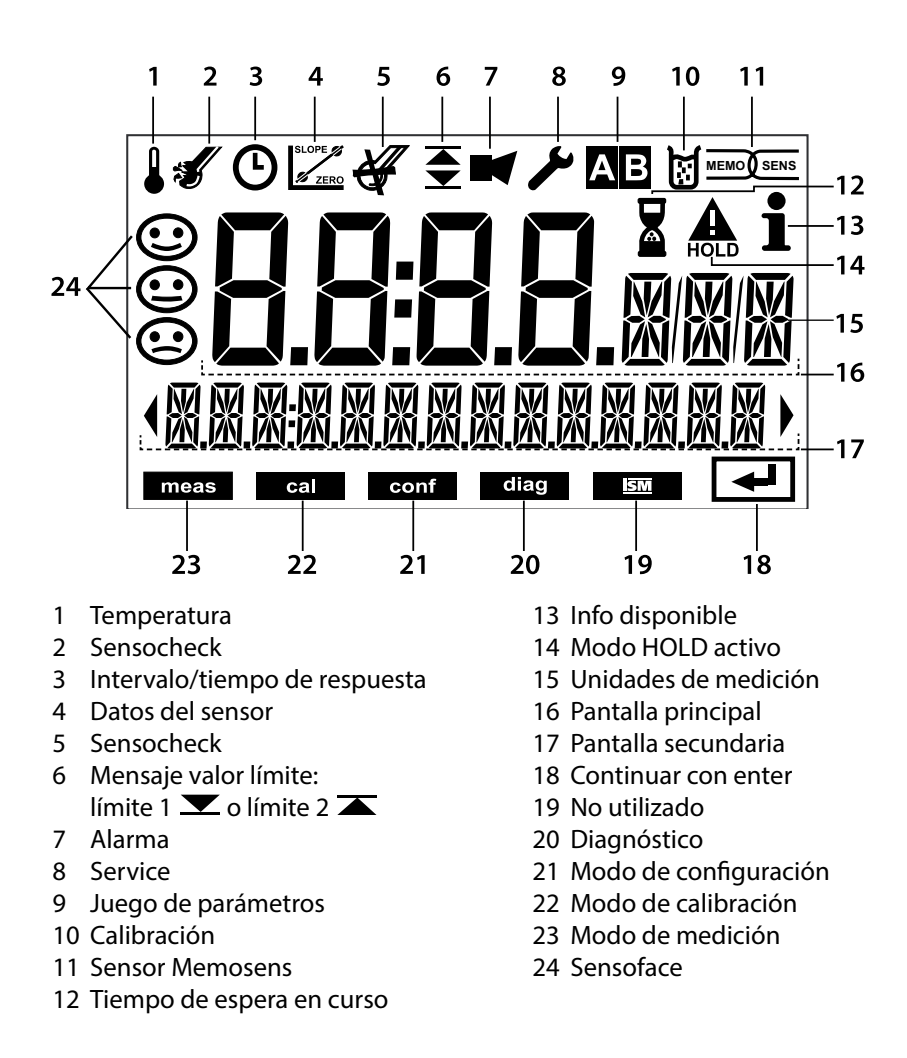

46

## Colores de señalización (iluminación de fondo de la pantalla)

| Rojo              | Alarma (en caso de error: los valores indicados son intermitentes) |
|-------------------|--------------------------------------------------------------------|
| Rojo intermitente | Entrada errónea: valor inadmisible o código de acceso erróneo      |
| Naranja           | Modo HOLD (calibración, configuración, servicio)                   |
| Turquesa          | Diagnóstico                                                        |
| Verde             | Info                                                               |
| Magenta           | Aviso de Sensoface (alarma previa)                                 |

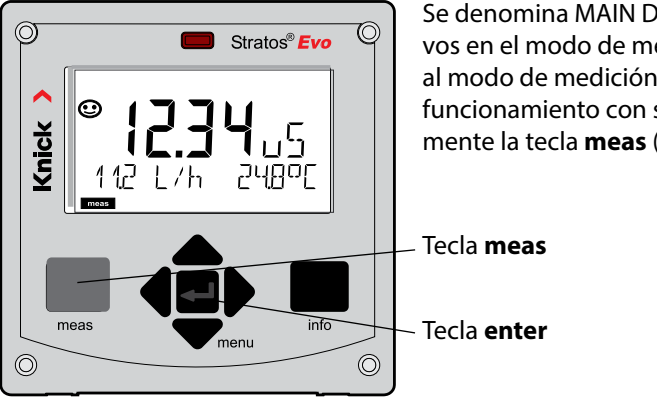

Se denomina MAIN DISPLAY a los avisos activos en el modo de medición. Puede acceder al modo de medición desde otros modos de funcionamiento con solo pulsar prolongadamente la tecla **meas** (> 2 s).

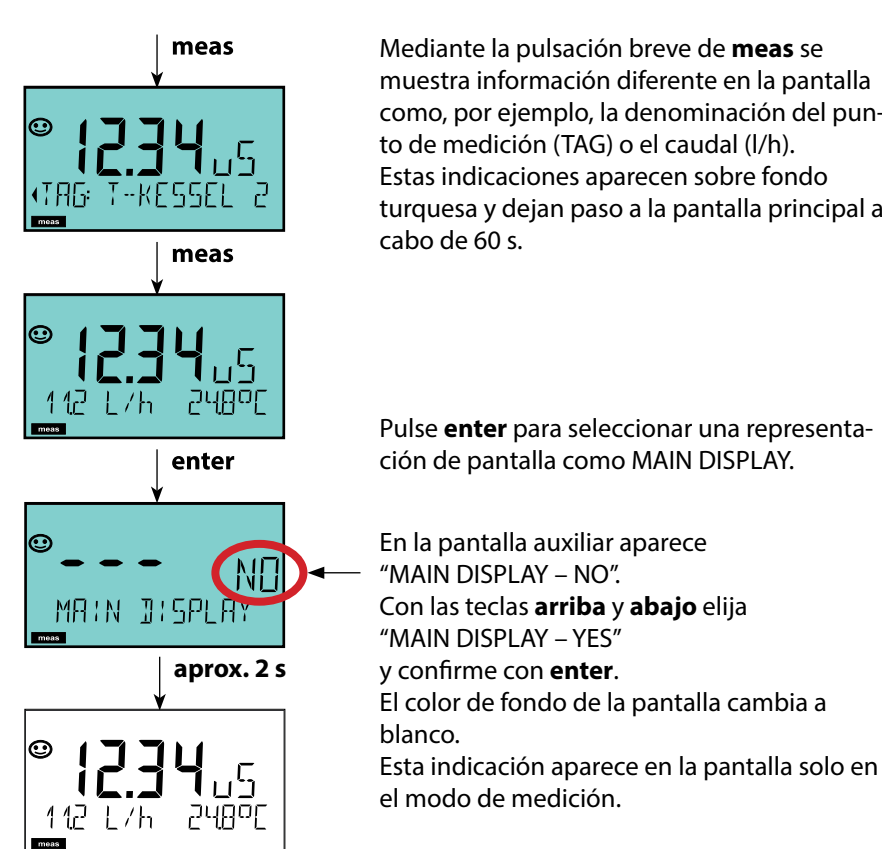

muestra información diferente en la pantalla como, por ejemplo, la denominación del punto de medición (TAG) o el caudal (l/h). Estas indicaciones aparecen sobre fondo turquesa y dejan paso a la pantalla principal al La guía de usuario por colores garantiza una elevada seguridad a la hora de manejar el aparato y señaliza de forma clara los modos de funcionamiento.

El modo de medición normal muestra una iluminación de fondo blanca, mientras que las indicaciones del modo de información son de color verde y el menú de Diagnóstico es de color turquesa. El modo HOLD aparece en color naranja de modo que, p. ej., en las calibraciones resulta tan visible como el tono magenta para resaltar visualmente los mensajes de Asset-Management para el diagnóstico predictivo, p. ej. necesidad de mantenimiento, prealarma y desgaste del sensor.

El propio estado de alarma se distingue por el color rojo especialmente llamativo de la pantalla y además de por el parpadeo de los valores indicados. En caso de entradas no permitidas o códigos de acceso incorrectos toda la pantalla parpadea en color rojo reduciendo así de forma considerable los errores de uso.

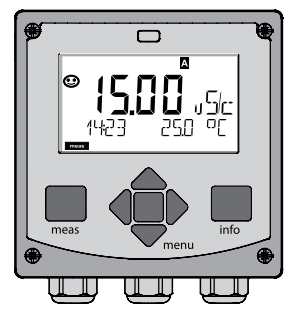

Blanco: modo de medición

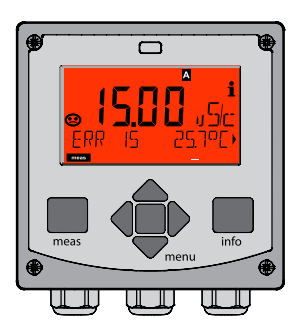

Rojo intermitente: alarma, error

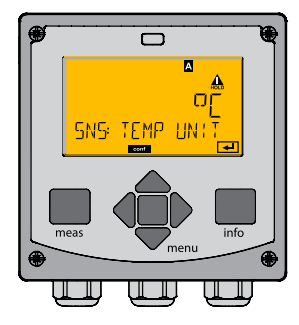

Naranja: modo Hold

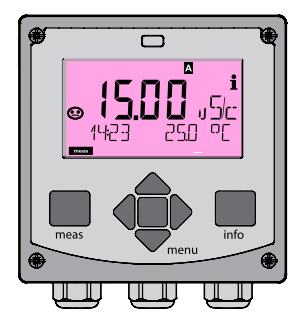

Magenta: necesidad de mantenimiento

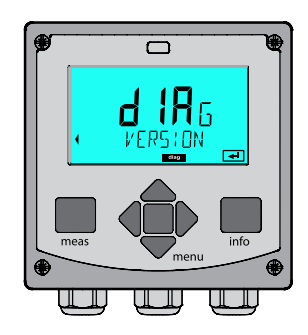

Turquesa: diagnóstico

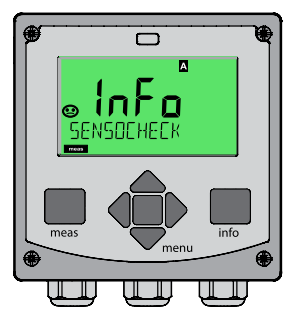

Verde: textos de información

## Seleccionar modo de funcionamiento:

- 1) Mantenga pulsada la tecla meas de forma prolongada (> 2 s) (modo de medición)
- 2) Pulse la tecla menu: se muestra el menú de selección
- 3) Seleccione el modo de funcionamiento con las flechas izquierda/derecha
- 4) Confirme con enter el modo de funcionamiento seleccionado

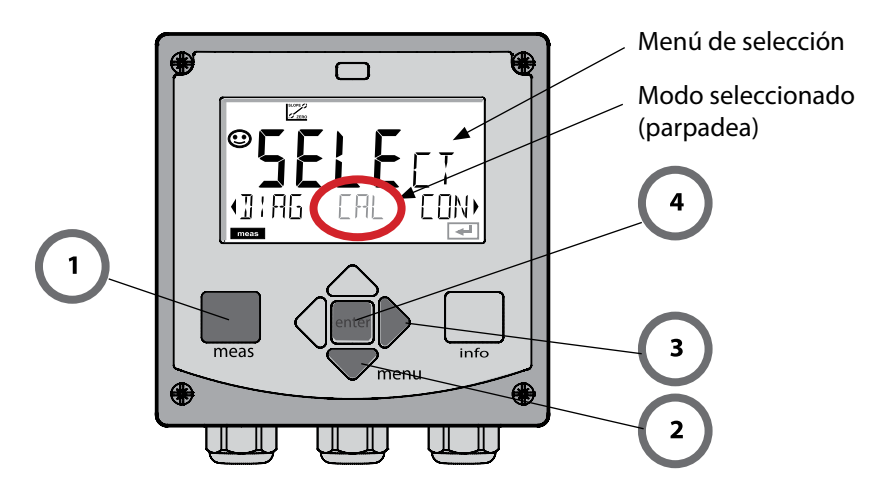

## Introducir valores:

- 5) Seleccione la posición del dígito: flecha izquierda/derecha
- 6) Modifique el valor numérico: flecha arriba/abajo
- 7) Confírmelo con enter

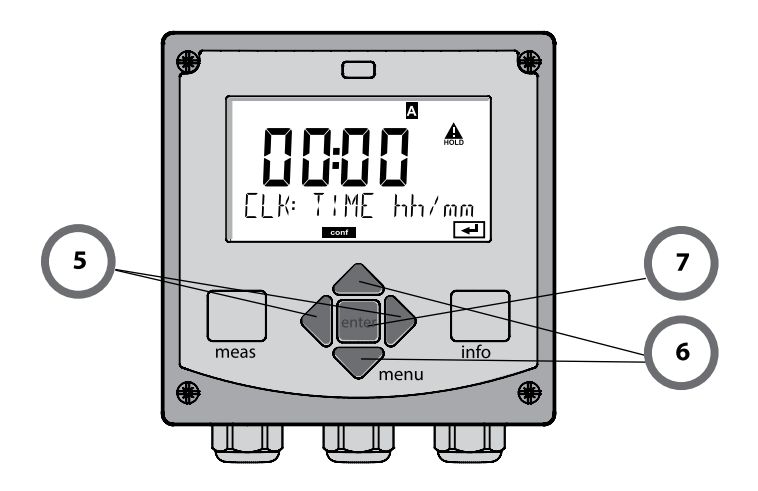

## Diagnóstico

Muestra los datos de calibración, indica los datos del sensor, control sensor, realización de una autoverificación del aparato, carga las entradas del diario de registro y muestra la versión de hardware/software de los distintos componentes. El diario de registro graba hasta 100 entradas (00...99) y estas se pueden ver directamente en el aparato. Por medio de una TAN (opcional) se puede ampliar el diario de registro a 200 entradas.

### HOLD

Carga manual del modo HOLD, p. ej. para cambiar los sensores. Las salidas de señal adoptan un estado definido.

## Calibración

Cada sensor dispone de parámetros típicos que cambian durante el tiempo de funcionamiento. Es necesario llevar a cabo una calibración para obtener valores correctos de medición ya que, de esta forma, el aparato comprueba qué valor proporciona el sensor al medir en un medio conocido. Si existe alguna desviación se ha de "ajustar" el aparato; en este caso, el aparato muestra el valor "efectivo" y corrige internamente el error de medición del sensor. La calibración se ha de repetir periódicamente. y los intervalos entre los ciclos de calibración dependen de la carga a la que se someta el sensor. Durante la calibración, el aparato pasa al modo HOLD. **Durante la calibración, el aparato permanece en el modo de calibración hasta que el usuario salga de él.** 

## Configuración

Se debe configurar el aparato para adaptarlo a la tarea de medición. En el modo "Configuración" se ajustan el método de medición y qué sensor está conectado, qué rango de medición se ha de transmitir y cuándo deben generarse mensajes de advertencia o de alarma. Durante la configuración, el aparato pasa al modo HOLD. El aparato sale automáticamente del modo de configuración al cabo de 20 minutos después de que haya pulsado la última tecla y pasa al modo de medición.

### Service

Funciones de mantenimiento (generador de corriente, verificación de relés, verificación del regulador), asignar contraseñas, selección del tipo de aparato (pH/Oxy/ conductividad), restaurar los ajuste de fábrica, habilitar opciones (TAN).

## Modo HOLD

El modo HOLD es un estado de seguridad durante la configuración y la calibración. La corriente de salida se congela (Last) o permanece en un valor fijo (Fix). Los contactos de alarma y límite están inactivos. La iluminación de fondo de la pantalla pasa a ser naranja y se ven las indicaciones:

### Comportamiento de la señal de salida

- **Last:** la corriente de salida se congela en el último valor, recomendable en caso de configuración corta. El proceso no debe sufrir modificaciones significativas durante la configuración. ¡En este ajuste no se tienen en cuenta los cambios!
- **Fix:** la corriente de salida se ajusta a un valor claramente distinto al valor de proceso a fin de indicar al sistema conductor que se está trabajando en el aparato.

### Señal de salida en HOLD:

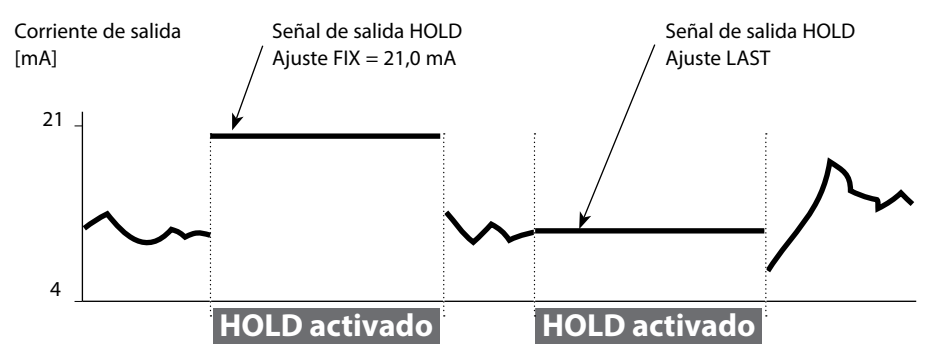

### Finalización del modo HOLD

Para salir del modo HOLD hay que pasar al modo de medición (pulsando de forma prolongada de la tecla **meas**). En la pantalla aparece "Good Bye"; a continuación, se sale de HOLD.

Al salir de la calibración se hace una consulta de seguridad para garantizar que el punto de medida está de nuevo listo para su uso (p. ej.: el sensor se ha vuelto a montar, se encuentra en proceso).

### Activación externa de HOLD

El modo HOLD puede activarse a demanda desde el exterior mediante una señal en la entrada HOLD (p. ej. mediante el sistema de control de proceso).

| HOLD inactivo | 02 V CA/CC   |
|---------------|--------------|
| HOLD activo   | 1030 V CA/CC |

## Alarma

Si se produce un error aparece inmediatamente la indicación **Err xx** en la pantalla. Una vez haya transcurrido un tiempo de retardo configurable se registra la alarma y se crea una entrada en el diario de registro.

En caso de alarma, la pantalla del aparato parpadea y el color de la iluminación de fondo cambia a **rojo**.

Los mensajes de error pueden emitirse además a través de una señal de 22 mA por medio de la corriente de salida (si así se establece en la configuración).

El contacto de alarma se activa en caso de alarma o de corte de energía auxiliar. Tras la supresión de un evento de error, el estado de alarma se borra al cabo de unos 2 s. Los mensajes de Sensoface también pueden generar 22 mA (se puede configurar).

## Generar mensaje por medio de la entrada CONTROL

(caudal mín./caudal máx.)

Según el preajuste en el menú "Configuración" se puede utilizar la entrada CONTROL para la conmutación del juego de parámetros o para la medición del caudal (principio de impulso).

El transmisor de flujo debe calibrarse previamente en CONTROL: ADJUST FLOW

# Si está preajustado para medición de caudal **CONF/CNTR\_IN/CONTROL = FLOW**

se puede crear una alarma en caso de superar el caudal mínimo o máximo: CONF/ALA/FLOW CNTR = ON

**CONF/ALA/FLOW min** (introducir valor, el preajuste es 5 litros/h) **CONF/ALA/FLOW max** (introducir valor, el ajuste predeterminado es 25 litros/h)

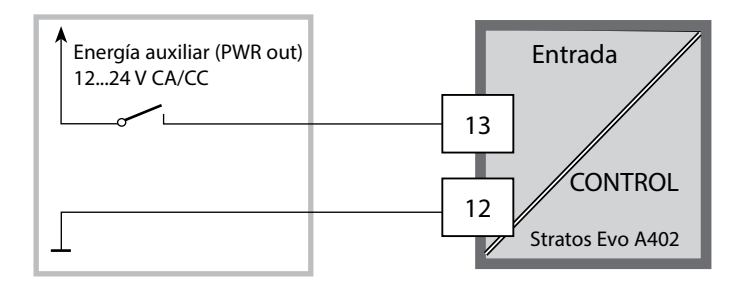

## Modos de funcionamiento/funciones

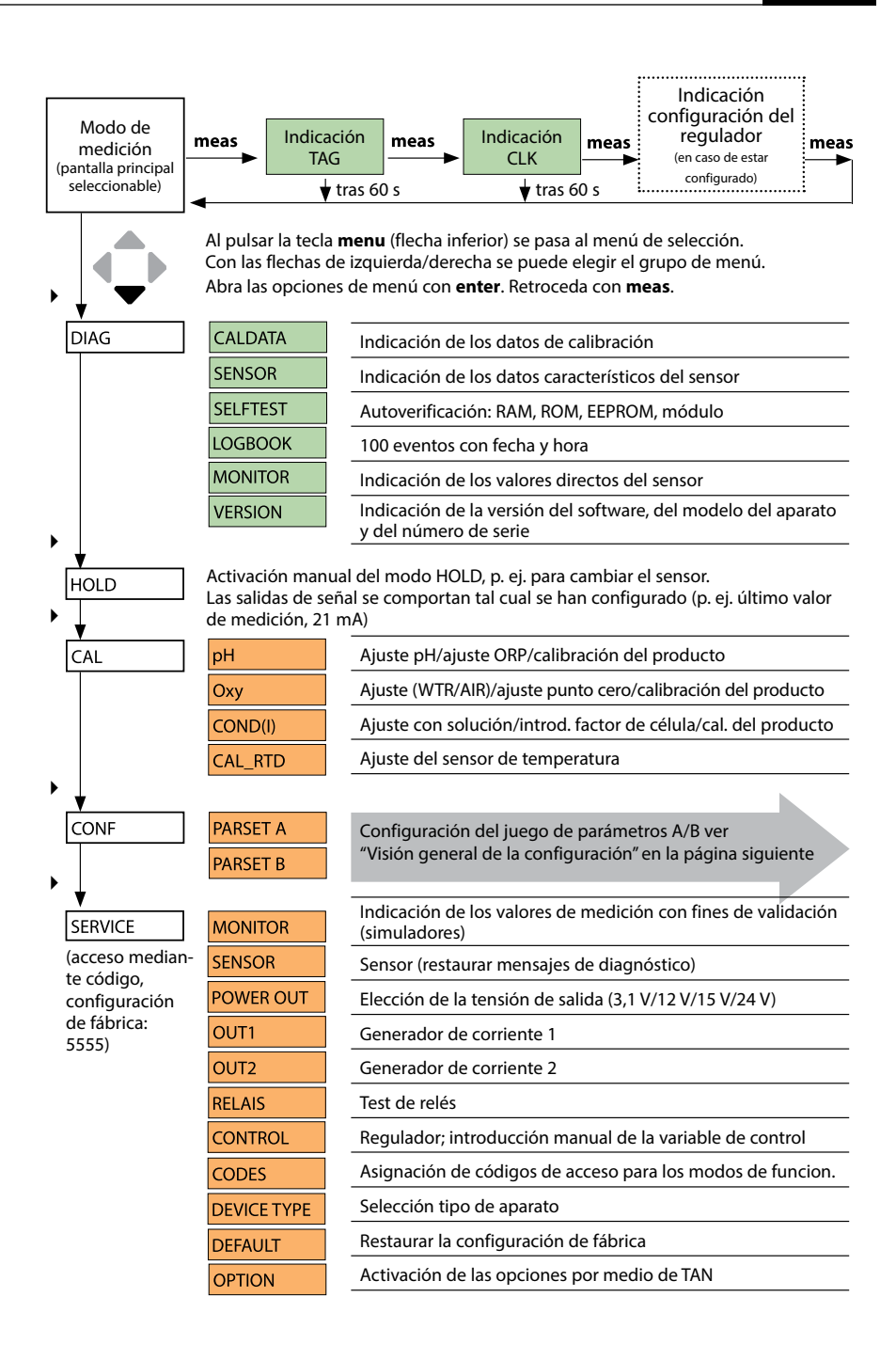

Los pasos de configuración se agrupan en grupos de menús. Con la ayuda de las flechas izquierda/derecha se puede avanzar y retroceder hasta el grupo de menú anterior o el siguiente. En cada grupo de menú hay opciones para la configuración de los parámetros; abra las opciones de menú con **enter**.

Utilice las flechas para modificar los valores y confirme/acepte los ajustes con **enter**. Para volver a la medición: mantenga pulsado **meas** durante un tiempo (> 2 s).

| Selección<br>del grupo de<br>menús | Grupo de menú                                                                | Código              | Pantalla | Selección de la<br>opción de menú |
|------------------------------------|------------------------------------------------------------------------------|---------------------|----------|-----------------------------------|
|                                    | Selección del sensor<br>(en aparatos multicanal:<br>elija sensor A/sensor B) | SNS:<br>(S_A / S_B) |          | enter                             |
|                                    |                                                                              | Opción de r         | nenú 1   | < enter                           |
|                                    |                                                                              |                     | :        | enter                             |
|                                    |                                                                              | Opción de r         | nenú     |                                   |
| • (                                | Salida de corriente 1                                                        | OT1:                |          | enter                             |
| •                                  | Salida de corriente 2                                                        | OT2:                |          |                                   |
| • (                                | Compensación                                                                 | COR:                |          |                                   |
| • (                                | Entrada de conmutación<br>(juego de parámetros o<br>medición del caudal)     | IN:                 |          |                                   |
| \<br>\<br>\                        | Modo de alarma                                                               | ALA:                |          |                                   |
| ×                                  | Salidas de conmutación                                                       | REL:                |          |                                   |
| • (                                | Limpieza                                                                     | WSH:                |          | ◄) •                              |
| • (                                | Ajustar la hora                                                              | CLK:                |          | ✓<br>う •                          |
| 4                                  | Denominación del punto<br>de medición                                        | TAG:                |          | /                                 |

## Conmutación del juego de parámetros A/B

#### Nota:

en Cond-Cond, en vez de los dos juegos de parámetros, hay dos sensores A y B.

## Juego de parámetros A/B: grupos de menú configurables

El aparato dispone de 2 juegos de parámetros "A" y "B". Así, al intercambiar el juego de parámetros, el aparato puede adaptarse p. ej. a dos situaciones de medición diferentes. El juego de parámetros "B" solo permite el ajuste de parámetros relacionados con el proceso.

| Grupo de menú | Juego de parámetros A                                                         | Juego de parámetros B  |
|---------------|-------------------------------------------------------------------------------|------------------------|
| SENSOR        | Selección del sensor                                                          |                        |
| OUT1          | Salida de corriente 1                                                         | Salida de corriente 1  |
| OUT2          | Salida de corriente 2                                                         | Salida de corriente 2  |
| CORRECTION    | Compensación                                                                  | Compensación           |
| CNTR_IN       | Entrada de conmutación                                                        |                        |
| ALARM         | Modo de alarma                                                                | Modo de alarma         |
| REL 1/REL 2   | Salidas de conmutación                                                        | Salidas de conmutación |
| WASH          | Limpieza (no en el tipo de<br>aparato Cond-Cond)                              |                        |
| PARSET        | Conmutación de juego de<br>parámetros (no en el tipo de<br>aparato Cond-Cond) |                        |
| CLOCK         | Ajustar la hora                                                               |                        |
| TAG           | Denominación del punto de<br>medición                                         |                        |
| GROUP         | Grupo de puntos de medición                                                   |                        |

#### Conmutar externamente el juego de parámetros A/B

El juego de parámetros A/B se puede conmutar a través de una señal externa en la entrada CONTROL (configuración: CNTR-IN – PARSET).

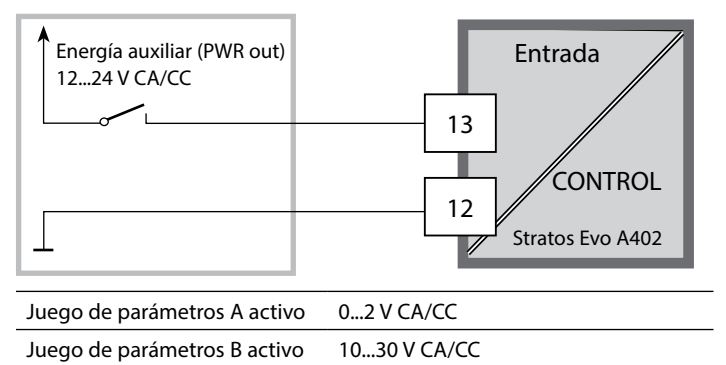

## Juego de parámetros A/B: conmutación manual

| Pantalla | Acción                                                                                                    | Observación                                                                                                    |
|----------|----------------------------------------------------------------------------------------------------|----------------------------------------------------------------------------------------------------|
|          | Conmutación manual de<br>los juegos de parámetros:<br>pulse <b>meas</b>                                    | La conmutación manual de los<br>juegos de parámetros se ha<br>de seleccionar previamente en<br>CONFIG. El ajuste de fábrica es<br>el juego de parámetros A.<br>Los parámetros ajustados de<br>forma incorrecta alteran las pro-<br>piedades de medición. |
|          | En la línea inferior parpa-<br>dea PARSET.<br>Seleccione el juego de<br>parámetros con las teclas<br>◀ y ▶ |                                                                                                    |
|          | Elija<br>PARSET A/PARSET B                                                                                 | El juego de parámetros activo se<br>indicará en la pantalla.                                                                                                    |
|          | Acepte con <b>enter</b> .<br>Descarte con <b>meas</b>                                                      |                                                                                                    |

## Juego de parámetros A/B: señalización con contacto WASH

(no en el tipo de aparato CC)

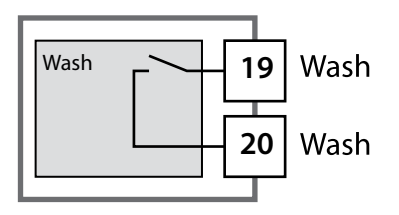

El juego de parámetros activo puede mostrarse con ayuda del contacto WASH:

Si se ha configurado, el contacto WASH muestra: Juego de parámetros A: contacto abierto Juego de parámetros B: contacto cerrado

# Conexión de sensores Memosens

| 57 |  |
|----|--|
|    |  |
|    |  |

| Paso                                              | Acción/pantalla                                                                         | Observación                                                                                                    |  |
|---------------------------------------------------|-----------------------------------------------------------------------------------------|----------------------------------------------------------------------------------------------------|--|
| Conectar el sensor                                | I I I I I I I I I I I I I I I I I I I                                                   | Primero seleccione en la con-<br>figuración "modelo de sensor<br>Memosens" o "SE680-M".<br><b>Nota:</b><br>Si no está conectado un sensor<br>Memosens en la pantalla se<br>muestra el mensaje de error "NO<br>SENSOR" |  |
| Espere a que se muestren<br>los datos del sensor. |                                                                                         | En la pantalla parpadea el reloj<br>de arena.                                                                                                    |  |
| Compruebe los datos del<br>sensor                 | Con las flechas ← ▶ vea<br>la información del sensor<br>y confírmela con <b>enter</b> . | Sensoface está alegre si los<br>datos del sensor son correctos.                                                                                                    |  |
| Pase al modo de medi-<br>ción                     | Pulse la tecla <b>meas, info</b><br>o <b>enter</b>                                      | El aparato vuelve automática-<br>mente al modo de medición al<br>cabo de 60 s (tiempo de espera).                                                                                                    |  |
| Posible mensaje de error                          |                                                                                         |                                                                                                    |  |
| Fallo del sensor.<br>Sustituir el sensor          | i<br>ERR 004 SENSOR)                                                                    | Si aparece este mensaje de error<br>no se puede utilizar el sensor.<br>Sensoface está triste.                                                                                                    |  |

# Sensores Memosens: cambio de sensor

| Paso                                                                                                    | Acción/pantalla                                                                                                    | Observación                                                                                                    |
|----------------------------------------------------------------------------------------------------|----------------------------------------------------------------------------------------------------|----------------------------------------------------------------------------------------------------|
| Seleccione el modo HOLD<br>El cambio de los sensores<br>debe hacerse siempre en<br>el modo HOLD para evitar<br>reacciones inesperadas de<br>las salidas y de los contac-<br>tos. | Entre en el menú de se-<br>lección con la tecla <b>menu</b> ,<br>seleccione HOLD con las<br>flechas ◀ ▶ y confirme<br>con <b>enter</b> .                  | El aparato pasa seguidamente<br>al modo HOLD. De forma alter-<br>nativa, el modo HOLD se puede<br>activar también externamente<br>mediante la entrada HOLD.<br>Durante HOLD, la corriente de<br>salida está congelada en el últi-<br>mo valor o ajustada en un valor<br>fijo. |
| Extraiga y desmonte el<br>sensor antiguo                                                                                                    |                                                                                                    |                                                                                                    |
| Monte e inserte el sensor<br>nuevo.                                                                                                    |                                                                                                    | Los mensajes temporales que<br>aparecen con el cambio se mues-<br>tran en la pantalla pero no se<br>emiten en el contacto de alarma<br>y no se incorporan al diario de<br>registro.                                                                                           |
| Espere a que se muestren<br>los datos del sensor.                                                                                                    | SEASOR<br>I DENTIFICATION                                                                                                    |                                                                                                    |
| Compruebe los datos del<br>sensor                                                                                                    | Con las flechas ← → vea la<br>información del sensor y<br>confírmela con <b>enter</b> .                                                                   | Se pueden mostrar el fabricante<br>y el modelo de sensor, así como<br>la última fecha de calibración.                                                                                                    |
| Compruebe los valores de medición                                                                                                    |                                                                                                    |                                                                                                    |
| Salga de HOLD                                                                                                    | Si pulsa brevemente la<br>tecla <b>meas</b> vuelve al menú<br>de selección; si la pulsa<br>de forma prolongada el<br>aparato pasa al modo de<br>medición. |                                                                                                    |

# Configuración sensor Cond

Cond

| Visión general configuración sensor Cond |                                                                        |             |                                                                                                    |                        |  |
|------------------------------------------|------------------------------------------------------------------------|-------------|----------------------------------------------------------------------------------------------------|------------------------|--|
| Sensor                                   | Cond                                                                   |             | Selección                                                                                                    | Valor prefijado        |  |
| SNS:                                     |                                                                        |             | 2-ELECTRODE<br>4-ELECTRODE<br>MEMOSENS                                                                                                    | 2-ELECTRODE            |  |
|                                          | 2-EL / 4-EL                                                            | CELLFACTOR  | 00.0000 -<br>19.9999 c                                                                                                    | 01.0000 c              |  |
|                                          | MEAS MODE                                                              |             | Cond<br>Conc %<br>Sal ‰<br>USP µS/cm                                                                                                    | Cond                   |  |
|                                          | Cond                                                                   | MEAS RANGE  | x.xxx μS/cm<br>xx.xx μS/cm<br>xxxx μS/cm<br>x.xxx mS/cm<br>xx.xx mS/cm<br>xxx.x mS/cm<br>xxx.x mS/cm<br>x.xxx S/m<br>xx.xx S/m<br>xx.xx S/m<br>xx.xx MΩ                                                               | xxx.x mS/cm            |  |
|                                          | Conc                                                                   | Solution    | -01- (NaCl)<br>-02- (HCl)<br>-03- (NaOH)<br>-04- (H2SO4)<br>-05- (HNO3)<br>-06- (H2SO4)<br>-07- (HCl)<br>-08- (HNO3)<br>-09- (H2SO4)<br>-10- (NaOH)<br>-11-(H <sub>2</sub> SO <sub>4</sub> ·SO <sub>3</sub> ) (óleum) | -01- (NaCl)            |  |
|                                          | TEMP UNIT                                                              |             | °C / °F                                                                                                    | °C                     |  |
|                                          | TEMPERATURE<br>(EXT. solo si se ha habilitado I-Input<br>mediante TAN) |             | AUTO<br>MAN<br>EXT (solo si está habilita-<br>do mediante TAN)                                                                                                    | AUTO                   |  |
|                                          | AUTO                                                                   | RTD TYPE    | 100 PT<br>1000 PT<br>8.55 NTC<br>30 NTC<br>Ni100                                                                                                    | 100 PT                 |  |
|                                          | MAN                                                                    | TEMPERATURE | –50 250 °C<br>(–58 482 °F)                                                                                                    | 025.0 °C<br>(077.0 °F) |  |

# 60

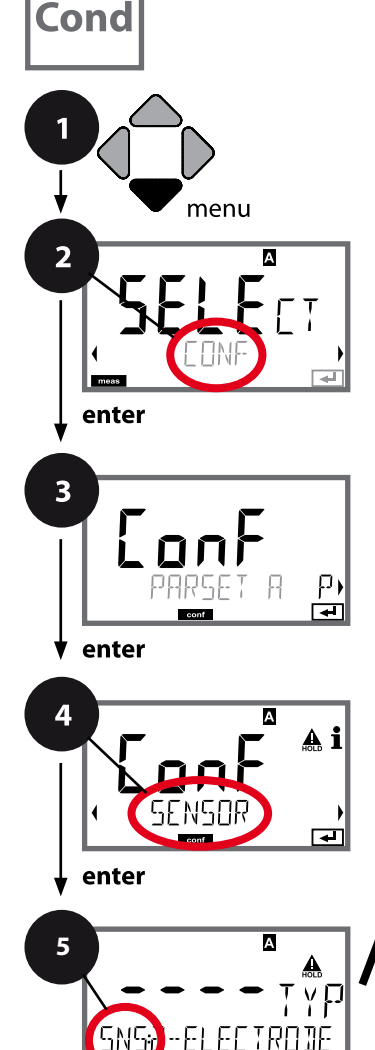

meas

6

# Configuración Cond

## Tipo de aparato Cond

Los módulos insertados se reconocen de forma automática. Si al encenderlo por primera vez no hay conectado ningún módulo pero sí un sensor Memosens, el aparato lo reconocerá y se cargará el tipo de medición correspondiente. El tipo de aparato puede modificarse en el menú SERVICE; el modo de calibración debe configurarse a continuación en el menú CONF.

- 1 Pulse la tecla menu.
- 2 Con las flechas ◀ ► seleccione **CONF** y pulse **enter**.
- 3 Seleccione el juego de parámetros con las flechas • y pulse enter.
- 4 Seleccione el grupo de menú SENSOR con las flechas
  + y pulse enter.
- 5 En todas las opciones de menú de este grupo aparece el código "SNS:" en la pantalla.
   Seleccione la opción correspondiente con la tecla enter, haga cambios con las flechas (ver página derecha).
   Confirme (y continúe) con enter.
- 6 Para terminar: pulse la tecla **meas** hasta que aparezca en la pantalla la barra de estado [meas].

| 5                                         |       |
|-------------------------------------------|-------|
| Seleccionar tipo de sensor                | enter |
| Introducción de la constante de célula    |       |
| Seleccionar modo de medición              | 2     |
| Seleccionar rango de medición             |       |
| Determinación de la concentración         |       |
| Unidad de temperatura                     |       |
| Obtención de temperatura                  |       |
| Seleccionar tipo de sensor de temperatura |       |
| Ciclos de limpieza                        |       |
| Ciclos de esterilización                  |       |
| CHECK TAG                                 |       |
| CHECK GROUP                               |       |
|                                           |       |

61 Cond

| 5                                         |                                                                                                    | Cond                                                                                                    |
|-------------------------------------------|----------------------------------------------------------------------------------------------------|----------------------------------------------------------------------------------------------------|
| Opción de menú                            | Acción                                                                                                    | Selección                                                                                                    |
| Selección del modelo del<br>sensor        | Seleccione con las flechas ▲ ▼<br>el modelo del sensor utilizado.<br>Acepte con <b>enter</b>                                   | 2-ELECTRODE<br>4-ELECTRODE<br>MEMOSENS                                                                                                    |
| Introducción de la<br>constante de célula | Modifique la posición con las<br>flechas ▲ ▼<br>y seleccione otra posición con<br>◀ ▶<br>Acepte con <b>enter</b>               | 00.0050 19.99999 с<br>( <b>01.0000 с</b> )                                                                                                    |
| Selección del modo de<br>medición         | Seleccione con las flechas ▲ ▼<br>el modo de medición deseado.<br>Acepte con <b>enter</b>                                      | <b>Cond</b><br>Conc %<br>Sal ‰<br>USP μS/cm                                                                                                    |
| Selección del rango de<br>medición        | Solo en medición Cond<br>Seleccione con las flechas ▲ ▼<br>el rango de medición deseado.<br>Acepte con <b>enter</b>            | x.xxx μS/cm, xx.xx μS/cm<br>xxx.x μS/cm, xxxx μS/cm<br>x.xxx mS/cm, xx.xx mS/cm<br><b>xxx.x mS/cm</b> , x.xxx S/m<br><b>xxx.x S/m</b> , xx.xx MΩ                                                                                                    |
| Determinación de la<br>concentración      | Solo en medición Conc<br>Seleccione con las flechas ▲ ✓<br>la solución de concentración<br>deseada.<br>Acepte con <b>enter</b> | -01- (NaCl)<br>-02- (HCl)<br>-03- (NaOH)<br>-04- (H <sub>2</sub> SO <sub>4</sub> )<br>-05- (HNO <sub>3</sub> )<br>-06- (H <sub>2</sub> SO <sub>4</sub> )<br>-07- (HCl)<br>-08- (HNO <sub>3</sub> )<br>-09- (H <sub>2</sub> SO <sub>4</sub> )<br>-10- (NaOH)<br>-11-(H <sub>2</sub> SO <sub>4</sub> •SO <sub>3</sub> ) (óleum) |

# Cond

La conductividad del agua desmineralizada en la industria farmacéutica puede supervisarse en línea conforme a la directiva "USP" (U.S. Pharmacopeia), Sección 645 "Water Conductivity". Para ello se mide la conductividad sin compensación de la temperatura y se compara con los valores límite (v. tabla en la siguiente página). El agua puede utilizarse si la conductividad se halla por debajo del límite USP. Si la conductividad es superior, se deben ejecutar los pasos de comprobación adicionales conforme a la directiva.

Para mayor seguridad, es posible reducir porcentualmente el límite USP en el aparato. Para ello se introduce un factor adicional (%).

### Pasos de configuración

• Grupo de menú SNS:

Si se selecciona el parámetro función USP, el rango de medición se fija en 00,00...99,99  $\mu$ S/cm. La compensación de temperatura está desactivada. Se supervisa la temperatura.

- En el grupo de menús **REL** se selecciona USP FUNCT. para la función de límite. Los relés 1 y 2 están listos como contactos de valor límite USP.
- Contacto de valor límite reducido **REL1**: introducir el factor USP (límite USP reducido, se puede configurar en el rango 10 % ...100 %).
   Ajustar el comportamiento de contacto para el relé 1.
   Ajustar el tiempo de retardo.
- Contacto de valor límite REL2: La configuración de REL 2 queda fijada en el valor límite USP (100 %). Ajustar el comportamiento de contacto para el relé 2. Ajustar el tiempo de retardo.

| Temp (°C) | Cond (µS/cm) | Temp (°C) | Cond (µS/cm) |
|-----------|--------------|-----------|--------------|
| 0         | 0,6          | 55        | 2,1          |
| 5         | 0,8          | 60        | 2,2          |
| 10        | 0,9          | 65        | 2,4          |
| 15        | 1,0          | 70        | 2,5          |
| 20        | 1,1          | 75        | 2,7          |
| 25        | 1,3          | 80        | 2,7          |
| 30        | 1,4          | 85        | 2,7          |
| 35        | 1,5          | 90        | 2,7          |
| 40        | 1,7          | 95        | 2,9          |
| 45        | 1,8          | 100       | 3,1          |
| 50        | 1,9          |           |              |

## Temperatura/conductividad (Cond) según USP

## Límites en la función USP

Comportamiento de los contactos de valor límite REL1 y REL2

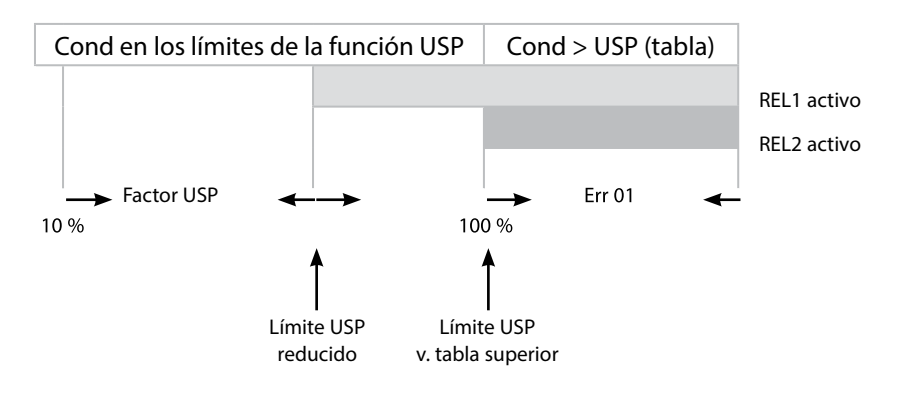

Cond

64

## Sensor, unidad/obtención de temperatura, tipo de sensor de temperatura

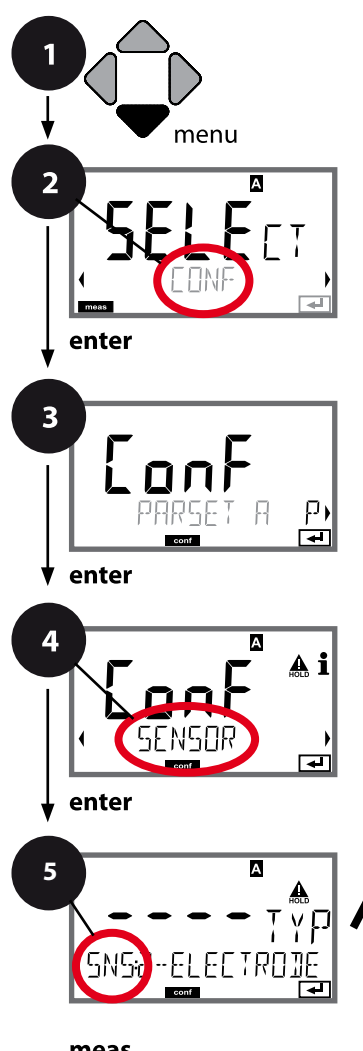

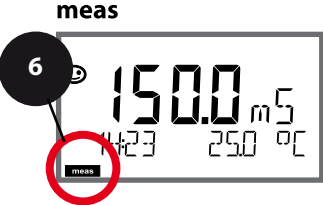

- 1 Pulse la tecla menu.
- 3 Seleccione el juego de parámetros con las flechas ( ) y pulse enter.
- 4 Seleccione el grupo de menú **SENSOR** con las flechas
  - y pulse enter.
- 5 En todas las opciones de menú de este grupo aparece el código "SNS:" en la pantalla.

Seleccione la opción correspondiente con la tecla **enter**, haga cambios con las flechas (ver página derecha). Confirme (y continúe) con **enter**.

6 Para terminar: pulse la tecla **meas** hasta que aparezca en la pantalla la barra de estado [meas].

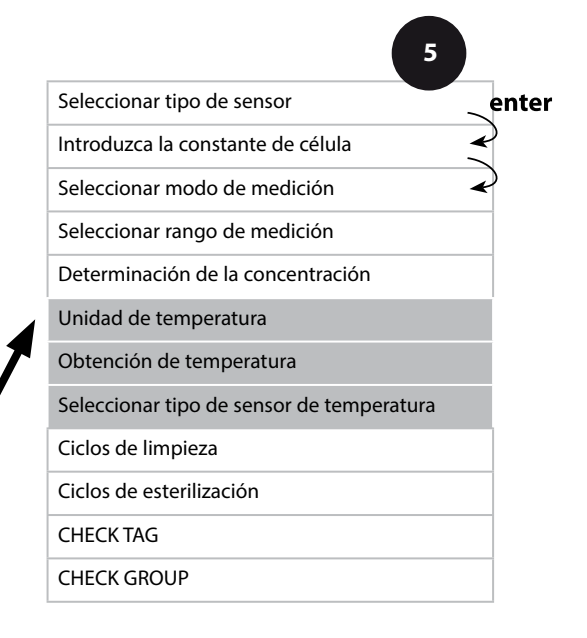

65 Cond

| Opción de menú                                    | Acción                                                                                                    | Selección                                               |
|---------------------------------------------------|----------------------------------------------------------------------------------------------------|---------------------------------------------------------|
| Unidad de temperatura                             | Seleccione con las flechas ▲ ▼ °C o °F.<br>Acepte con <b>enter</b>                                                                                                    | <b>°C</b> / °F                                          |
| Obtención de tempera-<br>tura                     | Seleccione con las flechas ▲ ▼ el modo:<br>AUTO: se obtiene mediante el sensor<br>MAN: se introduce directamente la<br>temperatura, no se mide (véase el paso<br>siguiente)<br>EXT: se especifica la temperatura median-<br>te la entrada de corriente (solo si está<br>habilitado mediante TAN)<br>Acepte con <b>enter</b> . | <b>AUTO</b><br>MAN<br>EXT                               |
| (Temperatura manual)                              | Modifique la posición con las flechas<br>▲                                                                                                    | –50250 °C<br>(−58482 °F)                                |
| Seleccione el modelo del<br>sensor de temperatura | <ul> <li>(No con Memosens)</li> <li>Seleccione con las flechas ▲ ▼ el tipo de sensor de temperatura utilizado.</li> <li>Acepte con <b>enter</b>.</li> </ul>                                                                                                    | <b>100 PT</b><br>1000 PT<br>30 NTC<br>8.55 NTC<br>Ni100 |
| B.S.S.NTC<br>SNS: RTD TYPE                        |                                                                                                    |                                                         |

Cond

66

### Sensor, ciclos de limpieza, ciclos de esterilización

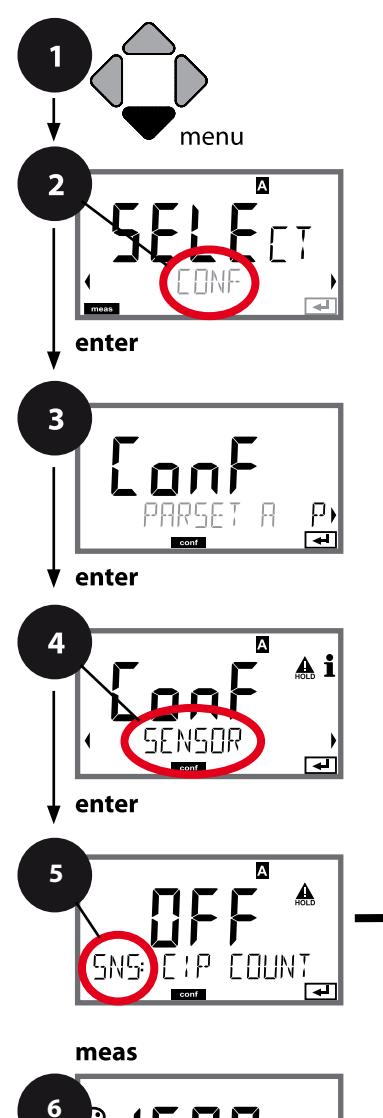

- 1 Pulse la tecla **menu**.
- Seleccione el juego de parámetros con las flechas ( ) y pulse enter.
- 4 Seleccione el grupo de menú **SENSOR** con las flechas
  - y pulse enter.
- 5 En todas las opciones de menú de este grupo aparece el código "SNS:" en la pantalla.

Seleccione la opción correspondiente con la tecla **enter**, haga cambios con las flechas (ver página derecha). Confirme (y continúe) con **enter**.

6 Para terminar: pulse la tecla **meas** hasta que aparezca en la pantalla la barra de estado [meas].

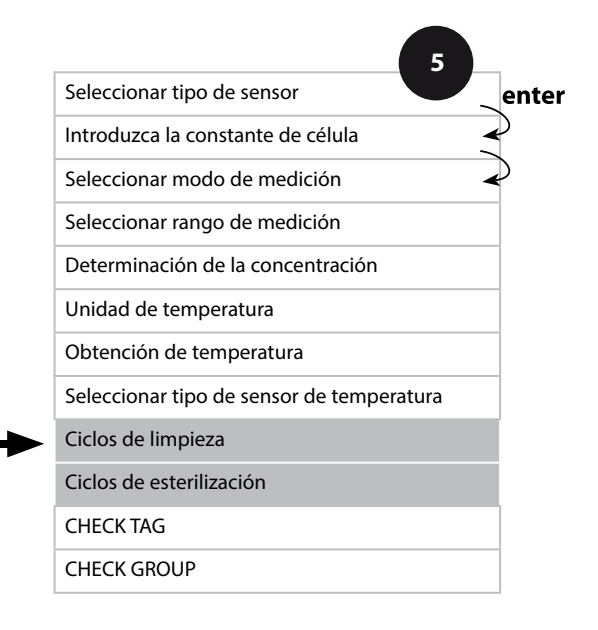

| 5                                   |                                                                                                    |                | Cond |
|-------------------------------------|----------------------------------------------------------------------------------------------------|----------------|------|
| Opción de menú                      | Acción                                                                                                    | Selección      |      |
| CIP/SIP                             |                                                                                                    |                |      |
| Ciclos de limpieza con/<br>des      | Seleccione con las flechas ▲ ▼<br>ON u OFF.<br>Conecta/desconecta la protoco-<br>lización en el diario de registro<br>ampliado<br>Acepte con <b>enter</b> | ON/ <b>OFF</b> |      |
| Ciclos de esterilización<br>con/des | Seleccione con las flechas ▲ ▼<br>ON u OFF.<br>Conecta/desconecta la protoco-<br>lización en el diario de registro<br>ampliado<br>Acepte con <b>enter</b> | ON/ <b>OFF</b> |      |

El registro de los ciclos de limpieza y de esterilización en los sensores conectados contribuye a medir la carga del sensor.

Factible para aplicaciones biológicas (temperatura del proceso aprox. 0 ... 50 °C, temperatura CIP > 55 °C, temperatura SIP > 115 °C).

#### Nota:

El registro de los ciclos CIP o SIP en el diario de registro se produce a las 2 horas de haber empezado para así garantizar que se trata de un ciclo cerrado. En Memosens se guarda también un registro en el sensor. Condl

68

## Sensor, revisión del sensor (TAG, GROUP)

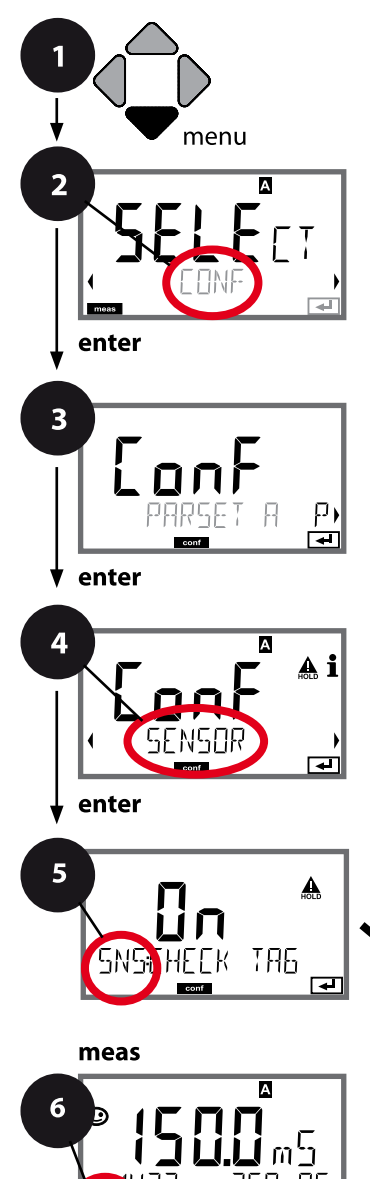

- 1 Pulse la tecla **menu**.
- 3 Seleccione el juego de parámetros con las flechas ( ) y pulse enter.
- 4 Seleccione con las flechas ↓ ▶ el grupo de menús **SENSOR**

#### y pulse **enter**.

5 En todas las opciones de menú de este grupo aparece el código "SNS:" en la pantalla. Seleccione la opción correspondiente con la tecla **enter**,

haga cambios con las flechas (consulte lado derecho). Confirme (y continúe) con **enter**.

6 Para terminar: pulse la tecla **meas** hasta que aparezca en la pantalla la barra de estado [meas].

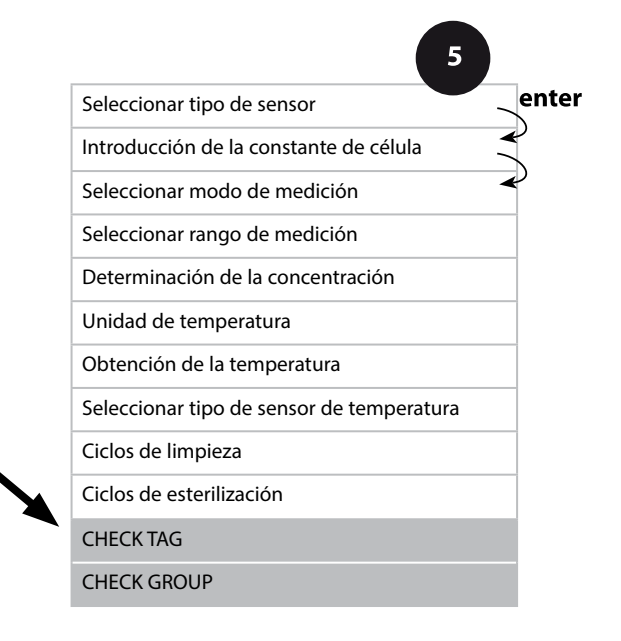

## **Configuración Cond**

Condl

| Opción de menú | Acción                                                                                                    | Selección      |
|----------------|----------------------------------------------------------------------------------------------------|----------------|
| TAG            | Seleccione con las flechas ▲ ▼<br>ON u OFF.<br>Acepte con <b>enter</b><br>Cuando está conectado, el<br>registro de "TAG" del sensor<br>Memosens se compara con el<br>registro del aparato de medi-<br>ción.<br>Si los registros no coinciden se<br>emite un mensaje. | ON/ <b>OFF</b> |
| GROUP          | Seleccione con las flechas ▲ ▼<br>ON u OFF.<br>Acepte con <b>enter</b><br>Para ver la función ver arriba.                                                                                                    | ON/ <b>OFF</b> |

## Revisión del sensor (TAG, GROUP)

Si los sensores Memosens se calibran en el laboratorio, suele ser práctico, e incluso a veces obligatorio, que los sensores se vuelvan a usar en los mismos puntos de medición o en un grupo definido de ellos. Para ello pueden establecerse en dicho sensor un punto de medición (TAG) o un grupo de puntos de medición (GROUP). El TAG y el GROUP puede fijarlos la herramienta de calibración o introducirlos automáticamente el transmisor. Al conectar un sensor Memosens a un transmisor se revisará si dicho sensor contiene el TAG adecuado o si pertenece al GROUP correcto; de no ser así, se generará un mensaje, Sensoface se entristecerá y la iluminación de fondo de la pantalla cambiará a magenta. El Sensoface triste también se puede transmitir como señal de error de 22 mA. La revisión del sensor puede activarse en la configuración en dos niveles como TAG y GROUP.

Si en el sensor aún no hay guardado ningún punto de medición/grupo de puntos de medición como, por ejemplo, en el caso de un nuevo sensor, Stratos introduce el TAG y GROUP propios. Si la revisión del sensor está desactivada, Stratos graba siempre el punto de medición y grupo de puntos de medición propios en el sensor y sobrescribe cualquier TAG/GROUP que pueda haber.

# Cond

# Configuración sensor Condl

Condl

| Visión general configuración sensor Condl |           |             |                                                                                                    |                 |
|-------------------------------------------|-----------|-------------|----------------------------------------------------------------------------------------------------|-----------------|
| Sensor Con                                | dl        |             | Selección                                                                                                    | Valor prefijado |
| SNS:                                      |           |             | SE 655<br>SE 656<br>SE 660<br>SE 670<br>SE 680-K,<br>SE 680-K,<br>MEMOSENS,<br>OTHER                                                                                                    | SE 655          |
|                                           | OTHER     | RTD TYPE    | 100PT / 1000PT /<br>30 NTC                                                                                                    | 1000PT          |
|                                           |           | CELL FACTOR | XX.XXx                                                                                                    | 01.980          |
|                                           |           | TRANS RATIO | XXX.Xx                                                                                                    | 120.0           |
|                                           | MEAS MODE |             | Cond<br>Conc %<br>Sal ‰                                                                                                    | Cond            |
|                                           | Cond      | MEAS RANGE  | xxx.x µS/cm<br>x.xxx mS/cm<br>xx.xx mS/cm<br>xxx.x mS/cm<br>x.xxx S/m<br>xx.xx S/m                                                                                                    | x.xxx mS/cm     |
|                                           | Conc      | Solution    | -01- (NaCl)<br>-02- (HCl)<br>-03- (NaOH)<br>-04- (H2SO4)<br>-05- (HNO3)<br>-06- (H2SO4)<br>-07- (HCl)<br>-08- (HNO3)<br>-09- (H2SO4)<br>-10- (NaOH)<br>-11- (H <sub>2</sub> SO <sub>4</sub> •SO <sub>3</sub> ) (óleum) | -01- (NaCl)     |
|                                           | TEMP UNIT |             | °C / °F                                                                                                    | °C              |

# Condl

72

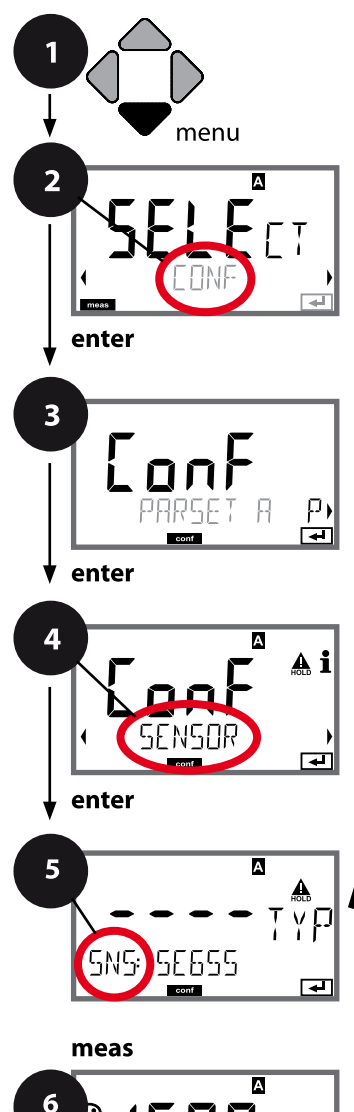

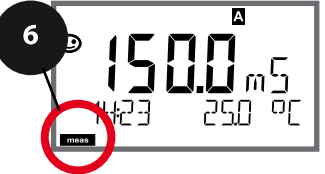

# **Configuración Condl**

## Tipo de aparato Condl

Los módulos insertados se reconocen de forma automática. El tipo de aparato puede modificarse en el menú SERVICE; el modo de calibración debe configurarse a continuación en el menú CONF.

- 1 Pulse la tecla menu.
- 3 Seleccione el juego de parámetros con las flechas • y pulse enter.
- 4 Seleccione con las flechas ◀ ► el grupo de menús SENSOR

y pulse **enter**.

5 En todas las opciones de menú de este grupo aparece el código "SNS:" en la pantalla.

Seleccione la opción correspondiente con la tecla **enter**, haga cambios con las flechas (consulte lado derecho). Confirme (y continúe) con **enter**.

6 Para terminar: pulse la tecla **meas** hasta que aparezca en la pantalla la barra de estado [meas].

| Modelo del sensor                 | enter        |
|-----------------------------------|--------------|
| Sensor de temperatura             |              |
|                                   |              |
| Factor de célula                  | $\checkmark$ |
| Factor de transferencia           |              |
| Modo de medición                  |              |
| Rango de medición                 |              |
| Determinación de la concentración |              |
| Unidad de temperatura             |              |
| Ciclos de limpieza                |              |
| Ciclos de esterilización          |              |
| CHECK TAG                         |              |
| CHECK GROUP                       |              |
| 5                       |                                                                                                    | Condi                                                                                   |
|-------------------------|----------------------------------------------------------------------------------------------------|-----------------------------------------------------------------------------------------|
| Opción de menú          | Acción                                                                                                    | Selección                                                                               |
| Modelo del sensor       | Seleccione con las flechas ▲ ▼<br>el modelo del sensor utilizado.<br>Acepte con <b>enter</b>                                                                                                    | SE 655<br>SE 656<br>SE 660<br>SE 670<br>SE680-K<br>SE 680-M<br>MEMOSENS<br>OTHER        |
| Sensor de temperatura   | Solo si se elige OTHER:<br>Seleccione con las flechas ▲ ✓<br>el tipo de sensor de temperatu-<br>ra utilizado.<br>Acepte con <b>enter</b><br>Introduzca el factor de célula<br>con las flechas ▲ ✓ ◀ ▶ .<br>Acepte con <b>enter</b> | 1000PT<br>100PT<br>30 NTC<br>01.980<br>XX.XXx                                           |
| Factor de transferencia | Introduzca el factor de transfe-<br>rencia con las flechas ▲ ▼ ◀ ▶.<br>Acepte con <b>enter</b>                                                                                                    | <b>120.00</b><br>XXX.Xx                                                                 |
| Modo de medición        | Seleccione con las flechas ▲ ▼<br>el modo de medición deseado.<br>Acepte con <b>enter</b>                                                                                                    | <b>Cond</b><br>Conc %<br>Sal ‰                                                          |
| Rango de medición       | Solo en medición Cond<br>Seleccione con las flechas ▲ ✓<br>el rango de medición deseado.<br>Acepte con <b>enter</b>                                                                                                    | xxx.x μS/cm,<br><b>x.xxx mS/cm</b> , xx.xx mS/cm<br>xxx.x mS/cm, x.xxx S/m<br>xx.xx S/m |

# Sensor, determinación de la concentración, unidad de temperatura

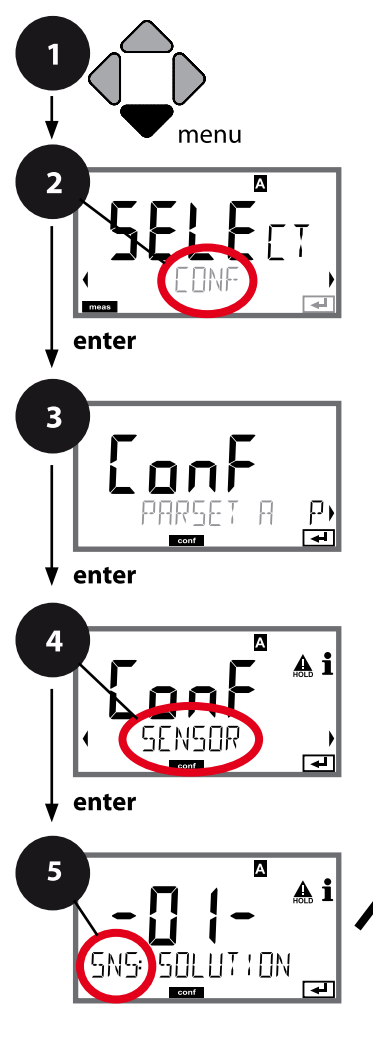

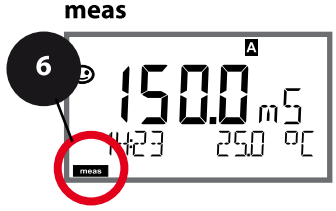

- 1 Pulse la tecla menu.
- 3 Seleccione el juego de parámetros con las flechas ( ) y pulse enter.
- 4 Seleccione con las flechas ◀ ➤ el grupo de menús **SENSOR**

#### y pulse **enter**.

5 En todas las opciones de menú de este grupo aparece el código "SNS." en la pantalla. Seleccione la opción correspondiente con la tecla **enter**,

haga cambios con las flechas (consulte lado derecho). Confirme (y continúe) con **enter**.

6 Para terminar: pulse la tecla **meas** hasta que aparezca en la pantalla la barra de estado [meas].

|                                   | 5 |       |
|-----------------------------------|---|-------|
| Modelo del sensor                 |   | enter |
| Sensor de temperatura             | 4 |       |
| Factor de célula                  | 4 | J     |
| Factor de transferencia           |   |       |
| Modo de medición                  |   |       |
| Rango de medición                 |   |       |
| Determinación de la concentración |   |       |
| Unidad de temperatura             |   |       |
| Ciclos de limpieza                |   |       |
| Ciclos de esterilización          |   |       |
| CHECK TAG                         |   |       |
| CHECK GROUP                       |   |       |

| 5                                      |                                                                                                    | Condi                                                                                                    |
|----------------------------------------|----------------------------------------------------------------------------------------------------|----------------------------------------------------------------------------------------------------|
| Opción de menú                         | Acción                                                                                                    | Selección                                                                                                    |
| Determinación de la con-<br>centración | Solo en medición Conc<br>Seleccione con las flechas ▲ ◄<br>lasolución de concentración<br>deseada (rangos, véase apén-<br>dice).<br>Acepte con <b>enter</b> | -01- (NaCl)<br>-02- (HCl)<br>-03- (NaOH)<br>-04- (H <sub>2</sub> SO <sub>4</sub> )<br>-05- (HNO <sub>3</sub> )<br>-06- (H <sub>2</sub> SO <sub>4</sub> )<br>-07- (HCl)<br>-08- (HNO <sub>3</sub> )<br>-09- (H <sub>2</sub> SO <sub>4</sub> )<br>-10- (NaOH)<br>-11-(H <sub>2</sub> SO <sub>4</sub> •SO <sub>3</sub> ) (óleum) |
| Unidad de temperatura                  | Seleccione con las flechas 🔺 👻<br>°C o °F.<br>Acepte con <b>enter</b>                                                                                       | <b>°C</b> / °F                                                                                                    |

75

76

### Sensor, ciclos de limpieza, ciclos de esterilización

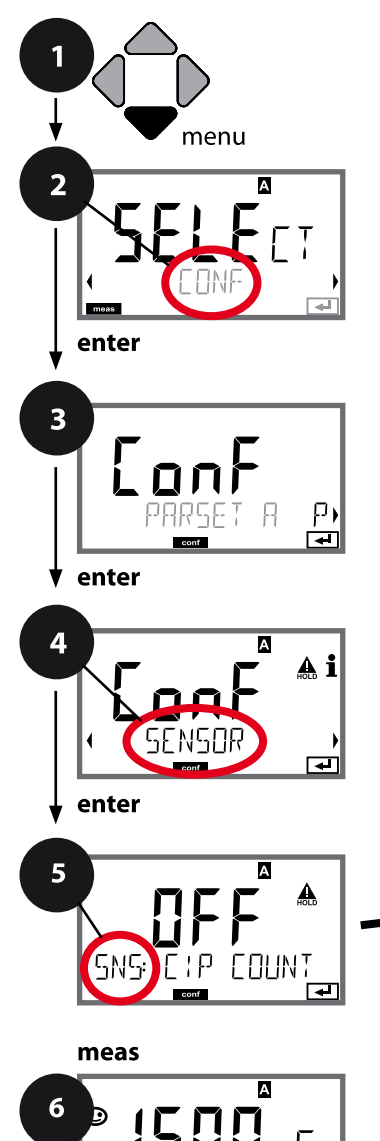

σŗ

- 1 Pulse la tecla **menu**.
- 3 Seleccione el juego de parámetros con las flechas ( ) y pulse enter.
- 4 Seleccione el grupo de menú **SENSOR** con las flechas
  - y pulse enter.
- 5 En todas las opciones de menú de este grupo aparece el código "SNS:" en la pantalla.

Seleccione la opción correspondiente con la tecla **enter**, haga cambios con las flechas (ver página derecha). Confirme (y continúe) con **enter**.

6 Para terminar: pulse la tecla **meas** hasta que aparezca en la pantalla la barra de estado [meas].

|                                  | 5            |
|----------------------------------|--------------|
| Modelo del sensor                | enter        |
| Sensor de temperatura            | $\mathbf{A}$ |
| Factor de célula                 | <            |
| Factor de transferencia          |              |
| Modo de medición                 |              |
| Rango de medición                |              |
| Determinación de la concentració | n            |
| Unidad de temperatura            |              |
| Ciclos de limpieza               |              |
| Ciclos de esterilización         |              |
| CHECK TAG                        |              |
| CHECK GROUP                      |              |
|                                  |              |

| 5                                   |                                                                                                    |                | Condl |
|-------------------------------------|----------------------------------------------------------------------------------------------------|----------------|-------|
| Opción de menú                      | Acción                                                                                                    | Selección      |       |
| CIP/SIP                             |                                                                                                    |                |       |
| Ciclos de limpieza con/<br>des      | Seleccione con las flechas ▲ ▼<br>ON u OFF.<br>Conecta/desconecta la protoco-<br>lización en el diario de registro<br>ampliado<br>Acepte con <b>enter</b> . | ON/ <b>OFF</b> |       |
| Ciclos de esterilización<br>con/des | Seleccione con las flechas ▲ ▼<br>ON u OFF.<br>Conecta/desconecta la protoco-<br>lización en el diario de registro<br>ampliado<br>Acepte con <b>enter</b> . | ON/ <b>OFF</b> |       |

El registro de los ciclos de limpieza y de esterilización en los sensores conectados contribuye a medir la carga del sensor.

Resulta práctico en el caso de aplicaciones biológicas (temperatura del proceso aprox. 0 ... 50 °C, temperatura CIP > 55 °C, temperatura SIP > 115 °C).

#### Nota:

El registro de los ciclos CIP o SIP en el diario de registro se produce a las 2 horas de haber empezado para así garantizar que se trata de un ciclo cerrado. En Memosens se guarda también un registro en el sensor.

## Sensor, revisión del sensor (TAG, GROUP)

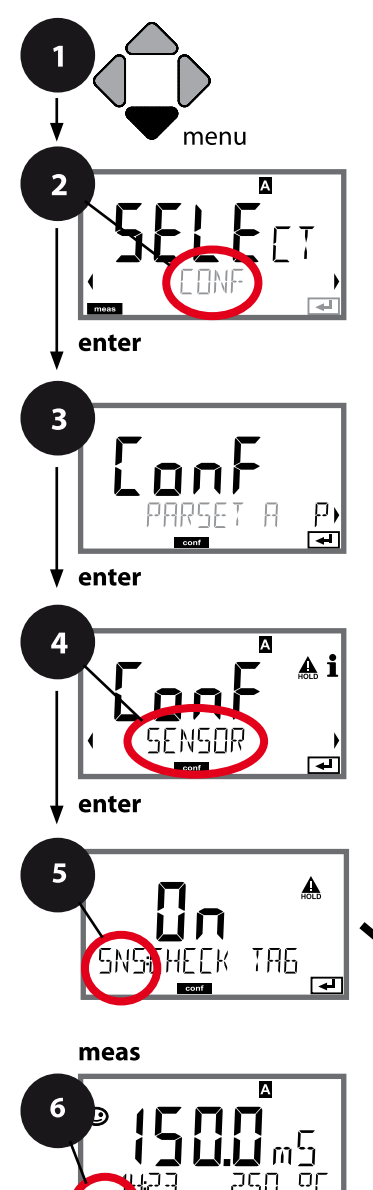

- 1 Pulse la tecla **menu**.
- 3 Seleccione el juego de parámetros con las flechas ( ) y pulse enter.
- 4 Seleccione con las flechas ◀ ➤ el grupo de menús **SENSOR**

#### y pulse **enter**.

5 En todas las opciones de menú de este grupo aparece el código "SNS:" en la pantalla. Seleccione la opción correspondiente con la tecla **enter**,

haga cambios con las flechas (consulte lado derecho). Confirme (y continúe) con **enter**.

6 Para terminar: pulse la tecla **meas** hasta que aparezca en la pantalla la barra de estado [meas].

|                                   | 5     |
|-----------------------------------|-------|
| Modelo del sensor                 | enter |
| Sensor de temperatura             |       |
| Factor de célula                  | ~     |
| Factor de transferencia           |       |
| Modo de medición                  |       |
| Rango de medición                 |       |
| Determinación de la concentración |       |
| Unidad de temperatura             |       |
| Ciclos de limpieza                |       |
| Ciclos de esterilización          |       |
| CHECK TAG                         |       |
| CHECK GROUP                       |       |

# 78

| Opción de menú | Acción                                                                                                    | Selección      |
|----------------|----------------------------------------------------------------------------------------------------|----------------|
| TAG            | Seleccione con las flechas ▲ ▼<br>ON u OFF.<br>Acepte con <b>enter</b><br>Cuando está conectado, el<br>registro de "TAG" del sensor<br>Memosens se compara con el<br>registro del aparato de medi-<br>ción.<br>Si los registros no coinciden se<br>emite un mensaje. | ON/ <b>OFF</b> |
| GROUP          | Seleccione con las flechas ▲ ▼<br>ON u OFF.<br>Acepte con <b>enter</b><br>Para ver la función ver arriba.                                                                                                    | ON/ <b>OFF</b> |

# Revisión del sensor (TAG, GROUP)

Si los sensores Memosens se calibran en el laboratorio, suele ser práctico, e incluso a veces obligatorio, que los sensores se vuelvan a usar en los mismos puntos de medición o en un grupo definido de ellos. Para ello pueden establecerse en dicho sensor un punto de medición (TAG) o un grupo de puntos de medición (GROUP). El TAG y el GROUP puede fijarlos la herramienta de calibración o introducirlos automáticamente el transmisor. Al conectar un sensor Memosens a un transmisor se revisará si dicho sensor contiene el TAG adecuado o si pertenece al GROUP correcto; de no ser así, se generará un mensaje, Sensoface se entristecerá y la iluminación de fondo de la pantalla cambiará a lila. El Sensoface triste también se puede transmitir como señal de error de 22 mA. La revisión del sensor puede activarse en la configuración en dos niveles como TAG y GROUP.

Si en el sensor aún no hay guardado ningún punto de medición/grupo de puntos de medición como, por ejemplo, en el caso de un nuevo sensor, Stratos introduce el TAG y GROUP propios. Si la revisión del sensor está desactivada, Stratos graba siempre el punto de medición y grupo de puntos de medición propios en el sensor y sobrescribe cualquier TAG/GROUP que pueda haber.

80

Cond Cond

### Sensores A y B: disposición del punto de medición

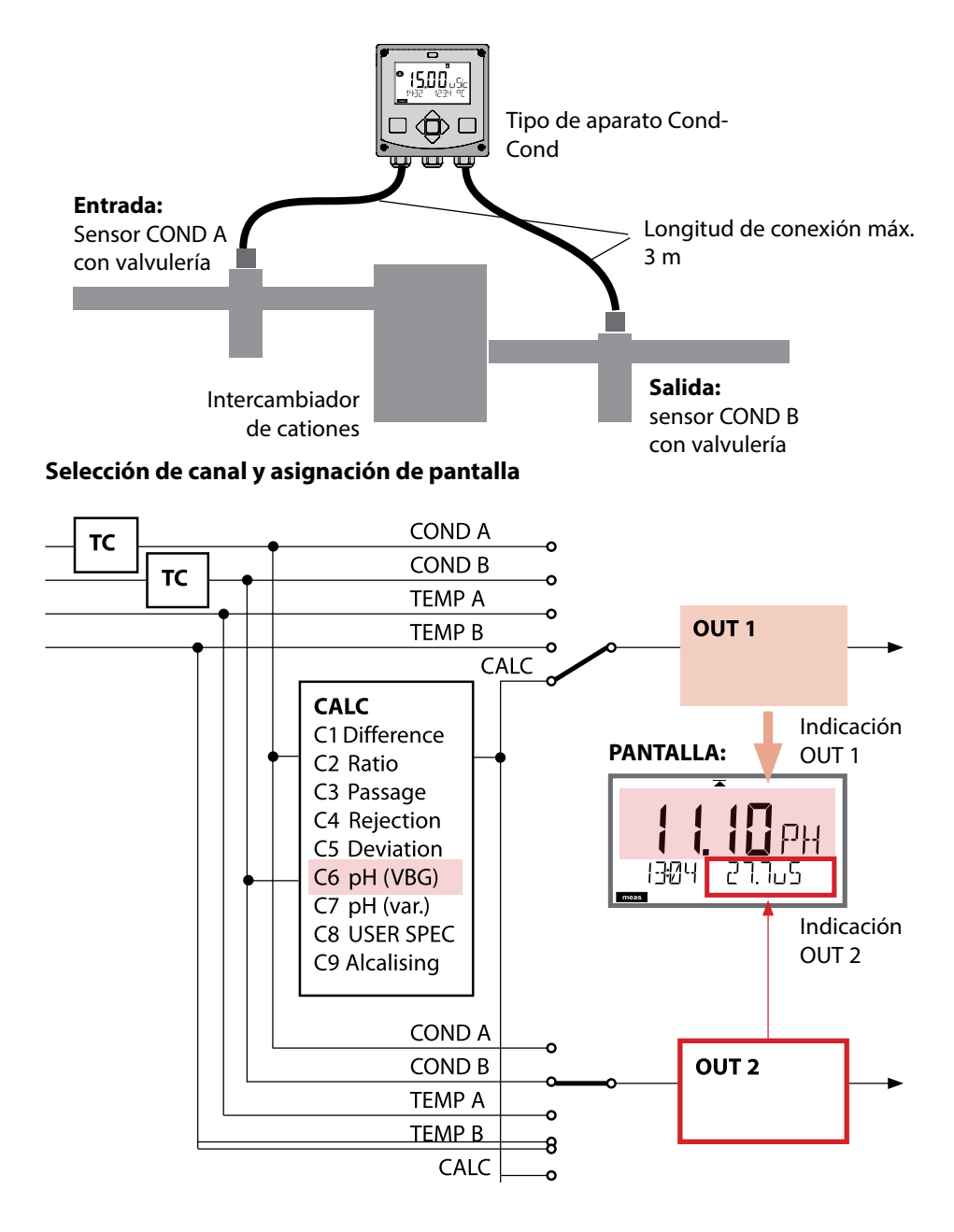

# Tipo de aparato: Cond-Cond

Cond Cond

# Cálculos (CALC)

| CONF        | Cálculo                                      | Ecuación                                                                                                    |
|-------------|----------------------------------------------|----------------------------------------------------------------------------------------------------|
| -C1-        | Diferencia                                   | COND A – COND B                                                                                                    |
| -C2-        | Ratio                                        | COND A / COND B                                                                                                    |
| -C3-        | Passage                                      | COND B / COND A * 100                                                                                                    |
| -C4-        | Rejection                                    | (COND A – COND B) / COND A * 100                                                                                                    |
| -C5-        | Deviation                                    | (COND B – COND A) / COND A * 100                                                                                                    |
| -C6-<br>**) | Valor pH<br>según VBG S-006                  | Es posible añadir especificaciones adicionales<br>para calcular el consumo del intercambiador de<br>iones (tamaño, capacidad, eficiencia)                                                                           |
|             | Medio de alcalinización<br>NaOH              | 11+log((COND A – COND B /3)/243)                                                                                                    |
|             | Medio de alcalinización<br>NH3               | 11+log((COND A – COND B /3)/273)                                                                                                    |
|             | Medio de alcalinización<br>LiOH              | 11+log((COND A – COND B /3)/228)                                                                                                    |
|             | EXCHER CAP                                   | ON / <b>OFF</b> (cálculo de consumo con/des)<br><b>Indicación de la capacidad residual:</b><br>Menú Diagnóstico, Control<br>Tras cambiar el intercambiador de iones, debe<br>hacerse un registro en el menú SERVICE |
|             | EXCHER SIZE                                  | Introducción del tamaño del intercambiador de<br>iones                                                                                                    |
|             | CAPACITY                                     | Introducción de la capacidad del intercambia-<br>dor de iones                                                                                                    |
|             | EFFICIENCY                                   | Introducción de la eficiencia del intercambia-<br>dor de iones                                                                                                    |
| -C7-        | Valor pH variable,<br>factores introducibles | C+log((Cond A -Cond B / F1) / F2) / F3                                                                                                    |
|             | COEFFICIENT                                  | Coeficiente C                                                                                                    |
|             | FACTOR 1                                     | Factor F1                                                                                                    |
|             | FACTOR 2                                     | Factor F2                                                                                                    |
|             | FACTOR 3                                     | Factor F3                                                                                                    |

81

| 1                                                 | Tipo de aparato: Cond-Cond                                                             |  |
|---------------------------------------------------|----------------------------------------------------------------------------------------|--|
| Cond                                              |                                                                                        |  |
| ER SPEC* (DAC)<br>RÁMETROS W, A, B<br>nfigurables |                                                                                        |  |
| CALISING                                          | Concentración del medio de alcalinización seleccionando NaOH, NH3, LiOH                |  |
| ОН                                                | Cálculo de la concentración                                                            |  |
| 3                                                 | Cálculo de la concentración                                                            |  |
| Н                                                 | Cálculo de la concentración                                                            |  |
|                                                   | Cond<br>ER SPEC* (DAC)<br>RÁMETROS W, A, B<br>nfigurables<br>CALISING<br>OH<br>3<br>DH |  |

\*) También es posible la introducción de parámetros específicos del cliente

\*\*) Con C6 y C9 puede mostrarse la concentración del medio de alcalinización en la pantalla de valor de medición y en el control del sensor, y conectarse a las salidas de corriente.

Cond

83

# Cálculo del valor pH a partir de medición de conductividad dual

En el caso de supervisar el agua de alimentación de calderas en centrales eléctricas, bajo determinadas condiciones, es posible calcular el valor pH a partir de una medición de la conductividad dual. Para ello se mide la conductancia del agua de alimentación de calderas delante y detrás del intercambiador de iones. Este método frecuentemente empleado de medición indirecta del valor pH requiere un mantenimiento bajo y presenta la siguiente ventaja:

la mera medición del valor pH en agua desmineralizada es muy difícil. El agua de alimentación de calderas es un medio pobre en iones lo que requiere el uso de un electrodo especial que debe ser calibrado continuamente y que por lo general no tiene una alta durabilidad.

### Función

Para la medición de la conductividad delante y detrás del intercambiador de iones se utilizan dos sensores. El valor de pH se determinará a partir de ambos valores de medición de conductividad calculados.

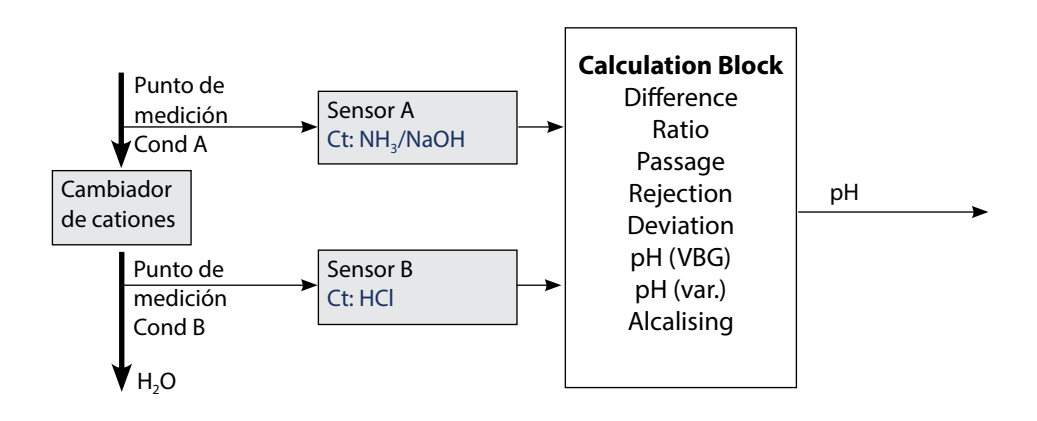

# 84

| Cond Cond |
|-----------|
|-----------|

| Config | Configuración                                                                          |                                                            | Selección                                                                                                    | Valor<br>prefijado |
|--------|----------------------------------------------------------------------------------------|------------------------------------------------------------|----------------------------------------------------------------------------------------------------|--------------------|
| SENSC  | DR A                                                                                   |                                                            |                                                                                                    |                    |
| S_A    | CELLFAC                                                                                | TOR A 1)                                                   | 0.0050 1.9999                                                                                                    | 0.0290             |
|        | TC SELECT                                                                              |                                                            | OFF<br>LIN, NLF, NaCl<br>HCI, NH3,NaOH                                                                                                    | OFF                |
|        | LIN 1                                                                                  | ic liquid                                                  | 00.00 +19.99 %/K                                                                                                    | 00.00 %/K          |
| SENSC  | OR B                                                                                   |                                                            |                                                                                                    |                    |
| S_B    | CELLFAC                                                                                | TOR B 1)                                                   | 0.0050 1.9999                                                                                                    | 0.0290             |
|        | TC SELECT                                                                              |                                                            | OFF<br>LIN, NLF, NaCl<br>HCI, NH3,NaOH                                                                                                    | OFF                |
|        | LIN                                                                                    | TC LIQUID                                                  | 00.00 +19.99 %/K                                                                                                    | 00.00 %/K          |
| MEAS   | MODE                                                                                   |                                                            |                                                                                                    |                    |
| MEAS   | MEAS RANGE <sup>2)</sup><br>(Este ajuste se aplica a ambos canales a<br>la vez, A y B) |                                                            | ο.οοο μS/cm<br>οο.οο μS/cm<br>ο.οοο μS/cm<br>οοοο μS/cm<br>οο.οο MOhm                                                                                     | 00.00 μS/cm        |
|        | TEMP UNIT                                                                              |                                                            | °C/°F                                                                                                    | °C                 |
|        | CALCULA                                                                                | TION                                                       | ON/OFF                                                                                                    | OFF                |
|        | ON                                                                                     | (Selección en línea de texto)                              | -C1- DIFFERENCE<br>-C2- RATIO<br>-C3- PASSAGE<br>-C4- REJECTION<br>-C5- DEVIATION<br>-C6- PH-VGB<br>-C7- PH-VARIABLE<br>-C8- USER SPEC<br>-C9- ALCALISING | -C1-DIFFERENCE     |
|        | -C6-                                                                                   | Medio de alcalinización                                    | NaOH, NH3, LiOH                                                                                                    | NaOH               |
|        |                                                                                        | Datos para calcular el consumo del intercambiador de iones |                                                                                                    |                    |
|        |                                                                                        | EXCHER CAP 3)                                              | ON / OFF                                                                                                    | OFF                |
|        |                                                                                        | EXCHER SIZE 3)                                             | 00.50 5.00 LTR                                                                                                    | 00.50 LTR          |
|        |                                                                                        | CAPACITY <sup>3)</sup>                                     | 1.000 5.000 VAL                                                                                                    | 1.000 VAL          |
|        |                                                                                        | EFFICIENCY 3)                                              | 50.00 100.0 %                                                                                                    | 100.0 %            |

Cond

Cond

| Configuración |      | Selección   | Valor<br>prefijado |           |
|---------------|------|-------------|--------------------|-----------|
| MEAS          | MODE |             |                    |           |
| MEAS          | -C7- | COEFFICIENT | 00.00 99.99        | 11.00     |
|               |      | FACTOR 1    | 01.00 10.00        | 03.00     |
|               |      | FACTOR 2    | 0100 0500          | 0243      |
|               |      | FACTOR 3    | 0.001 9.999        | 1.000     |
|               | -C8- | PARAMETER W | xxxx E-3           | 1000 E-3  |
|               |      | PARAMETER A | xxx.x E-3          | 000.0 E-3 |
|               |      | PARAMETER B | xxx.x E-4          | 000.0 E-4 |
|               | -C9- | ALCALISING  | NaOH, NH3, LiOH    | NaOH      |

- La constante de célula (una posición de memoria) se puede modificar tanto mediante la introducción en la configuración como por medio de una calibración. De esta forma, con **enter** se adopta en la configuración y después se mantiene inalterada una constante de célula determinada por medio de la calibración. La constante de célula no se modifica hasta que se introduce intencionadamente un nuevo valor.
- 2) En la conductividad (µS/cm), la resolución máxima se elige al seleccionar el rango. Si se excede este rango "hacia arriba", se salta automáticamente al siguiente rango más alto hasta el límite máximo de medición (9999 µS/cm). Este procedimiento es aplicable a la pantalla y a las salidas de corriente. Para el ajuste de las salidas de corriente se utiliza un editor de coma deslizante que permite la configuración en varias series de 10. El área inicial del editor corresponde al área seleccionada:

| Resolución<br>seleccionada | Rango de medición representada (o editor de coma deslizante) |             |             |            |  |  |
|----------------------------|--------------------------------------------------------------|-------------|-------------|------------|--|--|
|                            | x.xxx μS/cm                                                  | xx.xx μS/cm | x.xxx μS/cm | xxxx μS/cm |  |  |
| x.xxx μS/cm                |                                                              |             |             |            |  |  |
| xx.xx µS/cm                |                                                              |             |             |            |  |  |
| xxx.x µS/cm                |                                                              |             |             |            |  |  |
| xxxx μS/cm                 |                                                              |             |             |            |  |  |

3) Datos para calcular el consumo del intercambiador de iones: activar con EXCHER CAP = ON. Mensajes en el menú Diagnose/Control 86

Cond

| Tipo c | Tipo de aparato: Cond                                                  |                          |                                                                                                    |                        |  |  |
|--------|------------------------------------------------------------------------|--------------------------|----------------------------------------------------------------------------------------------------|------------------------|--|--|
| Sensor | Cond                                                                   |                          | Selección                                                                                                    | Valor prefijado        |  |  |
| SNS:   |                                                                        |                          | 2-ELECTRODE<br>4-ELECTRODE<br>MEMOSENS                                                                                                    | 2-ELECTRODE            |  |  |
|        | 2-EL / 4-EL                                                            | CELLFACTOR <sup>1)</sup> | 00.0000 -<br>19.9999 с                                                                                                    | 01.0000 c              |  |  |
|        | MEAS MODE                                                              | ·                        | Cond<br>Conc %<br>Sal ‰<br>USP µS/cm                                                                                                    | Cond                   |  |  |
|        | Cond                                                                   | MEAS RANGE <sup>2)</sup> | x.xxx μS/cm<br>xx.xx μS/cm<br>xxxx μS/cm<br>xxxx mS/cm<br>xx.xx mS/cm<br>xxx.x mS/cm<br>xxx.x mS/cm<br>x.xxx S/m<br>xx.xx S/m<br>xx.xx S/m<br>xx.xx MΩ                                                                 | xxx.x mS/cm            |  |  |
|        | Conc                                                                   | Solution                 | -01- (NaCl)<br>-02- (HCl)<br>-03- (NaOH)<br>-04- (H2SO4)<br>-05- (HNO3)<br>-06- (H2SO4)<br>-07- (HCl)<br>-08- (HNO3)<br>-09- (H2SO4)<br>-10- (NaOH)<br>-11- (H <sub>2</sub> SO <sub>4</sub> •SO <sub>3</sub> ) (Óleum) | -01- (NaCl)            |  |  |
|        | TEMP UNIT                                                              |                          | °C / °F                                                                                                    | °C                     |  |  |
|        | TEMPERATURE<br>(EXT. solo si se ha habilitado l-Input<br>mediante TAN) |                          | AUTO<br>MAN<br>EXT (solo si está habilita-<br>do mediante TAN)                                                                                                    | AUTO                   |  |  |
|        | AUTO                                                                   | RTD TYPE                 | 100 PT<br>1000 PT<br>8.55 NTC<br>30 NTC<br>Ni100                                                                                                    | 100 PT                 |  |  |
|        | MAN                                                                    | TEMPERATURE              | –50 250 °C<br>(–58 482 °F)                                                                                                    | 025.0 °C<br>(077.0 °F) |  |  |

# Configuración: visión general

Condl

87

| Tipo de aparato: Condl |            |             |                                                                                                    |                 |
|------------------------|------------|-------------|----------------------------------------------------------------------------------------------------|-----------------|
| Sensor Con             | dI         |             | Selección                                                                                                    | Valor prefijado |
| SNS:                   |            |             | SE 655, SE 656, SE 660,<br>SE 670, SE 680-K,<br>SE 680-M, MEMOSENS,<br>OTHER                                                                                                    | SE 655          |
|                        | OTHER      | RTD TYPE    | 100PT / 1000PT /<br>30 NTC                                                                                                    | 1000PT          |
|                        |            | CELL FACTOR | XX.XXx                                                                                                    | 01.980          |
|                        |            | TRANS RATIO | XXX.Xx                                                                                                    | 120.0           |
|                        | MEAS MODE  |             | Cond<br>Conc %<br>Sal ‰                                                                                                    | Cond            |
|                        | Cond       | MEAS RANGE  | xxx.x µS/cm<br>x.xxx mS/cm<br>xx.xx mS/cm<br>xxx.x mS/cm<br>x.xxx S/m<br>x.xxx S/m                                                                                                    | x.xxx mS/cm     |
|                        | Conc       | Solution    | -01- (NaCl)<br>-02- (HCl)<br>-03- (NaOH)<br>-04- (H2SO4)<br>-05- (HNO3)<br>-06- (H2SO4)<br>-07- (HCl)<br>-08- (HNO3)<br>-09- (H2SO4)<br>-10- (NaOH)<br>-11- (H <sub>2</sub> SO <sub>4</sub> -SO <sub>3</sub> ) (Oleum) | -01- (NaCl)     |
|                        | TEMP UNIT  |             | °C / °F                                                                                                    | °C              |
|                        | CHECK TAG  |             | ON / OFF                                                                                                    | OFF             |
|                        | CHECK GROU | JP          | ON / OFF                                                                                                    | OFF             |

- 1) Con Memosens, la constante de célula se carga automáticamente desde el sensor. Cuando cambia de Memosens a un sensor de 2/4 electrodos, la constante de célula se fija en el valor preajustado de 01.0000 c y debe introducirse después manualmente.
- 2) Con la selección del rango se elige la resolución máxima. Si se supera este rango "hacia arriba", se pasa automáticamente al siguiente rango más alto.

| Conf  | Configuración (preajuste en negrita)                    |              |                                                                                                    |                                        |  |
|-------|---------------------------------------------------------|--------------|----------------------------------------------------------------------------------------------------|----------------------------------------|--|
| Salic | Salida de corriente 1                                   |              | Cond                                                                                                    |                                        |  |
| OT1:  | RANGE                                                   |              | <b>4 20 mA</b><br>0 20 mA                                                                                                    |                                        |  |
|       | CHANNE                                                  | L            | <b>COND,</b> CONC, SAL, USP<br>TMP                                                                                                    |                                        |  |
|       | OUTPUT<br>(curva característica salida<br>de corriente) |              | LIN / BILIN / LOG (LOG solo en S/cm y S/m)                                                                                                    |                                        |  |
|       | LIN                                                     | BEGIN 0/4 mA | Introducción coma flotante, 000.0 mS/c                                                                                                    |                                        |  |
|       |                                                         | END 20 mA    | Introducción coma flotante, 100.0 mS/c                                                                                                    |                                        |  |
|       | LOG                                                     | BEGIN 0/4 mA | Series de 10 elegibles:<br>S/cm:<br>1.0 μS/cm* / 10.0 μS/c* / 100.0 μS/c* / <b>1.0 mS/c</b> / 10.0 mS/c /<br>100.0 mS/c / 1000 mS/c<br>S/m:<br>0.001 S/m / 0.01 S/m / 0.1 S/m / 1.0 S/m / 10.0 S/m / 100 S/m |                                        |  |
|       |                                                         | END 20 mA    | Series de 10 (ver arriba)<br>100.0 mS/c                                                                                                    |                                        |  |
|       | BI LIN                                                  | BEGIN 0/4 mA | Rango en correspondencia con el canal elegido                                                                                                    |                                        |  |
|       |                                                         | END 20 mA    | Rango en correspondencia con el canal elegido                                                                                                    |                                        |  |
|       |                                                         | CORNER X     | Condiciones en curvas bilineales<br>Punto angular X: BEGIN ≤ CORNE<br>BEGIN ≥ CORNER X ≥ END (desce                                                                                                    | :<br>R X ≤ END (ascendente)<br>ndente) |  |
|       |                                                         | CORNER Y     | Valor prefijado: 12 mA<br>Punto angular Y: (0 mA) 4 mA ≤ 0                                                                                                    | CORNER Y $\leq$ 20 mA                  |  |
|       | TMP °C                                                  | BEGIN 0/4 mA | – 50 250 °C ( <b>000.0 °C</b> )                                                                                                    |                                        |  |
|       |                                                         | END 20 mA    | − 50 250 °C ( <b>100.0 °C</b> )                                                                                                    |                                        |  |
|       | TMP °F                                                  | BEGIN 0/4 mA | - 58 482 °F ( <b>032.0</b> ° <b>F</b> )                                                                                                    |                                        |  |
|       |                                                         | END 20 mA    | – 58 482 °F ( <b>212.0 °F</b> )                                                                                                    |                                        |  |
|       | FILTERTI                                                | ME           | 0120 SEC                                                                                                    | 0000 SEC                               |  |
|       | 22mA-FA                                                 | AIL          | ON/OFF                                                                                                    | OFF                                    |  |
|       | HOLD M                                                  | ODE          | LAST/FIX                                                                                                    | LAST                                   |  |
|       | FIX HOLD-FIX                                            |              | (0) 422 mA                                                                                                    | 021.0 mA                               |  |

\*) No en sensores de conductividad inductiva

| Configuración (preajuste en negrita) |                                        |  |  |
|--------------------------------------|----------------------------------------|--|--|
| Salida de corriente 2                | Preajuste CHANNEL: TMP (sino como OT1) |  |  |

| Corrección |          |           |            | Cond                                                           |                         |
|------------|----------|-----------|------------|----------------------------------------------------------------|-------------------------|
| COR:       | TC SELEC | T         |            | <b>OFF</b><br>LIN, NLF, NaCl<br>Compensación de agua ultrapura | a: NaCl, HCL, NH3, NaOH |
|            | LIN      | TC LIQUID |            | 00.00 19.99 %/K ( <b>00.00 %/K</b> )                           |                         |
|            |          | REF       | TEMP       | 000.0 199.9 °C ( <b>025.0 °C</b> )                             |                         |
|            | EXT      | I-INF     | PUT        | 0–20 mA / 4–20 mA                                              | 420 mA                  |
|            | I-INPUT  | °C        | BEGIN 4 mA | −50250 °C                                                      | 000.0 °C                |
|            |          |           | END 20 mA  | –50250 °C                                                      | 100.0 °C                |
|            |          | °F        | BEGIN 4 mA | –58482 °F                                                      |                         |
|            |          |           | END 20 mA  | –58482 °F                                                      |                         |

\*) No en sensores de conductividad inductiva

| Configuración (preajuste en negrita) |                             |                                                    |                                                        |  |
|--------------------------------------|-----------------------------|----------------------------------------------------|--------------------------------------------------------|--|
| Entrada CNTR_IN                      |                             |                                                    |                                                        |  |
| IN:                                  | CONTROL                     |                                                    | PARSET / FLOW                                          |  |
|                                      | FLOW                        | FLOW ADJUST                                        | 0 20000 impulsos/litro ( <b>12000 impulsos/litro</b> ) |  |
| Alarm                                | а                           |                                                    |                                                        |  |
| ALA:                                 | DELAYTIME                   |                                                    | 0 600 s ( <b>0010 SEC</b> )                            |  |
|                                      | SENSOCHECK                  |                                                    | ON / OFF                                               |  |
|                                      | ТЕМР СНЕСК                  |                                                    | ON / OFF                                               |  |
|                                      | FLOW CNTR*)                 |                                                    | ON / OFF                                               |  |
|                                      | ON                          | FLOW MIN**)                                        | 0 99.9 Liter/h( <b>005.0 Liter/h</b> )                 |  |
|                                      |                             | FLOW MAX**)                                        | 0 99.9 Liter/h( <b>025.0 Liter/h</b> )                 |  |
| Conta                                | ctos de conmut              | ación REL1/REL2                                    |                                                        |  |
| REL:                                 | <b>LIMITS</b><br>CONTROLLER | La elección determina                              | el siguiente submenú                                   |  |
| RL1:                                 | CHANNEL                     | COND, CONC, SAL, USI                               | P, TMP                                                 |  |
|                                      | FUNCTION                    | Lo LEVL / Hi LEVL                                  |                                                        |  |
|                                      | CONTACT                     | <b>N/O</b> / N/C                                   |                                                        |  |
|                                      | LEVEL                       | 000.0 mS/cm                                        |                                                        |  |
| HYSTERESIS                           |                             | <b>005.0 mS/cm</b><br>0 50 % del rango de medición |                                                        |  |
|                                      | DELAYTIME                   | <b>0010 SEC</b><br>0000 9999 s                     |                                                        |  |
| RL2:                                 | Para la configuraci         | ón consulte RL1; preajus                           | ste CHANNEL = TMP                                      |  |
| Funcio                               | ón USP                      |                                                    |                                                        |  |
| USP:                                 | USP FACTOR                  | 010.0 <b>100.0 %</b>                               |                                                        |  |
|                                      | CONTACT REL1                | <b>N/O</b> , N/C                                   |                                                        |  |
|                                      | DELAYTIME                   | 00009999 SEC                                       |                                                        |  |
|                                      | CONTACT REL2                | <b>N/O</b> , N/C                                   |                                                        |  |
|                                      | DELAYTIME                   | 00009999 SEC                                       |                                                        |  |

#### Supervisión de rotura en los cables del sensor

Comprueba si hay alguna rotura en los cables del sensor cuando se utiliza la temperatura para calcular la conductividad o la concentración. Si hay una rotura en el sensor o en el cable se emite una alarma (corriente de alarma en FIX o 22 mA según se haya configurado). Para determinar la conductividad de forma independiente a la temperatura medida (no compensada), configure dentro del menú alarma el parámetro "TEMP CHECK" en "ON" para la supervisión de los cables del sensor por si se produce una rotura (menú ALARM).

| Configuración (preajuste en negrita) |                                      |       |                                                                                                    |  |  |
|--------------------------------------|--------------------------------------|-------|----------------------------------------------------------------------------------------------------|--|--|
| Regulador PID                        |                                      |       | Cond                                                                                                    |  |  |
| CTR:                                 | CHANNEL                              |       | COND / TMP                                                                                                    |  |  |
|                                      | ТҮРЕ                                 |       | PLC / PFC                                                                                                    |  |  |
|                                      | PLC                                  |       | 00001 0600 s ( <b>0010 SEC</b> )                                                                                                    |  |  |
|                                      | PFC                                  |       | 0001 0180 min <sup>-1</sup> ( <b>0060 min <sup>-1</sup></b> )                                                                                       |  |  |
|                                      | SETPOINT                             |       | dentro del rango de medición                                                                                                    |  |  |
|                                      | DEAD BAND                            |       | 0 50 % del rango de medición                                                                                                    |  |  |
|                                      | P-GAIN                               |       | 10 999 % ( <b>0100 %</b> )                                                                                                    |  |  |
|                                      | I-TIME                               |       | 0 9999 s ( <b>0000 SEC</b> )                                                                                                    |  |  |
|                                      | D-TIME                               |       | 0 9999 s ( <b>0000 SEC</b> )                                                                                                    |  |  |
|                                      | HOLD MODE                            |       | Y LAST / Y OFF                                                                                                    |  |  |
| Conta                                | cto de limpi                         | eza   | WASH                                                                                                    |  |  |
| WSH:                                 | 5H: <b>WASH</b> / PARSET A/B         |       | Contacto de limpieza/<br>indicación del juego de parámetros activo                                                                                  |  |  |
|                                      | WASH CYCLE                           |       | 0.0 999.9 h ( <b>000.0 h</b> )                                                                                                    |  |  |
|                                      | WASH TIME                            |       | 0 1999 s ( <b>0060 SEC</b> )                                                                                                    |  |  |
|                                      | CONTACT                              |       | <b>N/O</b> / N/C                                                                                                    |  |  |
| Conm                                 | utación jueg                         | jo c  | le parámetros PARSET                                                                                                    |  |  |
| PAR                                  | PARSET FIX A<br>MANUAL<br>CNTR INPUT |       | (sin conmutación, juego de parámetros A)<br>(conmutación manual en el menú "Configuración")<br>(conmutación a través de la entrada de control CNTR) |  |  |
| Fecha/                               | /hora                                |       |                                                                                                    |  |  |
| CLK                                  | FORMAT                               | 24    | <b>h</b> / 12 h                                                                                                    |  |  |
|                                      | 24 h                                 | hh    | mm                                                                                                    |  |  |
|                                      | 12 h                                 | hh    | mm (AM / PM) 00 12:59 AM / 1 11:59 PM                                                                                                    |  |  |
|                                      | DAY /<br>MONTH                       | dd    | mm                                                                                                    |  |  |
|                                      | YEAR                                 | 200   | 00 2099                                                                                                    |  |  |
| Punto                                | de medició                           | n (T  | AG), grupo de puntos de medición (GROUP)                                                                                                    |  |  |
| TAG                                  | La introducci<br>de texto.           | ión s | e efectúa en la línea AZ, 09, – + < > ? / @                                                                                                    |  |  |
| GROUP                                | La introducci<br>de texto.           | ión s | e efectúa en la línea 00009999                                                                                                    |  |  |

\*) Las opciones de menú aparecen solo si se seleccionan

\*\*) Histéresis fija 5% del valor umbral

# Corriente de salida, rango, inicio de corriente, fin de corriente

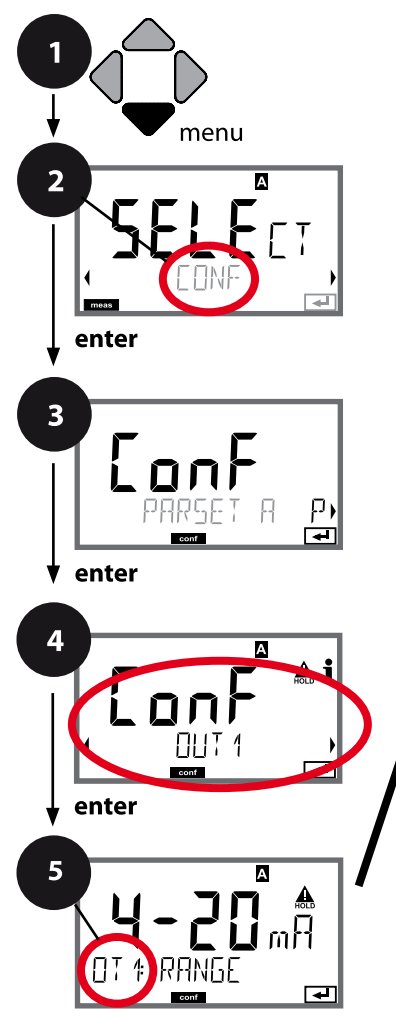

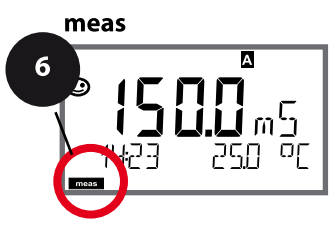

- 1 Pulse la tecla **menu**.
- 3 Seleccione el juego de parámetros con las flechas • y pulse enter.
- 4 Seleccione con las flechas ◀ ► el grupo de menús **OUT1** y pulse **enter**.
- 5 En todas las opciones de menú de este grupo aparece el código "OT1:" en la pantalla. Seleccione la opción correspondiente con la tecla **enter**, haga cambios con las flechas (consulte lado derecho). Confirme (y continúe) con **enter**.
- 6 Para terminar: pulse la tecla **meas** hasta que aparezca en la pantalla la barra de estado [meas].

| 5                                               |               |
|-------------------------------------------------|---------------|
| Rango de corriente                              | enter         |
| Parámetro                                       | ~             |
| Inicio de corriente                             | $\rightarrow$ |
| Fin de corriente                                |               |
| Constante de tiempo del filtro de salida        |               |
| Corriente de salida en caso de mensaje de error |               |
| Corriente de salida en mensajes Sensoface       |               |
| Corriente de salida en HOLD                     |               |
| Corriente de salida en HOLD FIX                 |               |

5 **Opción de menú** Acción Selección Con las flechas  $\checkmark$  seleccione 4-20 mA / 0-20 mA Rango de corriente el rango 4-20 mA o 0-20 mA. А n R Acepte con enter. -Seleccione con las flechas  $\checkmark$   $\checkmark$ : Cond/TMP Parámetro Cond: conductividad А А A TMP: temperatura Acepte con enter TMP A continuación, seleccionar ΠT 1 CHANNEL curva característica (LIN/biLIN/ ₽ [₩] LOG). Inicio de corriente Introducción del parámetro/ rango seleccionado posición, А con las flechas ◀ ▶ seleccione Si se sobrepasa el rango ajustado, el aparato selecciona autootra posición. **1.L1** m<sup>C</sup>/ máticamente el siguiente rango Έ¦Ν Υωθ Acepte con enter. más alto (Autorange) Introducción del parámetro/ Fin de corriente duzca valor rango seleccionado А Si se sobrepasa el rango ajusta-7 8 <u>A</u> j do, el aparato selecciona autom máticamente el siguiente rango 2008 Acepte con enter. más alto (Autorange)

### Asignación de valores de medición: inicio de corriente y fin de corriente

Ejemplo 1: rango de medición 0...200 mS/cm

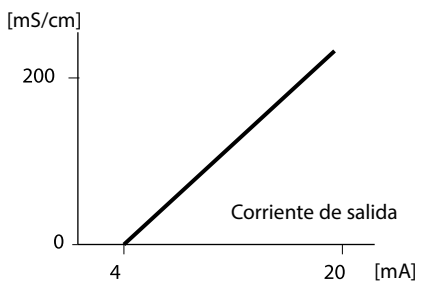

Ejemplo 2: rango de medición 100...200 mS/cm Ventaja: mayor resolución en el rango de interés

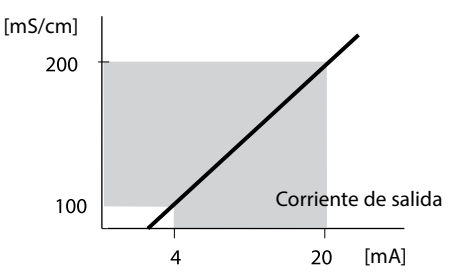

# Corriente de salida, curva característica

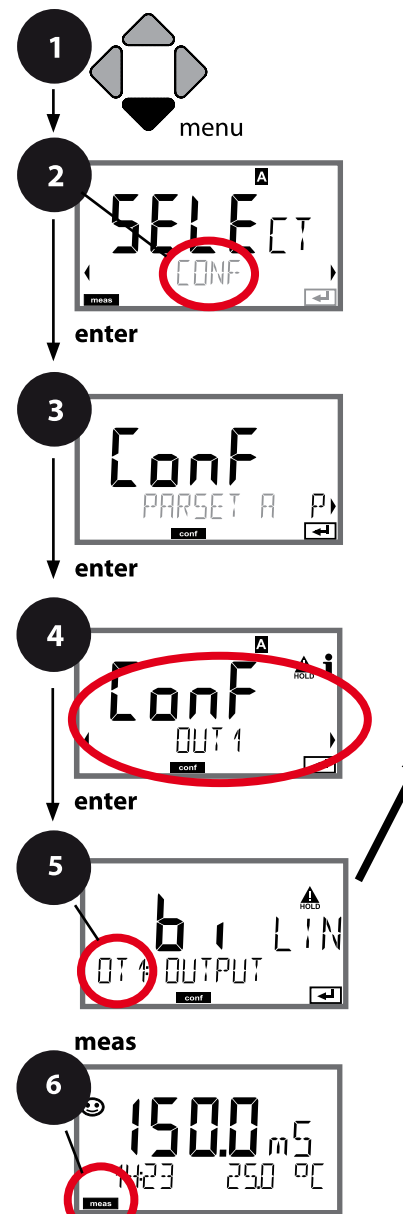

| 5                                               |               |
|-------------------------------------------------|---------------|
| Rango de corriente                              | enter         |
| Parámetro                                       | $\mathbf{A}$  |
| Salida LIN/biLIN/LOG                            | $\rightarrow$ |
| Inicio de corriente                             |               |
| Fin de corriente                                |               |
| Bilineal: punto angular X                       |               |
| Bilineal: punto angular Y                       |               |
| Constante de tiempo del filtro de salida        |               |
| Corriente de salida en caso de mensaje de error |               |
| Corriente de salida en mensajes Sensoface       |               |
| Corriente de salida en caso de HOLD             |               |
| Corriente de salida en caso de HOLD FIX         |               |

1 Pulse la tecla **menu**.

- 3 Seleccione el juego de parámetros con las flechas • y pulse enter.
- 5 En todas las opciones de menú de este grupo aparece el código "OT1:" en la pantalla. Seleccione la opción correspondiente con la tecla **enter**, haga cambios con las flechas (ver página derecha). Confirme (y continúe) con **enter**.
- 6 Para terminar: pulse la tecla **meas** hasta que aparezca en la pantalla la barra de estado [meas].

| Opción de menú                              | Acción                                                                 | Selección                                                                                                    |
|---------------------------------------------|------------------------------------------------------------------------|----------------------------------------------------------------------------------------------------|
| Curva característica<br>corriente de salida | Seleccione con las flechas ▲ ▼ y<br>acepte con <b>enter</b>            | LIN<br>Curva característica lineal<br>biLIN<br>Curva característica bilineal<br>LOG<br>Curva característica logarítmica                                                       |
| Inicio y<br>fin de corriente                | Con las flechas 🔺 🔸 intro-<br>duzca valor<br>Acepte con <b>enter</b> . | Introducción del parámetro/<br>rango seleccionado<br>Si se excede el rango indicado<br>el aparato selecciona automáti-<br>camente el siguiente rango más<br>alto (Autorange). |
| Curva bilineal:<br>punto angular X/Y        | Con las flechas 🔺 🖌 intro-<br>duzca valor<br>Acepte con <b>enter</b> . | Introducción del punto angular<br>deseado de la curva bilineal<br>"Corner X" (parámetro) y "Corner<br>Y" (corriente de salida); ver figu-<br>ra abajo.                        |

# Punto angular curva bilineal

Corriente de salida

-

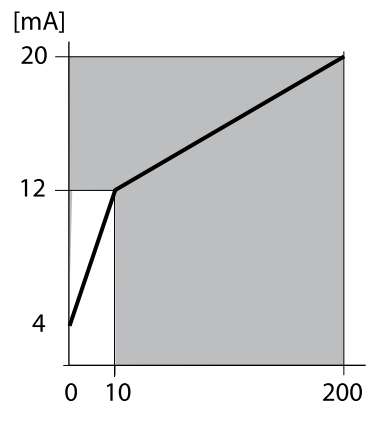

Ejemplo:

Gama de corriente 4 ... 20 mA, Inicio de corriente: 0 μS/cm, fin de corriente: 200 μS/cm Punto angular: "CORNER X": 10 μS/cm (parámetro), "CORNER Y": 12 mA (corriente de salida). De esta forma se modifica la corriente de salida en el rango de 0 ... 10 μS/cm en mucha mayor medida que en el rango 10 ... 200 μS/cm.

Parámetro [µS/cm]

# Corriente de salida, curva característica logarítmica

Un recorrido no lineal de la corriente de salida posibilita la medición a lo largo de varias series de 10, p. ej. la medición de valores de conductividad muy pequeños con una gran resolución, así como la medición de valores de conductividad elevados (con poca resolución). Especificaciones necesarias: valor inicial y final

#### Posibles valores especificados para valor inicial y final

El valor inicial ha de ser como mínimo una serie de 10 inferior al valor final. El valor inicial y el final deben de indicarse siempre en las mismas unidades (bien en  $\mu$ S/cm o bien en S/m, ver listado):

| 1,0 μS/cm   |           |
|-------------|-----------|
| 10,0 μS/cm  | 0,001 S/m |
| 100,0 μS/cm | 0,01 S/m  |
| 1,0 mS/cm   | 0,1 S/m   |
| 10,0 mS/cm  | 1,0 S/m   |
| 100,0 mS/cm | 10,0 S/m  |
| 1000 mS/cm  | 100 S/m   |
|             |           |

El valor inicial es el valor de serie de 10 siguiente situado bajo el valor de medición mínimo.

#### El valor final

es el valor de serie de 10 siguiente situado sobre el valor de medición máximo.

El número de series de 10 resulta de: número de series de 10 = log (valor final) – log (valor inicial)

El valor de la corriente de salida se define como sigue:

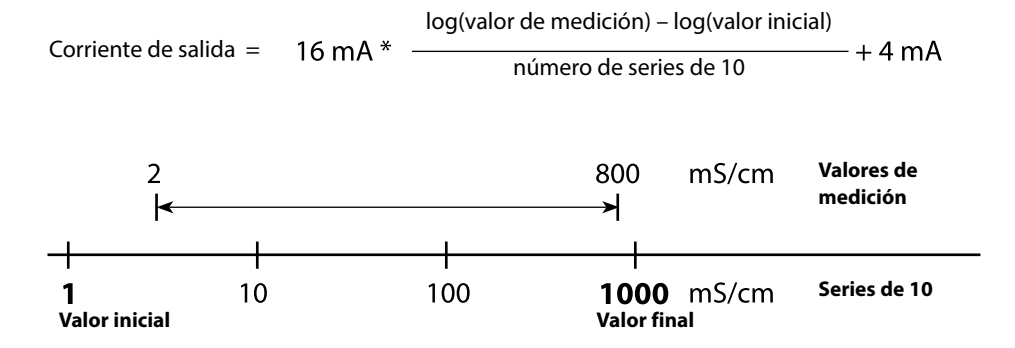

| Opción de menú                                               | Acción                                                   | Selección                                                                               |
|--------------------------------------------------------------|----------------------------------------------------------|-----------------------------------------------------------------------------------------|
| Curva característica loga-<br>rítmica<br>Corriente de salida | Seleccione con las flechas ▲ ▼ y acepte con <b>enter</b> | <b>LOG</b><br>Curva logarítmica<br>biLIN                                                |
|                                                              |                                                          | Curva bilineal<br>LIN<br>Curva lineal                                                   |
| Valor inicial                                                | Con las flechas 🔺 🖌 🕨 intro-<br>duzca valor              | Introducción del valor inicial de<br>la curva característica logarítmi-<br>ca de salida |
|                                                              | Acepte con <b>enter</b> .                                |                                                                                         |
| Valor final                                                  | Con las flechas ▲ ▼ ◀ ▶ intro-<br>duzca valor            | Introducción del valor final de la<br>curva característica logarítmica<br>de salida     |
|                                                              | Acepte con <b>enter</b> .                                |                                                                                         |

### Valores iniciales y finales seleccionables para la curva característica logarítmica

### S/cm:

1.0 μS/cm, 10.0 μS/cm, 100.0 μS/cm, 1.0 mS/cm, 10.0 mS/cm, 100.0 mS/cm, 1000 mS/cm

# S/m:

0.001 S/m, 0.01 S/m, 0.1 S/m, 1.0 S/m, 10.0 S/m, 100 S/m

# Corriente de salida, constante de tiempo del filtro de salida

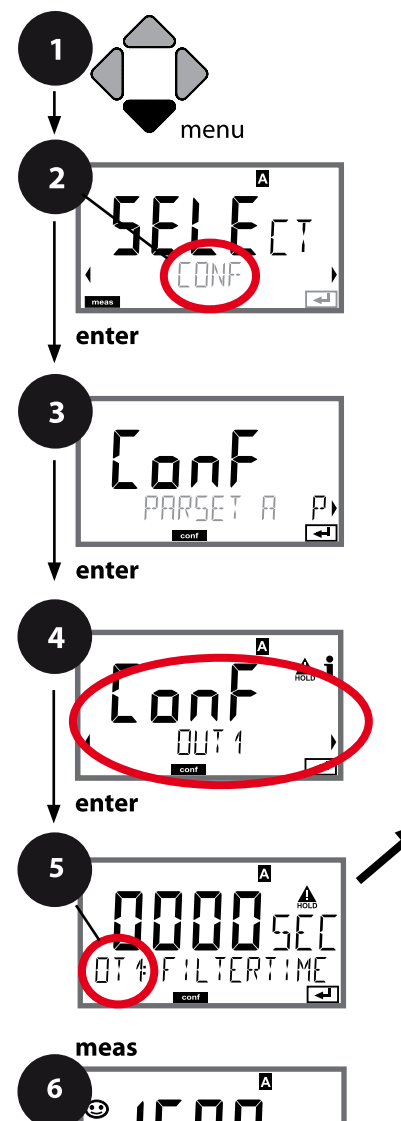

÷۲۹

Ωŗ

- 1 Pulse la tecla menu.
- 3 Seleccione el juego de parámetros con las flechas • y pulse enter.
- 4 Seleccione con las flechas ↓ ▶ el grupo de menú OUT1 y pulse enter.
- 5 En todas las opciones de menú de este grupo aparece el código "OT1:" en la pantalla. Seleccione la opción correspondiente con la tecla **enter**, haga cambios con las flechas (ver página derecha). Confirme (y continúe) con **enter**.
- 6 Para terminar: pulse la tecla **meas** hasta que aparezca en la pantalla la barra de estado [meas].

| 5                                               |              |
|-------------------------------------------------|--------------|
| Rango de corriente                              | enter        |
| Parámetro                                       | $\mathbf{A}$ |
| Inicio de corriente                             | $\mathbf{A}$ |
| Fin de corriente                                |              |
| Constante de tiempo del filtro de salida        |              |
| Corriente de salida en caso de mensaje de error |              |
| Corriente de salida en mensajes Sensoface       |              |
| Corriente de salida en caso de HOLD             |              |
| Corriente de salida en caso de HOLD FIX         |              |

98

| 5                                       |                                               |                                 |
|-----------------------------------------|-----------------------------------------------|---------------------------------|
| Opción de menú                          | Acción                                        | Selección                       |
| Constante de tiempo<br>filtro de salida | Con las flechas ▲ ▼ ◀ ▶ intro-<br>duzca valor | 0120 SEC<br>( <b>0000 SEC</b> ) |
|                                         | Acepte con <b>enter</b> .                     |                                 |

# Constante de tiempo filtro de salida

Para atenuar la salida de corriente se puede conectar un filtro de paso bajo con una constante de tiempo de filtro ajustable. En el caso de un salto en la entrada (100 %), tras alcanzar la constante de tiempo, en la salida hay un nivel de 63 %. La constante de tiempo se puede configurar en el rango 0 ...120 s. Si se establece la constante de tiempo en 0 s, la salida de corriente es la misma que la de entrada.

#### Nota:

¡El filtro solo actúa sobre la salida de corriente, no sobre la pantalla, ni los valores límite ni el regulador!

Mientras esté en HOLD se suspende el cálculo del filtro para que no se produzcan saltos a la salida.

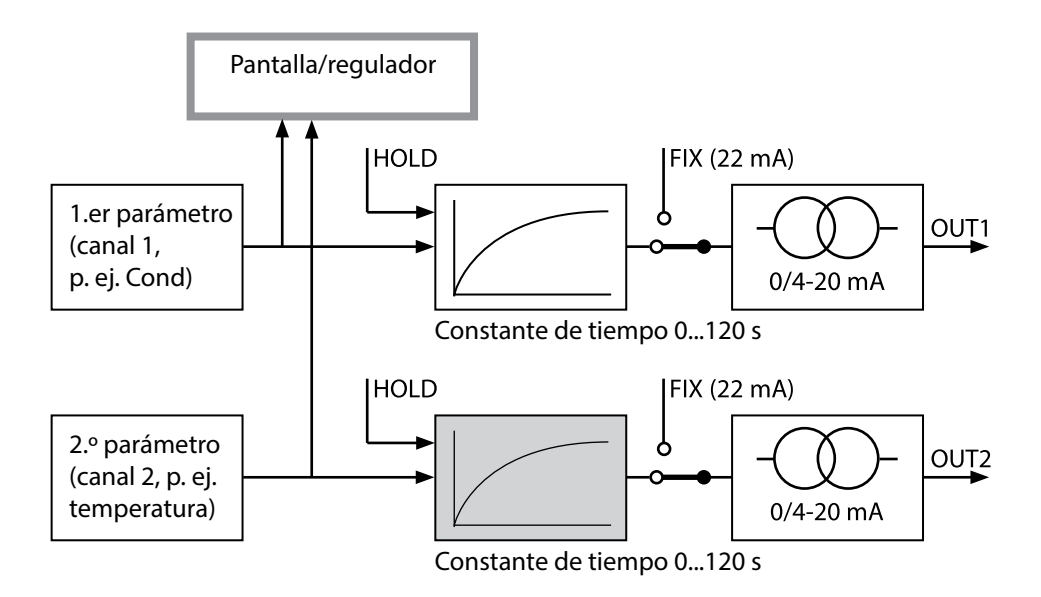

# Corriente de salida, Error y HOLD

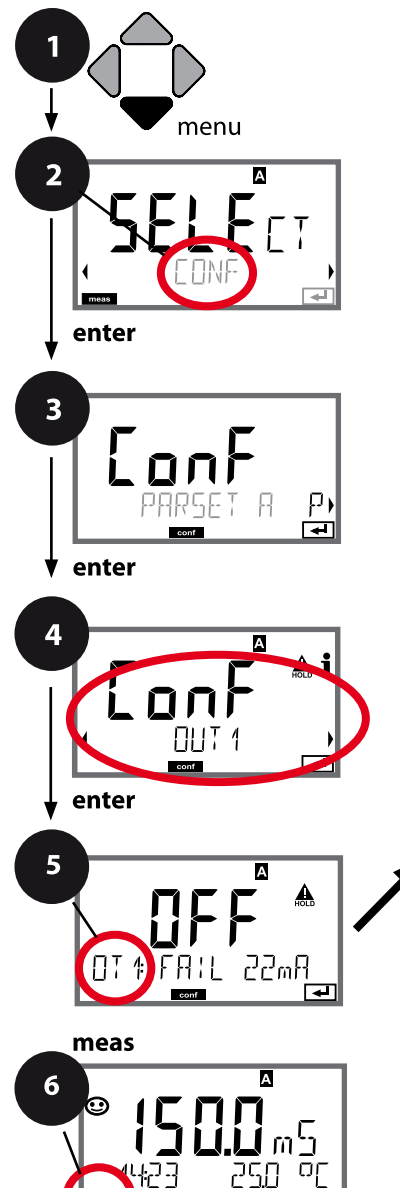

- 1 Pulse la tecla **menu**.
- 3 Seleccione el juego de parámetros con las flechas • y pulse enter.
- 4 Seleccione con las flechas ◀ ➤ el grupo de menús **OUT1** y pulse **enter**.
- 5 En todas las opciones de menú de este grupo aparece el código "OT1:" en la pantalla. Seleccione la opción correspondiente con la tecla **enter**, haga cambios con las flechas (consulte lado derecho). Confirme (y continúe) con **enter**.
- 6 Para terminar: pulse la tecla **meas** hasta que aparezca en la pantalla la barra de estado [meas].

| 5                                                  |               |
|----------------------------------------------------|---------------|
| Rango de corriente                                 | enter         |
| Parámetro                                          | $\checkmark$  |
| Inicio de corriente                                | $\rightarrow$ |
| Fin de corriente                                   |               |
| Constante de tiempo del filtro de salida           |               |
| Corriente de salida en caso de<br>mensaje de error |               |
| Corriente de salida en mensajes Sensoface          |               |
| Corriente de salida en HOLD                        |               |
| Corriente de salida en HOLD FIX                    |               |

| Opción de menú                                                                       | Acción                                                                                                    | Selección                            |
|--------------------------------------------------------------------------------------|----------------------------------------------------------------------------------------------------|--------------------------------------|
| Corriente de salida en<br>caso de mensaje de error                                   | En caso de mensajes de error<br>la corriente de salida se puede<br>establecer en 22 mA.<br>Seleccione con las flechas A<br>ON u OFF.<br>Acepte con <b>enter</b>                          | OFF / ON                             |
| Corriente de salida en<br>caso de mensajes de<br>Sensoface<br><b>OT1: FACE 22 mA</b> | En caso de mensajes de<br>Sensoface la corriente de salida<br>se puede establecer en 22 mA.<br>Seleccione con las flechas ▲ ▼<br>ON u OFF.<br>Acepte con <b>enter</b>                    | OFF / ON                             |
| Corriente de salida en<br>HOLD                                                       | LAST: en HOLD se mantiene en<br>la salida el último valor medido.<br>FIX: en HOLD se mantiene en la<br>salida un valor (a especificar).<br>Seleccione con ▲ ▼<br>Acepte con <b>enter</b> | LAST/FIX                             |
| Corriente de salida en<br>caso de HOLD FIX                                           | Solo si se ha elegido FIX:<br>introducción de la corriente que<br>debe fluir por la salida durante<br>HOLD<br>Introduzca el valor con las fle-<br>chas A V A<br>Acepte con <b>enter</b>  | 00.0022.00 mA<br>( <b>21.00 mA</b> ) |

#### Señal de salida en HOLD:

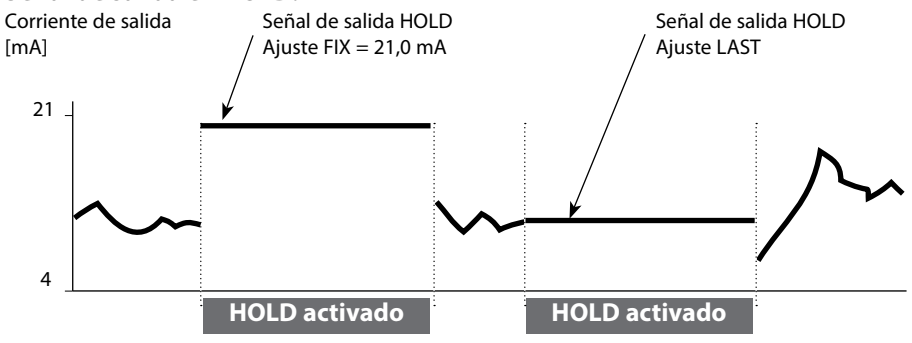

# Compensación de temperatura

Selección del método de compensación.

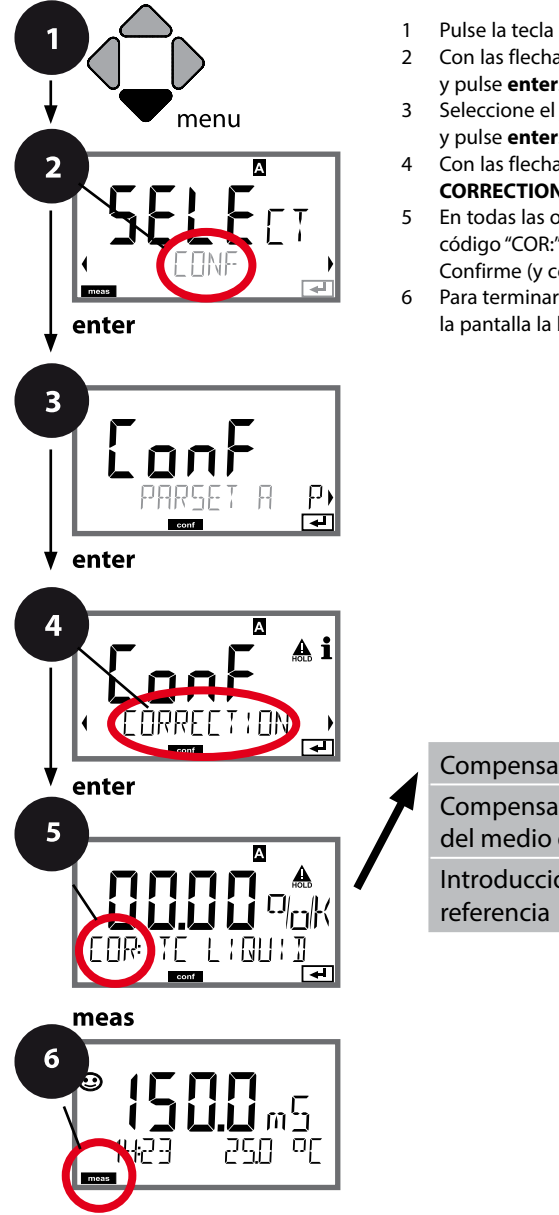

- Pulse la tecla menu.
- Con las flechas ◀ ▶ seleccione **CONF** y pulse enter.
- Seleccione el juego de parámetros con las flechas ( ) y pulse enter.
- Con las flechas seleccione el grupo de menús **CORRECTION**, pulse enter.
- 5 En todas las opciones de menú de este grupo aparece el código "COR:" en la pantalla. Confirme (y continúe) con enter.
- 6 Para terminar: pulse la tecla meas hasta que aparezca en la pantalla la barra de estado [meas].

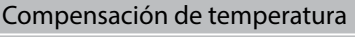

enter

5

Compensación de temperatura del medio de medición

Introducción de la temperatura de

| - |   |
|---|---|
| 5 |   |
|   | 7 |

| Opción de menú                                            | Acción                                                                                                    | Selección |
|-----------------------------------------------------------|----------------------------------------------------------------------------------------------------|-----------|
| Compensación de<br>temperatura                            | Seleccione con las flechas ▲ ▼<br>la compensación deseada:<br><b>OFF:</b> compensación de tempera-<br>tura desactivada                                                   |           |
|                                                           | LIN: compensación lineal de la<br>temperatura con introducción del<br>ceficiente de temperatura y de la<br>temperatura de referencia                                     |           |
|                                                           | <b>nLF:</b><br>compensación de la temperatu-<br>ra para aguas naturales según<br>EN 27888                                                                                |           |
|                                                           | NaCl, HCL, NH3, NaOH:<br>Agua ultrapura contaminada<br>con trazas<br>(0 +120 °C/+32 +248 °F)                                                                             |           |
| Compensación de tem-<br>peratura del medio de<br>medición | Solo con compensación lineal:<br>1er. paso:<br>introducción de la compensación<br>de la temperatura del medio de<br>medición.                                            |           |
| Introducción<br>de la temperatura de<br>referencia        | 2º paso:<br>introducción de la temperatura<br>de referencia<br>Introduzca el valor con las flechas<br>▲ ▼ ◀ ▶ .<br>Acepte con <b>enter</b><br>Rango admisible 0 199,9 °C |           |

# Conmutación del juego de parámetros (señal externa)

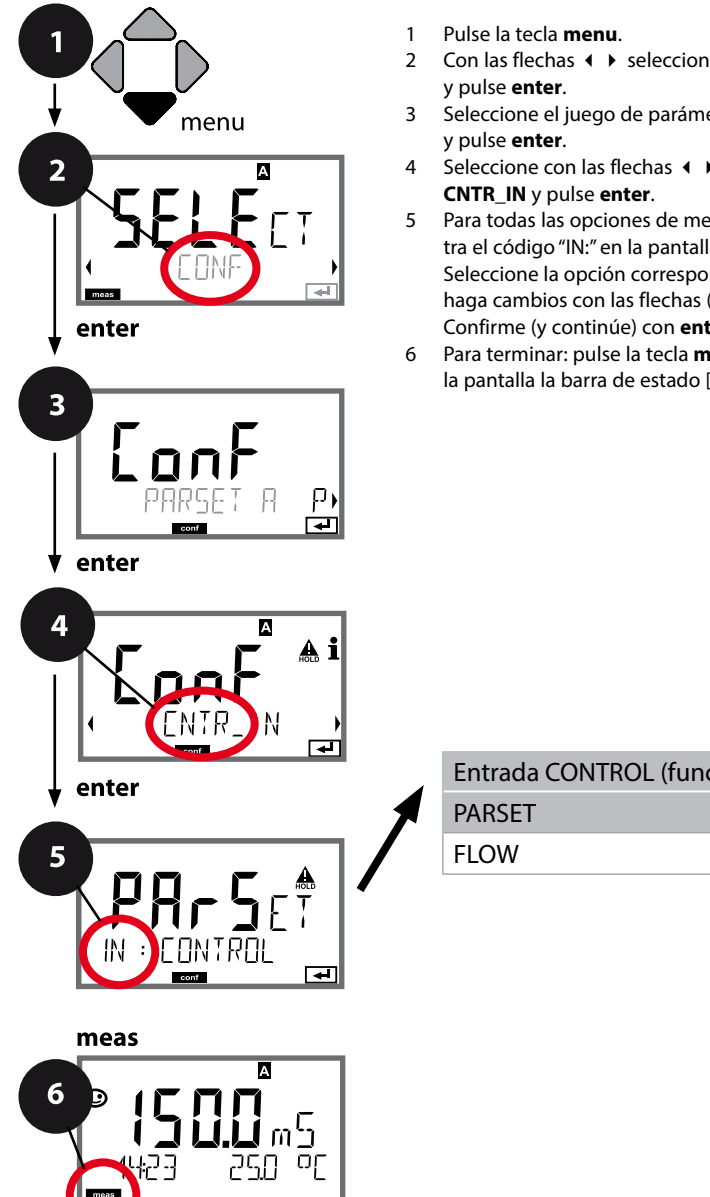

- Con las flechas ◀ ▶ seleccione **CONF**
- Seleccione el juego de parámetros A con las flechas ( )
- Seleccione con las flechas ( ) el grupo de menús
- 5 Para todas las opciones de menú de este grupo se muestra el código "IN:" en la pantalla. Seleccione la opción correspondiente con la tecla enter, haga cambios con las flechas (ver página derecha). Confirme (y continúe) con enter.
- Para terminar: pulse la tecla meas hasta que aparezca en la pantalla la barra de estado [meas].

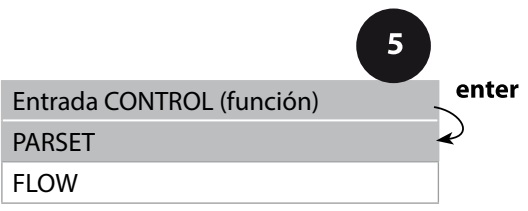

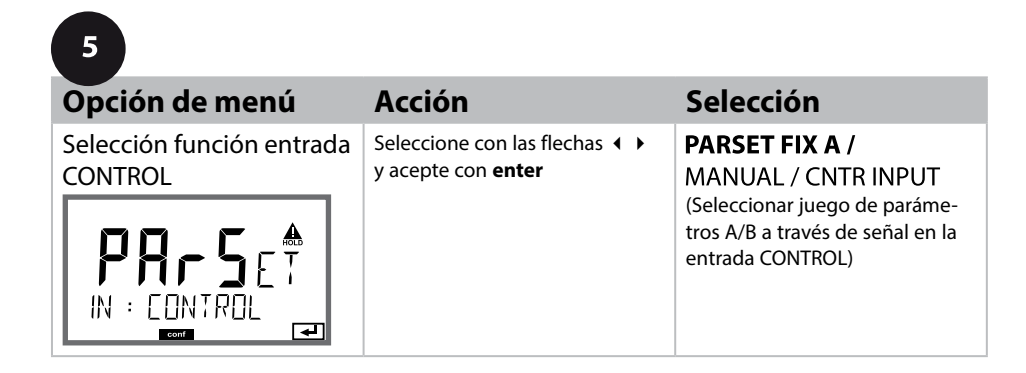

#### Conmutar externamente el juego de parámetros

El juego de parámetros A/B puede activarse externamente mediante una señal en la entrada CONTROL (p. ej. mediante el sistema de control de proceso).

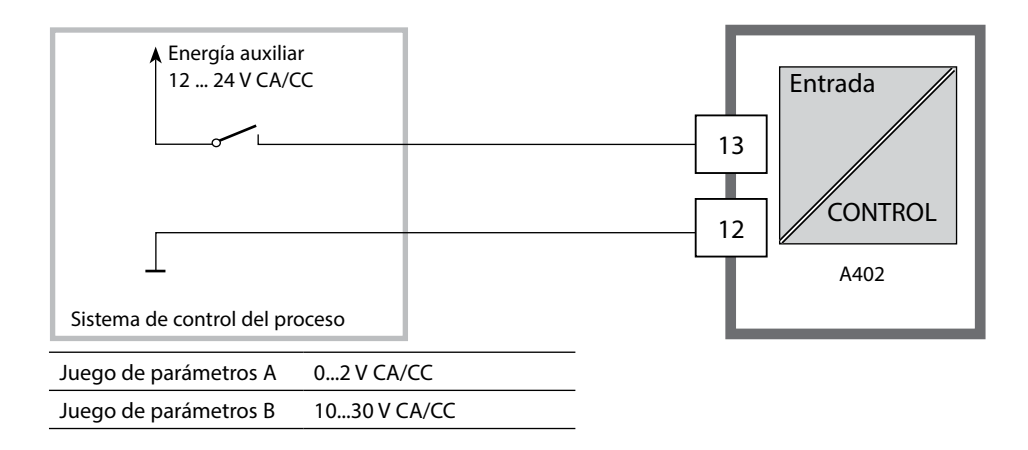

# Medición del caudal

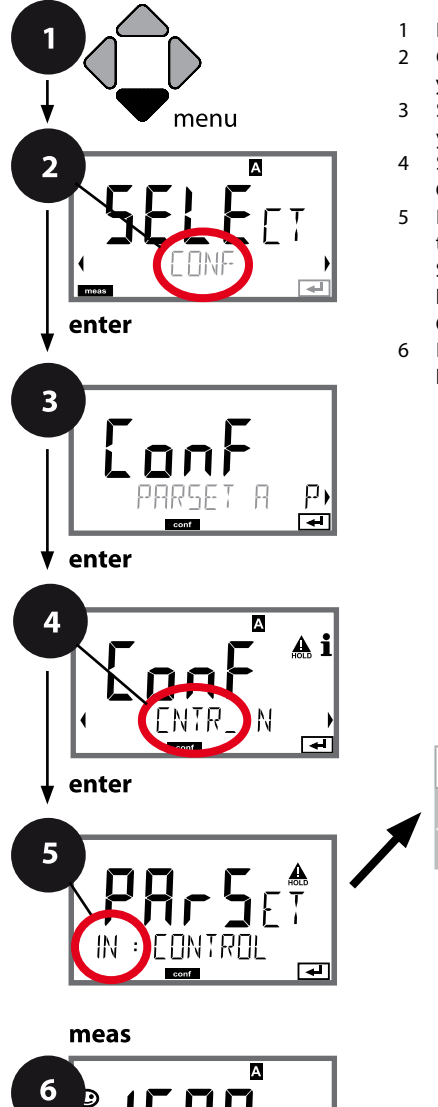

οΓ

- 1 Pulse la tecla **menu**.
- 3 Seleccione el juego de parámetros A con las flechas () y pulse enter.
- 4 Seleccione con las flechas ↓ ▶ el grupo de menús CNTR\_IN y pulse enter.
- 5 Para todas las opciones de menú de este grupo se muestra el código "IN:" en la pantalla. Seleccione la opción correspondiente con la tecla **enter**, haga cambios con las flechas (ver página derecha). Confirme (y continúe) con **enter**.
- 6 Para terminar: pulse la tecla **meas** hasta que aparezca en la pantalla la barra de estado [meas].

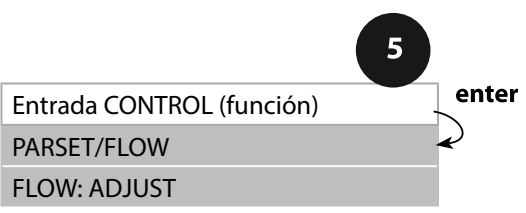

| 5                                                |                                                                                                    |                                                                                                    |
|--------------------------------------------------|----------------------------------------------------------------------------------------------------|----------------------------------------------------------------------------------------------------|
| Opción de menú                                   | Acción                                                                                                    | Selección                                                                                                |
| Selección función entrada<br>CONTROL             | Seleccione con las flechas ▲ ▼ y acepte con <b>enter</b>                                                                                                    | <b>PARSET</b><br>(Seleccione el juego de paráme-<br>tros A/B a través de señal en la<br>entrada CONTROL) |
|                                                  |                                                                                                    | FLOW<br>(para la conexión del cauda-<br>límetro según el principio de<br>impulso)                        |
| Ajuste para<br>la adaptación<br>al caudalímetro: | Al seleccionar "Flow" debe<br>efectuar un ajuste para la adap-<br>tación a los distintos caudalí-<br>metros.<br>Especifique el valor con las fle-<br>chas y acepte con <b>enter</b> | 12 000 impulsos/litro                                                                                    |

En el menú de alarmas se puede configurar una supervisión del caudal. Si CONTROL está configurado como FLOW, pueden especificarse además 2 valores límite para los caudales máximo y mínimo. Si el valor de medición se encuentra fuera de este rango se emite un mensaje de alarma y, de estar así configurado, una señal de error de 22 mA.

**Nota:** Debido a la determinación del valor medio, la velocidad de respuesta puede verse reducida.

#### Representación de pantalla

Medición del caudal en el modo de medición

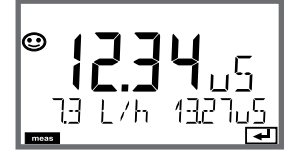

Representación de pantalla

Medición de caudal (control sensor)

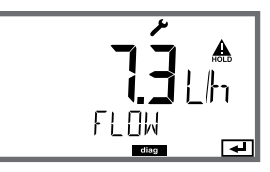

## Alarma, tiempo de retardo de la alarma, Sensocheck, Tempcheck

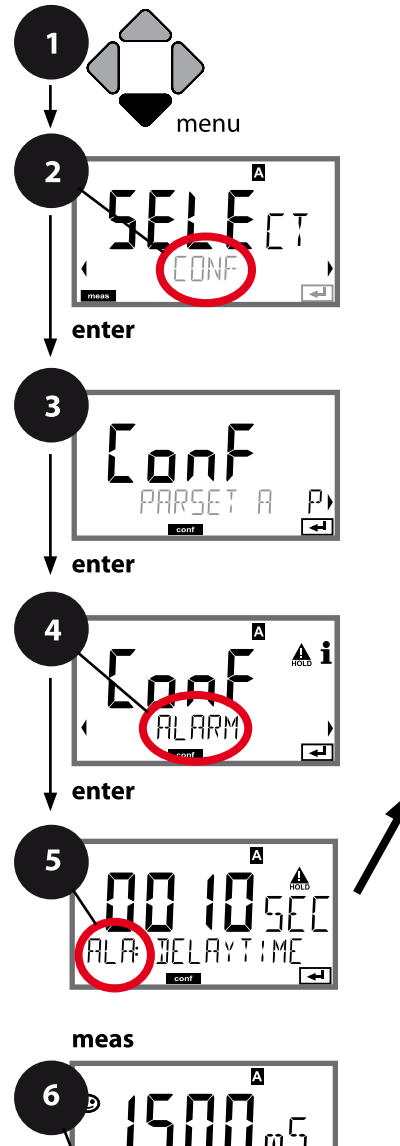

- 1 Pulse la tecla menu.
- 3 Seleccione el juego de parámetros con las flechas < > y pulse enter.

pulse **enter**.

- 5 En todas las opciones de menú de este grupo aparece el código "ALA:" en la pantalla. Seleccione de las opciones de menú con la tecla **enter**, haga cambios con las flechas (ver página derecha).
  - Confirme (y continúe) con enter.
- 6 Para terminar: pulse la tecla **meas** hasta que aparezca en la pantalla la barra de estado [meas].

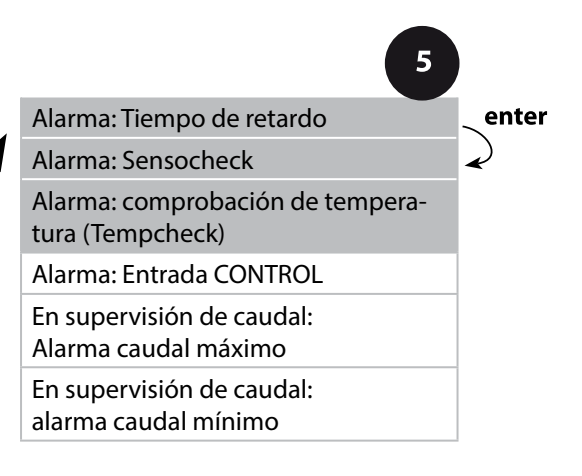
| Opción de menú                                                      | Acción                                                                                                    | Selección                      |
|---------------------------------------------------------------------|----------------------------------------------------------------------------------------------------|--------------------------------|
| Tiempo de retardo de la<br>alarma                                   | Introduzca con las flechas ▲ ▼                                                                                                    | 0600 SEC<br>( <b>010 SEC</b> ) |
| Sensocheck                                                          | Selección Sensocheck (super-<br>visión continua de los conduc-<br>tores).<br>Seleccione con las flechas ▲ ▼<br>ON u OFF.<br>Acepte con <b>enter</b> .<br>(al mismo tiempo se activa<br>Sensoface; en OFF se desactiva<br>Sensoface). | ON/ <b>OFF</b>                 |
| Comprobación de tempe-<br>ratura (Tempcheck)<br>(consultar pág. 90) | Supervisión del sensor de tem-<br>peratura si se selecciona CT OFF:<br>Seleccione con las flechas ▲ ▼<br>Tempcheck ON.<br>Acepte con <b>enter</b> .<br>Ahora se supervisa el sensor de<br>temperatura.                               | ON/ <b>OFF</b>                 |

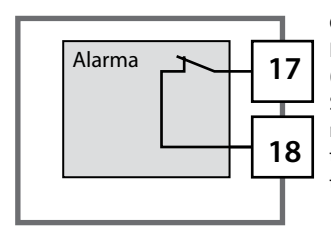

#### Contacto de alarma

El contacto de alarma está cerrado durante el funcionamiento normal (N/C, normally closed contact, contacto de reposo). Se abre en caso de alarma o corte de alimentación. Así se emite un mensaje de fallo incluso en caso de avería de la línea (comportamiento "fail safe"). Para ver la capacidad del contacto consulte los Datos técnicos.

Los mensajes de error pueden emitirse además a través de una señal de 22 mA mediante la corriente de salida (ver Mensajes de error y Configuración: salida 1/salida 2).

Comportamiento del contacto de alarma: véase estados de funcionamiento.

**El tiempo de retardo de alarma** retarda el cambio a rojo de la iluminación de fondo de la pantalla, la señal de 22 mA (si está configurada) y la activación del contacto de alarma.

## Alarma, entrada CONTROL (FLOW MIN, FLOW MAX)

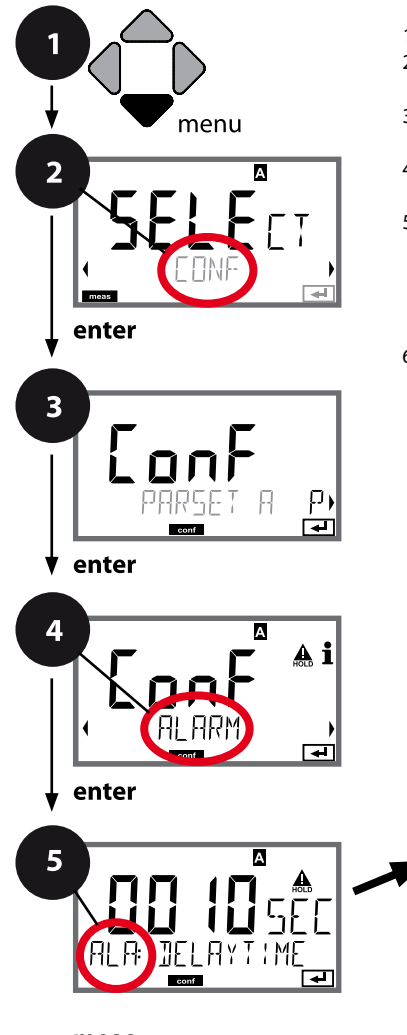

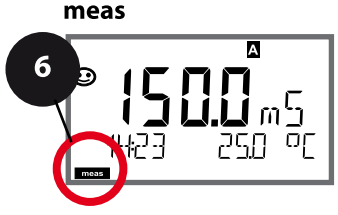

- 1 Pulse la tecla menu.
- Con las flechas 
   seleccione CONF y pulse enter.
- 3 Seleccione el juego de parámetros con las flechas ( ) y pulse enter.
- 4 Con las flechas ( → seleccione el grupo de menús ALARM y pulse enter.
- 5 En todas las opciones de menú de este grupo aparece el código "ALA:" en la pantalla. Seleccione la opción correspondiente con la tecla **enter**, haga cambios con las flechas (ver página derecha). Confirme (y continúe) con **enter**.
- 6 Para terminar: pulse la tecla **meas** hasta que aparezca en la pantalla la barra de estado [meas].

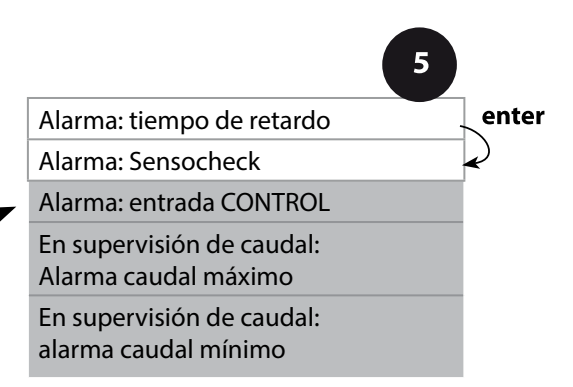

| 5                                           |                                                                                                    |                                         |
|---------------------------------------------|----------------------------------------------------------------------------------------------------|-----------------------------------------|
| Opción de menú                              | Acción                                                                                                    | Selección                               |
| Entrada CONTROL                             | La <b>entrada CONTROL</b> puede<br>generar alarmas en caso de<br>haber seleccionado "FLOW" el<br>menú CONF (supervisión del<br>caudal):<br>FLOW CNTR<br>Medición del caudal: permite<br>la supervisión de los caudales<br>mínimo y máximo (contador de<br>impulsos) | ON/ <b>OFF</b><br>(FLOW MIN, FLOW MAX.) |
| Alarma<br>Caudal mínimo:<br><b>FLOW MIN</b> | Introducir valor                                                                                                    | Valor prefijado<br>05,00 litros/h       |
| Alarma<br>Caudal máximo<br><b>FLOW MAX</b>  | Introducir valor                                                                                                    | Valor prefijado<br>25,00 litros/h       |

# Función de valor límite, relé 1

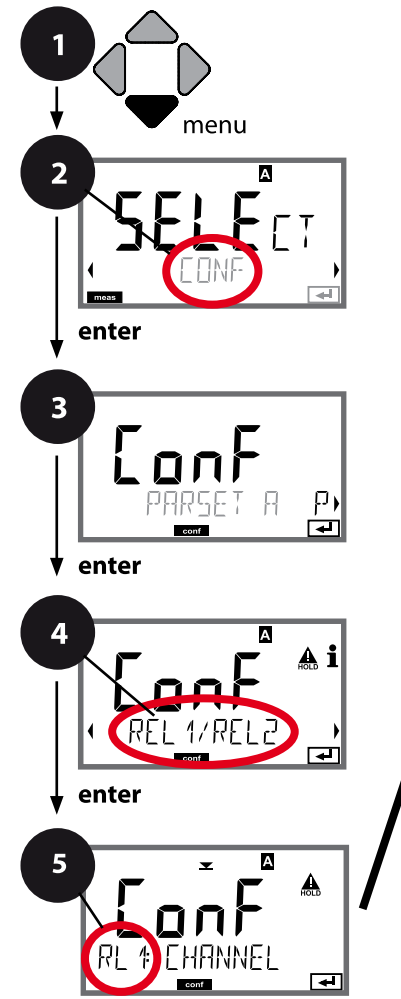

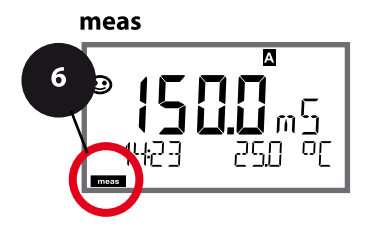

- 1 Pulse la tecla menu.
- Seleccione el juego de parámetroscon las flechas () y pulse enter.
- 5 Para todas las opciones de menú de este grupo se muestra el código "RL1:" en la pantalla. Seleccione la opción correspondiente con la tecla **enter**, haga cambios con las flechas (ver página derecha). Confirme (y continúe) con **enter**.
- 6 Para terminar: pulse la tecla **meas** hasta que aparezca en la pantalla la barra de estado [meas].

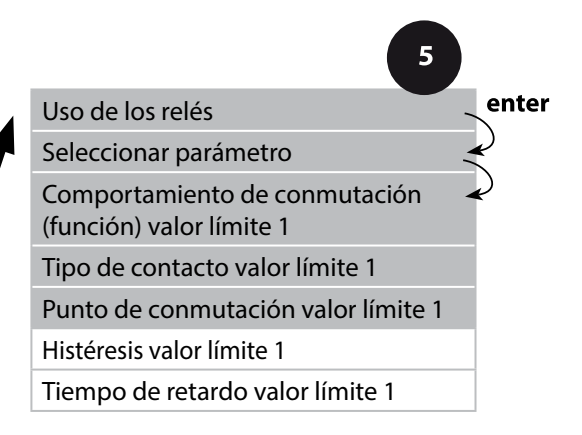

| 5                                                                                                    |                                                                                                    |                                                                                                    |
|----------------------------------------------------------------------------------------------------|----------------------------------------------------------------------------------------------------|----------------------------------------------------------------------------------------------------|
| Opción de menú                                                                                                    | Acción                                                                                                    | Selección                                                                                                    |
| Uso de los relés                                                                                                    | <ul> <li>Seleccione en la línea de texto con las flechas ▲ ▼:</li> <li>función de valor límite (LIMITS)</li> <li>regulador (CONTROLLER)</li> <li>función USP (USP)</li> <li>Acepte con <b>enter</b>.</li> </ul>                                | LIMITS / CONTROLLER<br>(¡no con parámetro MΩ!) /<br>USP FUNCT<br>(¡solo con parámetro USP!).<br>Nota: la selección de<br>CONTROLLER conduce al grupo<br>de menús Regulador CTR; la<br>selección de USP FUNCT, al<br>grupo de menús Función USP. |
| Seleccionar parámetro                                                                                                    | Seleccione con las flechas A -<br>el parámetro deseado.<br>Acepte con <b>enter</b> .                                                                                                    | según el módulo o sensor<br>Memosens                                                                                                    |
| Función valor límite 1                                                                                                    | Seleccione el comportamiento<br>de conmutación deseado con<br>las flechas.<br>LoLevel: activo cuando no se<br>alcanza el punto de conmuta-<br>ción<br>HiLevel: activo cuando se supera<br>el punto de conmutación<br>Acepte con <b>enter</b> . | <b>Lo LEVL</b> / Hi LEVL<br>Símbolo valor límite 1:                                                                                                    |
| Comportamiento del<br>contacto del valor límite 1                                                                          | N/O: normally open<br>(contacto de trabajo)<br>N/C: normally closed<br>(contacto de reposo)<br>Seleccione con las flechas ▲ ▼ :<br>Acepte con <b>enter</b> .                                                                                   | <b>N/O</b> / N/C                                                                                                    |
| Punto de conmutación<br>valor límite 1<br>$\mathbb{R}$ $\mathbb{R}$ $\mathbb{R}$ $\mathbb{C}$<br>$\mathbb{R}$ $\mathbb{C}$ | Introduzca punto de conmuta-<br>ción con las flechas ▲ ▼ ◀ ▶.<br>Acepte con <b>enter</b> .                                                                                                    | según el módulo o sensor<br>Memosens                                                                                                    |

# Función de valor límite, relé 1

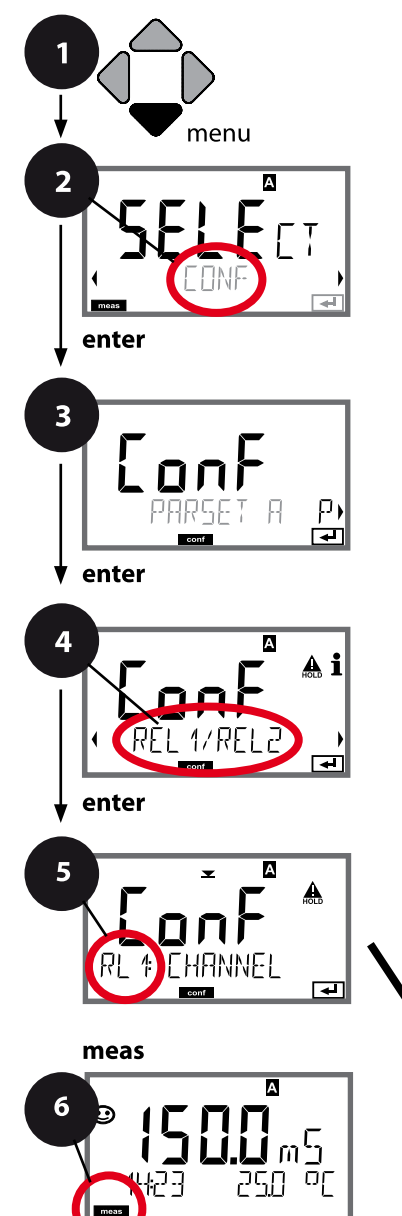

- 1 Pulse la tecla **menu**.
- 3 Seleccione el juego de parámetros con las flechas ( ) y pulse enter.
- 5 Para todas las opciones de menú de este grupo se muestra el código "RL1:" en la pantalla. Seleccione la opción correspondiente con la tecla **enter**, haga cambios con las flechas (ver página derecha). Confirme (y continúe) con **enter**.
- 6 Para terminar: pulse la tecla **meas** hasta que aparezca en la pantalla la barra de estado [meas].

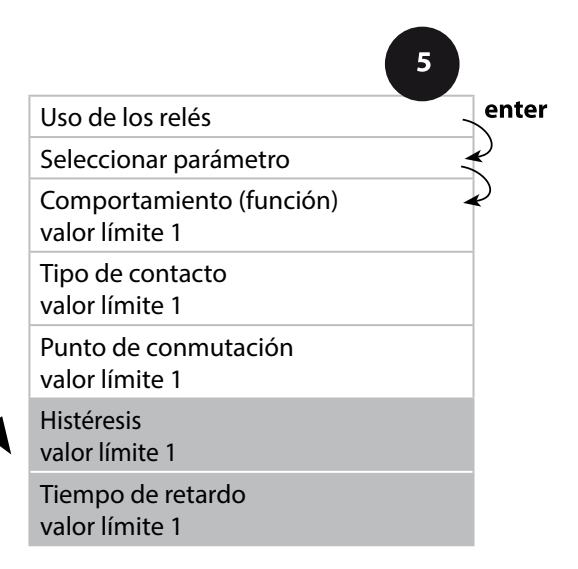

| 5                                   |                                                                                                    |                                      |
|-------------------------------------|----------------------------------------------------------------------------------------------------|--------------------------------------|
| Opción de menú                      | Acción                                                                                                    | Selección                            |
| Histéresis<br>valor límite 1        | Seleccione histéresis con las fle-<br>chas A V ( ).<br>Acepte con <b>enter</b> .                                                                                  | según el módulo o sensor<br>Memosens |
| Tiempo de retardo<br>valor límite 1 | El contacto se activa con retardo<br>(pero se desactiva sin retardo).<br>Seleccione el tiempo de retardo<br>con las flechas ▲ ▼ ◀ ▶.<br>Acepte con <b>enter</b> . | 09999 SEC<br>(0010 SEC)              |

## Aplicación histéresis:

#### Valor límite inferior

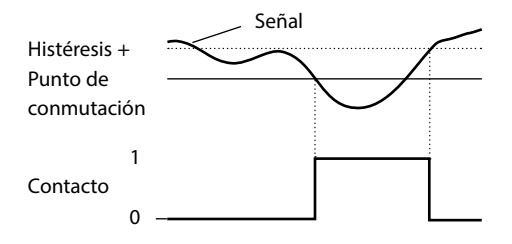

#### Valor límite superior

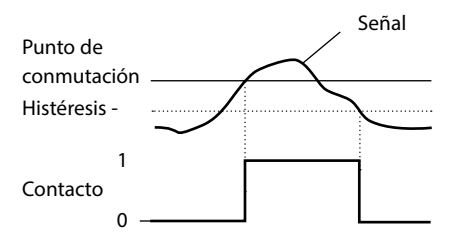

# Función de valor límite, relé 2

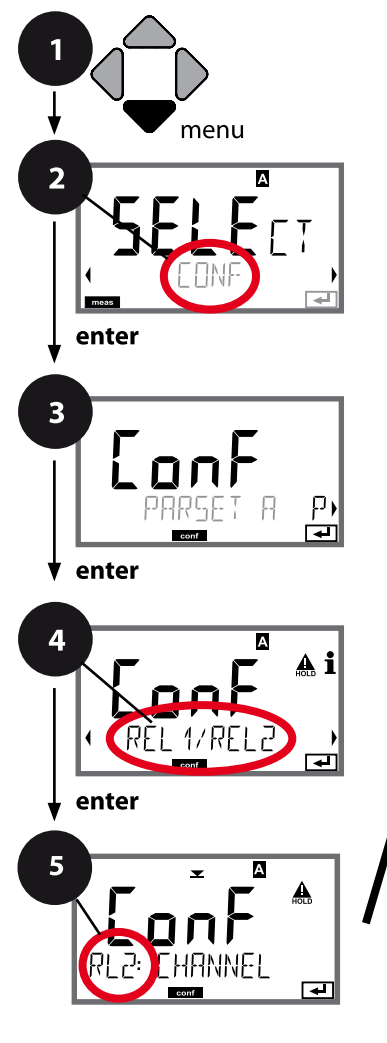

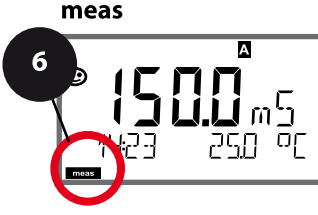

- 1 Pulse la tecla menu.
- 3 Seleccione el juego de parámetros con las flechas ( ) y pulse enter.
- 4 Seleccione con las flechas ◀ ► el grupo de menús REL1/ REL2 y pulse enter.
- 5 Para todas las opciones de menú de este grupo se muestra el código "RL2:" en la pantalla. Seleccione la opción correspondiente con la tecla **enter**, haga cambios con las flechas (ver página derecha). Confirme (y continúe) con **enter**.
- 6 Para terminar: pulse la tecla **meas** hasta que aparezca en la pantalla la barra de estado [meas].

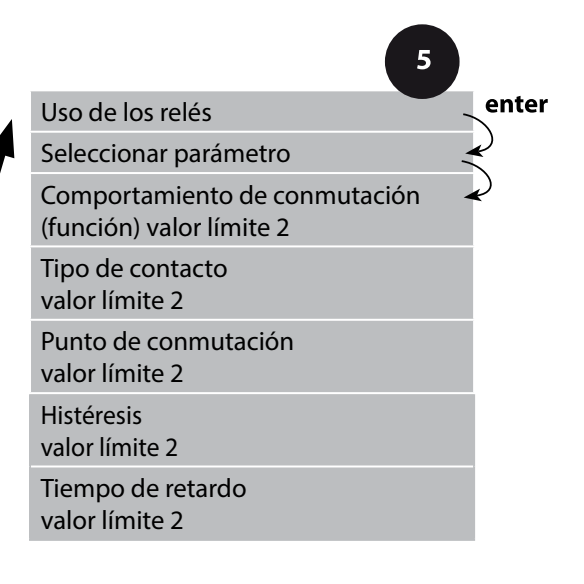

# 5

| Opción de menú                                     | Acción                                                                                                    | Selección                                           |
|----------------------------------------------------|----------------------------------------------------------------------------------------------------|-----------------------------------------------------|
| Seleccionar parámetro<br>(CHANNEL)                 | Seleccione con las flechas ▲ ▼<br>el parámetro deseado.<br>Acepte con <b>enter</b> .                                                                                                    | según el módulo o sensor<br>Memosens                |
| Función valor límite 2<br>(FUNCTION)               | Seleccione el comportamiento<br>de conmutación deseado con<br>las flechas.<br>Acepte con <b>enter</b> .                                                                                         | Lo LEVL / <b>Hi LEVL</b><br>Símbolo valor límite 2: |
| Tipo de contacto<br>valor límite 2<br>(CONTACT)    | N/O: normally open<br>(contacto de trabajo)<br>N/C: normally closed<br>(contacto de reposo)<br>Seleccione con las flechas ▲ ▼.<br>Acepte con <b>enter</b> .                                     | <b>N/O</b> / N/C                                    |
| Punto de conmutación valor límite 2 (LEVEL)        | Introduzca punto de conmuta-<br>ción con las flechas ▲ ▼ ◀ ▶.<br>Acepte con <b>enter</b> .                                                                                                    | según el módulo o sensor<br>Memosens                |
| Histéresis valor límite 2<br>(HYSTERESIS)          | Seleccione histéresis con las<br>flechas ▲ ▾ ◀ ▶ .<br>Acepte con <b>enter</b> .                                                                                                    | según el módulo o sensor<br>Memosens                |
| Tiempo de retardo<br>valor límite 2<br>(DELAYTIME) | El contacto se activa con retardo<br>(pero se desactiva sin retardo).<br>Seleccione el tiempo de retardo<br>con las flechas $\checkmark \checkmark \checkmark >$ .<br>Acepte con <b>enter</b> . | 09999 SEC<br>(0010 SEC)                             |

## Aplicación histéresis:

#### Valor límite inferior

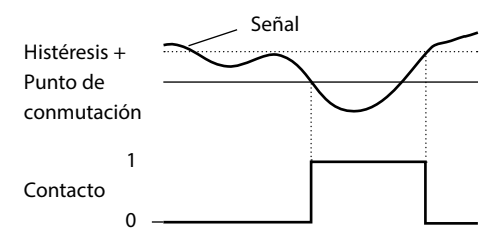

#### Valor límite superior

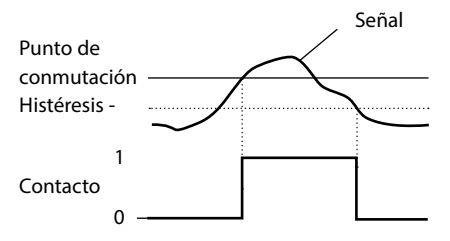

### Circuito protector de los contactos de conmutación

Los contactos de relé están sometidos a una erosión eléctrica. Esta erosión reduce la vida útil de los contactos, especialmente en caso de cargas inductivas y capacitivas. Los elementos utilizados para la supresión de chispas y de la formación de arco voltaico son, p. ej., combinaciones RC, resistores no lineales, resistores protectores y diodos.

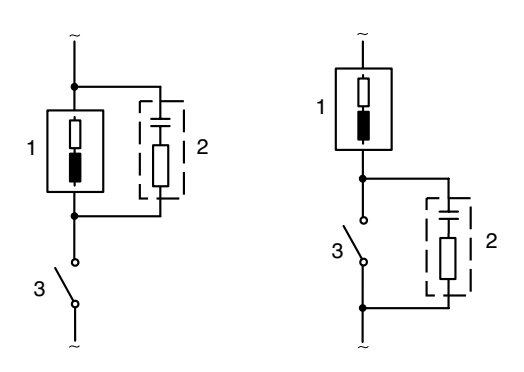

#### **Aplicaciones CA típicas** en caso de carga inductiva

1 Carga

2 Combinación RC, p. ej. RIFA PMR 209 Combinaciones RC típicas a 230 V CA: capacitor 0,1  $\mu$ F/630 V, resistor 100  $\Omega$ /1 W

3 Contacto

## Medidas de circuito protector típicas

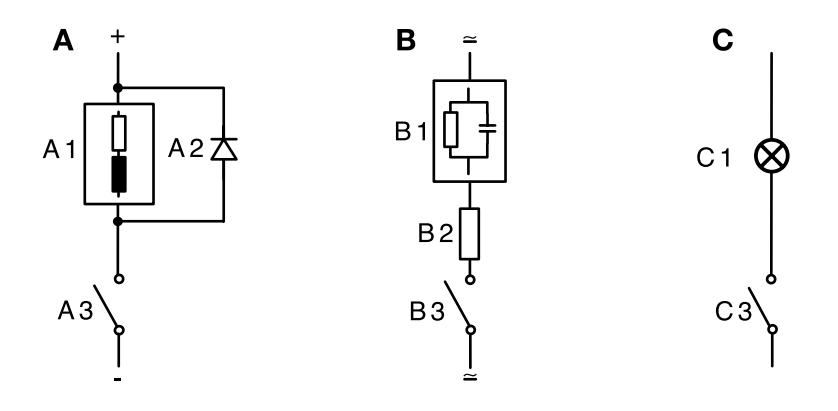

- A: aplicación CC en caso de carga inductiva
- **B:** aplicaciones CA/CC en caso de carga capacitiva
- C: conexión de bombillas
- A1 carga inductiva
- A2 diodo de marcha libre, p. ej. 1N4007 (respetar la polaridad)
- A3 contacto
- B1 carga capacitiva
- B2 resistencia, p. ej. 8 Ω/1 W a 24 V/0,3 A
- B3 contacto
- C1 bombilla, máx. 60 W/230 V, 30 W/115 V
- C3 contacto

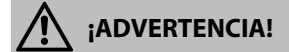

¡No se debe exceder la capacidad de carga admisible de los contactos de conmutación tampoco durante los procesos de conmutación!

### Ámbitos típicos de aplicación

### **Regulador P**

Aplicación para sistemas controlados integradores (p. ej. contenedores cerrados, procesos de lote).

### **Regulador PI**

Aplicación para sistemas controlados no integradores (p. ej. alcantarillado).

### **Regulador PID**

Con el elemento D adicional se pueden regular rápidamente las crestas que aparezcan.

## Curva del regulador

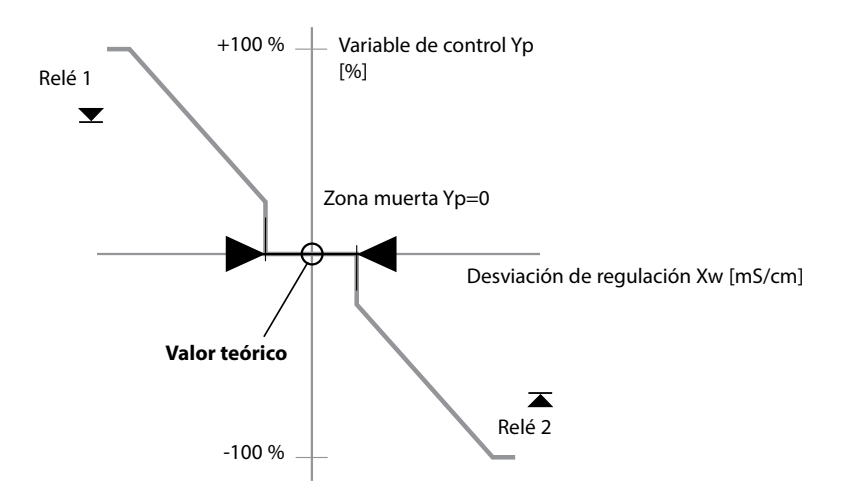

### Ecuaciones del regulador

| Variable de control Y =                        | Y <sub>p</sub> +           | $\frac{1}{T_i} \int Y_p dt$                    | + $T_d = \frac{dY_p}{dt}$                                                                                     |           |
|------------------------------------------------|----------------------------|------------------------------------------------|----------------------------------------------------------------------------------------------------|-----------|
|                                                | acción P                   | acción l                                       | acción D                                                                                                    |           |
| Acción proporcional Y <sub>p</sub>             |                            | con:<br>Yp<br>T <sub>i</sub><br>T <sub>d</sub> | Acción proporcional<br>Tiempo de acción integral [<br>Tiempo de acción derivada<br>Ganancia del regulador [%] | s]<br>[s] |
| $Y_p = \frac{Valor teórico - Val}{Rango de r}$ | or de medición<br>nedición | * K <sub>r</sub>                               |                                                                                                    |           |

#### Zona muerta (Y=0)

Desviación permitida respecto del valor teórico. Por ejemplo, introducir "1 mS/cm" permite una desviación de regulación de  $\pm$ 0,5 mS/cm respecto del valor teórico sin que el regulador se active.

### Acción proporcional (pendiente K<sub>R</sub> [%])

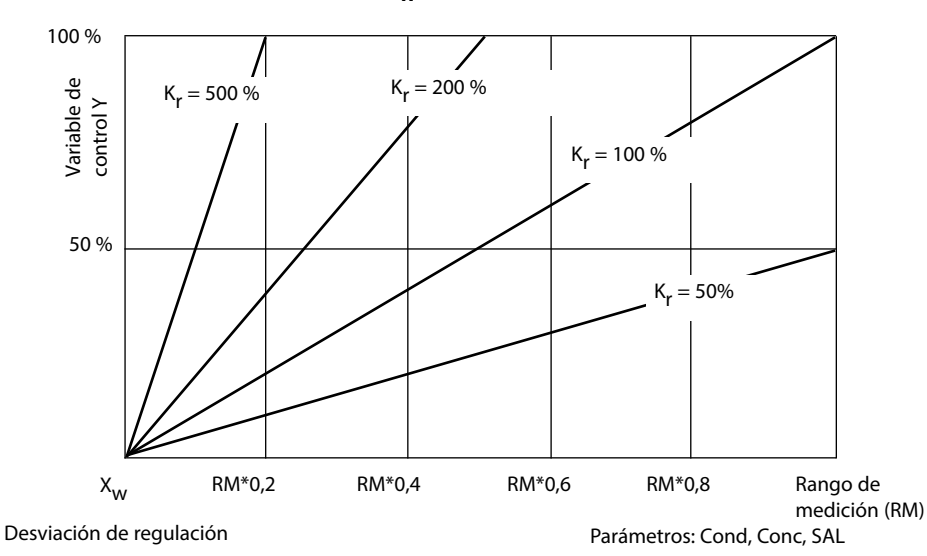

## **Regulador de duración/frecuencia de impulsos** El regulador de duración de impulsos (PLC)

El regulador de duración de impulsos sirve para manejar una válvula como accionador. Conecta el contacto durante un periodo cuya duración depende de la variable de control. La duración del periodo es constante. No se baja de la duración de conexión mínima de 0,5 s, aunque la variable de control adopte tales valores.

# Señal de salida (contacto de conmutación) en el regulador de duración de impulsos

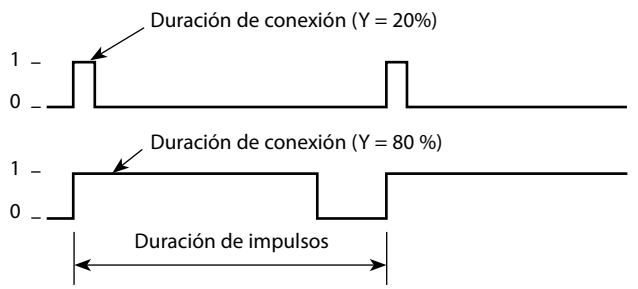

### Regulador de frecuencia de impulsos (PFC)

El regulador de frecuencia de impulsos sirve para manejar un accionador programado por frecuencias (bomba dosificadora). Varía la frecuencia con la que se conectan los contactos. Se puede programar la frecuencia máxima de impulsos máxima [Imp/min] que depende del accionador. La duración de conexión es constante. Se deriva automáticamente de la frecuencia de impulsos máxima programada:

# Señal de salida (contacto de conmutación) en el regulador de frecuencia de impulsos

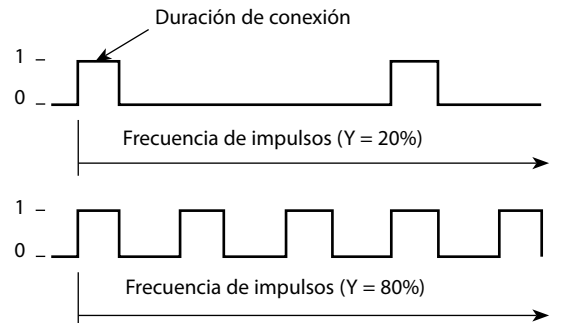

### **Regulador PID y comportamiento en HOLD**

Para la configuración del regulador hay el siguiente ajuste: HOLD MODE = Y LAST/ Y OFF. Y LAST: durante HOLD, el regulador conserva el valor nominal Y OFF: durante HOLD, Y = 0 (sin regulación)

En el caso de un proceso continuo (no integrador) se debería usar la configuración Y LAST. En el caso de un proceso integrador (caldera cerrada) se debería usar Y OFF.

## Regulador, parámetro, tipo de regulador, valor teórico

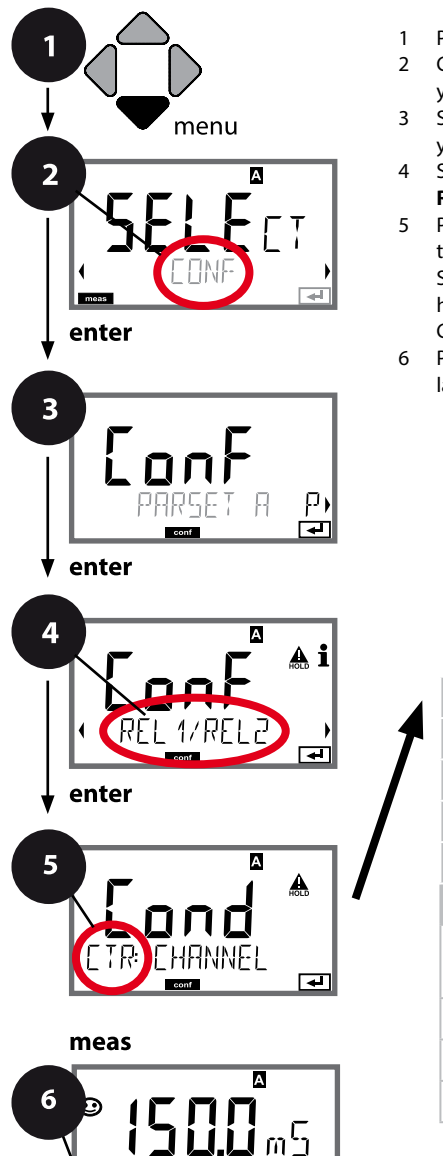

οŗ

|                                    | 5 |                    |
|------------------------------------|---|--------------------|
| Uso de los relés                   |   | enter              |
| Seleccionar parámetro              | 4 | 2                  |
| Tipo de regulador                  | - | $\mathbf{\hat{c}}$ |
| Duración de impulso                |   |                    |
| Frecuencia de impulso              |   |                    |
| Valor teórico                      |   |                    |
| Zona muerta<br>Regulador: acción P |   |                    |
| Regulador: acción I                |   |                    |
| Regulador: acción D                |   |                    |
| Comportamiento en HOLD             |   |                    |

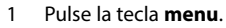

- 2 Con las flechas → seleccione CONF y pulse enter.
- 3 Seleccione el juego de parámetros con las flechas • y pulse enter.
- 5 Para todas las opciones de menú de este grupo se muestra el código "CTR:" en la pantalla. Seleccione la opción correspondiente con la tecla **enter**, haga cambios con las flechas (ver página derecha). Confirme (y continúe) con **enter**.
- 6 Para terminar: pulse la tecla **meas** hasta que aparezca en la pantalla la barra de estado [meas].

| 5                     |                                                                                                    |                                                                                                    |
|-----------------------|----------------------------------------------------------------------------------------------------|----------------------------------------------------------------------------------------------------|
| Opción de menú        | Acción                                                                                                    | Selección                                                                                               |
| Uso de los relés      | <ul> <li>Seleccione en la línea de texto con las flechas ▲ ▼:</li> <li>Regulador (CONTROLLER)</li> <li>Acepte con <b>enter</b>.</li> </ul>                   | <b>LIMITS</b> / CONTROLLER<br>La selección de CONTROLLER<br>conduce al grupo de menús<br>Regulador CTR. |
| Seleccionar parámetro | Seleccione con las flechas A -<br>el parámetro deseado.<br>Acepte con <b>enter</b> .                                                                         | según el módulo o sensor<br>Memosens                                                                    |
| Tipo de regulador     | Regulador de duración de<br>impulsos (PLC)<br>o regulador de frecuencia de<br>impulsos (PFC)<br>Seleccione con las flechas ▲ ▼.<br>Acepte con <b>enter</b> . | PLC / PFC                                                                                               |
| Duración de impulso   | Solo con PLC: duración de<br>impulso<br>Seleccione con las flechas ▲ ▼<br>◀ ▶ .<br>Acepte con <b>enter</b> .                                                 | 00600 SEC<br>(0010 SEC)                                                                                 |
| Frecuencia de impulso | Solo con PFC: frecuencia de<br>impulso<br>Seleccione con las flechas ▲ ▼<br>↓ ↓ .<br>Acepte con <b>enter</b> .                                               | 00180 P/M<br>( <b>0060 P/M)</b><br>(impulsos por minuto)                                                |
| Valor teórico         | Seleccione el valor teórico con<br>las flechas ▲ ▼ ◀ ▶ .                                                                                                    | según el módulo o sensor<br>Memosens                                                                    |
| CTR: SETPOINT         | Acepte con <b>enter</b> .                                                                                                    |                                                                                                    |

## Regulador, zona muerta, acciones P, I, D, comportamiento en HOLD

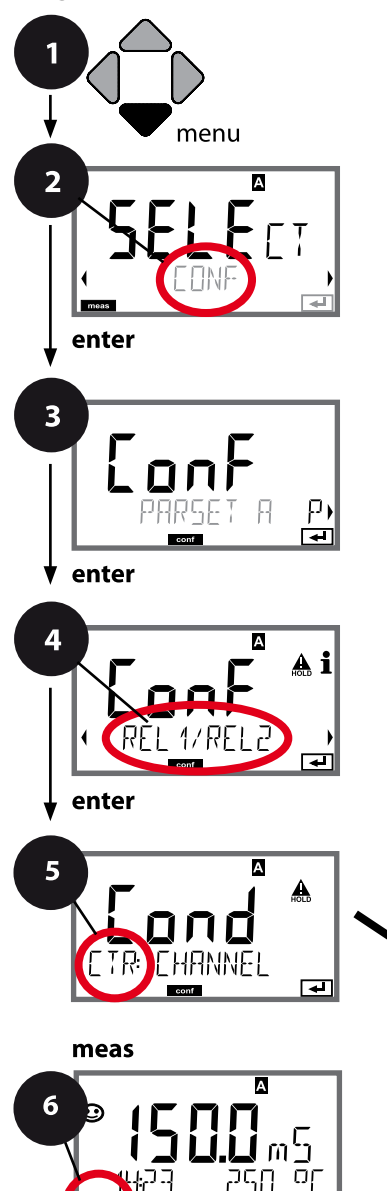

- 1 Pulse la tecla **menu**.
- 3 Seleccione el juego de parámetros con las flechas ( ) y pulse enter.
- 5 Para todas las opciones de menú de este grupo se muestra el código "CTR:" en la pantalla. Seleccione las opciones de menú con la tecla **enter**, haga cambios con las flechas (ver página derecha). Confirme (y continúe) con **enter**.
- 6 Para terminar: pulse la tecla **meas** hasta que aparezca en la pantalla la barra de estado [meas].

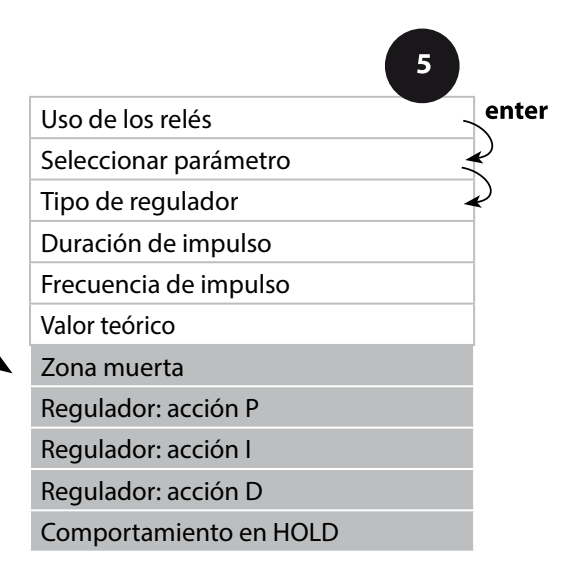

| 5                           |                                                                                    |                                                                                                    |
|-----------------------------|------------------------------------------------------------------------------------|----------------------------------------------------------------------------------------------------|
| Opción de menú              | Acción                                                                             | Selección                                                                                                    |
| Zona muerta                 | Seleccione la zona muerta con las<br>flechas ▲ ▼ ◀ ▶.<br>Acepte con <b>enter</b> . | según el módulo o sensor<br>Memosens                                                                                                    |
|                             |                                                                                    |                                                                                                    |
| Regulador: acción P         | Seleccione la acción P con las<br>flechas ▲ ▼ ◀ ▶.<br>Acepte con <b>enter</b> .    | 109999%<br>( <b>0100%</b> )                                                                                                    |
| Regulador: acción I         | Seleccione la acción I con las<br>flechas ▲ ▼ ◀ ▶.<br>Acepte con <b>enter</b> .    | 09999 SEC<br>( <b>0000 SEC</b> )                                                                                                    |
| Regulador: acción D         | Seleccione la acción D con las<br>flechas ▲ ▼ ◀ ▶.<br>Acepte con <b>enter</b> .    | 09999 SEC<br>( <b>0000 SEC</b> )                                                                                                    |
| Comportamiento en<br>HOLD*) | Con las flechas • seleccionar<br>el comportamiento.<br>Acepte con <b>enter</b> .   | <b>Y LAST</b> / Y OFF<br>Y LAST:<br>durante HOLD, el regulador<br>conserva el valor nominal<br>Y OFF:<br>durante HOLD, Y = 0<br>(sin regulación) |

## \*) Regulador PID y comportamiento en HOLD

En el caso de un proceso continuo (no integrador) se debería usar la configuración Y LAST. En el caso de un proceso integrador (caldera cerrada) se debería usar Y OFF.

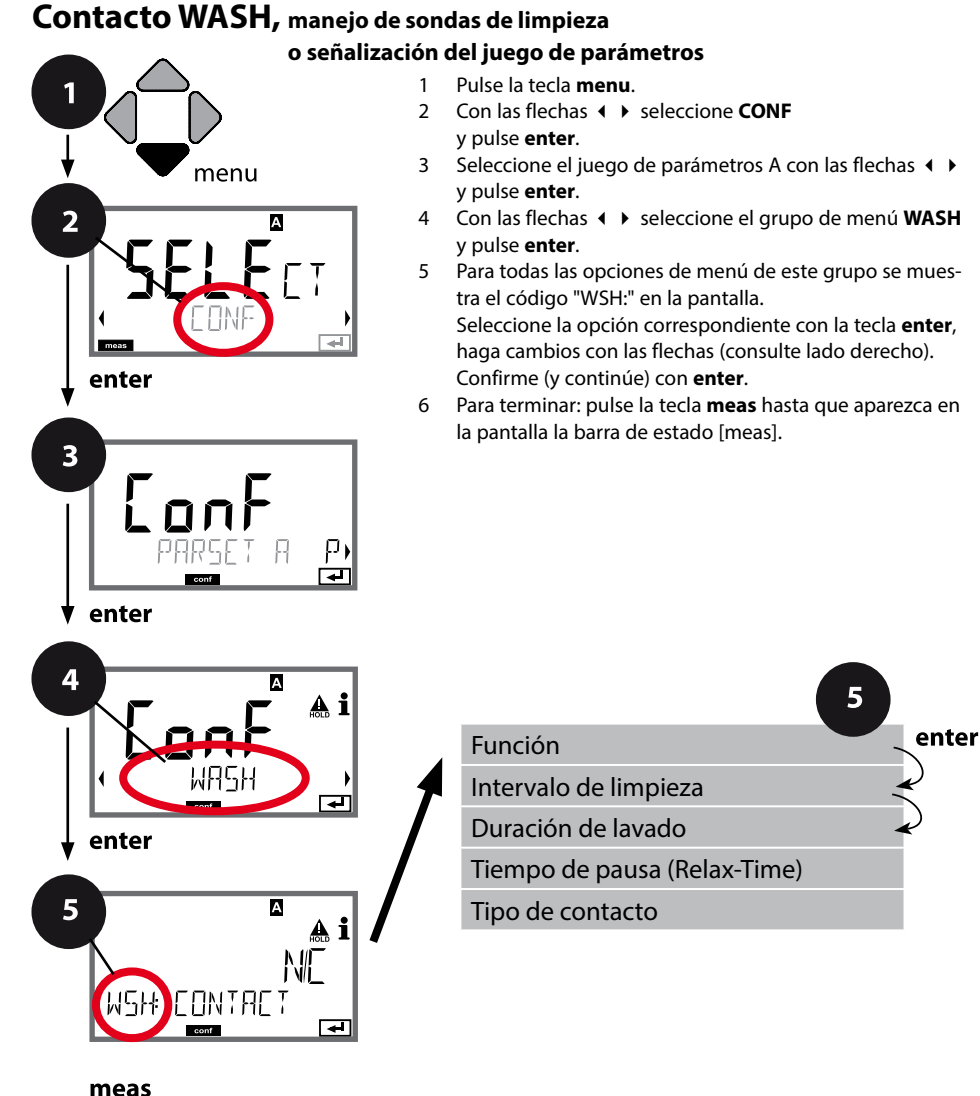

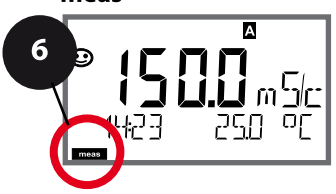

| Opción de menú                                                                 | Acción                                                                                                    | Selección                                                                                           |
|--------------------------------------------------------------------------------|----------------------------------------------------------------------------------------------------|----------------------------------------------------------------------------------------------------|
| Función                                                                        | Con las flechas ▲ ▼ seleccione                                                                                                    | WASH / PARSET A/B                                                                                   |
| ••••                                                                           |                                                                                                    | WASH: manejo sondas de lim-<br>pieza                                                                |
|                                                                                |                                                                                                    | Si se ha seleccionado PARSET A/B,<br>el contacto señaliza:<br>"Juego de parámetros A"               |
|                                                                                | Acepte con <b>enter</b>                                                                                                    | (contacto abierto)<br>"Juego de parámetros B"<br>(contacto cerrado)                                 |
| Intervalo de limpieza                                                          | Solo con WASH:<br>configure el valor con las fle-<br>chas ▲ ▼ ◀ ▶ .<br>Acepte con <b>enter</b>                                                                               | 0.0999.9 h ( <b>000.0 h</b> )                                                                       |
| Duración de lavado                                                             | Solo con WASH:<br>configure el valor con las fle-<br>chas ▲ ▼ ◀ ♪ .<br>Acepte con <b>enter</b>                                                                               | 09999 SEC ( <b>0060 SEC</b> )<br>Tiempo de pausa<br>(Relax-Time):<br>00001999 SEC <b>(0030 SEC)</b> |
| Tipo de contacto<br><b>i</b><br>NO<br>WSH <sup>‡</sup> EONTRET<br><del>E</del> | Solo con WASH:<br>N/O: normally open<br>(contacto de trabajo)<br>N/C: normally closed (contacto<br>de reposo)<br>Seleccione con las flechas ▲ ▼ .<br>Acepte con <b>enter</b> | <b>N/O</b> / N/C                                                                                    |

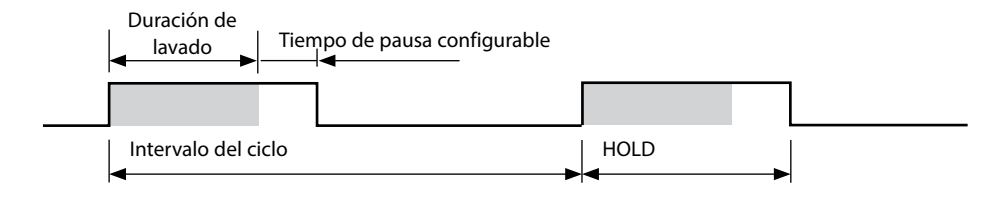

# Fecha y hora, punto de medición (TAG, GROUP)

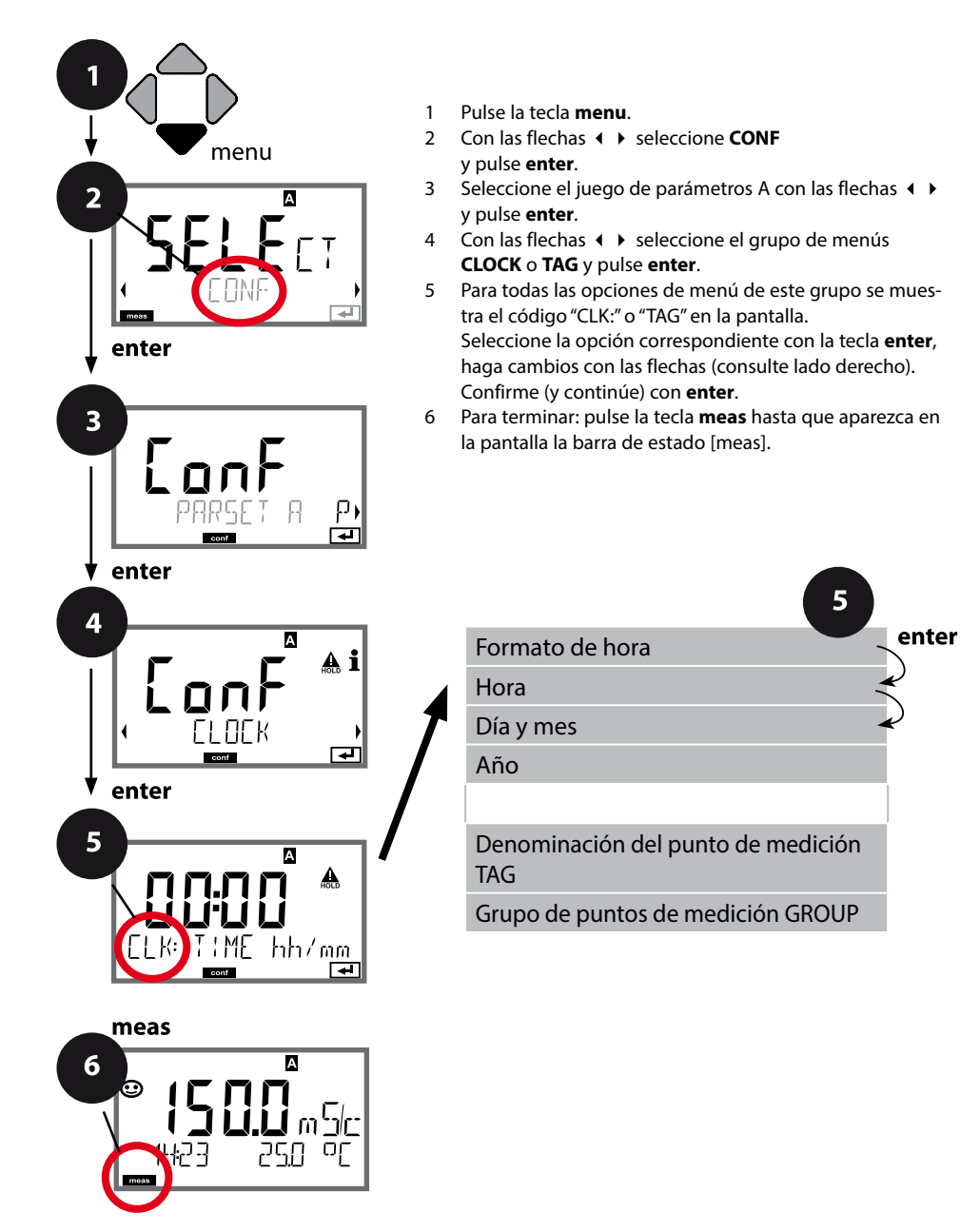

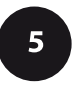

# Hora y fecha

La fecha y hora del reloj de tiempo real incorporado son la base del control de ciclos de calibración y limpieza.

En el modo de medición el reloj se muestra en la pantalla. En el caso de sensores digitales, los datos de calibración se graban en el cabezal del sensor. Además, las entradas del diario de registro (ver Diagnóstico) están provistas de un timbre cronométrico.

#### Nota:

No se cambia de horario de invierno a horario de verano de forma automática, por lo que este debe modificarse manualmente.

# Revisión del sensor (TAG, GROUP)

Si los sensores Memosens se calibran en el laboratorio, suele ser práctico, e incluso a veces obligatorio, que los sensores se vuelvan a usar en los mismos puntos de medición o en un grupo definido de ellos. Para ello pueden establecerse en dicho sensor un punto de medición (TAG) o un grupo de puntos de medición (GROUP). El TAG y el GROUP puede fijarlos la herramienta de calibración o introducirlos automáticamente el transmisor. Al conectar un sensor Memosens a un transmisor se revisará si dicho sensor contiene el TAG adecuado o si pertenece al GROUP correcto; de no ser así, se generará un mensaje, Sensoface se entristecerá y la iluminación de fondo de la pantalla cambiará a magenta. El Sensoface triste también se puede transmitir como señal de error de 22 mA. La revisión del sensor puede activarse en la configuración en dos niveles como TAG y GROUP.

Si en el sensor aún no hay guardado ningún punto de medición/grupo de puntos de medición como, por ejemplo, en el caso de un nuevo sensor, Stratos introduce el TAG y GROUP propios. Si la revisión del sensor está desactivada, Stratos graba siempre el punto de medición y grupo de puntos de medición propios en el sensor y sobrescribe cualquier TAG/GROUP que pueda haber.

| Opción de menú                            | Acción                                                                                                    | Selección                                                                                                    |
|-------------------------------------------|----------------------------------------------------------------------------------------------------|----------------------------------------------------------------------------------------------------|
| Denominación del punto<br>de medición TAG | En la línea inferior de la pantalla puede asignar<br>un nombre al punto de medición (o adicional-<br>mente al grupo de puntos de medición).<br>El máximo son 32 caracteres.<br>Pulsando (varias veces) la tecla <b>meas</b> en el<br>modo de medición se muestra la denomina-<br>ción del punto de medición. Con las flechas<br>▲ ▼ seleccione letra/cifra/signo,<br>pase a la posición siguiente con las flechas<br>◀ ▶.<br>Acepte con <b>enter</b> | AZ, 09, - + <<br>>?/@<br>Los primeros 10<br>caracteres se ven<br>en la pantalla sin<br>tener que despla-<br>zarse horizontal-<br>mente. |
| Grupo de puntos de<br>medición GROUP      | Seleccione con las flechas ▲ 	 una cifra,<br>cambie con las flechas 	 a la siguiente<br>posición.<br>Acepte con <b>enter</b>                                                                                                    | 0000 9999<br>( <b>0000</b> )                                                                                                    |

# Calibración

#### Nota:

• Los procesos de calibración deben ser realizados exclusivamente por personal especializado. Aquellos parámetros ajustados de forma incorrecta pueden pasar inadvertidos pero alteran las propiedades de medición.

La calibración puede llevarse a cabo mediante:

- determinación de la constante de célula (o del factor de célula en sensores inductivos) con una solución de calibración conocida
- introducción de la constante de célula (o del factor de célula en sensores inductivos)
- obtención de una muestra (calibración del producto)
- calibración del punto cero al aire o con solución de calibración (sensores inductivos)
- ajuste del sensor de temperatura

# Selección modo de calibración para sensores conductivos

Mediante la calibración, el aparato se adapta a las propiedades individuales del sensor.

La calibración se puede proteger mediante un código de acceso (menú SERVICE). En primer lugar debe seleccionar en el menú de calibración el modo de calibración:

| CAL_SOL  | Calibración con solución de calibración                          |
|----------|------------------------------------------------------------------|
| CAL_CELL | Calibración mediante la introducción de la constante de célula   |
| P_CAL    | Calibración del producto (calibración mediante toma de muestras) |
| CAL_RTD  | Ajuste del sensor de temperatura                                 |

# Selección modo de calibración para sensores inductivos

| CAL_SOL  | Calibración con solución de calibración                          |
|----------|------------------------------------------------------------------|
| CAL_CELL | Calibración mediante la introducción del factor de célula        |
| P_CAL    | Calibración del producto (calibración mediante toma de muestras) |
| CAL_ZERO | Calibración del punto cero                                       |
| CAL_RTD  | Ajuste del sensor de temperatura                                 |

# 134 Calibración con solución de calibración

Introducción del valor de la solución de calibración para la temperatura correcta con indicación simultánea de la constante de célula o, en sensores inductivos, del factor de célula.

| Pantalla                            | Acción                                                                                                    | Observación                                                                                         |
|-------------------------------------|----------------------------------------------------------------------------------------------------|----------------------------------------------------------------------------------------------------|
|                                     | Seleccione calibración.<br>Continúe con <b>enter</b> .<br>Seleccione el método de<br>calibración CAL_SOL.<br>Continúe con <b>enter</b> .                                                                              |                                                                                                    |
| SOLUTION                            | Listo para la calibración.<br>El reloj de arena parpadea.                                                                                                    | Indicación (3 s)<br>A partir de ahora, el<br>aparato se encuentra en<br>el modo HOLD.               |
| <b>12.88</b><br>1902 1c 25.300<br>■ | Sumerja el sensor en la so-<br>lución de calibración. Utilice<br>las flechas para introducir<br>el valor de temperatura<br>adecuada de la solución de<br>calibración (véase la tabla).<br>Confirme con <b>enter</b> . | Fila inferior: se muestran<br>la constante de célula (o<br>el factor de célula) y la<br>temperatura |
|                                     | Medición de conductividad<br>conductiva (Cond)<br>Se indica la constante de<br>célula medida.<br>El símbolo "Reloj de arena"<br>parpadea.<br>Continúe con <b>enter</b>                                                |                                                                                                    |
|                                     | Medición de conductividad<br>inductiva (Condl)<br>Se muestran el factor de<br>célula y el punto cero deter-<br>minados.<br>El símbolo "reloj de arena"<br>parpadea.<br>Continúe con <b>enter</b>                      |                                                                                                    |

| - |  |
|---|--|
|   |  |
|   |  |

| Pantalla                          | Acción                                                                                                    | Observación                                                                                                    |
|-----------------------------------|----------------------------------------------------------------------------------------------------|----------------------------------------------------------------------------------------------------|
|                                   | Indicación de los valores de<br>medición en los parámetros<br>configurados (aquí: mS/cm).<br>El aparato aún se encuentra<br>en el modo HOLD: monte<br>el sensor y compruebe si la<br>medición es correcta.<br>Al pulsar MEAS se termina la<br>calibración; REPEAT permite<br>repetirla. |                                                                                                    |
| ♥ <b>  2.5 5</b> m 5c<br>6000 3¥E | Después de seleccionar<br>MEAS:<br>finalice la calibración con<br><b>enter</b> .                                                                                                    | Indicación de la conduc-<br>tividad y la temperatura,<br>Sensoface está activo.<br>Tras finalizar la cali-<br>bración, los resultados<br>permanecen en el modo<br>HOLD durante un breve<br>espacio de tiempo.<br>Después de la indicación<br>de GOOD BYE, el aparato<br>vuelve automáticamente<br>al modo de medición. |

#### Notas:

- En la calibración se utilizan soluciones de calibración conocidas con los valores de conductividad correspondientes adecuados para la temperatura (consulte la tabla "Soluciones de calibración").
- Es preciso mantener la temperatura estable durante el proceso de calibración.

Calibración por extracción de muestra, la calibración del producto se realiza con la conductividad no compensada ( $\mu$ S/cm, mS/cm, S/m).

Durante la calibración del producto, el sensor permanece en el medio a medir. El proceso de medición se interrumpe solo brevemente.

## Desarrollo:

 La muestra se mide en el laboratorio o in situ con un instrumento de medición portátil a pilas. Para una calibración exacta es preciso que la temperatura de la muestra coincida con la temperatura de medición del proceso.
 Durante la extracción de la muestra, el equipo almacena el valor actual y vuelve al

modo de medición; a continuación, la barra de estado "Calibración" parpadea.
2) En el segundo paso se introduce en el aparato el valor de medición de la muestra. A partir de la diferencia entre el valor de medición almacenado y el valor de medición de la muestra introducido, el equipo determina la nueva constante de célula

(o el nuevo factor de célula en los sensores inductivos).

Si la muestra no es válida, se puede adoptar el valor almacenado durante la extracción de la muestra. De este modo se guardan los valores de calibración antiguos y a continuación puede llevarse a cabo una nueva calibración del producto.

| Pantalla              | Acción                                                                                                    | Observación                                                                           |
|-----------------------|----------------------------------------------------------------------------------------------------|---------------------------------------------------------------------------------------|
|                       | Seleccione Calibración.<br>Continúe con <b>enter</b> .<br>Seleccione el método de<br>calibración P_CAL.<br>Continúe con <b>enter</b> |                                                                                       |
| PRODUCT STEP 1        | Listo para la calibración.<br>El reloj de arena parpadea.                                                                            | Indicación (3 s)<br>A partir de ahora, el<br>aparato se encuentra en<br>el modo HOLD. |
| i<br>i<br>store value | Extracción de muestra y<br>almacenamiento del valor.<br>Continúe con <b>enter</b>                                                    | Seguidamente se puede<br>medir la muestra en el<br>laboratorio.                       |

| Pantalla                        | Acción                                                                                                    | Observación                                                                                                    |
|---------------------------------|----------------------------------------------------------------------------------------------------|----------------------------------------------------------------------------------------------------|
| ©<br>1227 26.3°C<br>1227 26.3°C | El equipo regresa al modo<br>de medición.                                                                                                    | Mediante el parpadeo<br>de la barra de estado<br>CAL se indica que la<br>calibración del producto<br>aún no ha concluido. |
| ROJUCT STEP 2                   | Calibración del producto<br>2º paso:<br>Cuando se dispone del valor<br>de la muestra, se accede de<br>nuevo a la calibración del<br>producto.                                                          | Indicación (3 s)<br>A partir de ahora, el<br>aparato se encuentra en<br>el modo HOLD.                                     |
| IZ. IS SC<br>2 LAB VALUE        | Se muestra el valor almace-<br>nado (parpadea) y se puede<br>sobrescribir con el valor de<br>laboratorio.<br>Continúe con <b>enter</b>                                                                 |                                                                                                    |
|                                 | Indicación de la constante<br>de célula o del factor de cé-<br>lula determinado (referidos<br>a 25 °C).<br>Sensoface está activo.<br>Para finalizar la calibración:<br>seleccione MEAS, <b>enter</b> . | Repita la calibración:<br>seleccione REPEAT,<br>después <b>enter</b> .                                                    |
| <b>COD JYE</b>                  | Fin de la calibración.                                                                                                    | Tras terminar la cali-<br>bración, los resultados<br>permanecen en el modo<br>HOLD durante un breve<br>espacio de tiempo. |

| Pantalla              | Acción                                                                                                    | Observación                                                                                                    |
|-----------------------|----------------------------------------------------------------------------------------------------|----------------------------------------------------------------------------------------------------|
|                       | Seleccione Calibración.<br>Continúe con <b>enter</b> .<br>Seleccione el método de<br>calibración CAL_RTD.<br>Continúe con <b>enter</b>                                                                                                 | Los parámetros ajusta-<br>dos de forma incorrecta<br>alteran las propiedades<br>de medición.                              |
|                       | Determinar la temperatura<br>del medio de medición con<br>un termómetro externo.                                                                                                    | Indicación (3 s)<br>A partir de ahora, el<br>aparato se encuentra en<br>el modo HOLD.                                     |
| 2500<br>Aluus: 235°C, | Introducción del valor de<br>temperatura determinado.<br>Diferencia máxima: 10 K.<br>Continúe con <b>enter</b>                                                                                                    | Indicación de la tempe-<br>ratura real (sin compen-<br>sación) en la pantalla<br>inferior.                                |
|                       | Se indica el valor corregido<br>de la temperatura.<br>Sensoface está activo.<br>Para finalizar la calibración:<br>seleccione MEAS, después<br><b>enter</b> .<br>Repita la calibración:<br>seleccione REPEAT, después<br><b>enter</b> . | Tras terminar la cali-<br>bración, los resultados<br>permanecen en el modo<br>HOLD durante un breve<br>espacio de tiempo. |
| <b>COUNTE</b>         | Una vez finalizada la cali-<br>bración, el aparato cambia<br>a la indicación de valor de<br>medición.                                                                                                    |                                                                                                    |

# Calibración de sensores inductivos

# Condl

139

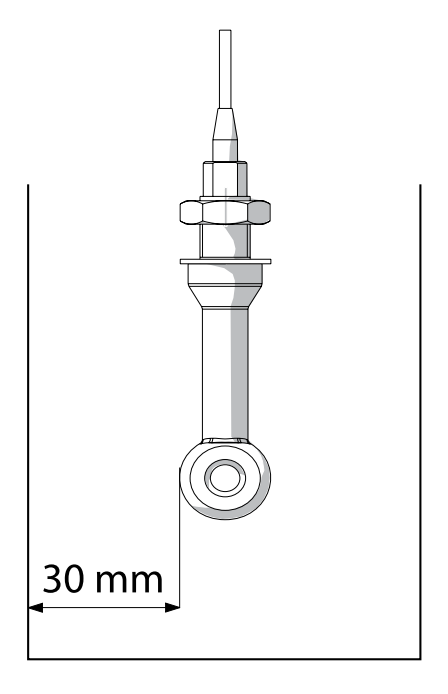

#### Nota:

Cuando el sensor está a una distancia inferior a 30 mm de la pared del recipiente o del tubo, la calibración debe hacerse o bien con el sensor conectado mediante una toma de muestras (calibración de producto) o bien en un recipiente adecuado para calibración de dimensiones iguales y material acorde con las condiciones de proceso.

# Condl

## Calibración mediante la introducción del factor de célula (sensores inductivos)

Se puede introducir directamente el valor para el factor de célula de un sensor. El valor debe ser conocido, es decir, p. ej. haber sido determinado previamente en el laboratorio. Al mismo tiempo se muestran el parámetro elegido y la temperatura. Este método es apropiado para todos los parámetros.

| Pantalla                         | Acción                                                                                                    | Observación                                                                           |
|----------------------------------|----------------------------------------------------------------------------------------------------|---------------------------------------------------------------------------------------|
|                                  | Seleccione Calibración.<br>Continúe con <b>enter</b> .<br>Seleccione el método de<br>calibración CAL_CELL.<br>Continúe con <b>enter</b> . |                                                                                       |
| CELLFACTOR                       | Listo para la calibración.<br>El reloj de arena parpadea.                                                                                 | Indicación (3 s)<br>A partir de ahora, el<br>aparato se encuentra en<br>el modo HOLD. |
| ₩<br><b>1</b> 288m5/c 2340[<br>■ | Introduzca el factor de<br>célula.<br>Continúe con <b>enter</b> .                                                                         | Al mismo tiempo se<br>muestran el parámetro<br>elegido y la temperatura.              |
|                                  | El aparato indica el factor de<br>célula y el punto cero deter-<br>minados (a 25 °C).<br>Sensoface está activo.                           |                                                                                       |
|                                  | <ul> <li>Seleccione con ayuda de las flechas:</li> <li>Terminar (MEAS)</li> <li>Repetir (REPEAT)</li> <li>Continúe con enter</li> </ul>   | Al terminar:<br>HOLD se desactiva<br>después de un breve<br>espacio de tiempo.        |

En los datos técnicos encontrará el factor de célula nominal.

En el caso de medición en recipientes estrechos debe determinarse el factor de célula individual.

# Calibración del punto cero

Condl

141

# Calibración del punto cero al aire/con solución de calibración (sensores inductivos)

| Pantalla               | Acción                                                                                                    | Observación                                                                               |
|------------------------|----------------------------------------------------------------------------------------------------|-------------------------------------------------------------------------------------------|
| SELECT<br>11:A6 AL CON | Seleccione Calibración.<br>Continúe con <b>enter</b><br>Seleccione el método de cali-<br>bración<br>CAL_ZERO.<br>Continúe con <b>enter</b>                                                                                                    |                                                                                           |
| ZERD POINT             | Listo para la calibración.<br>El reloj de arena parpadea.                                                                                                    | Indicación (3 s)<br>A partir de ahora, el apa-<br>rato se encuentra en el<br>estado HOLD. |
| 16:52<br>∎<br>∎        | Calibración al aire<br>Introduzca los datos necesarios<br>hasta que la pantalla inferior<br>muestre cero<br>Calibración al aire (AIR-SET)<br>para SE680-M y sensores<br>Memosens: Inicie AIR-SET con<br>enter. Se muestran el punto<br>cero y el factor de célula; con-<br>firmar con enter. |                                                                                           |
|                        | El aparato indica el factor de<br>célula (a 25 °C) y el punto cero.<br>Sensoface está activo.                                                                                                    |                                                                                           |
|                        | <ul> <li>Seleccione con ayuda de las<br/>flechas:</li> <li>Terminar (MEAS)</li> <li>Repetir (REPEAT)</li> <li>Continúe con enter</li> </ul>                                                                                                    | Al terminar:<br>HOLD se desactiva<br>después de un breve<br>espacio de tiempo.            |

# Medición

## Pantalla

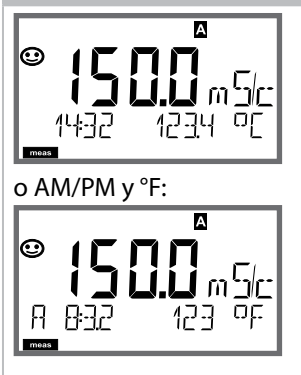

# Observación

Para pasar al estado de medición desde los menús de configuración y calibración pulse **meas**. En el modo de medición, la pantalla principal muestra el parámetro configurado (Cond o temperatura); la pantalla auxiliar, la hora y el segundo parámetro configurado (Cond o temperatura); la barra de estado [meas] está activada y se señaliza el juego de parámetros activo (A/B). En el juego de parámetros Fix A, A/B está oculto.

#### Nota:

 En caso de interrupción prolongada de la energía auxiliar (> 5 días), la hora aparece en pantalla con guiones y el aparato no la procesa. En ese caso, introduzca la hora y la fecha correctas.

Con la tecla **meas** puede ir viendo las siguientes indicaciones de pantalla de forma consecutiva. Al cabo de 60 s sin manejo, el aparato regresa a la indicación estándar.

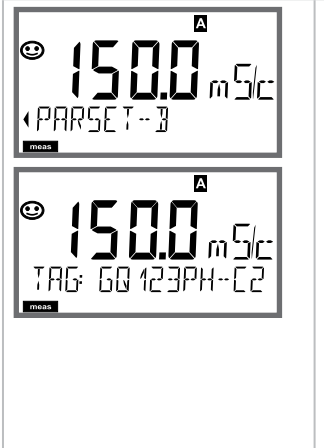

- Seleccione el juego de parámetros (si está configurado como conmutar de forma "manual"). Elija con las flechas → el juego de parámetros deseado (PARSET A o PARSET B parpadea en la línea inferior de la pantalla) y selecciónelo con **enter**.
   Otras representaciones de pantalla (siempre con **meas**)
- Indicación de la denominación del punto de medición ("TAG")
- 3) Indicación de hora y fecha
- 4) Indicación de las corrientes de salida

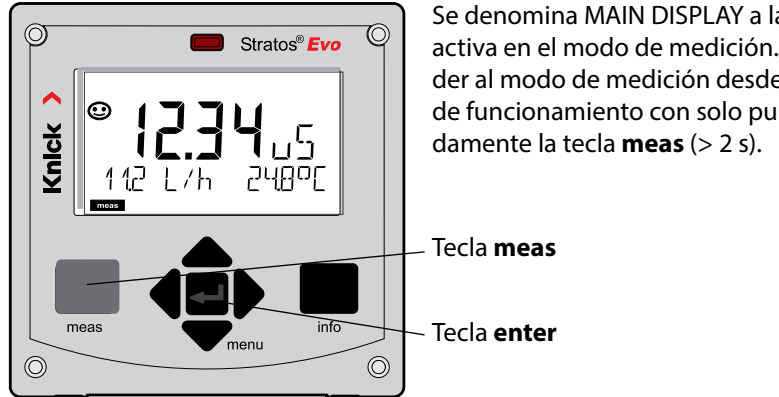

Se denomina MAIN DISPLAY a la información activa en el modo de medición. Puede acceder al modo de medición desde otros modos de funcionamiento con solo pulsar prolonga-

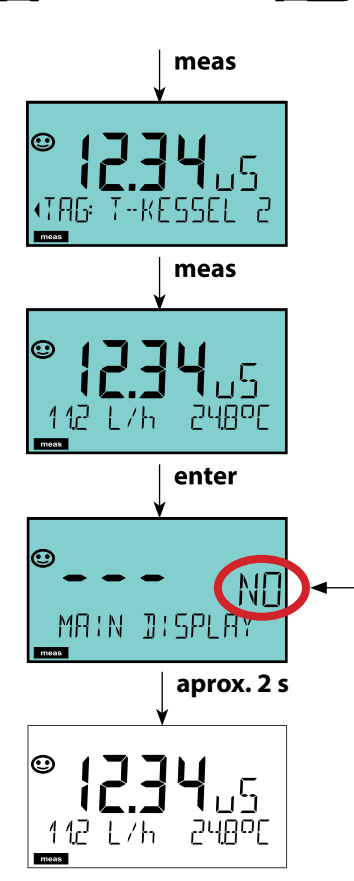

Mediante la pulsación breve de meas se muestra información diferente en la pantalla como, por ejemplo, la denominación del punto de medición (TAG) o el caudal (l/h). Estas indicaciones aparecen sobre fondo turguesa y dejan paso a la pantalla principal al cabo de 60 s.

Pulse enter para seleccionar una indicación de pantalla como MAIN DISPLAY.

En la pantalla auxiliar aparece "MAIN DISPLAY - NO". Con las teclas arriba y abajo elija "MAIN DISPLAY - YES" v confirme con enter. El color de fondo de la pantalla cambia a blanco. Esta indicación aparece en la pantalla solo en

el modo de medición.
La guía de usuario por colores garantiza una elevada seguridad a la hora de manejar el aparato y señaliza de forma clara los modos de funcionamiento.

El modo de medición normal muestra una iluminación de fondo blanca, mientras que las indicaciones del modo de información son de color verde y el menú de Diagnóstico es de color turquesa. El modo HOLD aparece en color naranja de modo que, p. ej., en las calibraciones resulta tan visible como el tono magenta para resaltar visualmente los mensajes de Asset-Management para el diagnóstico predictivo, p. ej. necesidad de mantenimiento, prealarma y desgaste del sensor.

El estado de alarma propiamente se distingue por el color rojo, especialmente llamativo, de la pantalla y se señaliza además a través del parpadeo de los valores indicados. En caso de entradas no permitidas o códigos de acceso incorrectos toda la pantalla parpadea en color rojo reduciendo así de forma considerable los errores de uso.

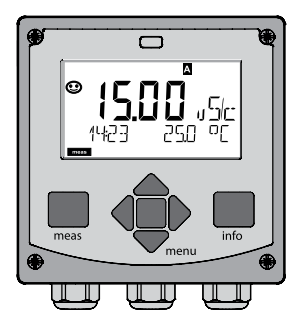

Blanco: modo de medición

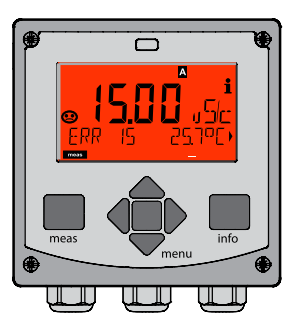

Rojo intermitente: alarma, error

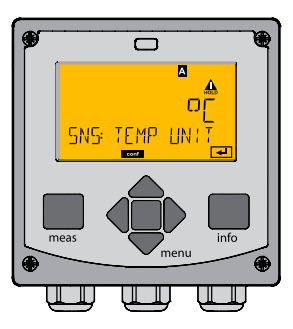

Naranja: modo Hold

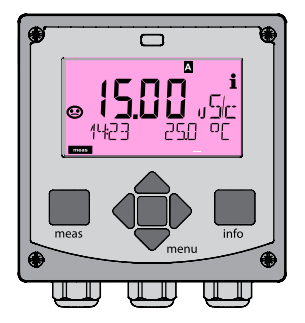

Magenta: necesidad de mantenimiento

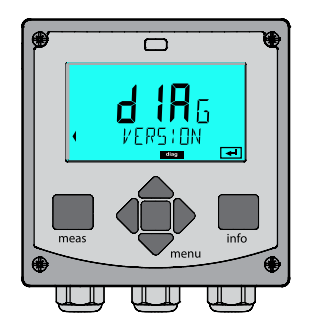

Turquesa: diagnóstico

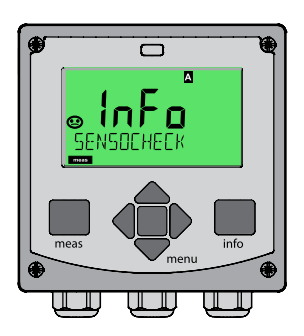

Verde: textos de información

### Pantalla

### Observación

**Con el regulador activado**, puede ver además las siguientes indicaciones en la pantalla de forma consecutiva con la tecla **meas**. Al cabo de 60 s sin manejo, el aparato regresa a la indicación estándar.

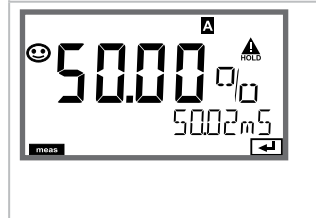

Pantalla principal: variable de control Y El variable de control puede modificarse con ▲ ▼. Así se pueden comprobar todos los sistemas de control y, sobre todo, iniciarlos con suavidad. Pantalla inferior: valor de consigna (Set Point) Según el ajuste en la configuración: Conductividad o temperatura En el modo de diagnóstico pueden ver las siguientes opciones de menú sin interrumpir la medición:

| CALDATA  | Examinar datos de calibración                              |
|----------|------------------------------------------------------------|
| SENSOR   | Examinar datos del sensor                                  |
| SELFTEST | Activar la autoverificación del aparato                    |
| LOGBOOK  | Mostrar entradas del diario de registro                    |
| MONITOR  | Mostrar valores de medición actuales                       |
| VERSION  | Mostrar tipo aparato, versión de software, número de serie |

El modo de diagnóstico se puede proteger mediante un código de acceso (menú SERVICE).

#### Nota:

¡En el modo de diagnóstico HOLD no está activo!

| Acción                                      | Tecla | Observación                                                                                                    |
|---------------------------------------------|-------|----------------------------------------------------------------------------------------------------|
| Activar diagnós-<br>tico                    | menu  | Entre en el menú de selección con la<br>tecla <b>menu</b> .<br>(El color de la pantalla cambia a<br>turquesa)<br>Seleccione DIAG con ◀ ▶ y<br>confirme con <b>enter</b> . |
| Seleccione la<br>opción de diag-<br>nóstico |       | Con las flechas                                                                                                    |
| Terminar                                    | meas  | Para terminar pulse <b>meas</b> .                                                                                                    |

#### Pantalla

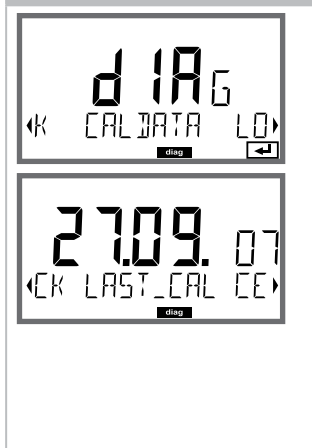

### Opción de menú

Indicación de los datos de calibración actuales: Con las flechas ◀ ▶ seleccione CALDATA y confirme con **enter**.

Con las flechas → seleccione en la línea de texto inferior (LAST\_CAL / CELL / ZERO / INSTALL). El parámetro seleccionado se muestra automáticamente en la pantalla principal.

Para volver a la medición pulse meas.

## Diagnóstico

#### Pantalla

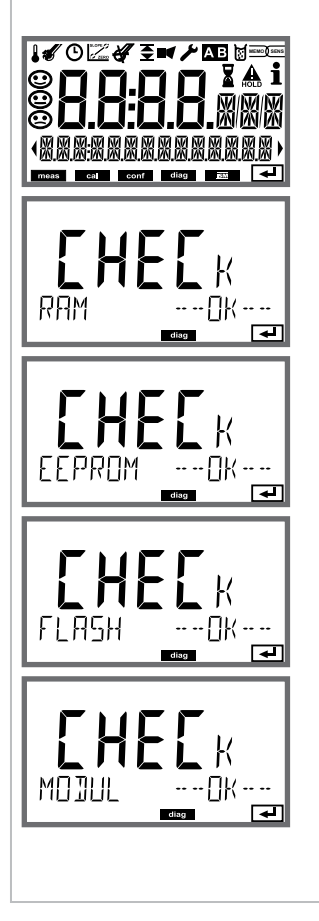

### Opción de menú

#### Autoverificación del aparato

(Puede interrumpirlo en cualquier momento pulsando **meas**)

- Test de pantalla: indicación de todos los segmentos alternando los tres colores de fondo blanco/ verde/rojo. Continúe con enter.
- Test RAM: el reloj de arena parpadea, al final se muestra --PASS-- o --FAIL--Continúe con enter.
- Test EEPROM: el reloj de arena parpadea, al final se muestra --PASS-- o --FAIL--Continúe con enter.
- Test FLASH: el reloj de arena parpadea, al final se muestra --PASS-- o --FAIL--Continúe con enter.
- 5) Test de módulo: el reloj de arena parpadea, al final se muestra --PASS-- o --FAIL--. Pulse enter o meas para volver al modo de medición.

| Pantalla |
|----------|
|----------|

**€**B

∙F R R

### Opción de menú

Vista de las entradas en el diario de registro Con las flechas ◀ → seleccione LOGBOOK y confirme con enter.

Con las flechas ▲ puede hojear hacia delante y hacia atrás el diario de registro (entradas -00-...-99-), siendo -00- la última entrada.

Si la pantalla se encuentra en fecha/hora, con ▲ ▾ puede buscar una fecha determinada. Con las flechas ◀ ▶ puede ver el texto del mensaje correspondiente.

Si la pantalla se encuentra en el texto de mensaje, con ▲ ▼ puede buscar un mensaje determinado. Con las flechas ∢ ▶ puede ver la fecha y la hora.

₽

Para volver a la medición pulse meas.

Diario de registro ampliado/ Audit Trail (mediante TAN)

siendo -000- la última entrada.

#### En la pantalla: CFR

Con Audit Trail se muestran llamadas de funciones adicionales (CAL CONFIG SERVICE), algunos mensajes de Sensoface (temporizador de calibración, desgaste), así como la apertura de la carcasa.

## Diagnóstico

#### Pantalla

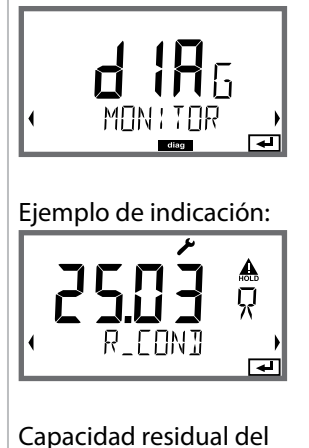

intercambiador de iones

EXCHANGER CAP

0

Opción de menú

Indicación de los valores de medición (control sensor):

Con las flechas ◀ ► seleccione MONITOR y confirme con **enter**.

Con las teclas de flecha → seleccione en la línea de texto inferior (R\_COND G\_COND RTD TEMP I-INPUT (opción)).

La magnitud seleccionada se muestra automáticamente en la pantalla principal.

En el caso de que se haya activado en la configuración el cálculo del consumo del intercambiador de iones, en el control sensor se muestra la capacidad residual de dicho intercambiador.

Para volver a la medición pulse meas.

#### Versión

Muestra el **tipo aparato, la versión software/hardware/gestor de arranque** y **el número de serie** de todos los componentes del aparato.

## Service

# 152

| En el modo Service | e puede ver las siguientes opciones de menú:              |
|--------------------|-----------------------------------------------------------|
| MONITOR            | Mostrar valores de medición actuales                      |
| NEW EXCHANGER      | En caso de cambiar el intercambiador de iones             |
|                    | hay que poner a 0 el cálculo del consumo                  |
| POWER OUT          | Salida de energía auxiliar (configurable: 3,1/12/15/24 V) |
| OUT1               | Comprobar salida de corriente 1                           |
| OUT2               | Comprobar salida de corriente 2                           |
| RELAIS             | Comprobar la función de los 4 relés                       |
| CONTROL            | Comprobar la función del regulador                        |
| CODES              | Asignar o cambiar códigos de acceso                       |
| DEVICE TYPE        | Selección del método de medición                          |
| DEFAULT            | Restaurar ajustes de fábrica en el aparato                |
| OPTION             | Habilitar opciones a través de TAN                        |

#### Nota:

¡HOLD está activo en el modo de servicio!

| Acción              | Tecla/pantalla  | Observación                                                                                                    |
|---------------------|-----------------|----------------------------------------------------------------------------------------------------|
| Activar Service     | Menu            | Entre en el menú de selección con la<br>tecla <b>menu</b> .<br>Con ∢ ▶ seleccione SERVICE<br>y confirme con <b>enter</b> |
| Código de<br>acceso | PASSEDUE SERVI) | Para el modo Service introduzca<br>el código de acceso "5555" con las<br>flechas ▲ ▼ ◀ ▶.<br>Confirme con <b>enter</b> . |
| Indicaciones        |                 | En el modo de servicio se muestran<br>los siguientes símbolos:<br>• Triángulo HOLD<br>• Service (llave inglesa)          |
| Terminar            | meas            | Para terminar pulse <b>meas</b> .                                                                                        |

| Opción de menú | Observación                                                                                                    |
|----------------|----------------------------------------------------------------------------------------------------|
|                | Indicación de los valores de medición en curso<br>(control sensor) con el modo HOLD activo simul-<br>táneamente:<br>Con las flechas ↓ > seleccione MONITOR y confirme<br>con enter.<br>Con las flechas ↓ > seleccione el parámetro en la<br>línea de texto inferior.<br>La magnitud seleccionada se muestra automática-<br>mente en la pantalla principal.<br>Como el aparato se encuentra en modo HOLD se<br>pueden realizar validaciones con ayuda de simulado-<br>res sin que ello afecte a las salidas de señal.<br>Para volver al menú Service pulse meas durante<br>más de 2 s.<br>Para volver a medición pulse meas de nuevo. |
| NEW EXCHANGER  | En caso de cambiar el intercambiador de iones, intro-<br>ducir "YES" para poner a 0 el cálculo del consumo                                                                                                    |
| POWER OUT      | <b>POWER OUT, configuración de la tensión de salida</b><br>Aquí puede elegir la tensión de salida entre<br>3,1/12/15/24 V.                                                                                                    |

| 674 |
|-----|
|     |

| Opción de menú       | Observación                                                                                                    |
|----------------------|----------------------------------------------------------------------------------------------------|
|                      | Especificación corriente de salidas 1 y 2:<br>Con las flechas ← ▶ seleccione OUT1 u OUT2,<br>confirme con enter.<br>Con las flechas ▲ ▼ ← ▶ establezca un valor de<br>corriente válido para la salida correspondiente.<br>Confirme con enter.<br>En la línea inferior derecha se muestra la corriente de<br>salida efectiva para su control.<br>Finalizar con enter o meas.                                                                                                    |
| RELI<br>MASH<br>WASH | Test de relés (verificación manual de los contac-<br>tos):<br>Con las flechas ↓ > seleccione RELAIS y confirme con<br>enter.<br>Así se "congela" el estado de los 4 relés. Los 4 carac-<br>teres de la pantalla principal simbolizan los estados<br>de relé (de izquierda a derecha: REL1, REL2, ALARM,<br>WASH); el seleccionado en ese instante parpadea.<br>Seleccione con las flechas ↓ > uno de los 4 relés y con<br>las mismas flechas ▲ > , cierre (1) o abra (0).<br>Pulse enter para terminar. Los relés se reajustan de<br>acuerdo con el valor de medición.<br>Para volver a la medición pulse meas. |

| Opción de menú                   | Observación                                                                                                    |
|----------------------------------|----------------------------------------------------------------------------------------------------|
|                                  | Establecer códigos de acceso:<br>En el menú "SERVICE - CODES" se pueden establecer<br>códigos para acceder a los modos de funcionamiento<br>DIAG, HOLD, CAL, CONF y SERVICE (configurado de<br>fábrica en 5555).<br>En caso de pérdida del código de acceso a Service<br>se puede solicitar al fabricante un "Ambulance-TAN",<br>indicando el número de serie del aparato y la versión<br>de firmware.<br>Para la introducción del "Ambulance-TAN" entre en<br>Service con el código de acceso 7321. Tras introducir<br>correctamente el Ambulance-TAN, el aparato muestra<br>durante unos 4 s "PASS" y restaura el código de acceso<br>a Service a 5555. |
|                                  |                                                                                                    |
| FAETORY SETTIN)                  | Restaurar configuración de fábrica:<br>En el menú "SERVICE - DEFAULT" puede restaurar la<br>configuración de fábrica del aparato.<br>¡Atención!<br>Una vez que se restaure el ajuste de fábrica es necesa-<br>rio reconfigurar por completo el aparato, incluido los<br>parámetros del sensor.                                                                                                    |
| <i>4</i> ,                       | Colicitor onción:                                                                                                    |
|                                  | Debe comunicar al fabricante el número de serie y la<br>versión de hardware/software del aparato.<br>Puede encontrar dicha información en el menú Diag-<br>nóstico/Version.<br>El "número de transacción" (TAN) que se le entrega<br>a continuación solo es válido para el aparato con el                                                                                                    |
|                                  | número de serie correspondiente.                                                                                                    |
|                                  | Habilitación de opciones:                                                                                                    |
|                                  | Las opciones se entregan con un "Número de transac-<br>ción" (TAN). Para habilitar la opción, debe introducir<br>este TAN y confirmarlo con <b>enter</b> .                                                                                                    |
| 4                                | Device Type:                                                                                                    |
| A<br>H <br>↓<br>JEV¦EE TYPE<br>■ | Conmuta el método de medición, p. ej., al cambiar el<br>sensor Memosens.<br>No es posible cuando está insertado un módulo de<br>medición.                                                                                                    |

# Interrupción del suministro de tensión durante la carga del parámetro

En casos aislados parece que no es posible trabajar con el aparato porque este no sale del modo "Actualización de firmware" y en la pantalla se muestra el mensaje --FIRMW UPDATE--.

-FIRMW UPDATE-

La causa de ello es una interrupción en el suministro de tensión durante la carga del parámetro.

A continuación se explica la forma de subsanar este error.

| Acción                                  | Tecla/pantalla    | Observación                                                                                                    |
|-----------------------------------------|-------------------|----------------------------------------------------------------------------------------------------|
| Inicio del apa-<br>rato                 | SĴ.<br>LORJING PH | Si durante el proceso de carga del<br>parámetro (por ejemplo durante la<br>primera puesta en marcha o al cam-<br>biar de parámetro) se interrumpe el<br>suministro de tensión puede pasar lo<br>siguiente: |
| Suministrar de<br>nuevo tensión         | -F:RMW UPJRTE-    | Tras volver a conectar la tensión de<br>funcionamiento y encenderlo, el<br>aparato no sale del modoFIRMW<br>UPDATE En este caso, desconecte la<br>tensión.                                                 |
| Restaurar al<br>estado de la<br>entrega | menu              | Pulse simultáneamente las teclas<br>▲ ▼ y manténgalas pulsadas mien-<br>tras vuelve a conectar el aparato al<br>suministro de tensión.                                                                     |
| Inicio del apa-<br>rato                 |                   | Suelte las teclas cuando en la pantalla<br>aparezca el mensaje LOADING BASE.<br>Cuando se alcanza el 100 %, el apara-<br>to se reinicia con el software BASE.                                              |

| Acción                                     | Tecla/pantalla              | Observación                                                                                                    |
|--------------------------------------------|-----------------------------|----------------------------------------------------------------------------------------------------|
| Búsqueda de<br>parámetro                   | SERREHING                   | A continuación se empieza a buscar<br>el módulo de medición o el sensor<br>Memosens.                                                                                                    |
| Cargar paráme-<br>tro automática-<br>mente |                             | Si se encuentra un módulo o un<br>sensor se mostrará en porcentaje el<br>proceso de carga correspondiente.                                                                                                    |
| Cargar pará-<br>metro manual-<br>mente     | ₽<br>                       | Si no se encuentra ningún módulo<br>ni sensor la pantalla mostrará el<br>mensaje DEVICE TYPE. El parámetro<br>seleccionado parpadea y se puede<br>modificar con las teclas ▲ ▼.<br>Pulsando <b>enter</b> se carga el parámetro<br>mostrado. |
| Proceso de<br>carga                        | I П П Аланана<br>Lorjing Ph | En ambos casos, el suministro de<br>tensión solo se puede interrumpir<br>después de que el parámetro esté<br>totalmente cargado (100%).                                                                                                    |

| Error  | <b>Texto de información</b><br>(aparece en caso de error al pulsar la<br>tecla Info) | Posible<br>causa del problema                                                                                                    |
|--------|--------------------------------------------------------------------------------------|----------------------------------------------------------------------------------------------------|
| ERR 01 | NO SENSOR                                                                            | <b>Error del sensor</b><br>Tipo de aparato no asignado<br>Fallo del sensor<br>El sensor no está conectado<br>Cable del sensor roto |
| ERR 02 | WRONG SENSOR                                                                         | Sensor incorrecto                                                                                                    |
| ERR 04 | SENSOR FAILURE                                                                       | Fallo en el sensor                                                                                                    |
| ERR 05 | CAL DATA                                                                             | Fallo en los datos de Cal                                                                                                    |
| ERR 10 | CONDUCTANCE TOO HIGH<br>Tipo de aparato Cond-Cond: canal A                           | Superado<br>el rango de medición de la con-<br>ductancia                                                                           |
| ERR 11 | RANGE CONDUCTIVITY<br>Tipo de aparato Cond-Cond: canal A                             | Rango de indicación<br>no alcanzado/excedido                                                                                       |
| ERR 13 | TEMPERATURE RANGE<br>Tipo de aparato Cond-Cond: canal A                              | Rango de temperatura<br>no alcanzado/excedido                                                                                      |
| ERR 15 | SENSOCHECK<br>Tipo de aparato Cond-Cond: canal A                                     | Error del sensor o del cable de<br>alimentación                                                                                    |
| ERR 40 | CONDUCTANCE TOO HIGH<br>Tipo de aparato Cond-Cond: canal B                           | Superado<br>el rango de medición de la con-<br>ductancia                                                                           |
| ERR 41 | RANGE CONDUCTIVITY<br>Tipo de aparato Cond-Cond: canal B                             | Rango de indicación<br>no alcanzado/excedido                                                                                       |
| ERR 43 | TEMPERATURE RANGE<br>Tipo de aparato Cond-Cond: canal B                              | Rango de temperatura<br>no alcanzado/excedido                                                                                      |
| ERR 45 | SENSOCHECK<br>Tipo de aparato Cond-Cond: canal B                                     | Error del sensor o del cable de<br>alimentación                                                                                    |

| Error  | <b>Texto de información</b><br>(aparece en caso de error al pulsar la<br>tecla Info) | Posible<br>causa del problema                                                                                                    |  |
|--------|--------------------------------------------------------------------------------------|----------------------------------------------------------------------------------------------------|--|
| ERR 59 | INVALID CALCULATION                                                                  | Cálculos no válidos                                                                                                    |  |
| ERR 60 | OUTPUT LOAD                                                                          | Fallo de carga                                                                                                    |  |
| ERR 61 | OUTPUT 1 TOO LOW                                                                     | Corriente de salida 1<br>< 0 (3,8) mA                                                                                                    |  |
| ERR 62 | OUTPUT 1 TOO HIGH                                                                    | Corriente de salida 1<br>> 20,5 mA                                                                                                    |  |
| ERR 63 | OUTPUT 2 TOO LOW                                                                     | Corriente de salida 2<br>< 0 (3,8) mA                                                                                                    |  |
| ERR 64 | OUTPUT 2 TOO HIGH                                                                    | Corriente de salida 2<br>> 20,5 mA                                                                                                    |  |
| ERR 72 | FLOW TOO LOW                                                                         | Caudal demasiado bajo                                                                                                    |  |
| ERR 73 | FLOW TOO HIGH                                                                        | Caudal demasiado alto                                                                                                    |  |
| ERR 74 | CATION EXCHANGER INVALID<br>CALCULATION                                              | Caudal demasiado bajo o sin<br>caudal:<br>Caudal $\leq$ 4,00 l/h;<br>Valor pH calculado: < 7,5 o > 10,5;<br>Valores de conductividad:<br>B $\geq$ 3 x A |  |

| Error  | <b>Texto de información</b><br>(aparece en caso de error al pulsar<br>la tecla Info) | Posible<br>causa del problema                                                                                                    |
|--------|--------------------------------------------------------------------------------------|----------------------------------------------------------------------------------------------------|
| ERR 95 | SYSTEM ERROR                                                                         | <b>Error del sistema</b><br>Es necesario reiniciar.<br>En caso de no solucionar así<br>el error se debe devolver el<br>aparato.                                                                             |
| ERR 96 | WRONG MODULE                                                                         | <b>El módulo no concuerda con el<br/>método de medición</b><br>Corrija la configuración en el<br>menú SERVICE/DEVICE TYPE.<br>A continuación configure y<br>calibre el aparato.                             |
| ERR 97 | NO MODULE INSTALLED                                                                  | Ningún módulo instalado                                                                                                    |
| ERR 98 | CONFIGURATION ERROR                                                                  | Error en los datos de configu-<br>ración o de calibración<br>Datos de configuración o cali-<br>bración erróneos; configure o<br>calibre el aparato de nuevo por<br>completo.                                |
| ERR 99 | DEVICE FAILURE                                                                       | Error en los datos de compen-<br>sación<br>EEPROM o RAM defectuosas<br>Este mensaje de error solo<br>aparece en caso de avería total.<br>Es preciso reparar y ajustar de<br>nuevo el aparato en la fábrica. |

| Error   | <b>Texto de información</b><br>(aparece en caso de error al pulsar<br>la tecla Info) | Posible<br>causa del problema                                 |
|---------|--------------------------------------------------------------------------------------|---------------------------------------------------------------|
| ERR 104 | INVALID PARAMETER<br>CONTROLLER                                                      | <b>Error de configuración</b><br>Regulador                    |
| ERR 105 | INVALID SPAN I-INPUT                                                                 | <b>Error de configuración</b><br>Entrada de corriente         |
| ERR 106 | INVALID CHANNEL SELECTION OUT1/2                                                     | <b>Cond-Cond:</b> canal Out1/Out2 no asignado (desconectado)  |
| ERR 107 | INVALID CHANNEL SELECTION<br>RELAYS                                                  | <b>Cond-Cond:</b> canal de relé no<br>asignado (desconectado) |
| ERR 108 | Cond, Condl, Cond-Cond:<br>OUT1 INVALID CORNER X/Y                                   | Curva característica bilineal:<br>punto angular no válido     |
| ERR 109 | Cond, Condl, Cond-Cond:<br>OUT2 INVALID CORNER X/Y                                   | Curva característica bilineal:<br>punto angular no válido     |
| ERR 110 | CATION EXCHANGER CAPACITY                                                            | Capacidad del intercambiador de<br>iones agotada; cambiar     |

### Mensajes Sensoface:

| Supervisión factor de célula                                        | SENSOR CELL FACTOR<br>CALIBRATE OR CHANGE SENSOR      |
|---------------------------------------------------------------------|-------------------------------------------------------|
| Supervisión tabla<br>(TC/Conc/Sal/USP)                              | OUT OF INTERNAL TABLE                                 |
| Supervisión punto cero                                              | SENSOR ZERO CALIBRATE OR CHANGE SENSOR                |
| Supervisión factor de célula/<br>punto cero                         | SENSOR ZERO/CELL FACTOR<br>CALIBRATE OR CHANGE SENSOR |
| El TAG del sensor no con-<br>cuerda con el registro del<br>aparato. | WRONG SENSOR TAG                                      |
| El GROUP del sensor no<br>concuerda con el registro<br>del aparato. | WRONG SENSOR GROUP xxxx                               |

### Supervisión del sensor Sensocheck, Sensoface

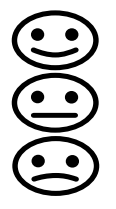

Sensocheck supervisa continuamente el sensor y las líneas de alimentación. Los tres pictogramas Sensoface de la pantalla proporcionan información de diagnóstico sobre si hay que llevar a cabo operaciones de mantenimiento en el sensor. Los símbolos adicionales de la pantalla remiten a la causa del fallo.

Con la tecla info se puede ver una indicación.

#### Nota:

El empeoramiento de un criterio Sensoface provoca el deterioro de la indicación Sensoface (el smiley se "entristece"). La mejora de la indicación Sensoface solo puede lograrse mediante una calibración o subsanando el defecto del sensor.

#### Mensaje Sensoface

El mensaje de Sensocheck se emite también como mensaje de error Err 15. El contacto de alarma se activa y la iluminación de fondo de la pantalla cambia a rojo (si está así configurado en en el menú "Configuración").

Sensoface también puede transmitirse a través de las salidas de corriente como señal de 22 mA.

### **Desactivar Sensocheck y Sensoface**

Es posible desactivar Sensocheck en el menú "Configuración" (de este modo se desactiva también Sensoface).

#### Excepción:

al finalizar una calibración siempre aparece un smiley (cara sonriente) como confirmación.

#### Función de supervisión con el tipo de aparato CC

Cuando al intercambiador de iones le queda una capacidad residual del 20 % se muestra la necesidad de mantenimiento a través de una "llave inglesa" y el mensaje de información "CATION EXCHANGER CAPACITY"; una vez está totalmente agotada (0 %) se muestra además el mensaje de error **ERR 110**.

Sin Sensoface

# Modos de funcionamiento

| Modo de<br>funciona-<br>miento                | OUT 1 | OUT 2 | REL1/2 | Alarma | Time out  |
|-----------------------------------------------|-------|-------|--------|--------|-----------|
| Medición                                      |       |       |        |        | -         |
| DIAG                                          |       |       |        |        | 60 s      |
| HOLD                                          |       |       |        |        | no        |
| CAL                                           |       |       |        |        | no        |
| CONF                                          |       |       |        |        | 20<br>min |
| SERVICE                                       |       |       |        |        | 20<br>min |
| SERVICE OUT 1                                 |       |       |        |        | 20<br>min |
| SERVICE OUT 2                                 |       |       |        |        | 20<br>min |
| SERVICE RELAIS                                |       |       |        |        | 20<br>min |
| SERVICE<br>(CODES,<br>DEVICE TYPE;<br>OPTION) |       |       |        |        | 20<br>min |
| Función de<br>limpieza                        |       |       |        |        | no        |

Explicación:

según la configuración (Last/Fix o Last/Off)

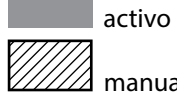

manual

| Aparatos (aparatos digitales básicos)                                                               | Nº ref.      |
|----------------------------------------------------------------------------------------------------|--------------|
| Stratos Evo A402N                                                                                   | A402N        |
| Stratos MS A402B (uso en áreas con riesgo de explosión, zona 2)                                     | A402B        |
| Módulos intercambiables para medir con sensores analógicos                                          |              |
| o con el segundo canal Memosens                                                                     |              |
| рН                                                                                                  | MK-PH015N    |
| Oxy                                                                                                 | MK-OXY045N   |
| Cond                                                                                                | MK-COND025N  |
| Condl                                                                                               | MK-CONDI035N |
| Cond-Cond                                                                                           | MK-CC065N    |
| 2.º canal Memosens                                                                                  | MK-MS095N    |
| Módulos intercambiables para medir con sensores analógicos,<br>áreas con riesgo de explosión zona 2 |              |
| pH, áreas con riesgo de explosión zona 2                                                            | MK-PH015X    |
| Oxy, áreas con riesgo de explosión zona 2                                                           | MK-OXY045X   |
| Cond, áreas con riesgo de explosión zona 2                                                          | MK-COND025X  |
| Condl, áreas con riesgo de explosión zona 2                                                         | MK-CONDI035X |
| Opciones TAN                                                                                        |              |
| HART                                                                                                | SW-A001      |
| Diario de registro                                                                                  | SW-A002      |
| Diario de registro ampliado (Audit Trail)                                                           | SW-A003      |
| Medición de trazas de oxígeno                                                                       | SW-A004      |
| Entrada de corriente                                                                                | SW-A005      |
| ISM digital                                                                                         | SW-A006      |
| Pfaudler                                                                                            | SW-A007      |

# Volumen de suministro

| Accesorios de montaje                                                         | N.º ref. |  |
|-------------------------------------------------------------------------------|----------|--|
| Kit de montaje en poste                                                       | ZU 0274  |  |
| Kit de montaje en panel                                                       | ZU 0738  |  |
| Tejadillo protector                                                           | ZU 0737  |  |
| Conector M12 para la conexión del sensor<br>con el cable Memosens/enchufe M12 | ZU 0860  |  |

#### Información actualizada:

www.knick.de Teléfono: +49 30 80191-0 Fax: +49 30 80191-200 Correo electrónico: info@knick.de

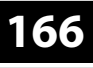

Cond

### "Device type" Cond

| Entrada sensor digital | Sensores de conductividad Memosens  |                                                          |                                                                |  |
|------------------------|-------------------------------------|----------------------------------------------------------|----------------------------------------------------------------|--|
| Rangos de indicación   | Conductividad                       |                                                          | 0,000 9,999 μS/cm                                              |  |
|                        |                                     |                                                          | 00,00 99,99 μS/cm                                              |  |
|                        |                                     |                                                          | 000,0 999,9 μS/cm                                              |  |
|                        |                                     |                                                          | 0000 9999 μS/cm                                                |  |
|                        |                                     |                                                          | 0,000 9,999 mS/cm                                              |  |
|                        |                                     |                                                          | 00,00 99,99 mS/cm                                              |  |
|                        |                                     |                                                          | 000,0 999,9 mS/cm                                              |  |
|                        |                                     |                                                          | 0,000 9,999 S/cm                                               |  |
|                        |                                     |                                                          | 00,00 99,99 S/cm                                               |  |
|                        | Resistividad                        |                                                          | 00,00 99,99 MΩ · cm                                            |  |
|                        | Concentración                       |                                                          | 0,00 100 %                                                     |  |
|                        | Salinidad                           |                                                          | 0,0 45,0 ‰                                                     |  |
|                        | Precisión                           |                                                          | Consulte los datos del sensor                                  |  |
| Alcance de medición    | Consulte sensor Memosens            |                                                          |                                                                |  |
| Compensación de        | (OFF)                               |                                                          | Sin                                                            |  |
| temperatura*)          | (LIN) Temp. de ref. introducible    |                                                          | Curva característica lineal 00,00 19.99 %/K                    |  |
|                        | (NLF) Temp. de ref. 25 °C/77 °F     |                                                          | Aguas naturales según EN 27888                                 |  |
|                        | (NaCl) Temp. de ref. 25 °C/77 °F    |                                                          | NaCl de 0 (agua ultrapura) a 26 %peso                          |  |
|                        | (HCl) Temp. de ref. 25 °C/77 °F     |                                                          | Agua ultrapura con trazas de HCl<br>(0 +120 °C/+32 +248 °F)    |  |
|                        | (NH₃) Temp. de ref. 25 °C/77 °F     |                                                          | Agua ultrapura con trazas de $NH_3$<br>(0 +120 °C/+32 +248 °F) |  |
|                        | (NaOH) Temp. de ref. 25 °C/77 °F    |                                                          | Agua ultrapura con trazas de NaOH<br>(0 +120 °C/+32 +248 °F)   |  |
| Determinación de la    | –01– NaCl                           | 0 - 26 0                                                 | %peso (0 °C/32 °F) 0 – 28 %peso (100 °C/212 °F)                |  |
| concentración*)        | -02- HCI                            | 0 - 18 9                                                 | %peso (-20 °C/-4 °F) 0 – 18 %peso (50 °C/122 °F)               |  |
|                        | –03– NaOH                           | 0 – 13 9                                                 | %peso (0 °C/32 °F) 0 – 24 %peso (100 °C/212 °F)                |  |
|                        | -04- H <sub>2</sub> SO <sub>4</sub> | 0 – 26 9                                                 | %peso (-17 °C/1,4 °F)0 – 37 %peso (110 °C/230 °F)              |  |
|                        | –05– HNO <sub>3</sub>               | 0 – 30 %peso (-20 °C/-4 °F) 0 – 30 %peso (50 °C/122 °F)  |                                                                |  |
|                        | -06- H <sub>2</sub> SO <sub>4</sub> | 94 – 99                                                  | 9 %peso (17 °C/1,4 °F)89 – 99 %peso (115 °C/239 °F)            |  |
|                        | –07– HCl                            | 22 – 39 %peso (-20 °C/-4 °F)22 – 39 %peso (50 °C/122 °F) |                                                                |  |
|                        | -08- HNO <sub>3</sub>               | 35 – 96                                                  | 5 %peso (-20 °C/-4 °F)35 – 96 %peso (50 °C/122 °F)             |  |
|                        | -09- H <sub>2</sub> SO <sub>4</sub> | 28 – 88                                                  | 3 %peso (17 °C/1,4 °F)39 – 88 %peso (115 °C/239 °F)            |  |
|                        | –10– NaOH                           | 15 – 50                                                  | ) %peso (0 °C/32 °F)35 – 50 %peso (100 °C/212 °F)              |  |
|                        | –11– H SO •SO (Óleum)               | 13 – 45                                                  | 5 %peso (0 °C/32 °F) 13 – 45 %peso (120 °C/248 °F)             |  |

# Datos técnicos

| Función           | Supervisión de agua en farmacia (USP)                                                                                                    |                   |  |  |
|-------------------|----------------------------------------------------------------------------------------------------|-------------------|--|--|
| USP <645>         | con límite introducible adicionalmente (%)                                                                                                    |                   |  |  |
|                   | Salida a través de un contacto de conmutación y a través de HART                                                                                                    |                   |  |  |
| Ajuste del sensor | <ul> <li>Introducción de la constante de célula con indicación simultánea de conductividad/<br/>temperatura</li> </ul>                                                                                              |                   |  |  |
|                   | <ul> <li>Introducción de la conductividad de la solución de calibración con indicación simultánea<br/>de la constante de célula y de la temperatura</li> <li>Calibración del producto para conductividad</li> </ul> |                   |  |  |
|                   | <ul> <li>Ajuste del sensor de temperatura (10 K)</li> </ul>                                                                                                    |                   |  |  |
|                   | Constante de célula admitida                                                                                                    | 0,0050 19,9999/cm |  |  |
| Sensocheck        | Identificación de la polarización                                                                                                    |                   |  |  |
|                   | Tiempo de retardo                                                                                                    | aprox. 30 s       |  |  |
| Sensoface         | Proporciona información sobre el estado del sensor                                                                                                    |                   |  |  |
| Control sensor    | Indicación de los valores directos de medición del sensor para validación de resistencia/<br>temperatura                                                                                                    |                   |  |  |

\*) Configurable

Condl

### "Device type" Condl

| Entrada sensor digital | Sensores inductivos digitales de conductividad (SE 670/SE680-K/SE680-M/Memosens) |                                                                                 |  |  |  |
|------------------------|----------------------------------------------------------------------------------|---------------------------------------------------------------------------------|--|--|--|
| Alcance de medición    | Conductividad                                                                    | 0,000 1999 mS/cm                                                                |  |  |  |
|                        | Concentración                                                                    | 0,00 100,0 %peso                                                                |  |  |  |
|                        | Salinidad                                                                        | 0,0 45,0 ‰ (0 35 °C/+32 +86 °F)                                                 |  |  |  |
| Rangos de medición     | Conductividad                                                                    | 000,0 999,9 μS/cm                                                               |  |  |  |
|                        |                                                                                  | 0,000 9,999 mS/cm                                                               |  |  |  |
|                        |                                                                                  | 00,00 99,99 mS/cm                                                               |  |  |  |
|                        |                                                                                  | 000,0 999,9 mS/cm                                                               |  |  |  |
|                        |                                                                                  | 0000 1999 mS/cm                                                                 |  |  |  |
|                        |                                                                                  | 0,000 9,999 S/m                                                                 |  |  |  |
|                        |                                                                                  | 00,00 99,99 S/m                                                                 |  |  |  |
|                        | Concentración                                                                    | 0,00 9,99 % / 10,0 100,0 %                                                      |  |  |  |
|                        | Salinidad                                                                        | 0,0 45,0 ‰ (0 35 °C/+32 +86 °F)                                                 |  |  |  |
|                        | Tiempo de respuesta (T90)                                                        | Aprox. 1s                                                                       |  |  |  |
|                        | Temperatura                                                                      | -20 +150 °C/-4 +302 °F                                                          |  |  |  |
|                        | Cálculo aproximado<br>de la temperatura                                          | Rápida extrapolación de la temperatura en cambios agravantes<br>(SE 670/SE 680) |  |  |  |
|                        | Precisión                                                                        | Consulte los datos del sensor                                                   |  |  |  |
| Compensación de la     | (OFF)                                                                            | Sin                                                                             |  |  |  |
| temperatura            | (Lin)                                                                            | Curva característica lineal 00,00 19.99 %/K                                     |  |  |  |
|                        | (NLF)                                                                            | Agua nat. según EN 27888                                                        |  |  |  |
|                        | (NaCl)                                                                           | NaCl del 0 al 26% en peso (0 120 °C/-4 +248 °F)                                 |  |  |  |
|                        | Agua ultrapura                                                                   | NaCl, HCl, NH <sub>3</sub> , NaOH                                               |  |  |  |
| Determinación de la    | –01– NaCl                                                                        | 0 – 26 %peso (0 °C/32 °F) 0 – 28 %peso (100 °C/212 °F)                          |  |  |  |
| concentración*)        | -02- HCl                                                                         | 0 – 18 %peso (-20 °C/-4 °F) 0 – 18 %peso (50 °C/122 °F)                         |  |  |  |
|                        | –03– NaOH                                                                        | 0 – 13 %peso (0 °C/32 °F) 0 – 24 %peso (100 °C/212 °F)                          |  |  |  |
|                        | -04- H <sub>2</sub> SO <sub>4</sub>                                              | 0 – 26 %peso (-17 °C/1,4 °F)0 – 37 %peso (110 °C/230 °F)                        |  |  |  |
|                        | -05- HNO <sub>3</sub>                                                            | 0 – 30 %peso (-20 °C/-4 °F) 0 – 30 %peso (50 °C/122 °F)                         |  |  |  |
|                        | -06- H <sub>2</sub> SO <sub>4</sub>                                              | 94 – 99 %peso (17 °C/1,4 °F)89 – 99 %peso (115 °C/239 °F)                       |  |  |  |
|                        | –07– HCl                                                                         | 22 – 39 %peso (-20 °C/-4 °F)22 – 39 %peso (50 °C/122 °F)                        |  |  |  |
|                        | -08- HNO <sub>3</sub>                                                            | 35 – 96 %peso (-20 °C/-4 °F)35 – 96 %peso (50 °C/122 °F)                        |  |  |  |
|                        | -09- H <sub>2</sub> SO <sub>4</sub>                                              | 28 – 88 %peso (17 °C/1,4 °F)39 – 88 %peso (115 °C/239 °F)                       |  |  |  |
|                        | –10– NaOH                                                                        | 15 – 50 %peso (0 °C/32 °F)35 – 50 %peso (100 °C/212 °F)                         |  |  |  |
|                        | –11– H <sub>2</sub> SO <sub>4</sub> •SO <sub>3</sub> (Óleum)                     | 13 – 45 %peso (0 °C/32 °F) 13 – 45 %peso (120 °C/248 °F)                        |  |  |  |
|                        |                                                                                  |                                                                                 |  |  |  |

# Datos técnicos

| Ajuste del sensor | <ul> <li>Introducción del factor de célula con indicación simultánea de conductividad/temperatura</li> </ul>                                                                                         |  |  |  |
|-------------------|----------------------------------------------------------------------------------------------------|--|--|--|
|                   | <ul> <li>Introducción de la conductividad de la solución de calibración con indicación simultánea del<br/>factor de célula/temperatura</li> <li>Calibración del producto</li> </ul>                  |  |  |  |
|                   | – Ajuste del punto cero                                                                                                    |  |  |  |
|                   | – Factor de instalación                                                                                                    |  |  |  |
|                   | – Ajuste del sensor de temperatura (10 K)                                                                                                    |  |  |  |
|                   | Factor de célula adm. 00,100 19,999/cm                                                                                                    |  |  |  |
|                   | Factor de transferencia adm. 010,0 199,9                                                                                                    |  |  |  |
|                   | Desviación del punto cero $\pm$ 0,5 mS/cm adm.                                                                                                    |  |  |  |
|                   | Factor de instalación adm. 0,100 5,000                                                                                                    |  |  |  |
| Sensocheck        | Supervisión de la bobina emisora y de la receptora y de los cables para detectar cortes,<br>así como de la bobina emisora y los cables para detectar cortocircuitos<br>Tiempo de retardo Aprox. 30 s |  |  |  |
| Sensoface         | Proporciona información sobre el estado del sensor (punto cero, factor de célula, factor de instalación, Sensocheck, revisión del sensor TAG, GROUP)                                                 |  |  |  |
| Control sensor    | Indicación de los valores directos de medición del sensor<br>para validación de resistencia/temperatura                                                                                              |  |  |  |

\*) Configurable

# Cond Cond

# Datos técnicos

| Entradas Cond A/B                                       | Dos entradas para dos sensores de 2 electrodos                                                          |                                                     |                      |                            |  |  |
|---------------------------------------------------------|----------------------------------------------------------------------------------------------------|-----------------------------------------------------|----------------------|----------------------------|--|--|
| Rango de medición                                       | <br>0 30.000 μS • c                                                                                     |                                                     |                      |                            |  |  |
| Rangos de indicación                                    | Conductividad                                                                                           | 0,000 9,999 mS/cm                                   |                      |                            |  |  |
|                                                         |                                                                                                    | 00,00 99,99                                         |                      |                            |  |  |
|                                                         |                                                                                                    | 000,0 999,9 mS/cm                                   |                      |                            |  |  |
|                                                         |                                                                                                    | 0000 9999 μS/cm<br>00,00 99,99 MΩ cm                |                      |                            |  |  |
|                                                         |                                                                                                    |                                                     |                      |                            |  |  |
|                                                         | Tiempo de respuesta (T90)                                                                               | Aprox. 1 s                                          |                      |                            |  |  |
| Precisión 1)                                            | < 1 % de m. + 0,4 µS • c                                                                                |                                                     |                      |                            |  |  |
| Compensación de                                         | OFF)                                                                                                    | Sin                                                 |                      |                            |  |  |
| la temperatura*)                                        | (Lin)                                                                                                   | Curva característica lineal 00,00 19.99 %/K         |                      |                            |  |  |
|                                                         | (NLF)                                                                                                   | Agua nat. según EN 27888                            |                      |                            |  |  |
|                                                         | (NaCl)                                                                                                  | Agua ultrapura con trazas de NaCl (0 120 °C)        |                      |                            |  |  |
|                                                         | (HCL)                                                                                                   | Agua ultrapura con trazas de HCI (0 120 °C)         |                      |                            |  |  |
|                                                         | (NH3)                                                                                                   | Agua ultrapura con trazas de NH3 (0 120 °C)         |                      |                            |  |  |
|                                                         | (NaOH)                                                                                                  | Agua ultrapu                                        | ira con trazas de Na | OH (0 120 °C)              |  |  |
| Ajuste del sensor<br>Canal A/B<br>Factor de célula adm. | Introducción del factor de c<br>del valor de conductividad<br>0,0050 1,9999 cm <sup>-1</sup>            | élula con indicación simultánea<br>/ la temperatura |                      |                            |  |  |
| Cálculos (CALC)                                         | C1-                                                                                                    | Diferencia                                          | A – B                | [µS/cm]                    |  |  |
|                                                         | -C2-                                                                                                    | Ratio                                               | A / B                | [00,00 19,99]              |  |  |
|                                                         | -C3-                                                                                                    | Passage                                             | B/A•100              | 000,0 199,9 %              |  |  |
|                                                         | -C4-                                                                                                    | Rejection                                           | (A –B)/ A • 100      | -199,9 199,9 %             |  |  |
|                                                         | -C5-                                                                                                    | Deviation                                           | (B – A) / A • 100    | -199,9 199,9 %             |  |  |
|                                                         | -C6-                                                                                                    | Valor pH                                            | según la Directiva   | a VGB S-006 [pH]           |  |  |
|                                                         | -C7-                                                                                                    | Valor pH                                            | variable, factores   | introducibles              |  |  |
|                                                         | -C8-                                                                                                    | User spec (DAC Degassed Acid Conductivity) [µS/cm]  |                      |                            |  |  |
|                                                         | -C9-                                                                                                    | Concentració                                        | ón del medio de alca | alinización (VGB S-006)    |  |  |
| Sensocheck                                              | Identificación de la polariza<br>Tiempo de retardo aprox. 30                                            | ción y supervis<br>0 s                              | sión de la capacidad | del cable                  |  |  |
| Sensoface                                               | Proporciona información so<br>supervisión del intercambia                                               | bre el estado c<br>dor de iones                     | del sensor, Sensoche | eck, supervisión de flujo, |  |  |
| Control sensor                                          | Indicación de los valores directos de medición del sensor<br>para validación de resistencia/temperatura |                                                     |                      |                            |  |  |
| Entrada de temperatura<br>A/B                           | Pt1000, conexión de dos conductores                                                                     |                                                     |                      |                            |  |  |
| Rango de medición                                       | -50 +200 °C/-58 +392 °F                                                                                 |                                                     |                      |                            |  |  |
| Resolución                                              | 0,1 °C/0,1 °F                                                                                           | 0,1 °C/0,1 °F                                       |                      |                            |  |  |
| Precisión 1)                                            | 0,5 K (1 K > 100 °C)                                                                                    |                                                     |                      |                            |  |  |

\*) Configurable

# Datos técnicos

|                    | 4 20 4/50 0                                                                      | · · · · · · · · · · · · · · · · · · ·                                              |                                |  |  |
|--------------------|----------------------------------------------------------------------------------|------------------------------------------------------------------------------------|--------------------------------|--|--|
|                    | 4 20 mA/50 Ω                                                                     |                                                                                    |                                |  |  |
| (SW-A005)          | Función                                                                          | Entrada de valores de medición de presión o de temperatura de<br>sensores externos |                                |  |  |
|                    | Resolución                                                                       | aprox. 0,05 mA                                                                     |                                |  |  |
|                    | Curva característica                                                             | Lineal, bilineal o logarítmica                                                     | Lineal, bilineal o logarítmica |  |  |
|                    | Precisión <sup>1)</sup>                                                          | < 1% del valor de corriente +0,1 mA                                                |                                |  |  |
| Contacto de puerta | Emite una señal si el frent                                                      | e está abierto                                                                     |                                |  |  |
|                    | Entrada en el diario ampl                                                        | Entrada en el diario ampliado de registro (FDA)                                    |                                |  |  |
| Entrada HOLD       | Aislada galvánicamente (optoacoplador)                                           |                                                                                    |                                |  |  |
| (SW-A005)          | Función                                                                          | Conmuta el aparato al estado Hold                                                  |                                |  |  |
|                    | Tensión de activación                                                            | 0 2 V CA/CC                                                                        | HOLD inactivo                  |  |  |
|                    |                                                                                  | 10 30 V CA/CC                                                                      | HOLD activo                    |  |  |
| Entrada CONTROL*)  | Aislada galvánicamente (                                                         | optoacoplador)                                                                     |                                |  |  |
| (SW-A005)          | Función                                                                          | Conmutación juego de parámetros A<br>o medición del caudal (FLOW)                  | /B                             |  |  |
|                    | Tensión de activación                                                            | 0 2 V CA/CC                                                                        | Juego parámetros A             |  |  |
|                    |                                                                                  | 10 30 V CA/CC                                                                      | Juego parámetros B             |  |  |
|                    | FLOW                                                                             | Entrada de impulsos para medición de flujo                                         |                                |  |  |
|                    |                                                                                  | 0 100 impulso/s                                                                    |                                |  |  |
|                    | Indicaciones                                                                     | 00,0 99,9 l/h                                                                      |                                |  |  |
| Salida 1           | 0/4 20 mA, máx. 10 V,<br>libre de potencial (unida<br>Sobrerrango <sup>*)</sup>  | galvánicamente a la salida 2), comunicacio<br>22 mA en caso de mensajes de error   | ón HART                        |  |  |
|                    | Curva característica                                                             | Lineal, bilineal o logarítmica                                                     |                                |  |  |
|                    | Filtro de salida*)                                                               | Filtro PT <sub>1</sub> , constante de filtro 0 120 s                               |                                |  |  |
|                    | Precisión <sup>1)</sup>                                                          | < 0,25% del valor de corriente + 0,025 mA                                          |                                |  |  |
|                    | Inicio/fin de medición*)                                                         | Configurable dentro del rango de medición<br>del parámetro elegido                 |                                |  |  |
| Salida 2           | 0/4 20 mA, máx. 10 V,<br>libre de potencial (unida galvánicamente a la salida 1) |                                                                                    |                                |  |  |
|                    | Sobrerrango*)                                                                    | 22 mA en caso de mensajes de error                                                 |                                |  |  |
|                    | Curva característica                                                             | Lineal, bilineal o logarítmica                                                     |                                |  |  |
|                    | Filtro de salida*)                                                               | Filtro PT <sub>1</sub> , constante de filtro 0 120 s                               |                                |  |  |
|                    | Precisión <sup>1)</sup>                                                          | < 0,25% del valor de corriente + 0,025 mA                                          |                                |  |  |
|                    | Inicio/fin de medición <sup>*)</sup>                                             | Configurable dentro del rango de medición<br>del parámetro elegido                 |                                |  |  |

| Power Out                   | Salida de energía auxiliar, por ejemplo, para alimentar un transductor adicional o contactos de<br>conmutación (valoración de la señal a través de la entrada I) |                                                                                 |                              |  |
|-----------------------------|----------------------------------------------------------------------------------------------------|---------------------------------------------------------------------------------|------------------------------|--|
|                             | Energía auxiliar                                                                                                    | Conmutable entre<br>3,1 V / 12 V / 15 V / 24 V, resistente a cortocircuito      |                              |  |
|                             |                                                                                                    | Potencia                                                                        | Máx. 1 W                     |  |
| Contacto de alarma          | Contacto de relé, libre de po                                                                                                    | otencial                                                                        |                              |  |
|                             | Capacidad de contacto                                                                                                    | CA< 250 V/< 3 A/<                                                               | < 750 VA                     |  |
|                             |                                                                                                    | CC < 30 V/< 3 A/< 9                                                             | 90 W                         |  |
|                             | Comportamiento<br>del contacto                                                                                                    | N/C (tipo a prueba de fallos)                                                   |                              |  |
|                             | Tiempo de retardo*)                                                                                                    | 0 600 s                                                                         |                              |  |
| Contacto de lavado          | Contacto de relé, libre de po                                                                                                    | otencial                                                                        |                              |  |
| 0<br>iuego de parámetros A/ | <sub>R</sub> Capacidad de contacto                                                                                                    | CA< 250 V/< 3 A/<                                                               | < 750 VA                     |  |
| Juego de parametros A       |                                                                                                    | CC < 30 V/< 3 A/< 9                                                             | 90 W                         |  |
|                             | Comportamiento del con-<br>tacto <sup>*)</sup>                                                                                                    | N/C o N/O                                                                       |                              |  |
|                             | Contacto de lavado*)                                                                                                    | Tiempo de interval                                                              | lo 0,0999,9 h                |  |
|                             |                                                                                                    | (0,0 h = función de                                                             | e limpieza desactivada)      |  |
|                             |                                                                                                    | Duración de lavado                                                              | o 0 1999 s                   |  |
|                             | Juego de parámetros A/B                                                                                                    | Señalización del juego de parámetros A/B                                        |                              |  |
|                             | Comportamiento del con-                                                                                                    | Contacto abierto: j                                                             | juego de parámetros A activo |  |
|                             | tacto                                                                                                    | Contacto cerrado: j                                                             | juego de parámetros B activo |  |
| Valores límites             | Contactos mín/máx., libres o                                                                                                    | le potencial pero uni                                                           | idos entre ellos             |  |
| mín/máx.                    | Capacidad de contacto                                                                                                    | CA< 250 V/< 3 A/< 750 VA                                                        |                              |  |
|                             |                                                                                                    | CC < 30 V/< 3 A/< 9                                                             | 90 W                         |  |
|                             | Comportamiento del con-<br>tacto <sup>*)</sup>                                                                                                    | Ν/C ο Ν/Ο                                                                       |                              |  |
|                             | Tiempo de retardo*)                                                                                                    | 0 9999 s                                                                        |                              |  |
|                             | Puntos de conmutación*)                                                                                                    | dentro del rango de medición                                                    |                              |  |
|                             | Histéresis*)                                                                                                    | Configurable                                                                    |                              |  |
| Regulador de                | Salida a través de los contactos de valor límite                                                                                                    |                                                                                 |                              |  |
| proceso PID                 | Valor teórico*)                                                                                                    | Dentro del rango de medición elegido                                            |                              |  |
|                             | Zona neutral<br>Cond/Condl*)                                                                                                    | Máx. 50 % del rango de medición elegido / 0 50 K                                |                              |  |
|                             | Acción P*)                                                                                                    | Ganancia Kp: 10 9999 %                                                          |                              |  |
|                             | Acción I*)                                                                                                    | Tiempo de acción integral Ti: 0 9999 s<br>(0 s = acción l desactivada)          |                              |  |
|                             | Acción D*)                                                                                                    | Tiempo de acción derivativa Td: 0 9999 s<br>(0 s = acción D desactivada)        |                              |  |
|                             | Tipo de regulador*)                                                                                                    | Regulador de duración de impulsos<br>o regulador de frecuencia de impulsos      |                              |  |
|                             | Periodo de impulsos*)                                                                                                    | 1 600 s, duración de conexión mín. 0,5 s<br>(regulador de duración de impulsos) |                              |  |
|                             | Frecuencia de impulsos<br>máx.*)                                                                                                    | 1 180/min (regulador de frecuencia de impulsos)                                 |                              |  |

| Delei en tienen e veel      | al Sa nueden seleccionar dictintos formatos de facha y hora                                                       |                                                                                       |  |  |
|-----------------------------|----------------------------------------------------------------------------------------------------|---------------------------------------------------------------------------------------|--|--|
| Reloj en tiempo real        | So real Se pueden seleccionar distintos formatos de fecha y hora                                                  |                                                                                       |  |  |
|                             | Reserva de marcha                                                                                                 | > 5 días                                                                              |  |  |
| Indicaciones                | Pantalla LC, 7 segmentos con símbolos, iluminación de fondo de color                                              |                                                                                       |  |  |
|                             | Pantalla principal                                                                                                | Altura de caracteres aprox. 22 mm                                                     |  |  |
|                             |                                                                                                    | Caracteres valor de medición aprox. 14 mm                                             |  |  |
|                             | Pantalla auxiliar                                                                                                 | Altura de caracteres aprox. 10 mm                                                     |  |  |
|                             | Línea de texto                                                                                                    | 14 caracteres, 14 segmentos                                                           |  |  |
|                             | Sensoface                                                                                                    | 3 indicadores de estado                                                               |  |  |
|                             |                                                                                                    | (cara sonriente, neutra, triste)                                                      |  |  |
|                             | Indicaciones de estado                                                                                            | meas, cal, conf, diag                                                                 |  |  |
|                             |                                                                                                    | Otros pictogramas adicionales para configuración y mensajes                           |  |  |
|                             | Indicación de alarma                                                                                              | La indicación parpadea y el fondo se ilumina en rojo                                  |  |  |
| Teclado                     | Teclas                                                                                                    | meas, info, 4 teclas de cursor, enter                                                 |  |  |
| 2 juegos de pará-           | Juego de parámetros A y B                                                                                         | (no con el módulo MK-CC 065)                                                          |  |  |
| inclus                      | Conmutación a través de la entrada CONTROL o manualmente                                                          |                                                                                       |  |  |
| Funciones de<br>diagnóstico | Datos de calibración                                                                                              | En función del parámetro configurado                                                  |  |  |
|                             | Autoverificación del aparato                                                                                      | Test automático de memoria (RAM, FLASH, EEPROM)                                       |  |  |
|                             | Prueba de pantalla                                                                                                | Visualización de todos los segmentos                                                  |  |  |
|                             | Diario de registro (SW-A002)                                                                                      | Grabación de eventos,<br>100 registros                                                |  |  |
|                             | Diario de registro ampliado                                                                                       | Registros Audit Trail conforme a 21 CFR Parte 11                                      |  |  |
|                             | (SW-A003)                                                                                                    | 200 espacios de registro                                                              |  |  |
| Comunicación HART           | Comunicación digital mediante modulación FSK corriente de salida 1, versión HART 6                                |                                                                                       |  |  |
| (SW-A001)                   | Identificación del aparato, valores de medición, estado y mensajes, configuración, cal                            |                                                                                       |  |  |
|                             | Condiciones                                                                                                    | Corriente de salida ≥ 3,8 mA<br>Resistencia de carga ≥ 250 Ω                          |  |  |
| FDA CFR 21 Part 11          | Control de entrada mediante códigos de acceso modificables                                                        |                                                                                       |  |  |
|                             | En caso de hacer un cambio en la configuración esto se marca en el diario de registro y Flag<br>por medio de HART |                                                                                       |  |  |
|                             | Mensaje y entrada en el diario de registro al abrirse la carcasa                                                  |                                                                                       |  |  |
| Funciones de servicio       | Generador de corriente                                                                                            | Corriente especificable para la salida 1/2<br>(00,00 22,00 mA)                        |  |  |
|                             | Regulador manual                                                                                                  | Variable de control definible directamente<br>(activación de circuitos de regulación) |  |  |
|                             | Control sensor                                                                                                    | Indicación de las señales directas del sensor                                         |  |  |
|                             | Test de relés                                                                                                    | Manejo manual de los contactos de conmutación                                         |  |  |
|                             |                                                                                                    |                                                                                       |  |  |

| Conservación de<br>datos                    | Parámetros, datos de calibración y diario de registro > 10 años (EEPROM)                                                                                                |                                                         |  |  |  |
|---------------------------------------------|----------------------------------------------------------------------------------------------------|---------------------------------------------------------|--|--|--|
| Seguridad eléctrica                         | Protección contra corrientes de choque peligrosas mediante la separación de protección de<br>todos los circuitos de baja tensión con respecto a la red según EN 61010-1 |                                                         |  |  |  |
| Protección contra<br>explosiones<br>(A402B) | Consultar el Control Drawing o www.knick.de                                                                                                    |                                                         |  |  |  |
| CEM                                         | EN 61326                                                                                                    |                                                         |  |  |  |
|                                             | Emisión de interferencias                                                                                                    | erferencias Clase B (área residencial)                  |  |  |  |
|                                             | Resistencia a interferencias                                                                                                    | as Ámbito industrial                                    |  |  |  |
| Conformidad RoHS                            | Según la directiva 2002/95/CE                                                                                                    |                                                         |  |  |  |
| Energía auxiliar                            | 80 V (-15%) 230 (+10%) V CA; ≤ 10 W ; 45 65 Hz                                                                                                    |                                                         |  |  |  |
|                                             | 24 V (-15%) 60 (+10%) V CC ; 10 W                                                                                                    |                                                         |  |  |  |
|                                             | Categoría de sobretensión II, clase de protección II                                                                                                    |                                                         |  |  |  |
| Condiciones de fun-                         | Temperatura ambiente                                                                                                    | -20 +55 °C                                              |  |  |  |
| cionamiento nominal                         | Temperatura de transporte/<br>almacén                                                                                                    | -30 +70 °C                                              |  |  |  |
|                                             | Humedad relativa                                                                                                    | 10 95% sin condensación                                 |  |  |  |
| Carcasa                                     | Carcasa de plástico de PBT/PC reforzada con fibra de vidrio                                                                                                    |                                                         |  |  |  |
|                                             | Fijación                                                                                                    | Fijación a la pared, a un poste o a un panel            |  |  |  |
|                                             | Color                                                                                                    | Gris RAL 7001                                           |  |  |  |
|                                             | Tipo de protección                                                                                                    | IP 67/NEMA 4 x outdoor (con compensación de la presión) |  |  |  |
|                                             | Combustibilidad                                                                                                    | UL 94 V-0                                               |  |  |  |
|                                             | Dimensiones                                                                                                    | Al 148 mm, an 148 mm, prof 117 mm                       |  |  |  |
|                                             | Sección de panel                                                                                                    | 138 mm x 138 mm según DIN 43 700                        |  |  |  |
|                                             | Peso                                                                                                    | 1,2 kg                                                  |  |  |  |
|                                             | Pasamuros                                                                                                    | 3 perforaciones para racores atornillados M20 x 1,5     |  |  |  |
|                                             |                                                                                                    | 2 perforaciones para NPT ½" o tubo metálico rígido      |  |  |  |
|                                             | Conexiones                                                                                                    | Bornes,<br>sección transversal de conexión máx. 2,5 mm² |  |  |  |

\*) Configurable

1) Según EN 60746-1, en condiciones de funcionamiento nominal

# Datos técnicos

# Soluciones de cloruro potásico (conductividad en mS/cm)

| Temperatura | Concentración |           |         |
|-------------|---------------|-----------|---------|
| [°C]        | 0,01 mol/l    | 0,1 mol/l | 1 mol/l |
| 0           | 0,776         | 7,15      | 65,41   |
| 5           | 0,896         | 8,22      | 74,14   |
| 10          | 1,020         | 9,33      | 83,19   |
| 15          | 1,147         | 10,48     | 92,52   |
| 16          | 1,173         | 10,72     | 94,41   |
| 17          | 1,199         | 10,95     | 96,31   |
| 18          | 1,225         | 11,19     | 98,22   |
| 19          | 1,251         | 11,43     | 100,14  |
| 20          | 1,278         | 11,67     | 102,07  |
| 21          | 1,305         | 11,91     | 104,00  |
| 22          | 1,332         | 12,15     | 105,94  |
| 23          | 1,359         | 12,39     | 107,89  |
| 24          | 1,386         | 12,64     | 109,84  |
| 25          | 1,413         | 12,88     | 111,80  |
| 26          | 1,441         | 13,13     | 113,77  |
| 27          | 1,468         | 13,37     | 115,74  |
| 28          | 1,496         | 13,62     |         |
| 29          | 1,524         | 13,87     |         |
| 30          | 1,552         | 14,12     |         |
| 31          | 1,581         | 14,37     |         |
| 32          | 1,609         | 14,62     |         |
| 33          | 1,638         | 14,88     |         |
| 34          | 1,667         | 15,13     |         |
| 35          | 1,696         | 15,39     |         |
| 36          |               | 15,64     |         |
|             |               |           |         |

Fuente de los datos: K. H. Hellwege (Ed.), H. Landolt, R. Börnstein: Zahlenwerte und Funktionen ..., 1 volumen 2, volumen parcial 6

### Soluciones de cloruro sódico

(conductividad en mS/cm)

| Temperatura | Concentración            |                         |                        |
|-------------|--------------------------|-------------------------|------------------------|
| [°C]        | 0,01 mol/l <sup>1)</sup> | 0,1 mol/l <sup>1)</sup> | saturado <sup>2)</sup> |
| 0           | 0,631                    | 5,786                   | 134,5                  |
| 1           | 0,651                    | 5,965                   | 138,6                  |
| 2           | 0,671                    | 6,145                   | 142,7                  |
| 3           | 0,692                    | 6,327                   | 146,9                  |
| 4           | 0,712                    | 6,510                   | 151,2                  |
| 5           | 0,733                    | 6,695                   | 155,5                  |
| 6           | 0,754                    | 6,881                   | 159,9                  |
| 7           | 0,775                    | 7,068                   | 164,3                  |
| 8           | 0,796                    | 7,257                   | 168,8                  |
| 9           | 0,818                    | 7,447                   | 173,4                  |
| 10          | 0,839                    | 7,638                   | 177,9                  |
| 11          | 0,861                    | 7,831                   | 182,6                  |
| 12          | 0,883                    | 8,025                   | 187,2                  |
| 13          | 0,905                    | 8,221                   | 191,9                  |
| 14          | 0,927                    | 8,418                   | 196,7                  |
| 15          | 0,950                    | 8,617                   | 201,5                  |
| 16          | 0,972                    | 8,816                   | 206,3                  |
| 17          | 0,995                    | 9,018                   | 211,2                  |
| 18          | 1,018                    | 9,221                   | 216,1                  |
| 19          | 1,041                    | 9,425                   | 221,0                  |
| 20          | 1,064                    | 9,631                   | 226,0                  |
| 21          | 1,087                    | 9,838                   | 231,0                  |
| 22          | 1,111                    | 10,047                  | 236,1                  |
| 23          | 1,135                    | 10,258                  | 241,1                  |
| 24          | 1,159                    | 10,469                  | 246,2                  |
| 25          | 1,183                    | 10,683                  | 251,3                  |
| 26          | 1,207                    | 10,898                  | 256,5                  |
| 27          | 1,232                    | 11,114                  | 261,6                  |
| 28          | 1,256                    | 11,332                  | 266,9                  |
| 29          | 1,281                    | 11,552                  | 272,1                  |
| 30          | 1,306                    | 11,773                  | 277,4                  |
| 31          | 1,331                    | 11,995                  | 282,7                  |
| 32          | 1,357                    | 12,220                  | 288,0                  |
| 33          | 1,382                    | 12,445                  | 293,3                  |
| 34          | 1,408                    | 12,673                  | 298,7                  |
| 35          | 1,434                    | 12,902                  | 304,1                  |
| 36          | 1,460                    | 13,132                  | 309,5                  |

1 Fuente de los datos: Soluciones de prueba calculadas según DIN IEC 746 Parte 3

2 Fuente de los datos: K. H. Hellwege (Ed.), H. Landolt, R. Börnstein: Zahlenwerte und Funktionen ..., volumen 2, volumen parcial 6

### Rangos de medición (01 ... 11)

| Sustancia                                       | Rango de medici                          | ón de conce                               | entración           |                     |  |
|-------------------------------------------------|------------------------------------------|-------------------------------------------|---------------------|---------------------|--|
| NaCl                                            | 0-26 %peso (0 °C)<br>0-26 %peso (100 °C) |                                           |                     |                     |  |
| Configuración                                   | -01-                                     |                                           |                     |                     |  |
| HCI                                             | 0-18 %peso (-20 °C)                      | 0-18 %peso (-20 °C) 22-39 % peso (-20 °C) |                     |                     |  |
|                                                 | 0-18 %peso (50 °C)                       |                                           | 22-39 %peso (50°C)  |                     |  |
| Configuración                                   | -02-                                     |                                           | -07-                |                     |  |
| NaOH                                            | 0-13 %peso (0 °C)                        | 0-13 %peso (0 °C)                         |                     | 15-50 %peso (0 °C)  |  |
|                                                 | 0-24 %peso (100 °C)                      | 1                                         | 35-50 %peso (100°C) |                     |  |
| Configuración                                   | -03-                                     |                                           | -10-                |                     |  |
| H <sub>2</sub> SO₄                              | 0-26 %peso (-17 °C) 28-77 % peso         |                                           | o (-17°C)           | 94-99 %peso (-17°C) |  |
| 2 7                                             | 0-37 %peso (110°C)                       | 39-88 %pesc                               | o (115°C)           | 89-99 %peso (115°C) |  |
| Configuración                                   | -04-                                     | -09-                                      |                     | -06-                |  |
| HNO <sub>3</sub>                                | 0-30 %peso (-20°C)                       |                                           | 35-96 %peso (-20°C) |                     |  |
| 5                                               | 0-30 %peso (50°C)                        |                                           | 35-96 %peso (50°C)  |                     |  |
| Configuración                                   | -05-                                     |                                           | -08-                |                     |  |
| H <sub>2</sub> SO <sub>4</sub> •SO <sub>3</sub> | 13-45 %peso (0°C)                        |                                           |                     |                     |  |
| (Óleum)                                         | 13-45 %peso (120°C)                      |                                           |                     |                     |  |
| Configuración                                   | -11-                                     |                                           |                     |                     |  |

Para las soluciones anteriormente mencionadas, el aparato puede determinar la concentración de sustancia en %peso a partir de los valores de conductividad y de temperatura medidos. El error de medición se compone de la suma de los errores de medición en la medición de la conductividad y de la temperatura y de la precisión de las curvas de concentración guardadas en el aparato. Se recomienda calibrar el aparato con el sensor, p. ej. directamente en la concentración con el método CAL\_CELL. Para lograr unos valores de medición de temperatura exactos se debe ajustar el sensor de temperatura. En caso de procesos de medición con cambios rápidos de temperatura se debería utilizar un sensor de temperatura independiente con una reacción de respuesta rápida.

Para procesos como p. ej. la dilución o la intensificación de soluciones CIP (Cleaning-In-Place) es recomendable conmutar el juego de parámetros entre la medición del medio del proceso y la medición de la solución CIP.

### Curvas de concentración

### -01- Solución de cloruro sódico NaCl

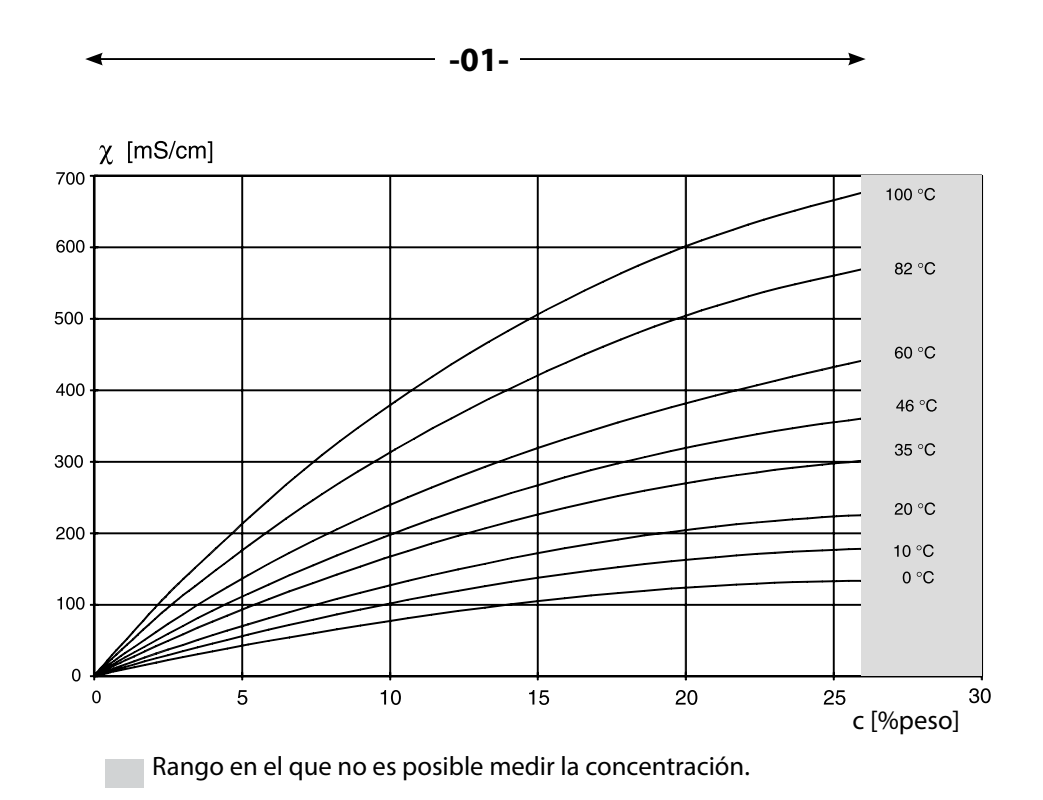

Conductividad en función de la concentración de la sustancia y de la temperatura del medio para la solución de cloruro sódico (NaCI)

179

-02- Solución de ácido clorhídrico HCI -07-

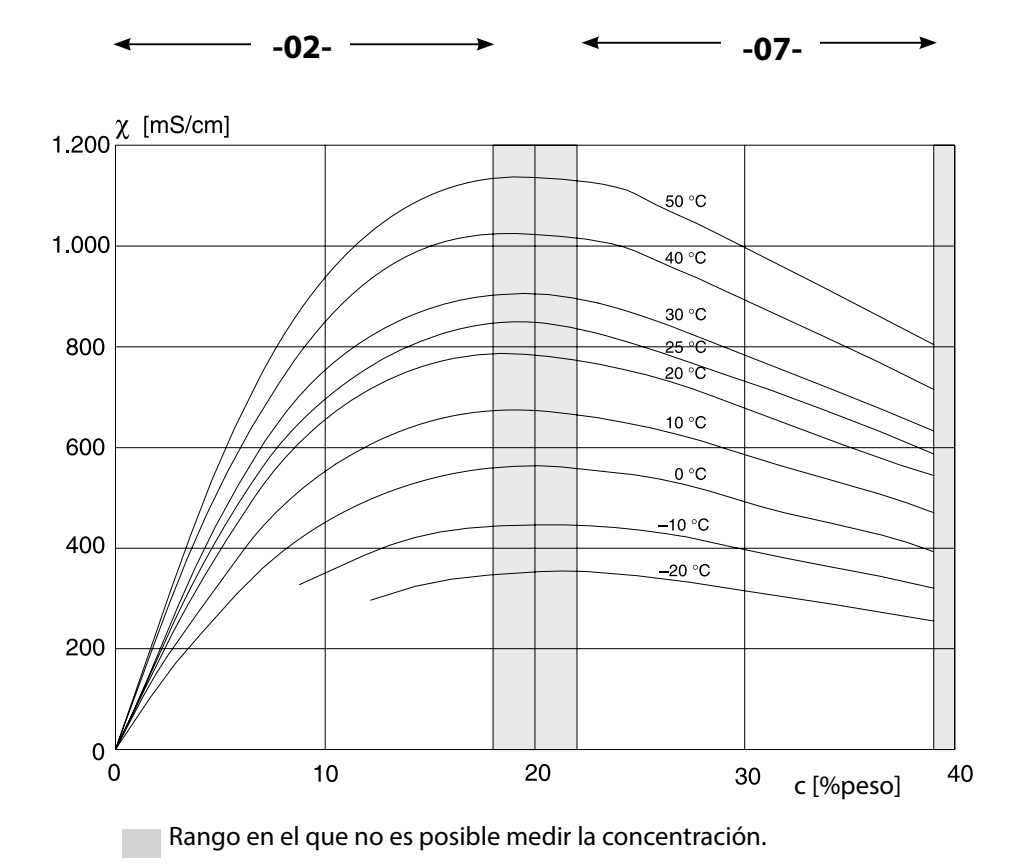

Conductividad en función de la concentración de la sustancia y de la temperatura del medio para ácido clorhídrico (HCl) Fuente: Haase/Sauermann/Dücker; Z. phys. Chem. Neue Folge, Bd. 47 (1965)
## -03- Sosa cáustica NaOH -10-

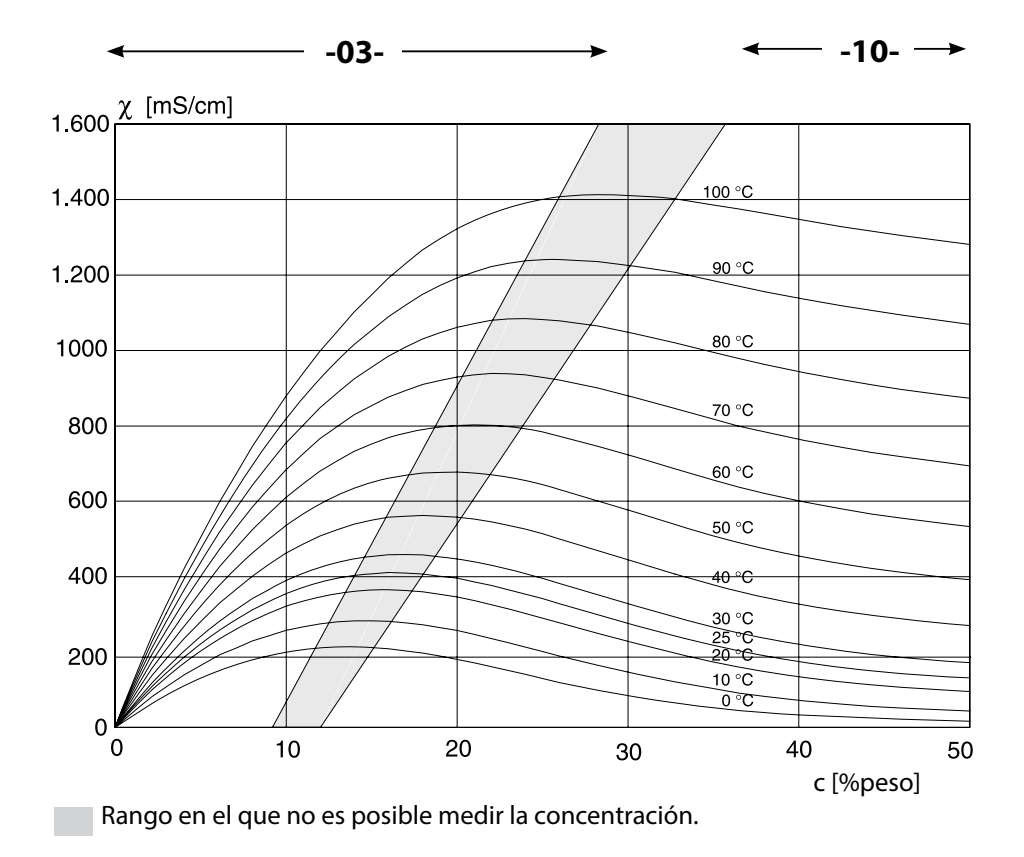

Conductividad en función de la concentración de la sustancia y de la temperatura del medio para la sosa cáustica (NaOH)

181

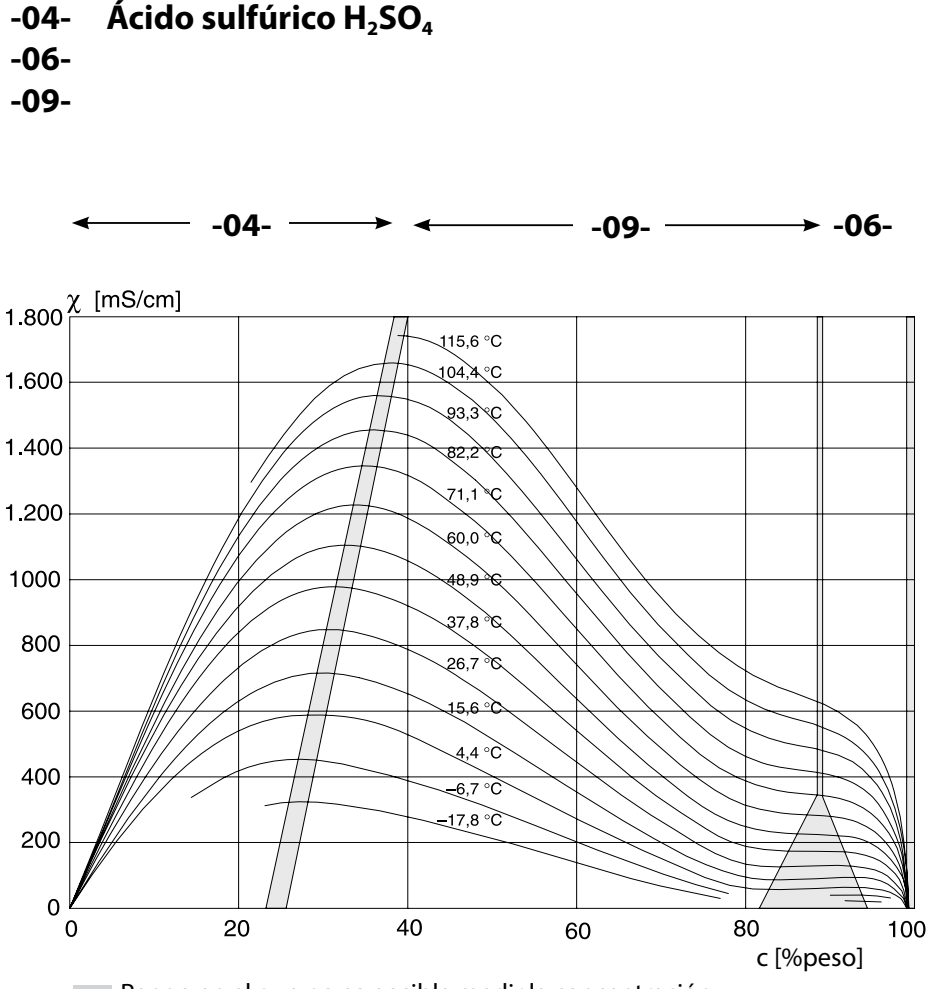

Rango en el que no es posible medir la concentración.

Conductividad en función de la concentración de la sustancia y de la temperatura del medio para ácido sulfúrico ( $H_2SO_4$ )

Fuente: Darling; Journal of Chemical and Engineering Data; Vol.9 No. 3, julio 1964

## 182

## -05- Ácido nítrico HNO<sub>3</sub> -08-

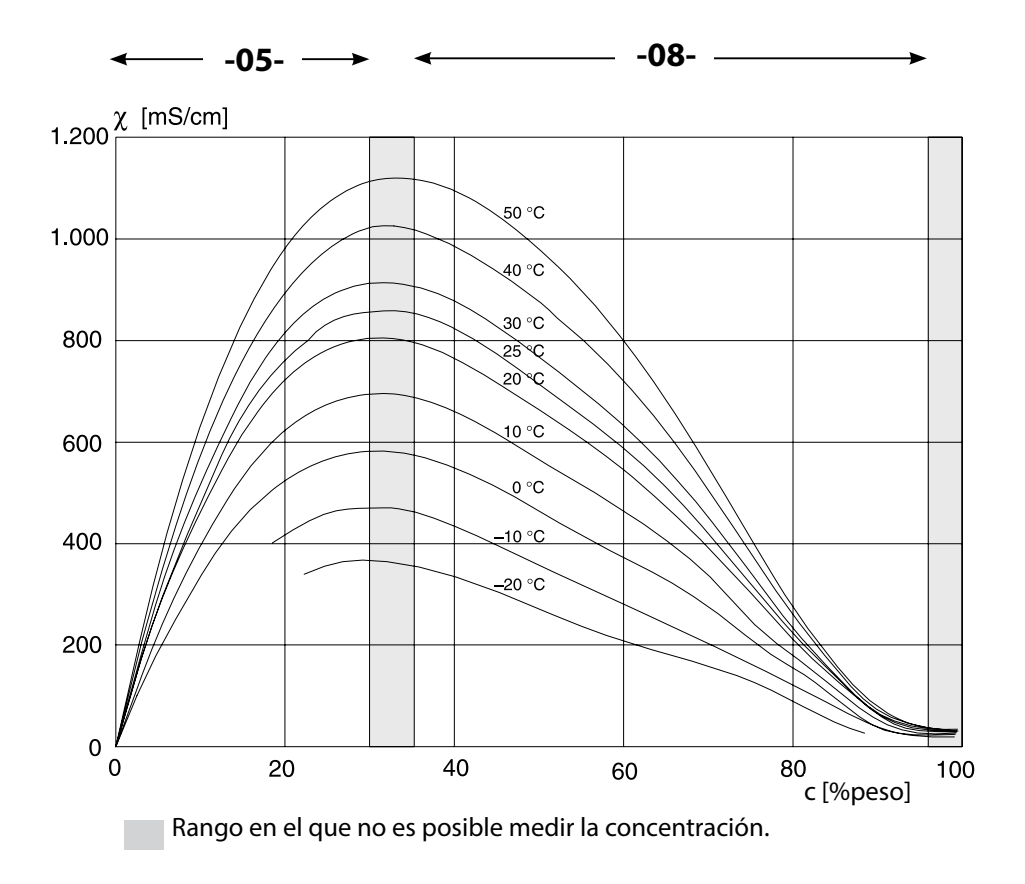

Conductividad en función de la concentración de la sustancia y de la temperatura del medio para el ácido nítrico (HNO<sub>3</sub>) Fuente: Haase/Sauermann/Dücker; Z. phys. Chem. Neue Folge, Bd. 47 (1965)

183

## -11- Óleum H<sub>2</sub>SO<sub>4</sub>•SO<sub>3</sub>

#### Conductividad [mS/cm]

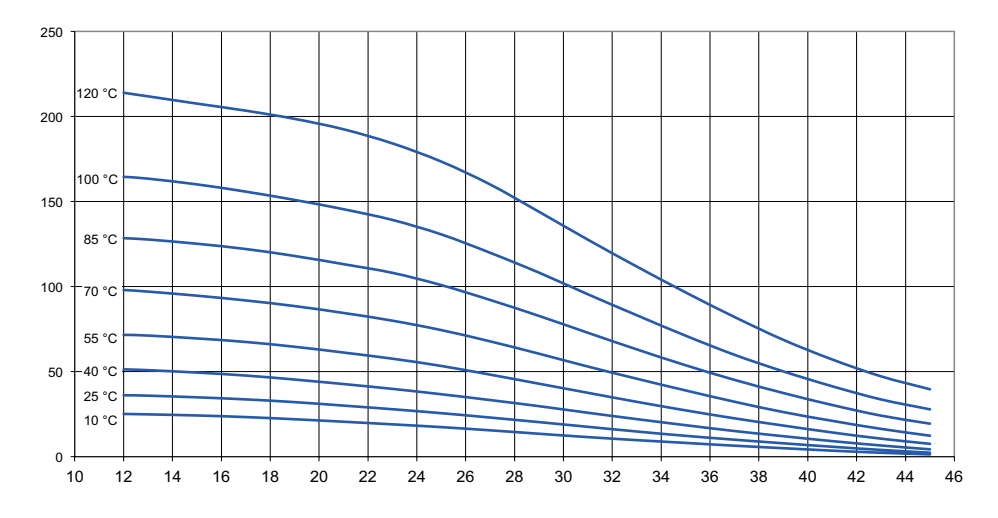

c [%peso]

## A

Abrazaderas 14 Accesorios 165 Accesorios de montaje 13 Accesorios de montaje, volumen de suministro 165 Activación externa de HOLD 51 AIR-SET, calibración 141 Alarma, características del contacto 109 Alarma, descripción 52 Alarma, entrada CONTROL 110 Alarma, Sensocheck 109 Alarma, supervisión de caudal 110 Alarma, tiempo de retardo 108 Alimentación, terminales 19 Ambulance-TAN, en caso de pérdida del código de acceso 155 Asignación de valores de medición, inicio y fin de corriente 93 Audit Trail, examinar entradas 150 Autorange 93 Autoverificación del aparato 149 Avisos de seguridad 6 Avisos de seguridad, instalación 18

### B

Bornes de conexión 19

### С

Cableado 19 Cableado, conexión de sensores de conductividad (ejemplos) 25 Cable Memosens 21 Cable Memosens (datos técnicos, código de tipo) 22 Cables del sensor, supervisión 90 Cálculo del consumo del intercambiador de iones 81 Cálculo del valor pH 83 Calibración 133 Calibración, calibración del producto 136 Calibración con solución de calibración 134 Calibración del producto 136 Calibración de punto cero (Condl) 141 Calibración mediante la introducción del factor de célula 140 Calibración, punto cero (sensores inductivos) 141 Cambio de sensor 58 Carcasa, componentes 12 Cargas capacitivas, circuito protector de los contactos de conmutación 118

Cargas inductivas, circuito protector de los contactos de conmutación 118 Caudal, configuración 106 Caudal, generar mensaje 52 Caudal, supervisión 111 Certificado de control del fabricante 6 Ciclos de esterilización (Cond) 66 Ciclos de esterilización (Condl) 76 Ciclos de limpieza (Cond) 66 Ciclos de limpieza (Condl) 76 CIP (Cond) 67 CIP/SIP (Condl) 77 Circuito protector de los contactos de conmutación 118 Códigos de acceso, establecer 155 Colocación de los bornes 19 Colores de la pantalla 46 Colores de señalización 48 Compensación de temperatura 102 Componentes de la carcasa 12 Cond, calibración 134 Cond, configuración 60 Cond. curva característica corriente de salida 94 Condl, calibración 140 Condl, configuración 72 Conductividad conductiva, ejemplos de cableado 25 Conductividad inductiva, ejemplos de cableado 35 Conectar energía auxiliar 19 Conectar sensores Memosens, menú 57 Conexión del sensor Memosens 19 Conexión de sensores analógicos 23 Conexión de sensores de conductividad, Cond-Cond (ejemplos) 41 Conexión de sensores de conductividad, Cond (ejemplos) 25 Conexión de sensores de conductividad, Condl (ejemplos) 35 Conexión de sensores Memosens, menú 57 Configuración, alarma 108 Configuración, compensación de la temperatura 102 Configuración (Cond) 60 Configuración (Cond-Cond) 84 Configuración (Condl) 72 Configuración (Condl), revisión del sensor (TAG, GROUP) 78 Configuración (Condl), visión general 71 Configuración (Cond), revisión del sensor (TAG, GROUP) 68 Configuración (Cond), visión general 59

Configuración, constante de tiempo del filtro de salida 98 Configuración, contactos de conmutación 112 Configuración, contacto WASH 128 Configuración de fábrica 155 Configuración, fecha y hora 130 Configuración, función de valor límite 112 Configuración, punto de medición (TAG/GROUP) 130 Configuración, regulador 124 Configuración, regulador de duración de impulsos (PLC) 125 Configuración, regulador de frecuencia de impulsos (PFC) 125 Configuración, salida de corriente 92 Configuración, Sensocheck 108 Configurar método de medición (tipo de aparato) 155 Configurar tensión de salida (POWER OUT) 153 Conmutación del juego de parámetros, configuración 104 Constante de tiempo del filtro de salida 98, 99 Contacto, alarma, configurar 109 Contacto de limpieza, configuración 128 Contactos de conmutación, circuito protector 118 Contactos de conmutación, configuración 112 Contactos de conmutación, esquema 10 Contacto WASH (configuración) 128 Contacto WASH (señalizar juego de parámetros) 56 Control Drawings 6 Control sensor, modo Service 153 Corriente de salida, constante de tiempo filtro de salida 98 Corriente de salida, curva característica 94 Corriente de salida, curva logarítmica 96 Corriente de salida, Error y HOLD 100 Corriente de salida, especificación 154 Corriente de salida, rango 93 Curva característica bilineal 95 Curva característica, corriente de salida 94 Curva característica logarítmica, corriente de salida 96 Curvas de concentración 179

## D

Datos técnicos 166 Datos técnicos, cable Memosens 22 Declaraciones de conformidad CE 6 Denominación del punto de medición TAG 130 Device Type, configurar tipo de aparato (método de medición) 155 Devolución en caso de garantía 5 Diagnóstico, autoverificación del aparato 149 Diagnóstico, control sensor 151 Diagnóstico, diario de registro 150 Diagnóstico, versión del aparato y del software 151 Diario de registro 150 Diario de registro ampliado (por medio de TAN) 150 Dimensiones 13 Documentación 6

## E

Ejemplo de uso 11 Ejemplos de cableado Cond 25 Eiemplos de cableado Cond-Cond 41 Eiemplos de cableado Condl 35 Ejemplos de cableado Memosens Cond 32 El aparato no se enciende 156 Eliminación 5 Entrada CONTROL, conmutación juego parámetros 104 Entrada CONTROL, medición del caudal 106 Entradas de control 9 FRR 158 Error de uso FIRMW UPDATE 156 Error y HOLD, corriente de salida 100 Especificar valor corriente de salida, modo Service 154 Esquema de montaje 13 Establecer códigos de acceso 155

#### F

Fecha y hora, configuración 130 Fecha y hora, uso 131 Finalizar HOLD 51 FIRMW UPDATE 156 FLOW 107 Formato de hora, configuración 130 Función de supervisión con el tipo de aparato CC 162 Función USP 62

## G

GROUP (grupo de puntos de medición) 131 Grupo de puntos de medición GROUP 130 Grupos de menús (configuración) 54

### Н

Habilitación de opciones 155 Histéresis, aplicación 115 HOLD, comportamiento de la señal de salida 51 HOLD, comportamiento del regulador PID 123 HOLD, configurar corriente de salida 100 HOLD, señal de salida en HOLD 51 Hora y fecha, configuración 130 Hora y fecha, uso 131

## I

Iluminación de fondo de la pantalla 48 Indicación de las corrientes de salida 143 Indicaciones 46 Inicio y fin de corriente, asignación de valores de medición 93 Inserción del módulo de medición 23 Instalación, colocación de los bornes 18 Intercambiador de iones 81

#### J

Juego de parámetros A/B, indicación 143 Juego de parámetros A/B, indicaciones con contacto WASH 56 Juego de parámetros A/B, introducción 8 Juego de parámetros A/B, visión general grupos de menú 55 Juegos de parámetros A/B, conmutación 55

#### Κ

Kit de montaje en cuadro 15 Kit de montaje en poste 14

#### L

Longitud de conexión de los sensores, máxima (Cond-Cond) 80

#### Μ

MAIN DISPLAY 47 Manejo, general 44 Manuales breves de usuario 6 Medición de concentración, rangos de medición 178 Medición de conductividad dual, cálculos (CALC) 81 Medición de conductividad dual, cálculo valor pH 83 Medición de conductividad dual, ejemplos de cableado 41 Medición de conductividad dual, ocupación de contactos 21 Medición de conductividad inductiva, ejemplos de cableado 35 Medición del caudal 106 Medición del caudal, alarma 110 Medición del caudal, crear mensaje 52 Memosens, cambio de sensor 58 Memosens Cond, ejemplos de cableado 32 Memosens, conexión del sensor 19 Mensaje por medio de la entrada CONTROL 52 Mensajes de Alarma y de HOLD 52 Mensajes de error 158, 159 Mensajes de error, configurar corriente de salida 101 Mensajes Sensoface, vista general 161 Menús, visión general 53 Modo calibración 133 Modo de medición 44, 143 Modo Diagnóstico 147 Modo HOLD 51 Modos de funcionamiento 163 Modos de funcionamiento, descripción breve 50 Modos de funcionamiento, visión general 53 Modo Service 152 Módulo conductividad dual 40 Módulo de medición de conductividad (Cond) 24 Módulo de medición de conductividad (Condl) 33 Módulo de medición de conductividad dual 40 Módulo de medición, insertar 23 Módulos de medición, volumen de suministro 164 Módulos, volumen de suministro 164 Módulo, test 149 Montaie de la carcasa 12 Montaje en cuadro 15 Montaje en poste 14 Mostrar datos de calibración 148

Mostrar denominación del punto de medición 143 Mostrar fecha 143 Mostrar fecha/hora 143 Mostrar hora 143

## Ν

No se carga el parámetro 156 Número de serie, mostrar 151 Números de referencia 164

## 0

Opciones TAN, habilitar 155 Opciones TAN, visión general 164

### Ρ

Pantalla 46 Pantalla en el modo de medición 47 Pantalla, prueba 149 Pantalla, seleccionar pantalla principal 47 Pérdida de código de acceso a Service 155 PFC, regulador de frecuencia de impulsos 123 Piezas suministradas, documentación 6 Piezas suministradas, todo 12 Placas de características 17 PLC, regulador de duración de impulsos 123 POWER OUT, establecer tensión de salida 153 Preparación de cable SE 655/SE 656 34 Puesta en funcionamiento con sensor Memosens 20 Puesta en funcionamiento, método de medición 23 Punto de medición, disposición (Cond-Cond) 80

#### R

Rangos de medición concentración 178 Registrador, explicación 8 Registrador, mostrar entradas 150 Regulador, curva característica 121 Regulador de duración de impulsos (PLC) 123 Regulador de duración de impulsos (PLC), configuración 125 Regulador de frecuencia de impulsos (PFC) 123 Regulador de frecuencia de impulsos (PFC), configuración 125 Regulador, ecuaciones 122 Regulador, mostrar datos 146 Regulador PID, configuración 124 Regulador PID, descripción 121

#### Regulador PID y comportamiento en HOLD 123 Relé 1 112 Relé 2 116 Relés, test 154 Resistores protectores 118 Restaurar ajustes de fábrica 155 Revisión del sensor (TAG, GROUP) 69, 79 Rótulo de terminales del aparato 17 Rótulo de terminales módulo conductividad dual 40 Rótulo de terminales módulo de medición de conductividad (Cond) 24 Rótulo de terminales módulo de medición de conductividad (Cond) 33

## S

Salida de corriente, configuración 92 Seleccionar modo de funcionamiento 49 Seleccionar parámetro 93 Seleccionar solución de concentración (Cond) 60 Seleccionar solución de concentración (Condl) 74 Seleccionar unidad de temperatura 74 Selección de canal y asignación de pantalla (Cond-Cond) 80 Señal de salida, comportamiento del regulador 126 Señal de salida en HOLD 101 Sensocheck, activación 109 Sensocheck, descripción 162 Sensoface, configurar corriente de salida 101 Sensoface, descripción 162 Sensor de temperatura, ajuste 138 Sensor de temperatura, supervisión 109 Sensores digitales (CondI), seleccionar modelo de sensor 73 Sensores digitales (Cond), seleccionar modelo de sensor 61 Sensores inductivos, calibración 139 Sensores inductivos, configuración 71 Sensores Memosens, cambio de sensor 58 Sensores Memosens, colocación de los bornes 19 Sensor Memosens, puesta en funcionamiento 20 Sensor, mostrar datos 147 Service, códigos de acceso 155 Service, configuración de fábrica 155 Service, control sensor 153 Service, especificar salidas de corriente 154 Service, habilitar opciones 155 Service, test de relés 154

## Índice

Símbolos 46 SIP (Cond) 67 SIP (Condl) 77 Software MemoSuite para calibrar los sensores Memosens 20 Soluciones cloruro potásico, tabla 176 Soluciones cloruro sódico, tabla 177 Soluciones de calibración 176 Suministro de corriente, valores de la alimentación de red 19 Supervisión de los cables del sensor 90 Supervisión del sensor de temperatura 109

### Т

TAG (punto de medición) 131 TAN, habilitar opciones 155 Tarea de medición conductividad dual, ejemplos de cableado 41 Teclado y funciones 45 Tejadillo protector 14 Tempcheck 108 Temperatura, configuración 65 Tensión de salida, elegir 153 Terminales 19 Test de módulo 149 Test de pantalla 149 Test de relés 154 Test EEPROM, autoverificación del aparato 149 Test FLASH 149 Test RAM 149 Texto de información 158 Tipo de aparato CC, función de supervisión 162 Tipo de aparato Cond, configuración 60 Tipo de aparato Condl, configuración 72 Tipo de aparato, mostrar 151 Tipo de cable Memosens 22

## U

USP 62 Utilización en áreas con peligro de explosión 18

### V

Valor de consigna, mostrar 146 Valores de medición, mostrar 151 Valores iniciales y finales seleccionables para la curva característica logarítmica 97 Valor límite 1, relé 112 Valor límite 2, relé 116 Variable de control, mostrar 146 Verificación manual de los contactos 154 Versión de software, mostrar 151 Vida útil de los contactos 118 Visión general de la configuración 86 Visión general de los juegos de parámetros 55 Volumen de suministro 164

## Ζ

Zona muerta, regulador 121 ZU 0274, kit de montaje en poste 14 ZU 0737, tejadillo protector 14 ZU 0738, kit de montaje en cuadro 15

## Knick Elektronische Messgeräte GmbH & Co. KG

Beuckestraße 22 14163 Berlin Germany

| Teléfono:           | +49 30 80191-0   |
|---------------------|------------------|
| Fax:                | +49 30 80191-200 |
| Página web:         | www.knick.de     |
| Correo electrónico: | info@knick.de    |

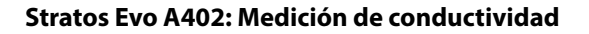

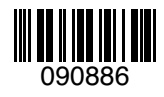

TA-212.101-cd-KNS02 20170831

Versión de software: 1.x